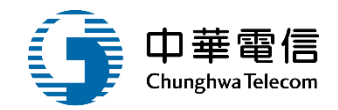

## 航海人員測驗管理子系統

## 教育訓練

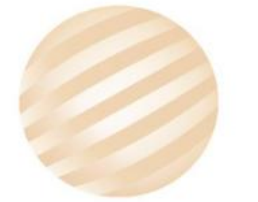

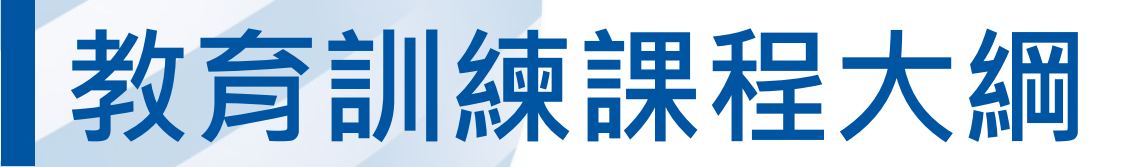

- 系統功能介紹
- •業務流程
- 系統流程、操作演練
  意見交流 Q&A

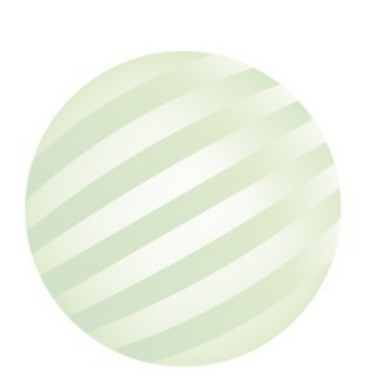

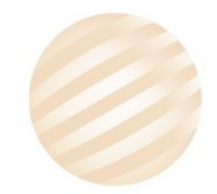

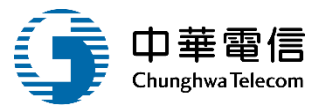

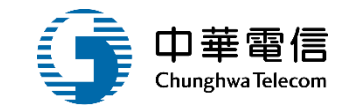

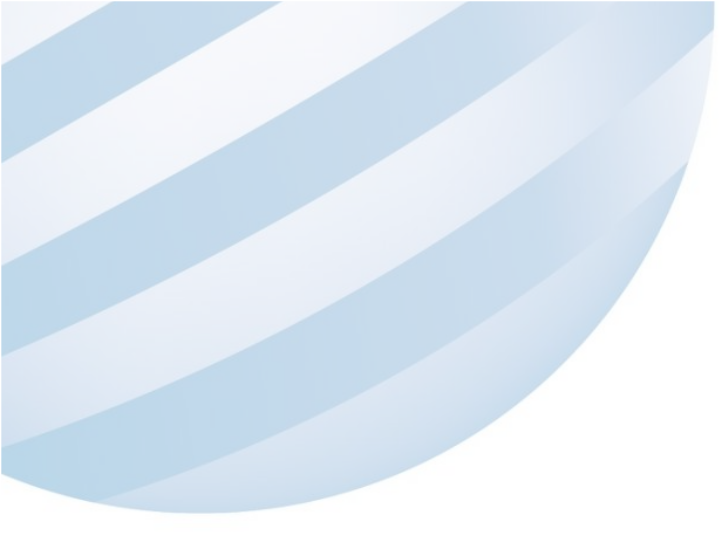

## 系統功能介紹

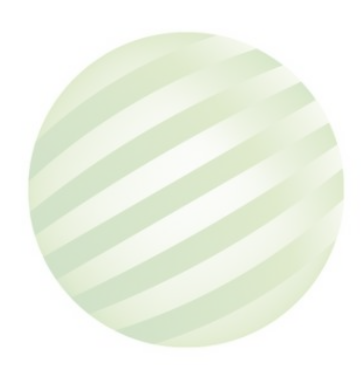

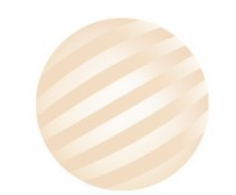

數位學習暨試務管理系統(EL)-航海人員測驗管理子系統

| 即時訊息(前臺)                                         | 線上申請作業(前<br>臺)                                                                                                    | 上架審查管理(後<br>台)                                                   | 報名資料管理(後<br>台)                                          | 成績複查管理(後<br>臺)                                               | 統計報表管理                                                        | 綜合查詢(前臺)                  | 電腦化測驗專區                                       |
|--------------------------------------------------|----------------------------------------------------------------------------------------------------|------------------------------------------------------------------|---------------------------------------------------------|--------------------------------------------------------------|---------------------------------------------------------------|---------------------------|-----------------------------------------------|
| <ul><li>▶ 最新消息</li><li>▶ 測驗查詢</li></ul>          | <ul> <li>試題疑義申請</li> <li>成績複查申請</li> </ul>                                                                                                    | ▶ 最新消息上架審<br>查                                                   | <ul> <li>▶ 報名資料查詢</li> <li>▶ 報名資料維護</li> </ul>          | ▶ 成績複查申請收件                                                   | <ul> <li>人數統計</li> <li>合格/不合格人</li> </ul>                     | ▶ 進度查詢                    | ▶ 航海人員測驗專<br>區                                |
| 試題專區(前臺)                                         | 線上合格證明/執<br>照申請(前臺)                                                                                                    | <ul> <li>▶ 下載等區上架審</li> <li>查</li> <li>▶ Q&amp;A管理上架審</li> </ul> | ▶ 姓名地址變更登記                                              | <ul> <li>▶ 成績複查申請結果維護</li> <li>▶ 成績複查申請查</li> </ul>          | <ul> <li>契紙訂</li> <li>→ 報名人數暨合格</li> <li>率統計</li> </ul>       | 發證管理(後臺)<br>> 收件審查→航海     | 試題疑義管理(後                                      |
| <ul> <li>▶ 最新試題公布</li> <li>▶ 試題疑義更正公告</li> </ul> | ▶ 線上合格證明/執<br>照申請                                                                                                    | 查<br>▶ 測驗資訊公告上<br>架審查                                            | 報名審查官理(後<br>台)<br>▶ 線上報名初審                              | 詢列印<br>成績管理(後臺)                                              | <ul> <li>各類別報名人數</li> <li>暨合格率統計表</li> <li>類別科目応結統</li> </ul> | 人員測驗合格證<br>明<br>▶ 核發作業→航海 | <ul> <li>臺)</li> <li>&gt; 試題疑義申請收件</li> </ul> |
| ▶ 歷史試題查詢                                         | 線上繳費作業(前<br>臺)                                                                                                    | ▶ 試區公告上架審<br>查                                                   | > 複審結果維護<br>> 產製入場證號                                    | <ul> <li>&gt;&gt; 成績維護管理</li> <li>&gt;&gt; 成績列印作業</li> </ul> | → 太川和日成頃就<br>計表<br>→ 各試區測驗人數                                  | 人員測驗合格證<br>明<br>》 拉發作業→列印 | > 試題疑義審議結<br>果維護                              |
| 放榜專區(前臺)<br>▶ 最新榜單公布                             | → 承上級員 公開資訊管理(後)                                                                                                    | <ul> <li>試題公告上架番</li> <li>查</li> <li>試題疑義公告上</li> </ul>          | > 參測列印作業<br>測驗前置作業(後)                                   | 榜示管理(後臺)                                                     | <ul><li>統計表</li><li>▶ 暫准報名暨考區</li><li>人數統計表</li></ul>         | 作業                        | ▶ 試題疑義申請查<br>詢列印                              |
| ▶ 歷史榜單查詢                                         | <b>臺</b> )<br>▶ 最新消息維護                                                                                                    | <ul> <li>架審查</li> <li>&gt; 榜單公告上架審</li> <li>查</li> </ul>         | 臺)<br>▶ 排場作業                                            | <ul><li>▶ 成績核備作業</li><li>▶ 榜單查詢列印</li></ul>                  | ▶ 各年度梯次測驗<br>概況表                                              |                           |                                               |
| <ul><li>常見問答(則量)</li><li>▶ Q&amp;A</li></ul>     | <ul> <li>▶ 下載專區管理</li> <li>▶ Q&amp;A管理</li> </ul>                                                                                                    | 上架資料管理(後<br>台)                                                   | <ul><li>&gt;&gt; 組卷管理</li><li>&gt;&gt; 模擬作答管理</li></ul> | <ul> <li>▶ 應試結果匯出</li> <li>▶ 測驗結果匯入及</li> </ul>              |                                                               |                           |                                               |
| ▶ 下載專區                                           | 線上報名申請(前<br>臺)                                                                                                    | ▶ 試區公告上架管<br>理                                                   | 測驗資訊管理(後<br>台)                                          | 五<br>報名期間統計管<br>理(後臺)                                        |                                                               |                           |                                               |
|                                                  | <ul> <li>&gt;&gt;&gt; 線上報名</li> <li>&gt;&gt;&gt;&gt;&gt;&gt;&gt;&gt;&gt;&gt;&gt;&gt;&gt;&gt;&gt;&gt;&gt;&gt;&gt;&gt;&gt;&gt;&gt;&gt;&gt;&gt;&gt;&gt;&gt;&gt;&gt;&gt;</li></ul> | <ul> <li>&gt; 試題公告上架管<br/>理</li> <li>&gt; 試題疑義公告上</li> </ul>     | <ul><li>▶ 測驗資訊設定</li><li>▶ 測驗節次設定</li></ul>             | ▶ 報名統計管理                                                     |                                                               |                           |                                               |
|                                                  | ▶ 線上列印                                                                                                    | 架管理                                                              |                                                         |                                                              |                                                               |                           |                                               |

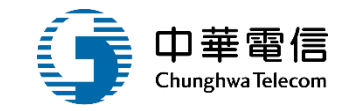

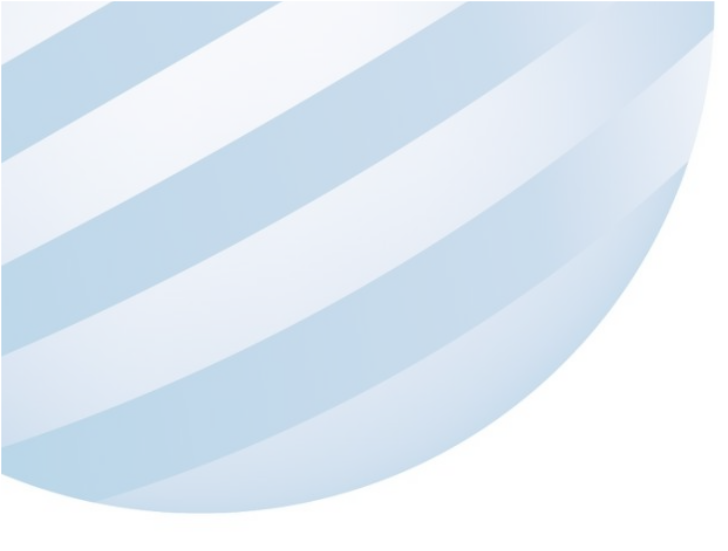

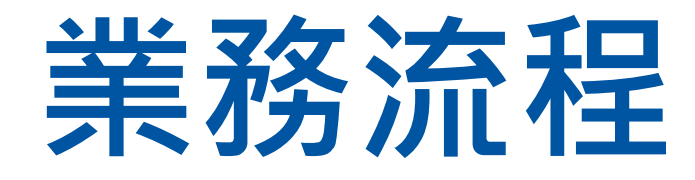

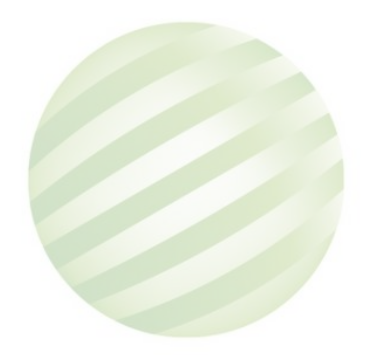

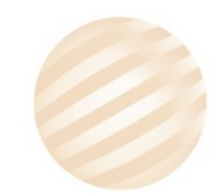

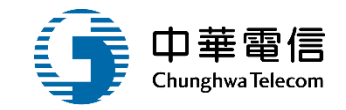

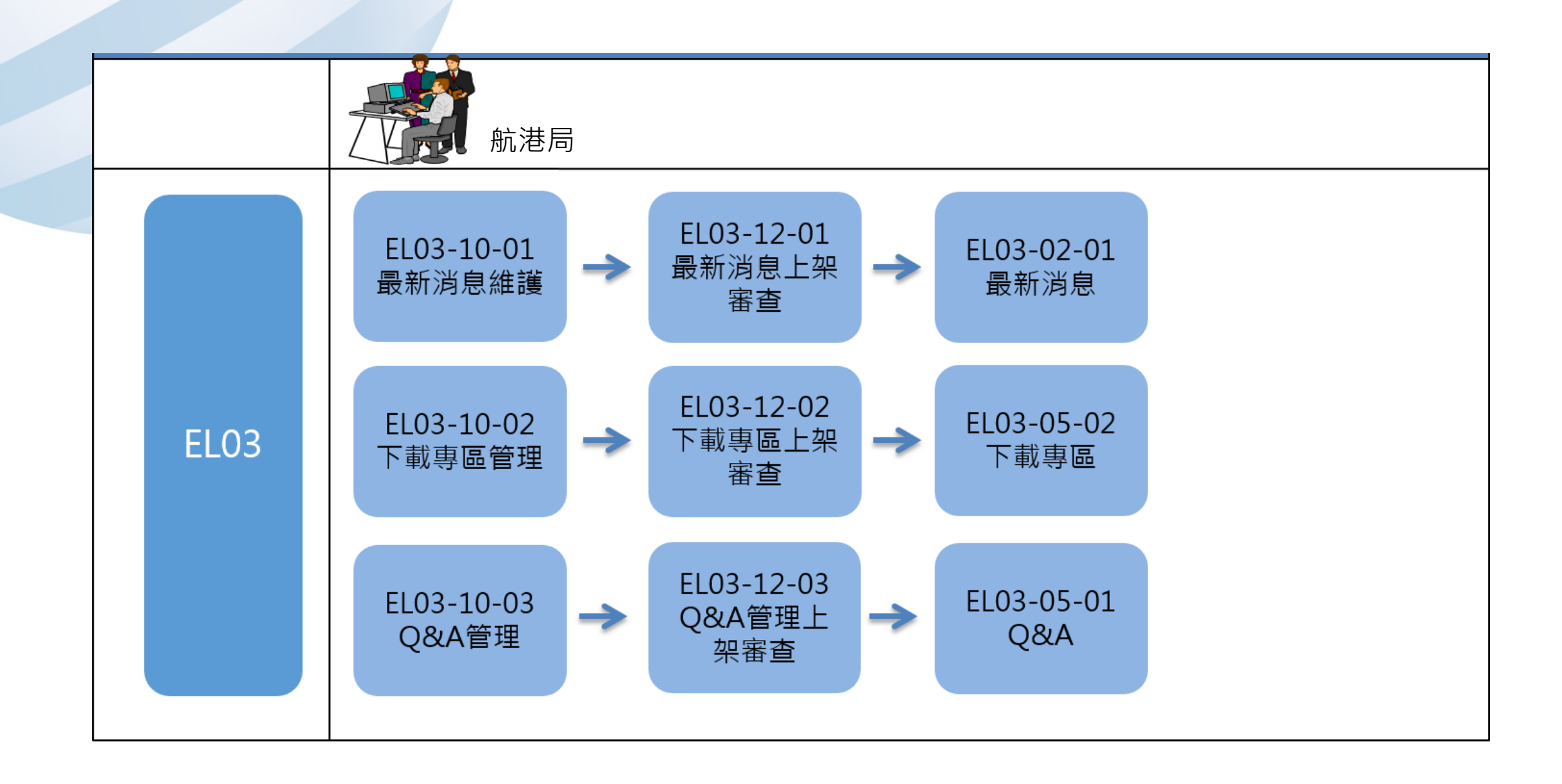

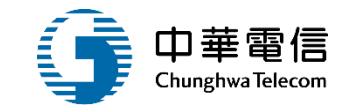

## **系統流程、操作演練**

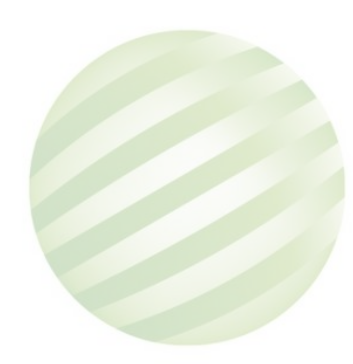

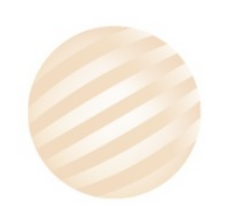

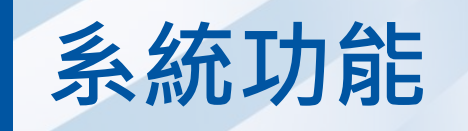

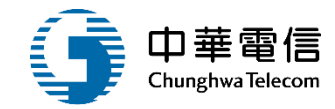

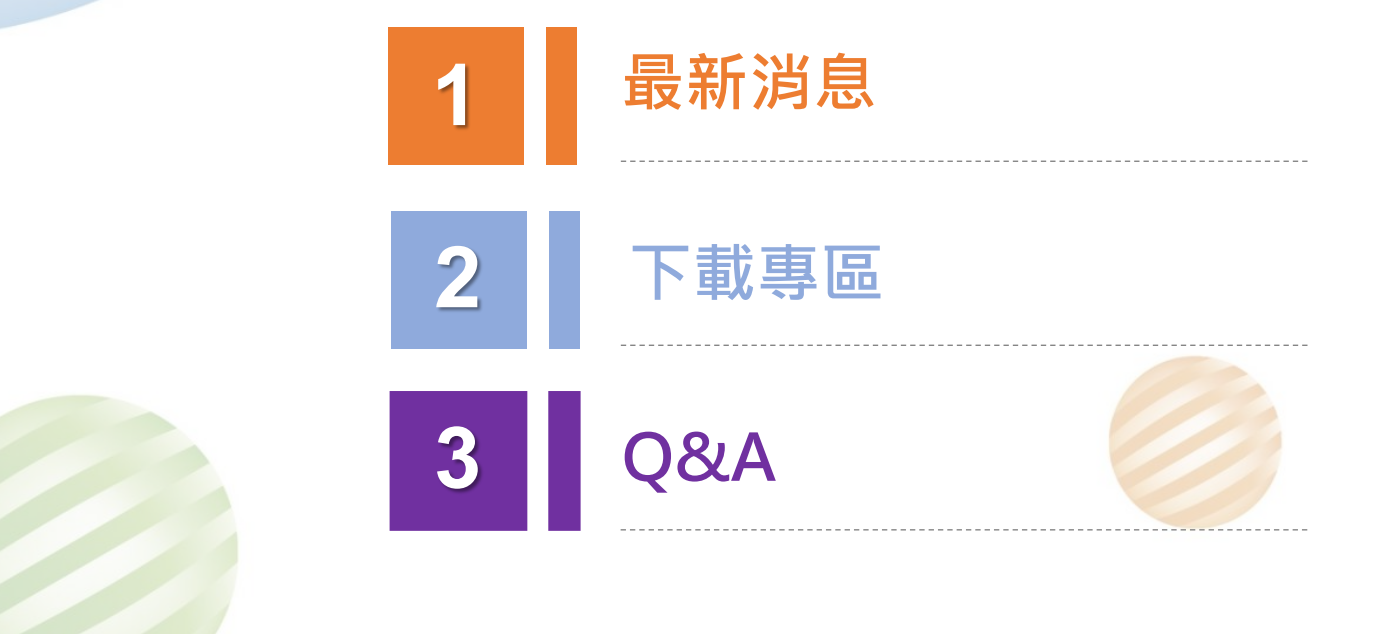

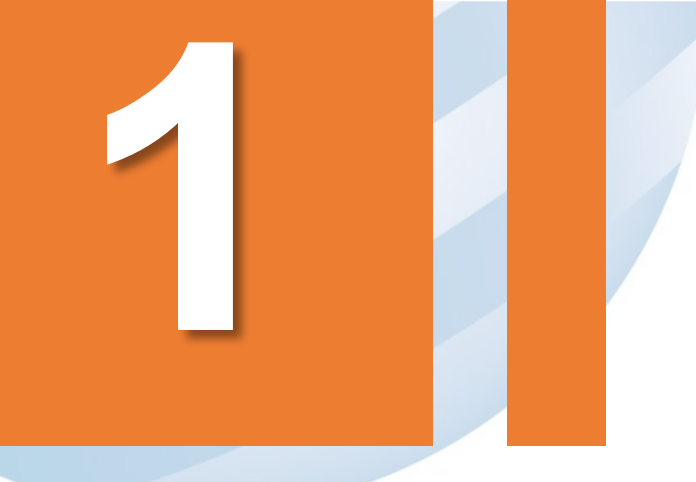

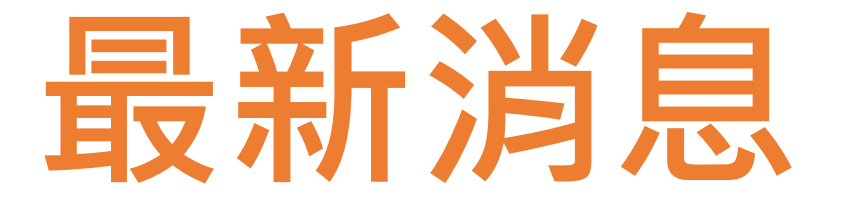

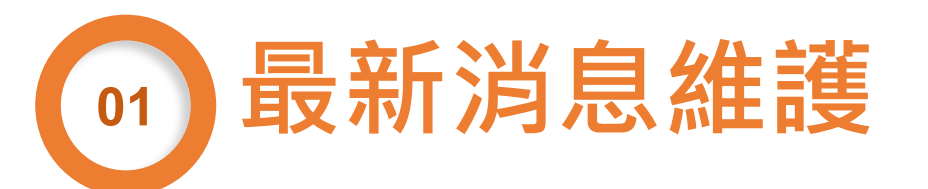

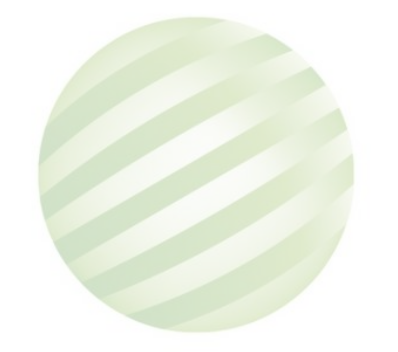

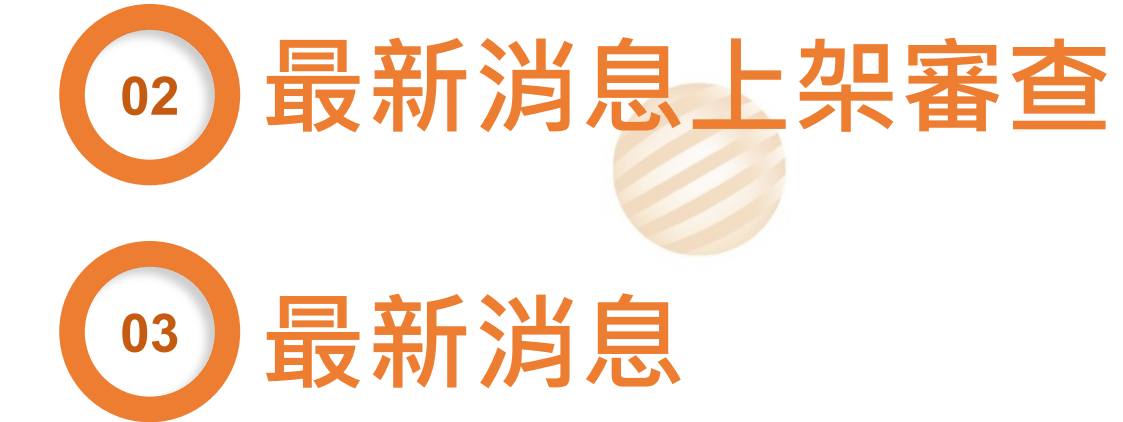

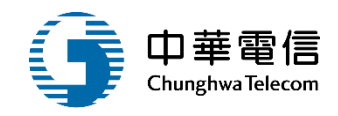

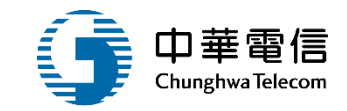

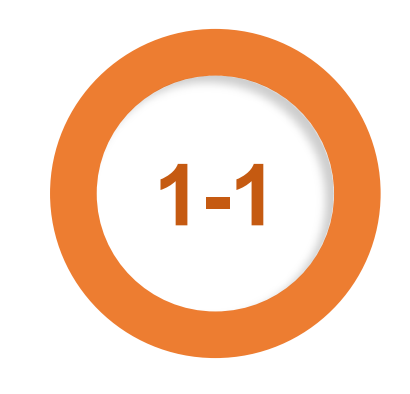

## ·公開資訊管理(後臺) /最新消息維護

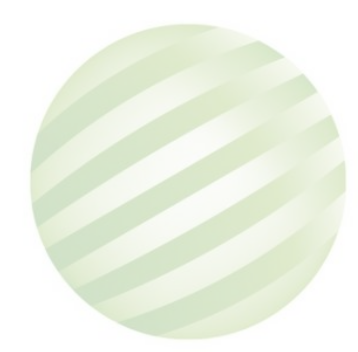

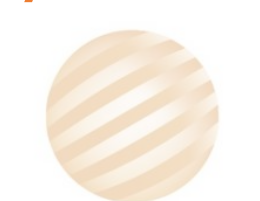

# ・公開資訊管理(後臺)/最新消息維護 數位學習暨試務管理系統 ③小時59分鐘7秒 航港局 航海人員測驗管理子系統 > 公開資訊管理(後臺) > 最新消息維護(EL03-10-01)

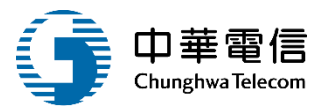

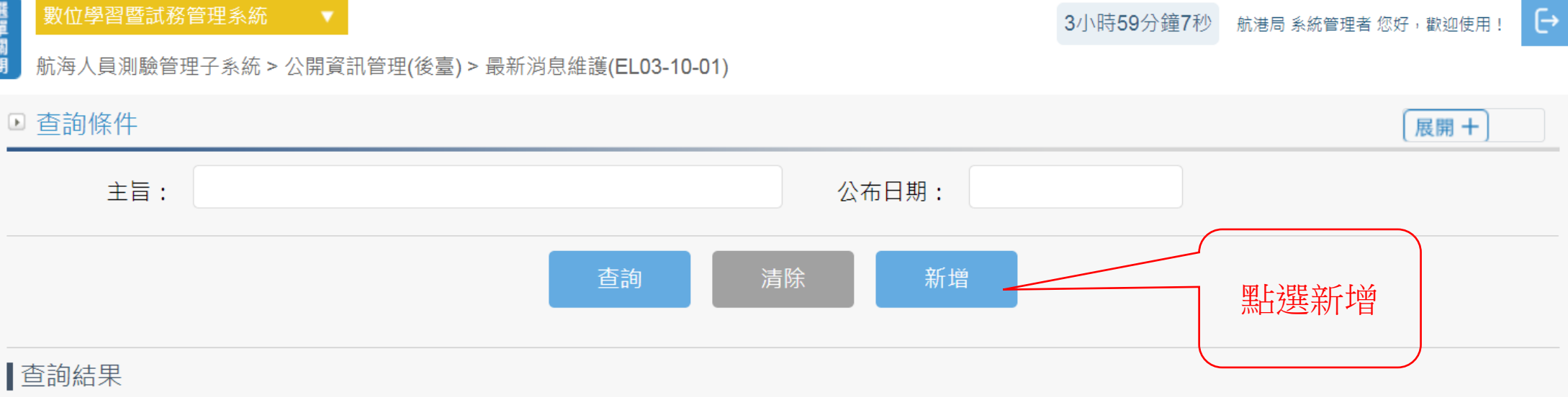

| 序號 | 編號  | 上架編號           | 主旨       | 說明       | 公布日期          | 到期日期          | 功能 |
|----|-----|----------------|----------|----------|---------------|---------------|----|
| 1  | 190 | 201907110<br>2 |          | 然        | 108-07-1<br>1 | 108-07-3<br>1 | 明細 |
| 2  | 189 | -              | TEST     | -        | 108-07-1<br>0 | 108-07-3<br>1 | 明細 |
| 3  | 188 | -              | -        | -        | -             | -             | 明細 |
| 4  | 187 | 201907090<br>1 | 20190709 | 20190709 | 108-07-0<br>3 | 108-07-2<br>5 | 明細 |

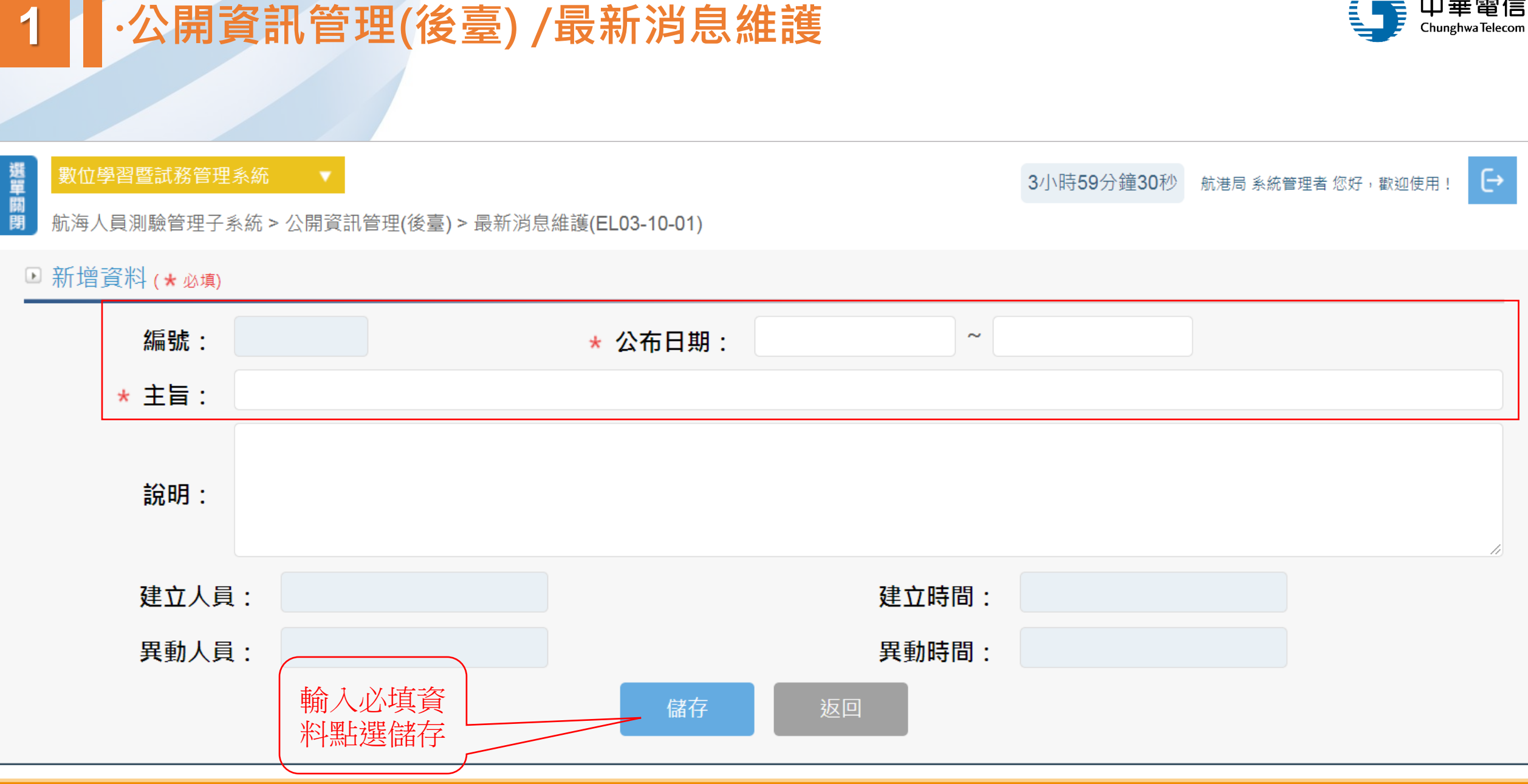

中華電信

## ·公開資訊管理(後臺) /最新消息維護

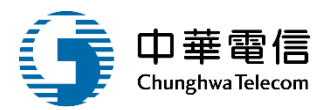

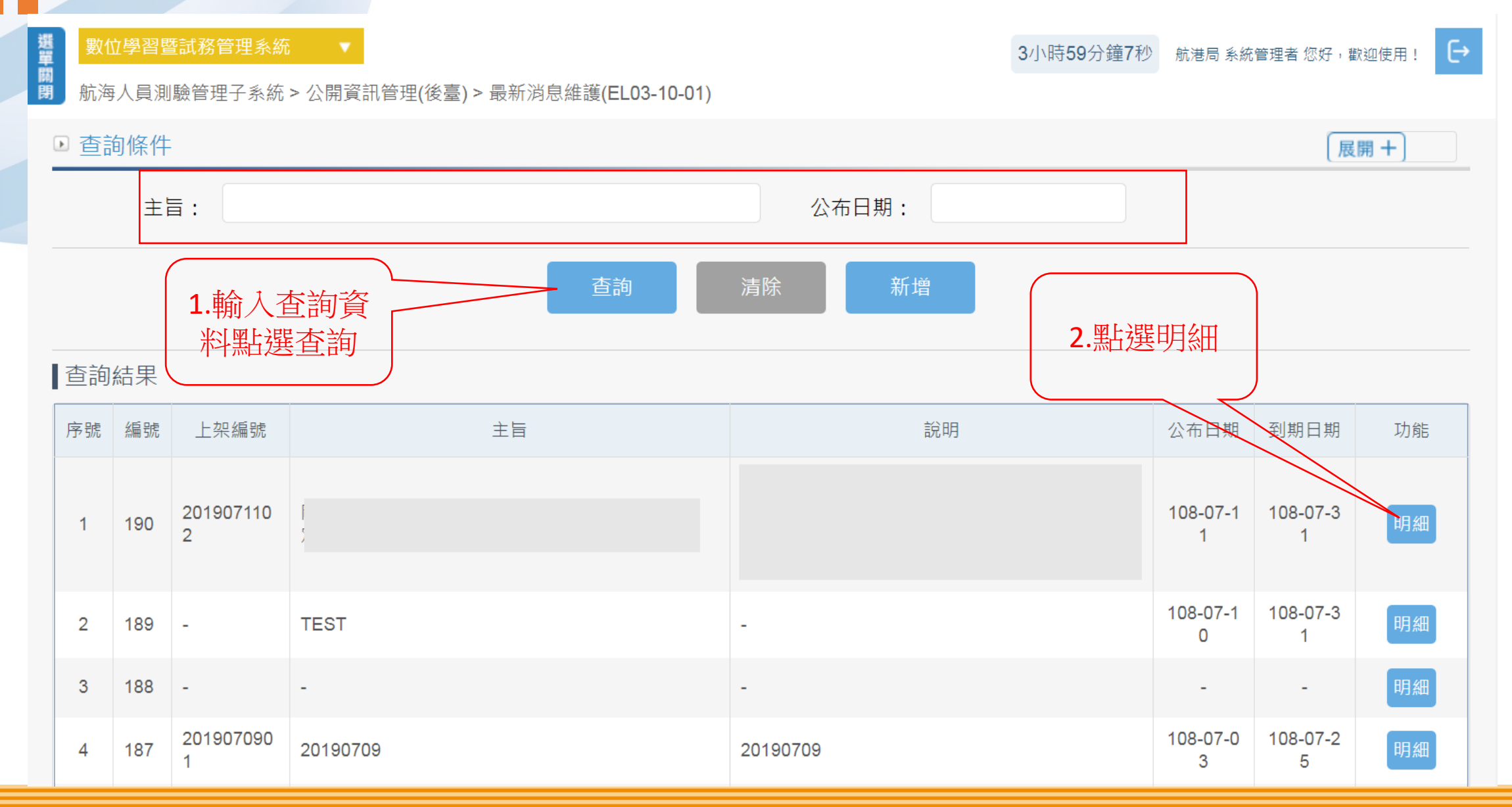

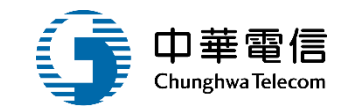

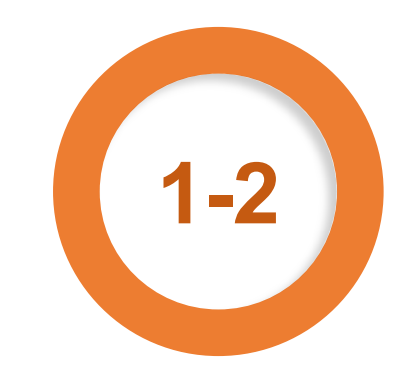

## ·上架審查管理(後台) / 最新消息上架審查

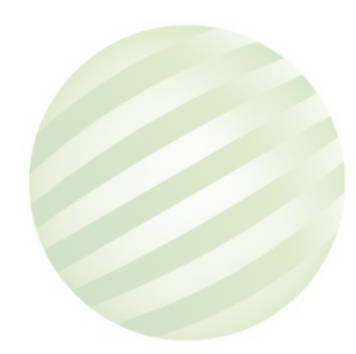

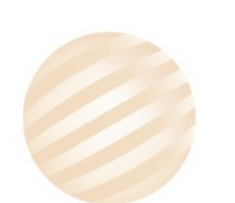

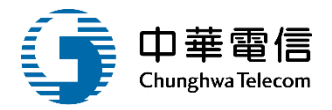

| 選單關  | <b>數位學習暨試務管</b><br>航海人員測驗管理              | 管理系統  ▼<br>瞿子系統 > 上架審查管理(後台) > 最新消息 | 見上架審查(EL03-12-01)         | 0小時22分鐘          | 值20秒 航港局系統管理者您好,歡迎使用! → |
|------|------------------------------------------|-------------------------------------|---------------------------|------------------|-------------------------|
|      | <ul> <li>▶ 查詢條件</li> <li>未審查:</li> </ul> |                                     |                           |                  | 展開 +                    |
|      | <br>查詢結果<br><br>                         | 俞入查詢資<br> 點選查詢                      | 查詢 清陽                     | 余<br>            |                         |
|      | 序號1                                      | 上架編號                                | 甲請口期                      | 甲請入貝<br>Student2 |                         |
|      | 2                                        | <u>2019070410</u>                   | 108-07-11                 | Student2         | 108-07-11               |
| 2.點選 | 編號進                                      | 2019070411                          | 108-07-11                 | Student2         | 108-07-11               |
| 入    | 資料 4                                     | <u>2019070503</u>                   | 108-07-11                 | Student2         | 108-07-11               |
|      | 5                                        | <u>2019070504</u>                   | 108-07-11                 | Student2         | 108-07-11               |
|      | 6                                        | <u>2019070505</u>                   | 108-07-11                 | Student2         | 108-07-11               |
|      | 7                                        | <u>2019070506</u>                   | 108-07-11                 | Student2         | 108-07-11               |
|      | 8                                        | <u>2019070802</u>                   | 108-07-11                 | Hsastaff         | 108-07-11               |
|      | 9                                        | <u>2019070901</u>                   | 108-07-11                 | Hsastaff         | 108-07-11               |
|      | 10                                       | <u>2019071102</u>                   | 108-07-11                 | Student2         | 108-07-11               |
|      |                                          |                                     | 共 1 頁 <sup>,</sup> 共 10 筆 |                  |                         |

## ·上架審查管理(後台) / 最新消息上架審查

期點選儲存即可

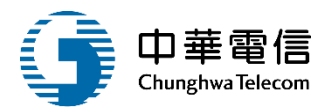

| 。 上加 宝 坛 ,            |                           |
|-----------------------|---------------------------|
| ◎上架番核:<br>上架編號:       | 2019070409                |
| 申請人員:                 | Student2 申請日期: 108-07-11  |
| ★ 預計上架日<br>期:         | ∃ 108-07-11 * 預計下架日<br>期: |
| ★ 審核結果:               | ◎ 通過 ◎ 不通過                |
| 審核意見:                 |                           |
| 審核人員:                 | 審核日期:                     |
| ◇て加禁Ⅲ・                |                           |
| ◎下亲官理:<br>下架日期:       | : 下架人員:                   |
| <b>1.</b> 輸入上<br>過輸入意 | 上下架日期,點選通<br>意見,再輸入下架日    |

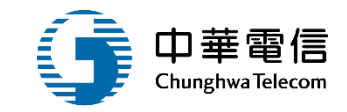

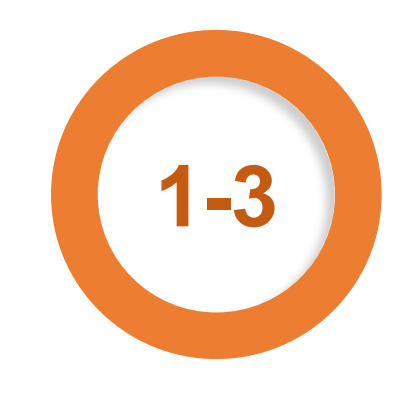

## ·即時訊息(前臺)/最新消息

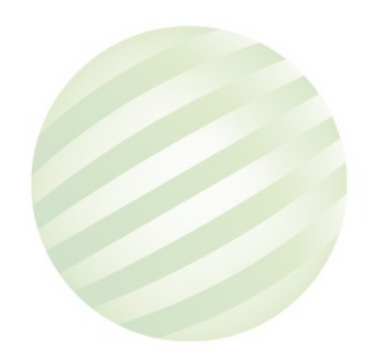

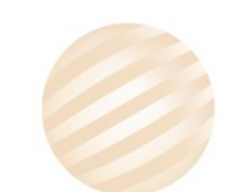

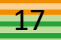

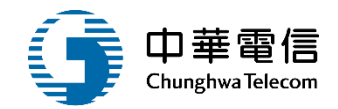

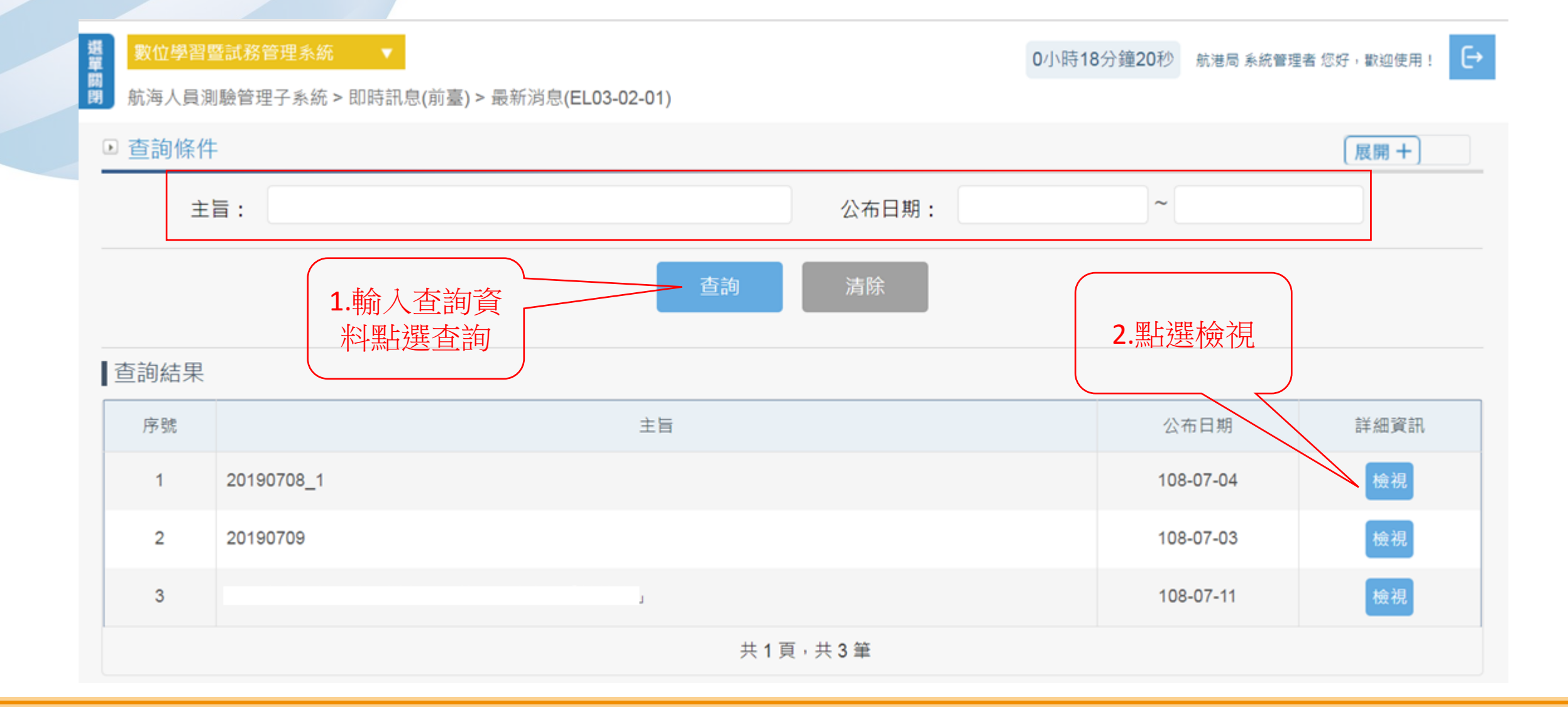

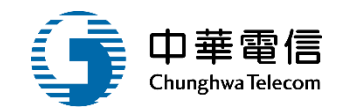

E→

## 数位學習暨試務管理系統 ▼ 0小時16分鐘39秒 航港局系統管理者 您好, 歡迎使用! 朝 航海人員測驗管理子系統 > 即時訊息(前臺) > 最新消息(EL03-02-01)

最新消息明細

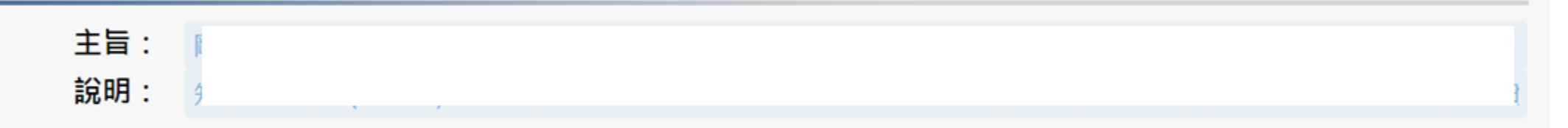

#### 附件下載:

| 序號 | 上傳檔名 | 說明      | 異動人員 | 異動日期 |
|----|------|---------|------|------|
|    |      | 沒有找到符合的 | 的結果  |      |

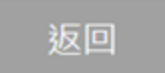

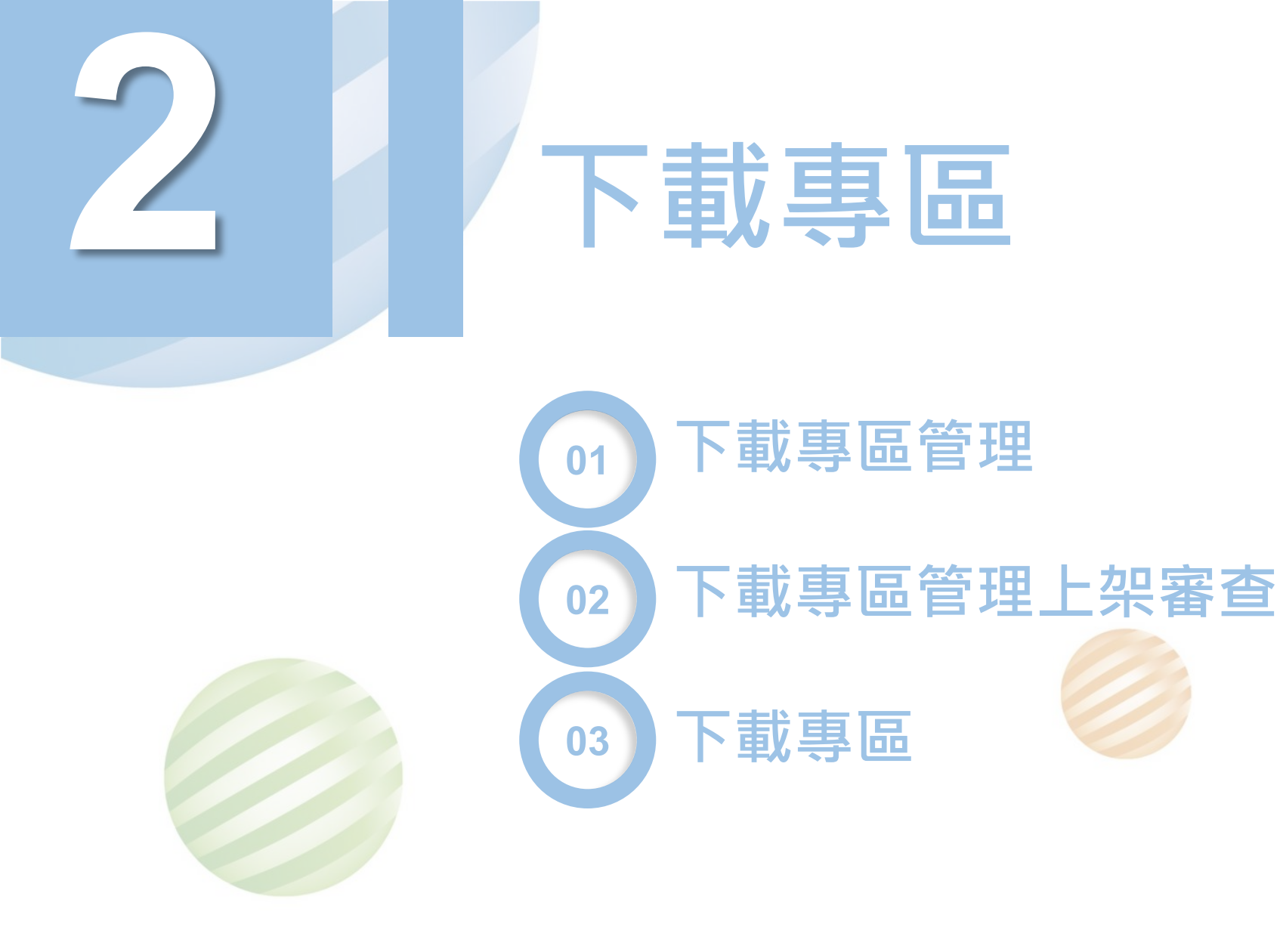

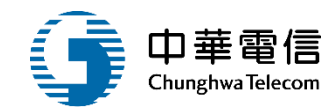

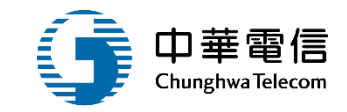

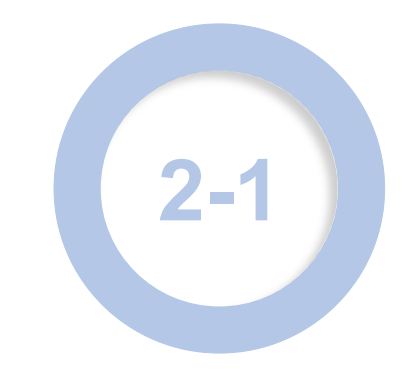

## •公開資訊管理(後臺)/下載專區管理

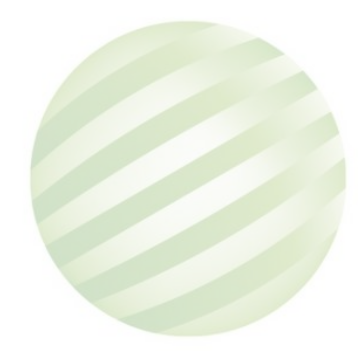

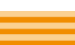

## ·公開資訊管理(後臺)/下載專區管理

| 關閉 | 航海人員測驗管理 | 理子系統 > 公開資訊管理(後 | 臺) > 下載專區管理(EL03-10-0 | 2) |    |   |      |     |
|----|----------|-----------------|-----------------------|----|----|---|------|-----|
| Þ  | 〕查詢條件    |                 |                       |    |    |   |      | 展開+ |
|    | 類別:      | 請選擇             |                       | •  |    |   |      | )   |
|    |          |                 | 查詢                    | 清除 | 新增 |   | 點選新增 |     |
| I  | 查詢結果     |                 |                       |    |    | ( |      | )   |

#### 版權所有 © 交通部航港局 第二代航港單一窗口服務平台管理後台

為使航港局即時掌握乘客名冊,以利海事災害防救及協助司法案件的偵查,本系統所涉及之個人敏感資訊將依個資法進行蒐集、處理,且使用者之IP位置與系統使用情形將會受 到記錄。

#### 系統聯繫窗口: 使用本系統相關電腦規格:

02-33436767#2204梁翊群 ●為順利操作本系統,若使用IE瀏覽器,需使用IE版本11以上。

02-33436767#2709施銘華 ●如低於IE11,則需至功能列->相容性檢視設定->將mtnet.gov.tw的網址移除,方能使用本系統。

0919380889 楊嵩灝 ●為使航港局即時掌握乘客名冊,以利海事災害防救及協助司法案件的偵查。本系統所涉及之個人敏感資訊將依個資法進行蒐集、處理,且使用者之I P位置與系統使用情形將會受到記錄。

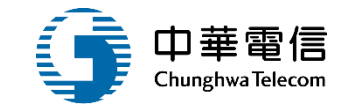

€

0小時9分鐘2秒 航港局系統管理者 您好, 歡迎使用!

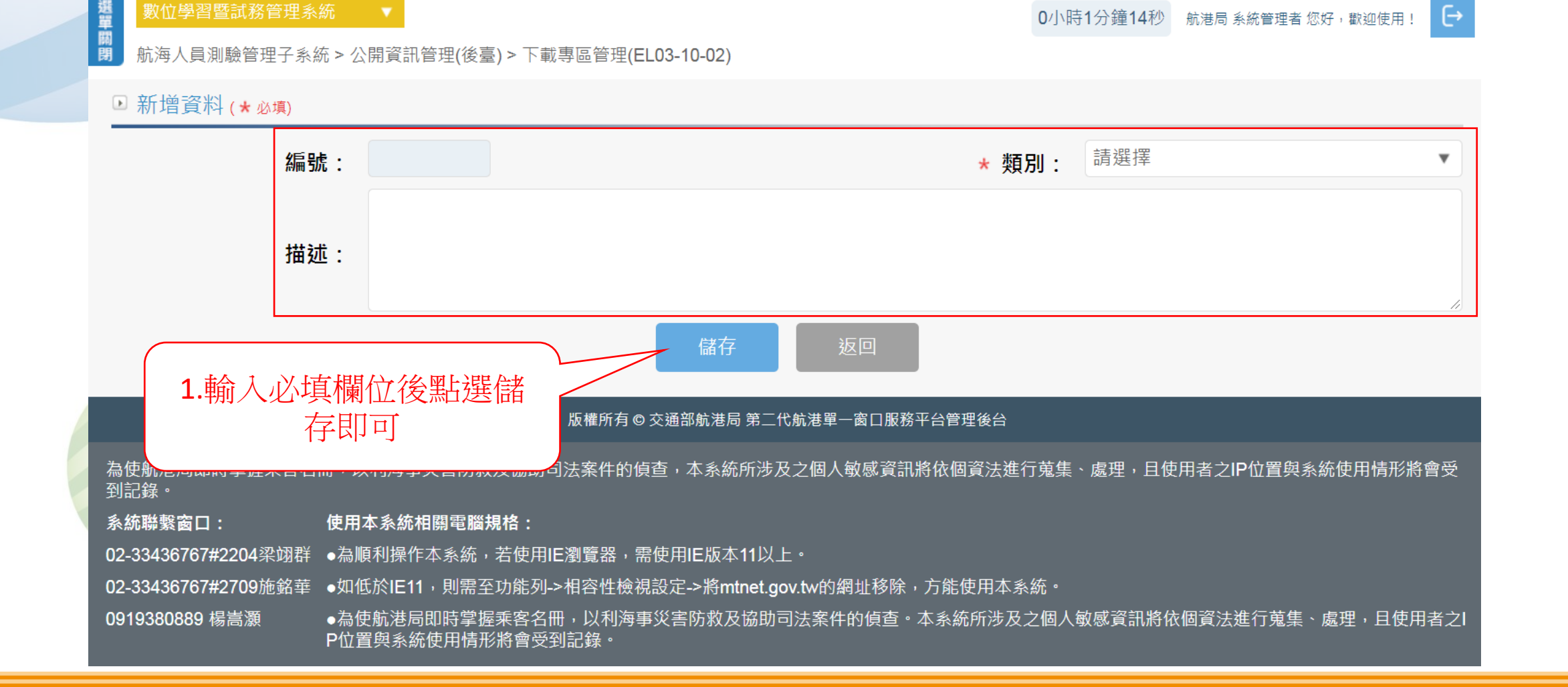

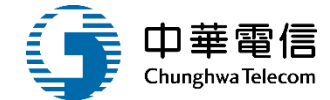

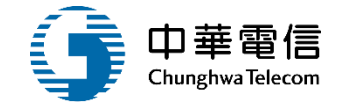

已登出,若無法自動關閉視窗,請直接按右上角關閉 航港局系統管理者 您好,歡迎使用! 🕞

選載 型位學習暨試務管理系統 ▼ 開開 航海人員測驗管理子系統 > 公開資訊管理(後臺) > 下載專區管理(EL03-10-02)

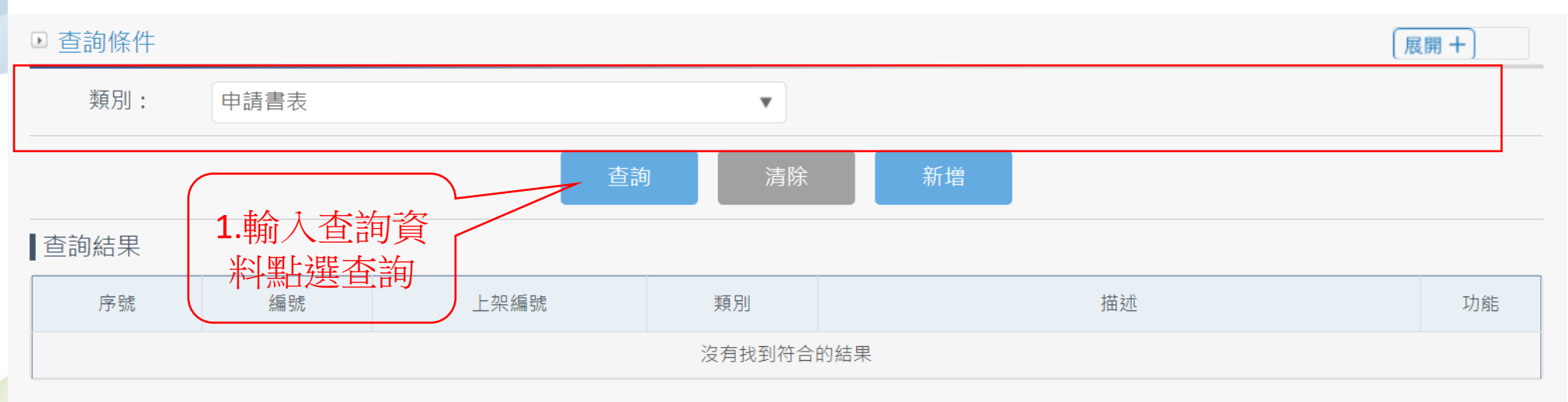

#### 版權所有 © 交通部航港局 第二代航港單一窗口服務平台管理後台

為使航港局即時掌握乘客名冊,以利海事災害防救及協助司法案件的偵查,本系統所涉及之個人敏感資訊將依個資法進行蒐集、處理,且使用者之IP位置與系統使用情形將會受 到記錄。

#### **系統聯繫窗口: 使用本系統相關電腦規格:**

02-33436767#2204梁翊群 ●為順利操作本系統,若使用IE瀏覽器,需使用IE版本11以上。

02-33436767#2709施銘華 ●如低於IE11,則需至功能列->相容性檢視設定->將mtnet.gov.tw的網址移除,方能使用本系統。

0919380889 楊嵩灝 ●為使航港局即時掌握乘客名冊,以利海事災害防救及協助司法案件的偵查。本系統所涉及之個人敏感資訊將依個資法進行蒐集、處理,且使用者之I P位置與系統使用情形將會受到記錄。

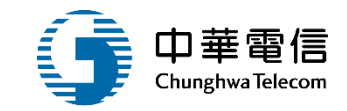

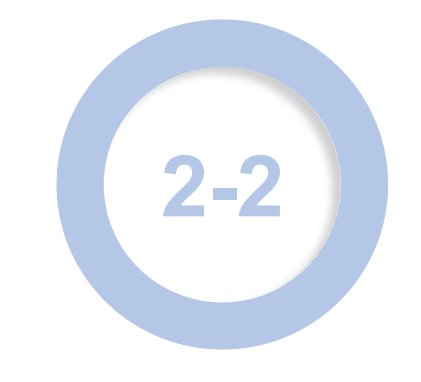

## ·上架審查管理(後台) /下載專區上架審查

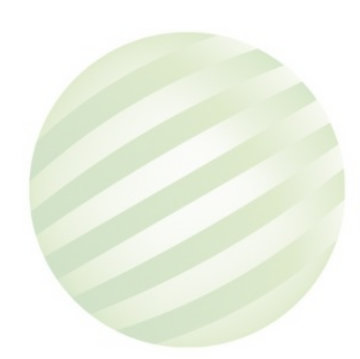

## ·上架審查管理(後台) /下載專區上架審查

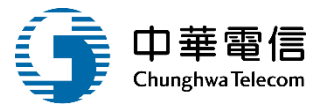

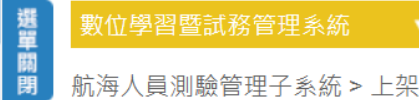

3小時59分鐘6秒 航港局系統管理者您好,歡迎使用! →

航海人員測驗管理子系統 > 上架審查管理(後台) > 下載專區上架審查(EL03-12-02)

|                                             | ▶ 查詢條件 |                   |           |            | 展開 +      |
|---------------------------------------------|--------|-------------------|-----------|------------|-----------|
|                                             | 未審查:   |                   |           |            |           |
|                                             | 1<br>  |                   | 查詢 清      |            |           |
|                                             | 序號     |                   | 申請日期      | 申請人員       | 預計上架日期    |
|                                             | 1      | 2019070507        | 108-07-11 | Student2   | 108-07-11 |
|                                             | 2      | 2019070508        | 108-07-11 | Student2   | 108-07-11 |
| 7 平上。程纪                                     |        | 2019070510        | 108-07-11 | Student2   | 108-07-11 |
| ▲ ふ (二) (二) (二) (二) (二) (二) (二) (二) (二) (二) |        | <u>2019070511</u> | 108-07-11 | Student2   | 108-07-11 |
| 八貝                                          | 5      | <u>2019070902</u> | 108-07-11 | Student2   | 108-07-11 |
|                                             | 6      | <u>2019071001</u> | 108-07-11 | Student2   | 108-07-11 |
|                                             | 7      | <u>2019071006</u> | 108-07-11 | Student2   | 108-07-11 |
|                                             | 8      | <u>2019071007</u> | 108-07-11 | Student2   | 108-07-11 |
|                                             | 9      | <u>2019071103</u> | 108-07-11 | Student2   | 108-07-11 |
|                                             | 10     | <u>2019071104</u> | 108-07-11 | Student2   | 108-07-11 |
|                                             |        | 每頁顯示 10 ▲         | 筆資料 上一頁 1 | 2 下一頁 共2頁, | 共 16 筆    |

## 2 · 上架審查管理(後台) / 下載專區上架審查

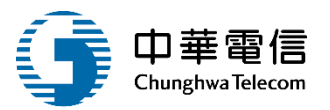

| ◎上架審核:  |                             |
|---------|-----------------------------|
| 上架編號:   | 2019070409                  |
|         |                             |
| 申請人員:   | Student2 申請日期: 108-07-11    |
| * 預計上架日 | 108-07-11 * 預計下架日 108-07-31 |
| 期:      | 期:                          |
| ★ 審核結果: | ● 通過 ● 不通過                  |
| 審核意見:   |                             |
| 審核人員:   | 審核日期:                       |
|         |                             |
| ◎下架管理:  |                             |
| 下架日期:   | 下架人員:                       |
|         |                             |

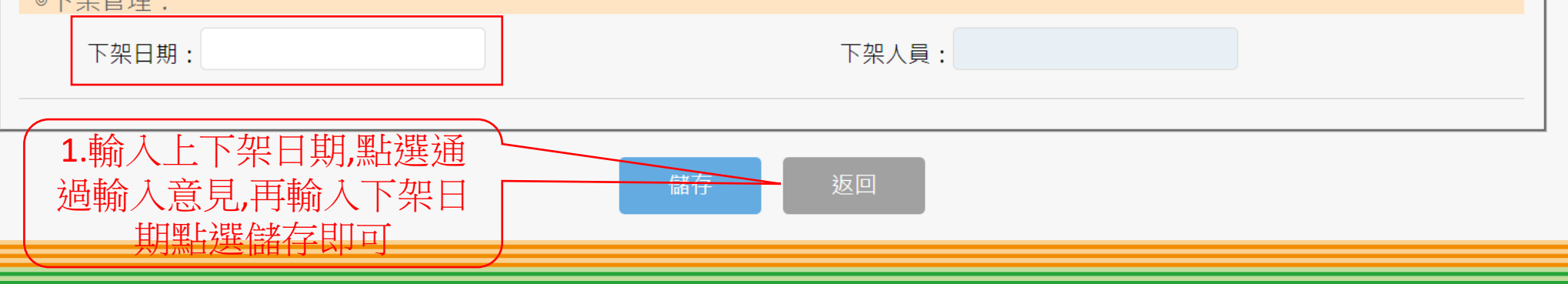

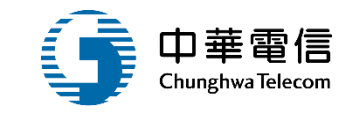

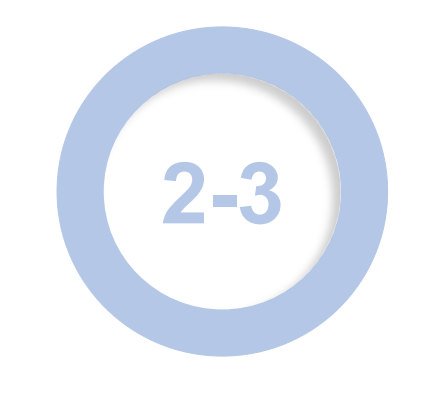

# ·常見問答(前臺) /下載專區

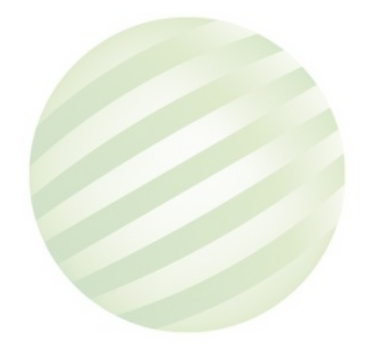

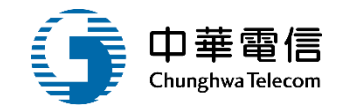

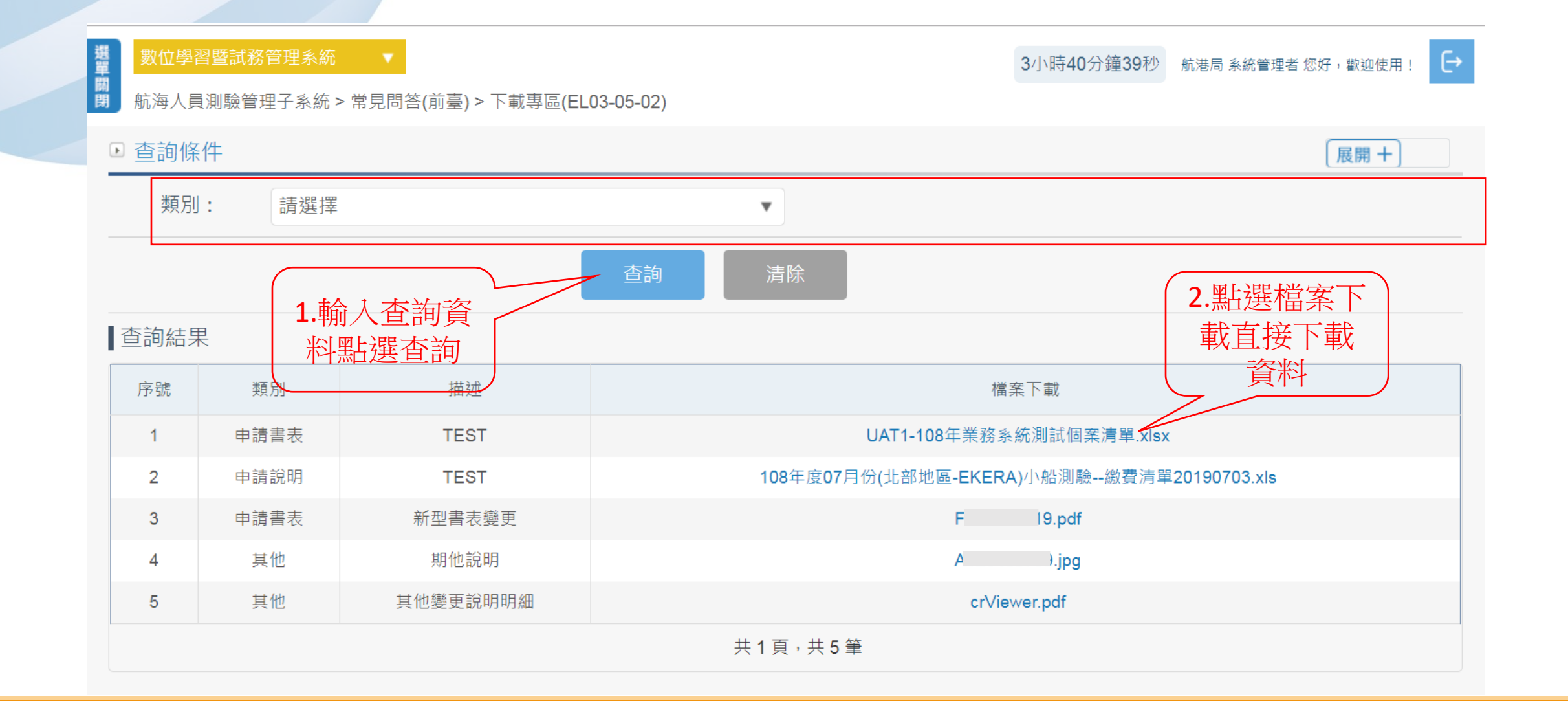

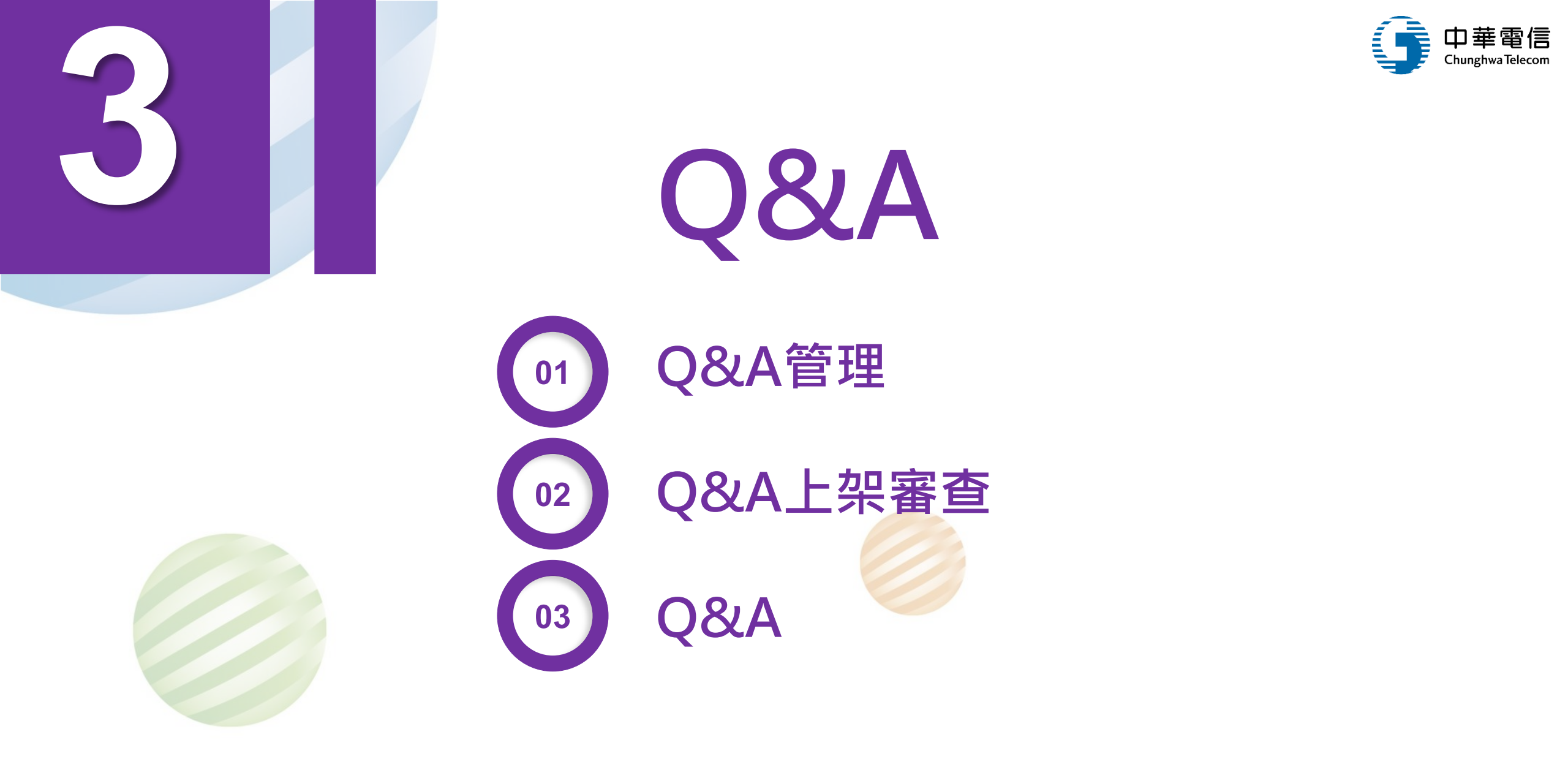

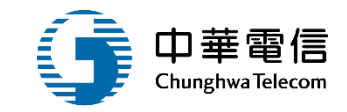

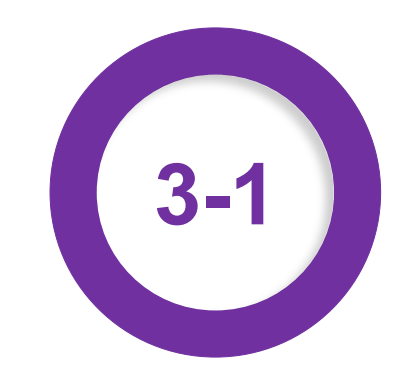

## ·公開資訊管理(後臺) /Q&A管理

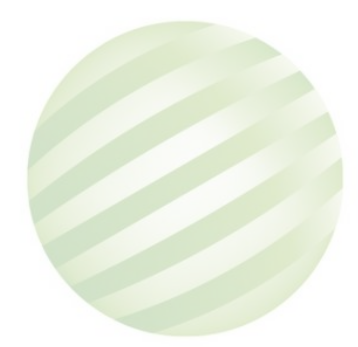

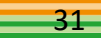

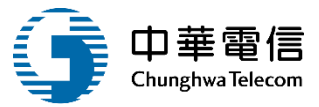

[→

## ·公開資訊管理(後臺)/Q&A管理

3小時46分鐘36秒 航港局系統管理者您好,歡迎使用!

選單關閉 航海人員測驗管理子系統 > 公開資訊管理(後臺) > Q&A管理(EL03-10-03)

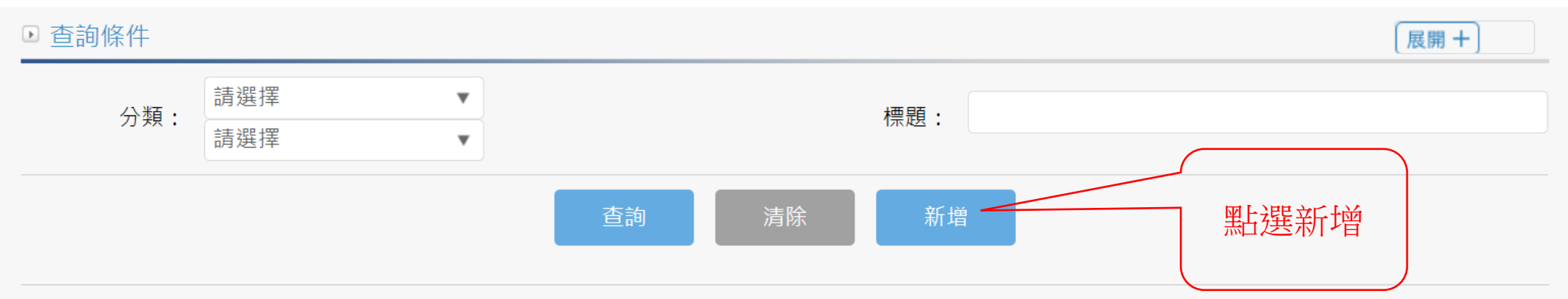

#### ■查詢結果

| 序號 | 編號 | 上架編號       | 大分類        | 小分類            | 標題     | 內容     | 功能 |
|----|----|------------|------------|----------------|--------|--------|----|
| 1  | 16 | 2019071801 | 【02】網路報名   | 【0201】報名方式     | 文件申請方法 | 文件申請方法 | 明細 |
| 2  | 15 | 2019071502 | 【03】其他綜合事項 | 【0304】合格證明文件申請 | 文件申請方法 | 文件申請方法 | 明細 |
| 3  | 14 | 2019071204 | 【01】參測資格   | 【0102】船副       | test   | test   | 明細 |
| 4  | 13 | 2019071111 | 【01】參測資格   | 【0101】綜合問題     |        |        | 明細 |

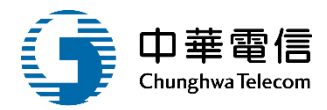

#### 選單關閉 數位學習暨試務管理系統 € 3小時45分鐘54秒 航港局系統管理者您好,歡迎使用! 航海人員測驗管理子系統 > 公開資訊管理(後臺) > Q&A管理(EL03-10-03) ▶ 新增資料 (★ 必填) ★編號: 請選擇 請選擇 \*大分類: ▼ \*小分類: ▼ \* 標題: 内容: 建立人員: 建立時間: 異動人員: 異動時間: 儲存 1. 輸入必填欄位後點選儲 存即可

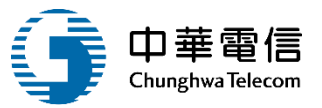

## •公開資訊管理(後臺) /Q&A管理

選單關閉 [→ 3小時46分鐘36秒 航港局系統管理者 您好, 歡迎使用! 航海人員測驗管理子系統 > 公開資訊管理(後臺) > Q&A管理(EL03-10-03) ▶ 查詢條件 展開 十 請選擇 w 分類: 標題: 請選擇 ▼ 查詢 新增 2.點選明細進 1. 輸入查詢資 入修改資料 料點選查詢 查詢結果 大分類 小分類 上架編號 標題 內容 功能 序號 編號 文件申請方法 【02】網路報名 【0201】報名方式 文件申請方法 16 2019071801 明細 1 【0304】合格證明文件申請 15 2019071502 【03】其他綜合事項 文件申請方法 文件申請方法 2 14 2019071204 【01】參測資格 【0102】船副 3 test test 【01】參測資格 【0101】綜合問題 13 2019071111 4

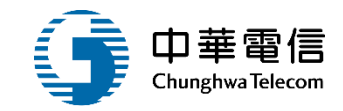

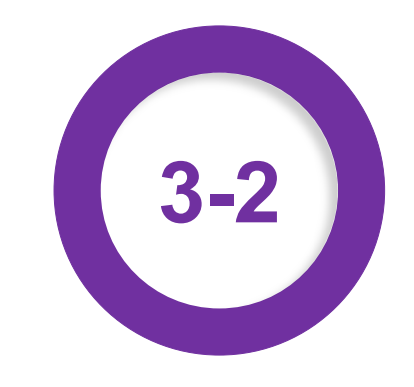

## ·上架審查管理(後台)/Q&A管理上架審查

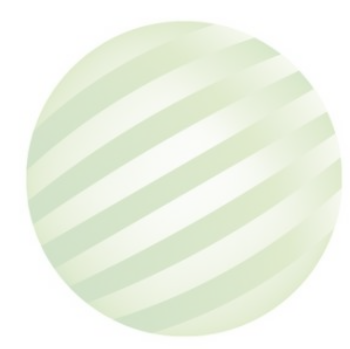

### 2 ·上架審查管理(後台)/Q&A管理上架審查

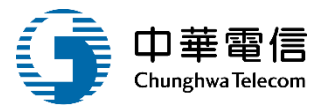

選單 E→ 3小時44分鐘30秒 航港局系統管理者您好,歡迎使用! 關閉 航海人員測驗管理子系統 > 上架審查管理(後台) > Q&A管理上架審查(EL03-12-03) ▶ 查詢條件 展開 十 未審查: 1. 輸入查詢資 料點選查詢 ▲ 查詢結果 申請人員 序號 申請日期 預計上架日期 上架編號 1 2019070408 108-07-11 Student2 108-07-11 2019070501 108-07-11 Student2 108-07-11 2 2.點選編號進 2019070502 108-07-11 Student2 108-07-11 入資料 2019070512 4 108-07-11 Student2 108-07-11 108-07-11 Student2 108-07-11 5 2019070701 6 108-07-11 Student2 108-07-11 2019071002 7 2019071101 108-07-11 Student2 108-07-11 2019071109 8 108-07-11 Hsastaff 108-07-11 9 2019071111 108-07-11 Hsastaff 108-07-11 10 108-07-12 admin 108-07-12 2019071204 每頁顯示 筆資料 10 🔺 上一頁 下一頁 共2頁,共12筆 2 1
## 2 ·上架審查管理(後台)/Q&A管理上架審查

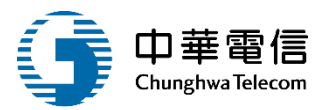

| ◎上架審核:                    |                      |                    |           |
|---------------------------|----------------------|--------------------|-----------|
| 上架編號:                     | 2019070409           |                    |           |
| 申請人員:                     | Student2             | 申請日期:              | 108-07-11 |
| ★ 預計上架日<br>期・             | 108-07-11            | ★ 預計下架E            | 108-07-31 |
| <sup>−−−</sup><br>★ 審核結果: | ◎ 通過 ◎ 不通過           | <del>, , ,</del> , |           |
| 審核意見:                     |                      |                    |           |
| 審核人員:                     |                      | 審核日期:              |           |
|                           |                      |                    |           |
| ◎下架管理:<br>下架日期:           |                      | 下架人員:              |           |
| <b>1.</b> 輸入上<br>過輸入意     | 下架日期,點選通<br>見,再輸入下架日 | 協存返回               |           |

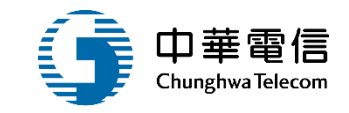

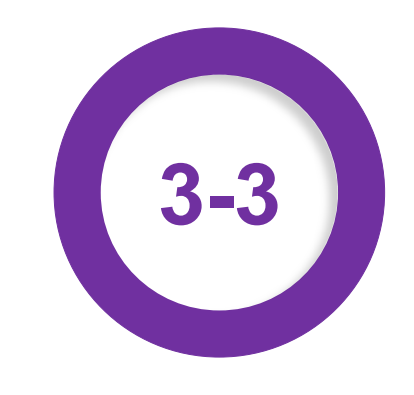

### ·常見問答(前臺)/Q&A

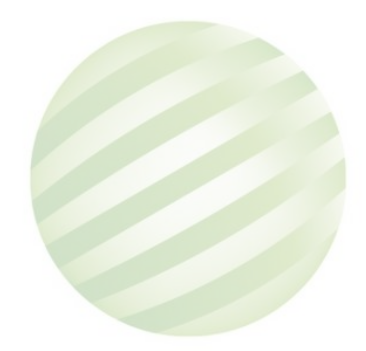

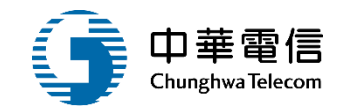

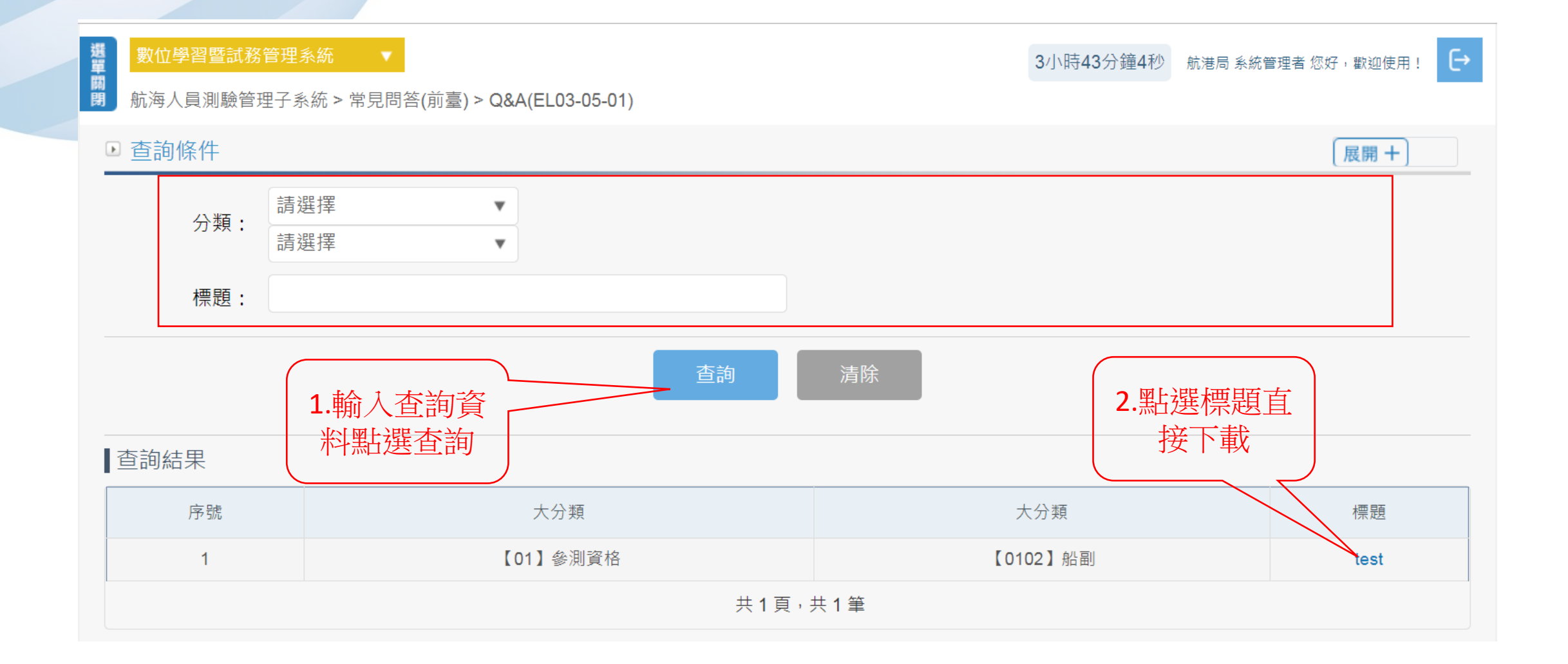

## •常見問答(前臺)/Q&A

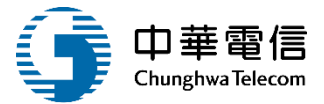

3/小日

| 時38分鐘47秒 | 航港局 系統管理者 您好,歡迎使用! | € |
|----------|--------------------|---|
|----------|--------------------|---|

>
數位學習暨試務管理系統 ▼ 前
開 航海人員測驗管理子系統 > 常見問答(前臺) > Q&A(EL03-05-01)

▶ Q&A 明細 展開十 編號: 14 \* 大分類: (01)參測資格 \*小分類: (0102)船副 V V test ★ 標題: test ★ 內容: 序號 上傳檔名 說明 沒有找到符合的結果

#### 返回

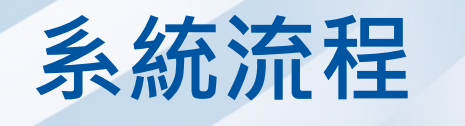

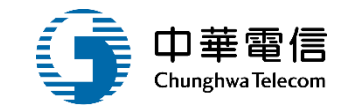

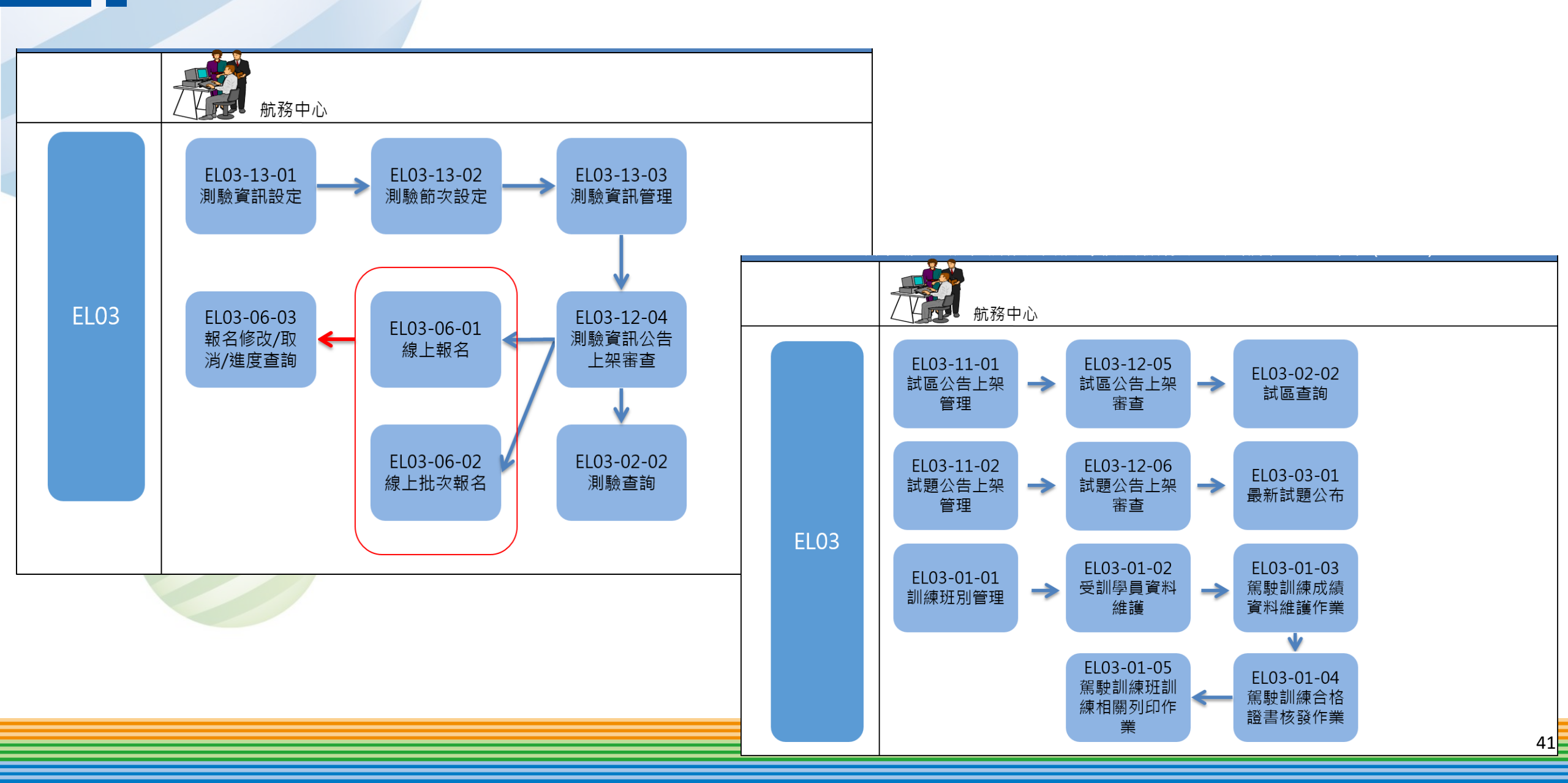

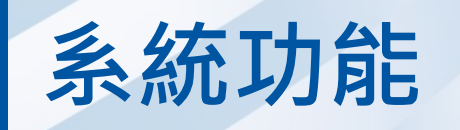

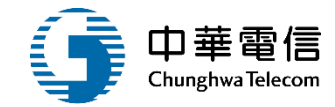

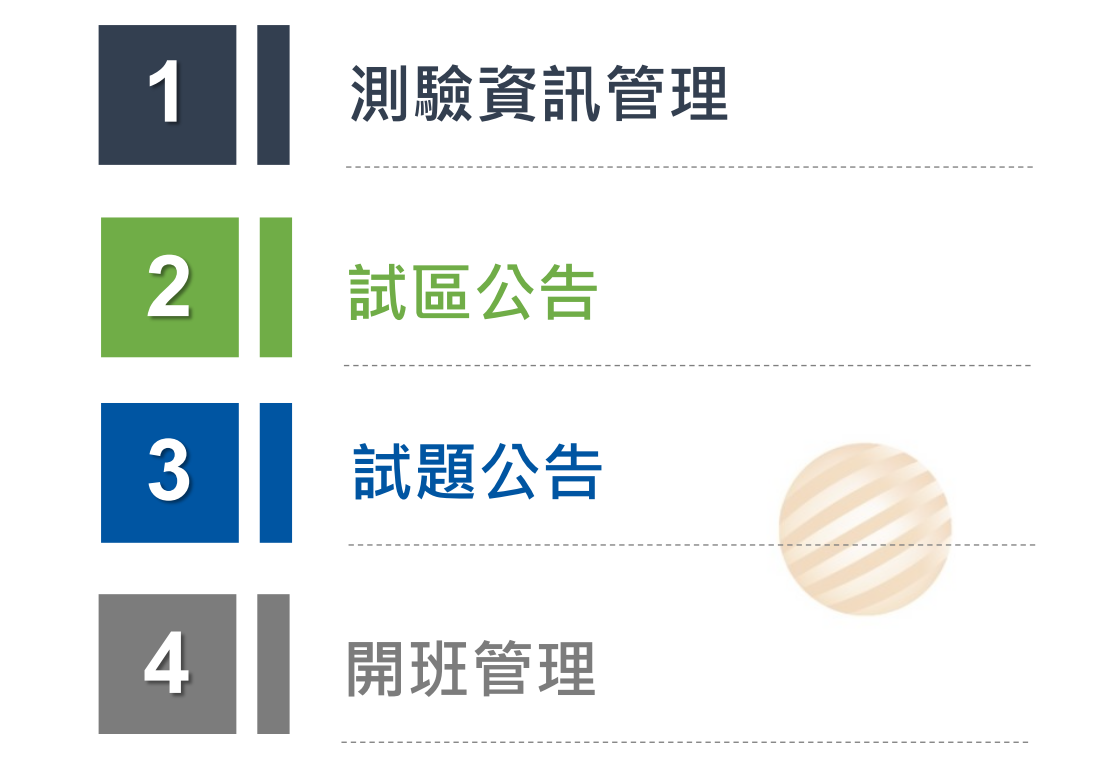

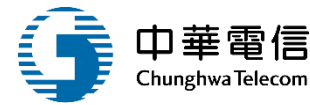

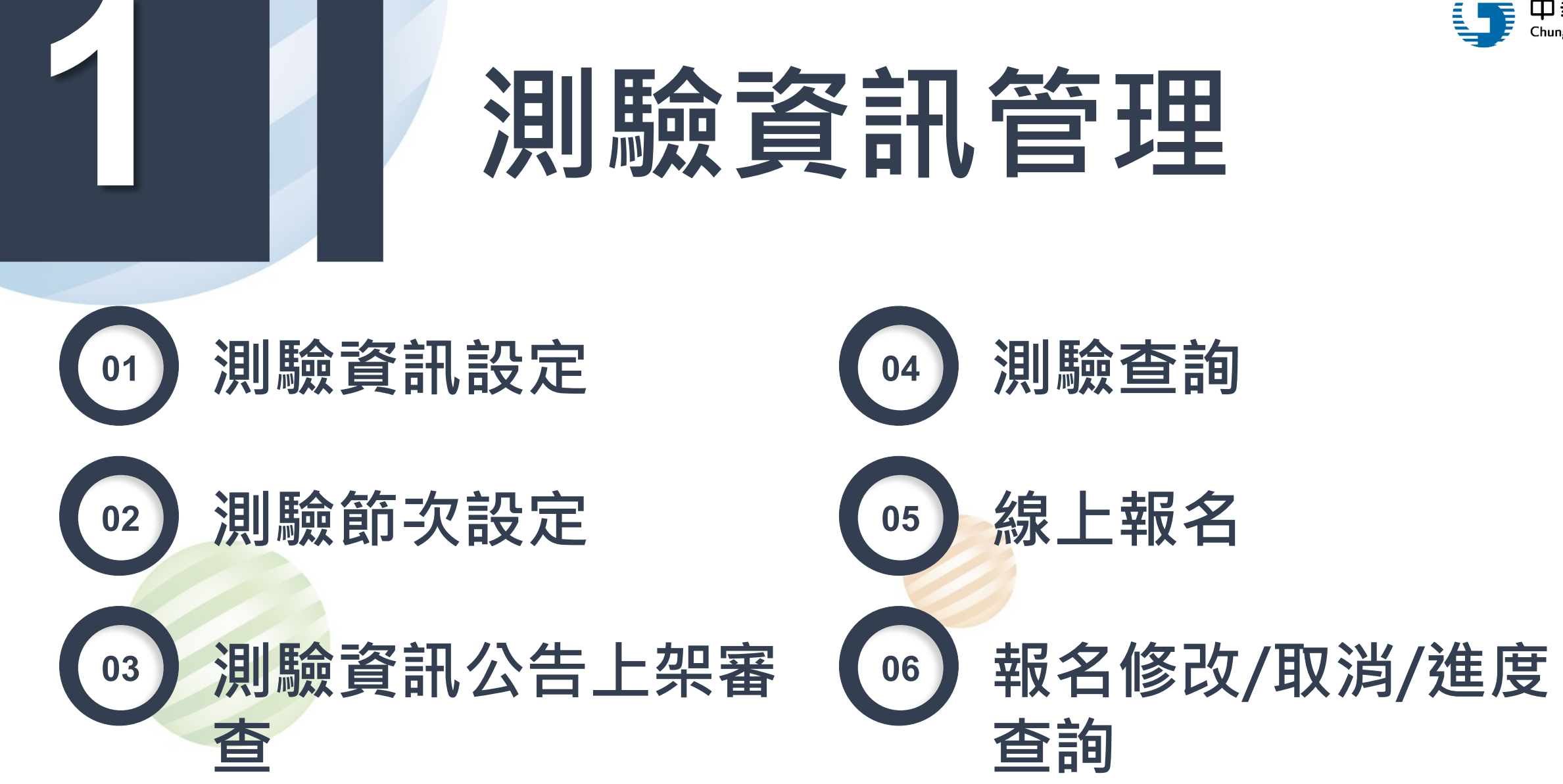

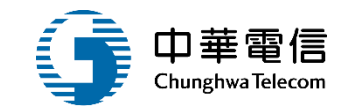

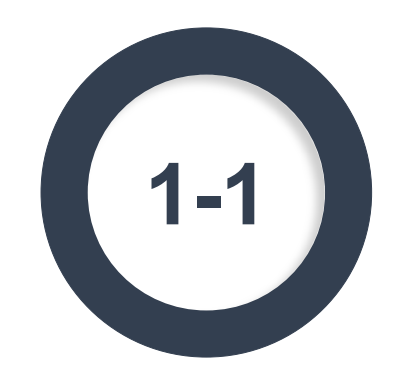

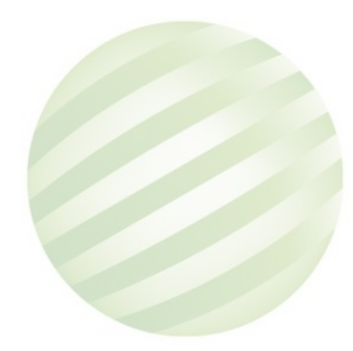

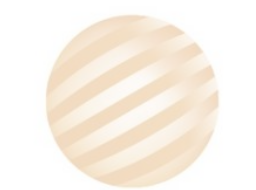

選單關閉

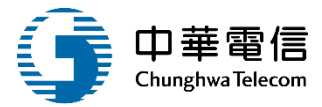

#### 數位學習暨試務管理系統

1小時36分鐘47秒 航港局系統管理者您好,歡迎使用!

: [→

航海人員測驗管理子系統 > 測驗資訊管理(後台) > 測驗資訊設定(EL03-13-01)

| ▶ 査討 | 甸條件                            |                |                      |                          |           |           |           |           | 展開+                          |
|------|--------------------------------|----------------|----------------------|--------------------------|-----------|-----------|-----------|-----------|------------------------------|
| 測顯   | 愈年度次别:                         | 110            |                      | • E                      | 度 第: 請    | 選擇        |           |           | ~ 次                          |
|      | 查詢 清除 新增 <b>點選新增</b>           |                |                      |                          |           |           |           |           |                              |
| 查詢   | 結果                             |                |                      |                          |           |           |           |           |                              |
| 序號   | 測驗年度次別                         | 上架編號           | 測驗名稱(全)              | 測驗名稱(簡)                  | 測驗日期(起)   | 測驗日期(迄)   | 開放報名日期    | 截止報名日期    | 功能                           |
| 1    | <b>110</b> 年度 第 <b>02</b><br>次 | 201907051<br>3 | 110年度第二次航海人員測驗考<br>試 | 110年度第二次航海人員測驗考<br>試     | 110-07-02 | 110-07-04 | 108-07-05 | 108-07-11 | 詳細內容<br>測驗類別設定<br>試區設定<br>複製 |
| 2    | 110年度 第01<br>次                 | 201907050<br>9 | 110年航海人員第一次測驗        | 110年航海人員第一次測驗            | 110-07-01 | 110-07-02 | 108-07-03 | 108-08-01 | 詳細內容<br>測驗類別設定<br>試區設定<br>複製 |
|      |                                |                |                      | 共 1 頁 <sup>,</sup> 共 2 筆 |           |           |           |           |                              |

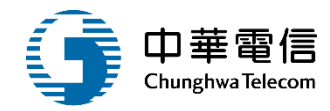

#### ▶ 明細資料

| ★ 測驗年度次別:          | 111 ▼ 年度    | 5. 第: 03 ▼ 次   | 上架編號:                |           |             |    |
|--------------------|-------------|----------------|----------------------|-----------|-------------|----|
| ▲ 3月1日6人方 452 (八)、 | TEST        |                | (日川田会、大) 中国 / 原幕 ) - | TEST      |             |    |
| ▼/則版:石碑(王) ·       |             |                | /月U版表-台不時(1967) -    |           |             | 11 |
| ★ 測驗日期:            | 108-09-25   | ~ 108-09-25    | *開放報名日期:             | 108-09-20 | ~ 108-09-21 |    |
| *截止補件日期:           | 108-09-22   |                | 入場證寄發日期:             |           |             |    |
| 報名須知:              | 選擇檔案 未選擇任何檔 | 素              |                      |           |             |    |
| ★試題疑義申請日<br>期:     | 108-09-24   | ~ 108-09-24    | ★榜示/成績單寄發<br>日期:     | 108-09-27 |             |    |
| 成績複查申請日期:          |             | ~              | 補測期限:                |           |             |    |
| 建立人員:              | H           |                | 建立日期:                | 108-09-20 |             |    |
| 異動人員:              | Н           |                | 異動日期:                | 108-09-20 |             |    |
|                    | Į           | 輸入必填欄位<br>點選儲存 | 儲存返回                 |           |             |    |

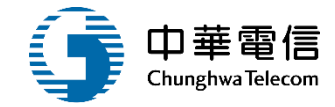

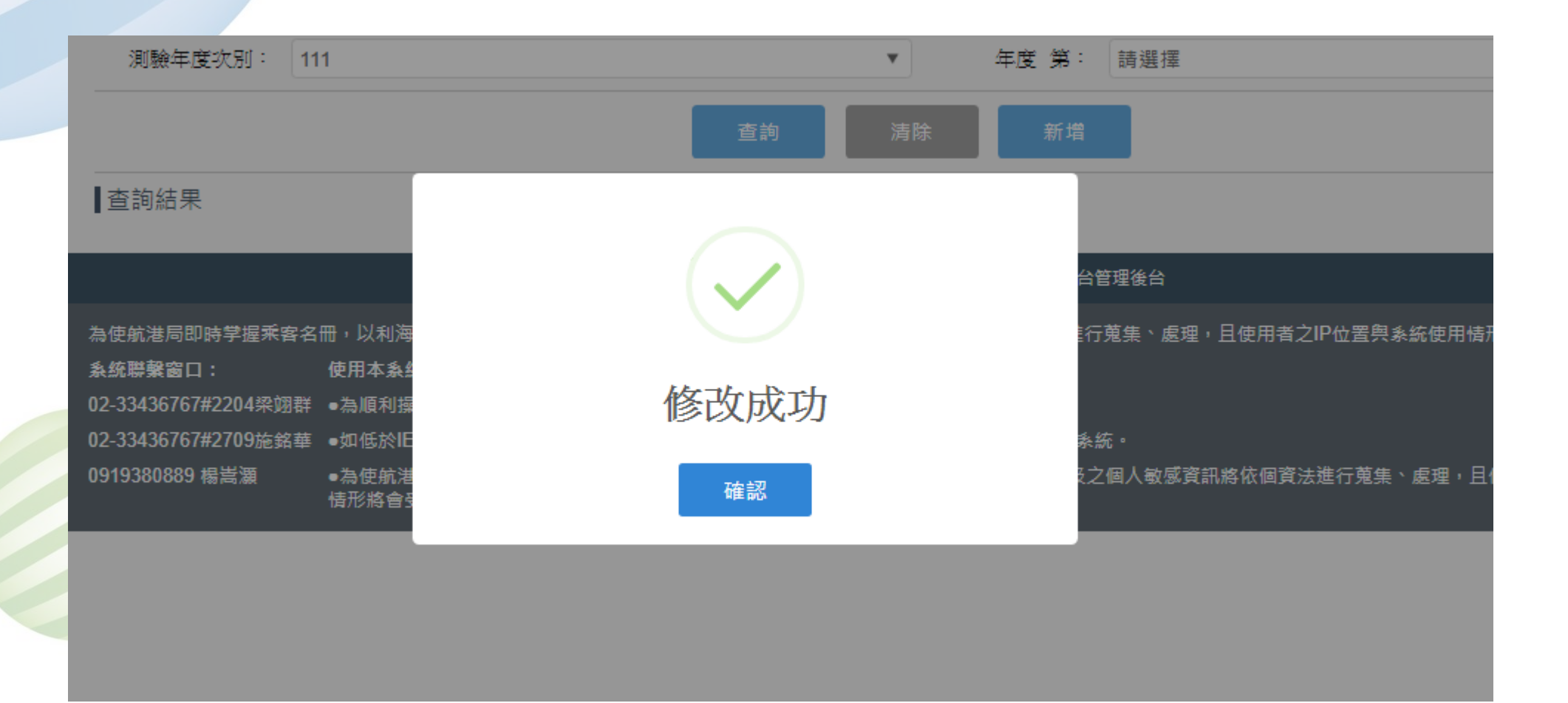

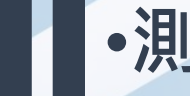

#### •測驗資訊管理(後台)/測驗資訊設定

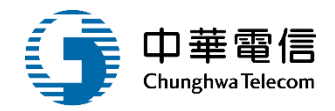

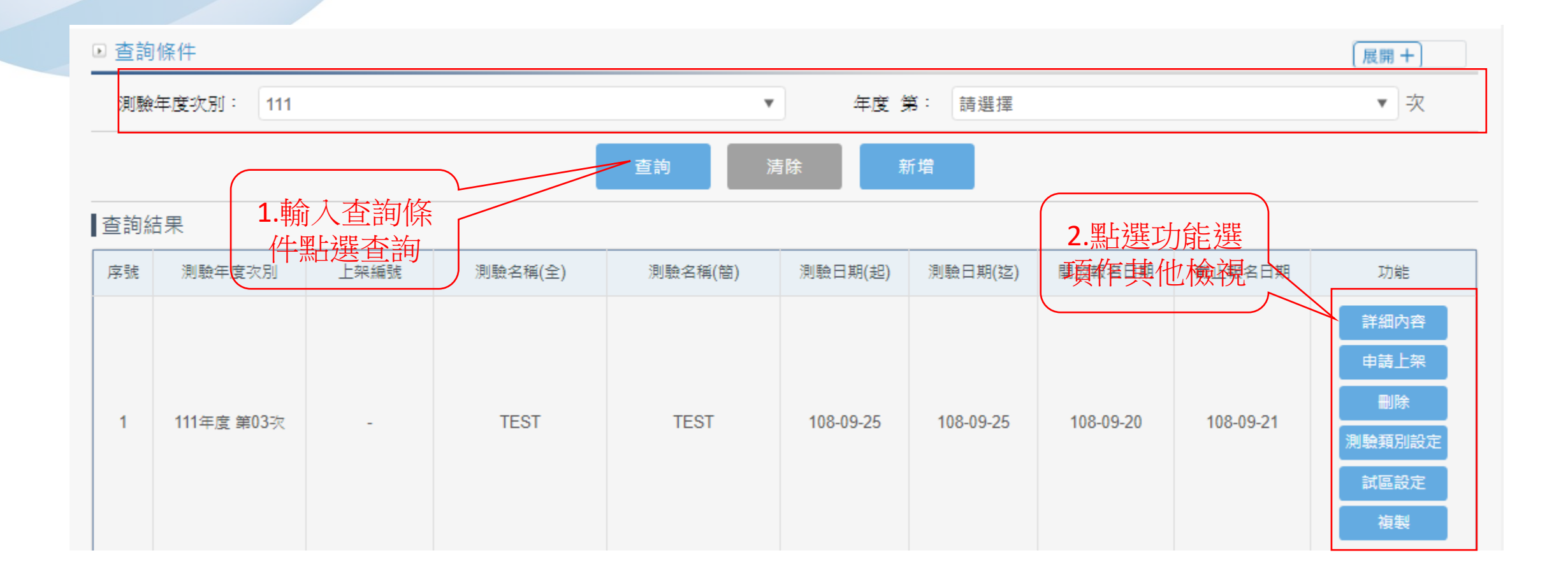

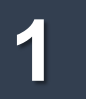

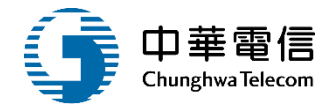

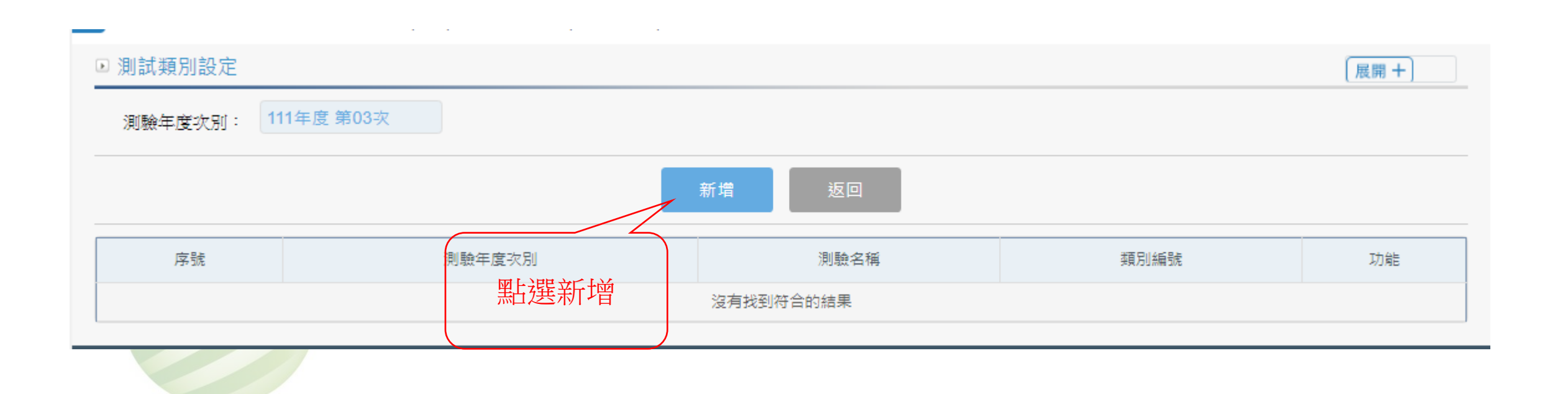

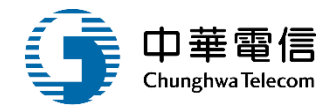

| 理子系統        |                      |                   |
|-------------|----------------------|-------------------|
|             |                      | 新增 返回             |
|             | ▶ 新増測驗類別             |                   |
|             | 測驗年度次別: 111年度 第03次   | 類別編號: 【101】一等船長 ▼ |
| 前臺)         | 建立人員:                | 建立日期:             |
| 前臺)         |                      | 在田桂形收合2           |
| 孰照申請(前臺)    | 異動人員:<br>            | 異動日期:             |
| 前臺)         | 儲存                   |                   |
| <u> </u>    |                      | ,<br>【理,且使用者】     |
| <u> </u>    | 情形將                  |                   |
| <u> </u>    | 1997年19月1日日 新進協会 新進の |                   |
| <u></u> 後台) |                      |                   |

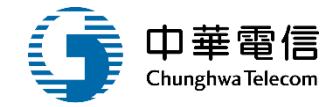

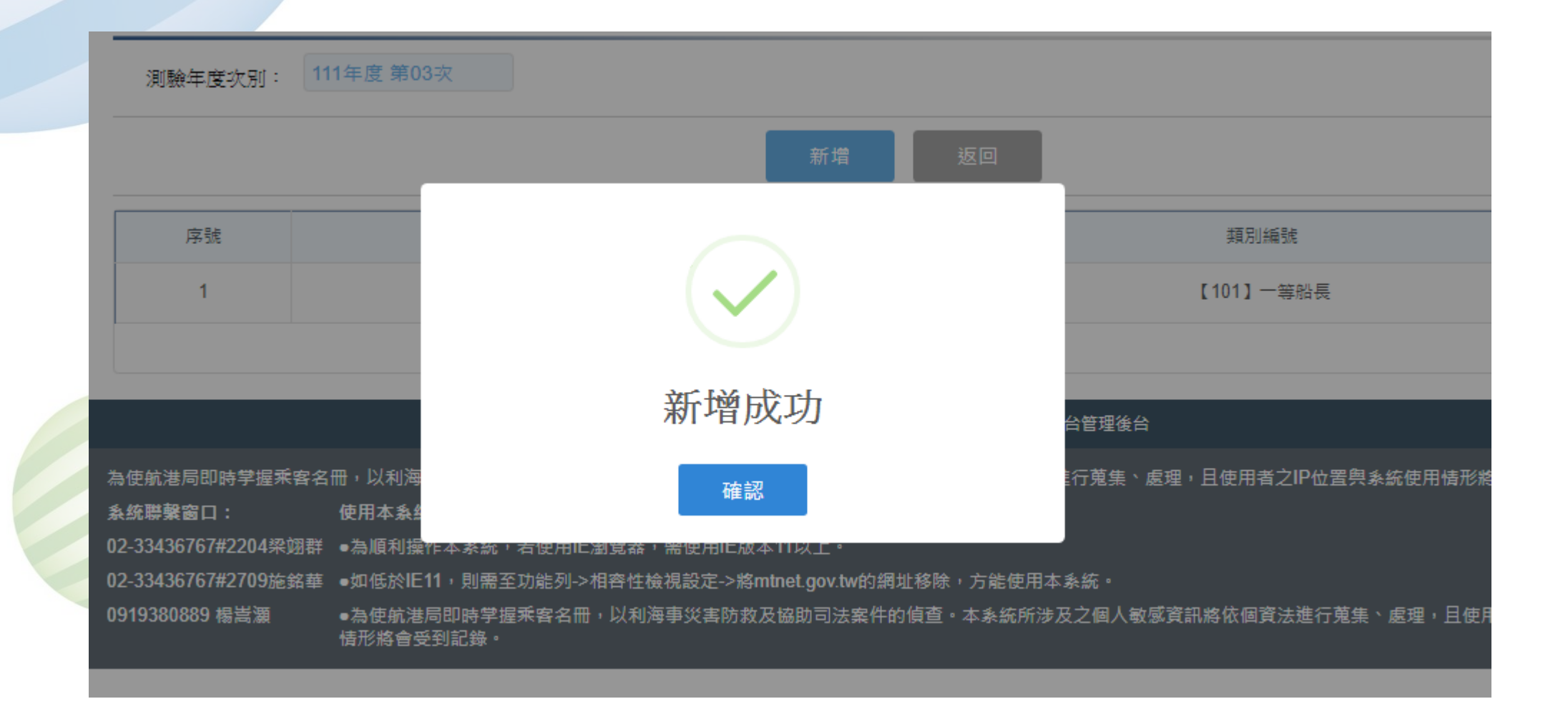

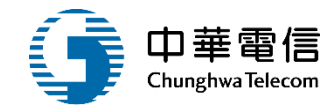

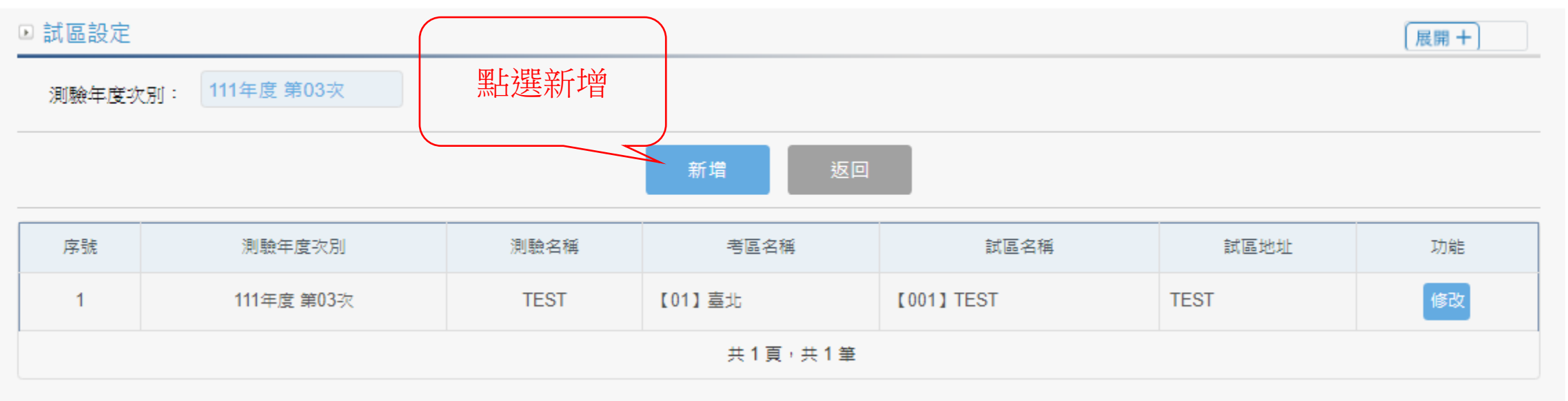

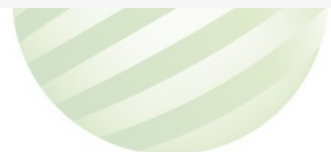

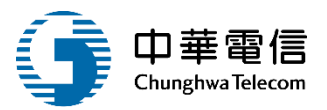

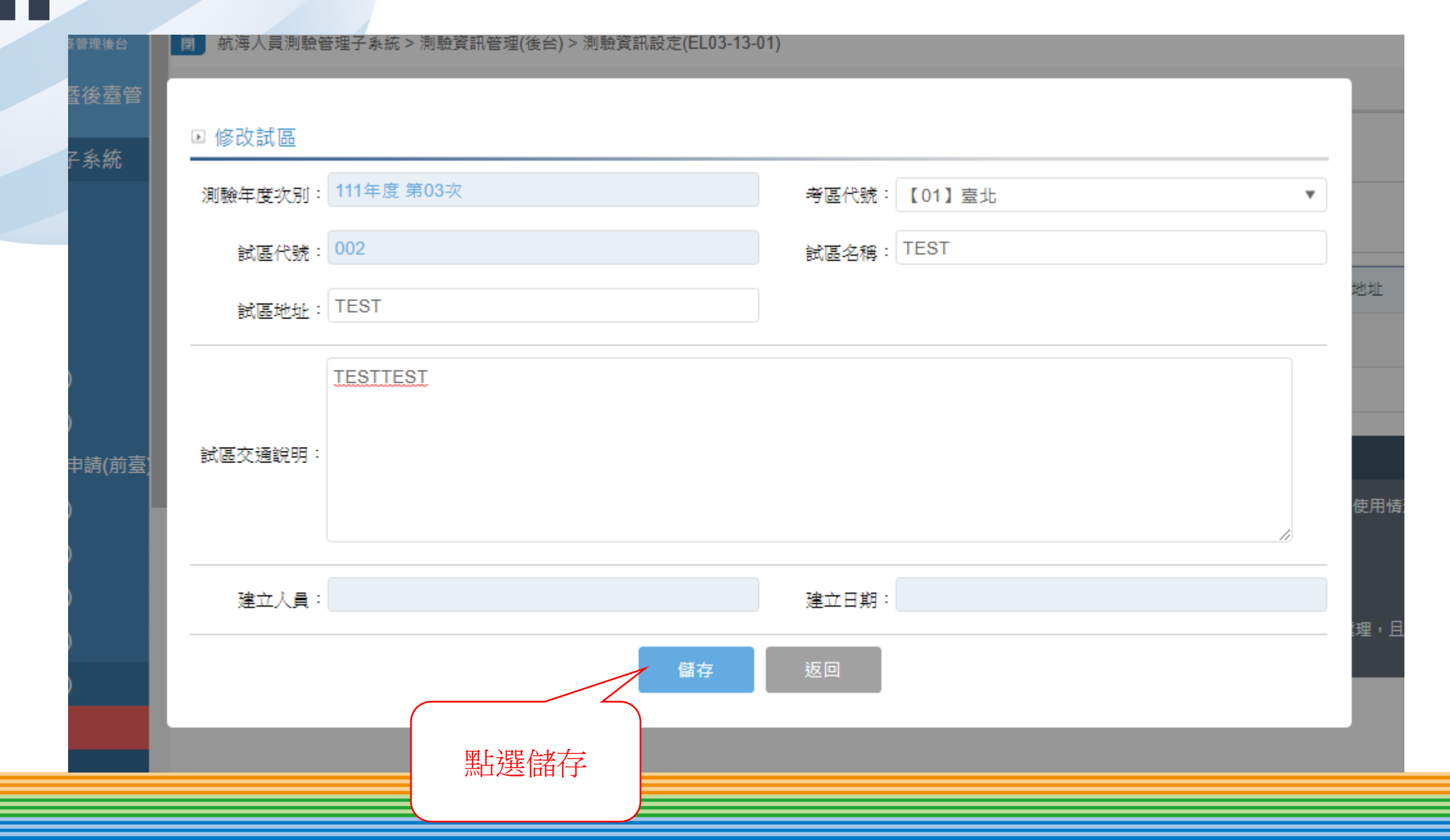

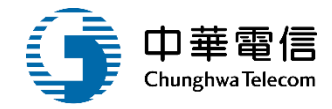

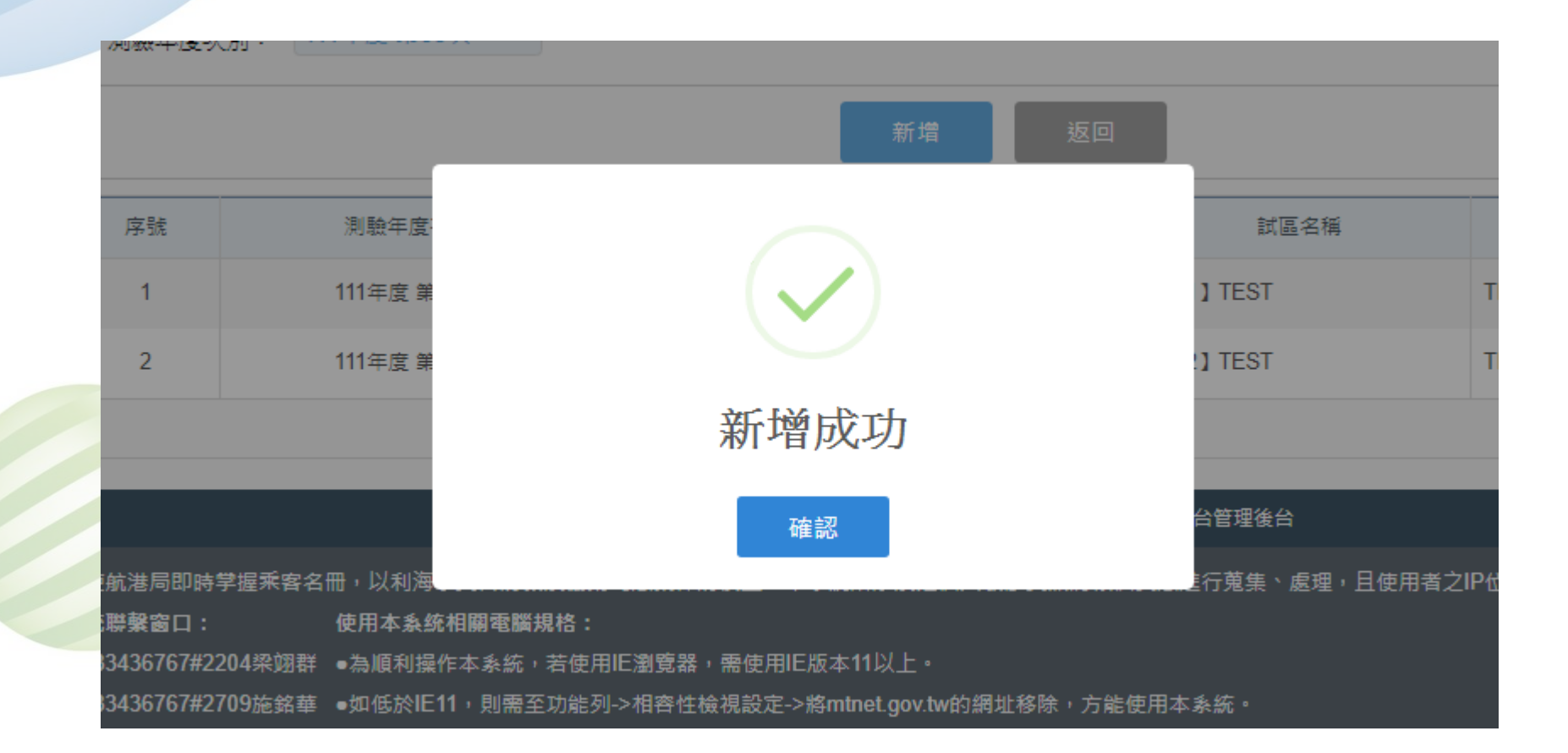

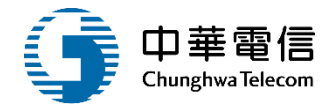

| ▶ 上架申請  |        |         |           |
|---------|--------|---------|-----------|
| 申請人員:   | H      | 申請日期:   | 108-09-22 |
| 上架編號:   |        |         |           |
| 預計上架日期: |        | 預計下架日期: | 108-10-10 |
| 下架人員:   |        | 下架日期:   |           |
| 審核人員:   |        | 審核日期:   |           |
| 審核結果:   |        | 審核意見:   |           |
|         | 申請上架   | 返回      |           |
|         | 點選申請上架 |         |           |

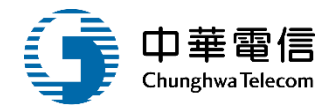

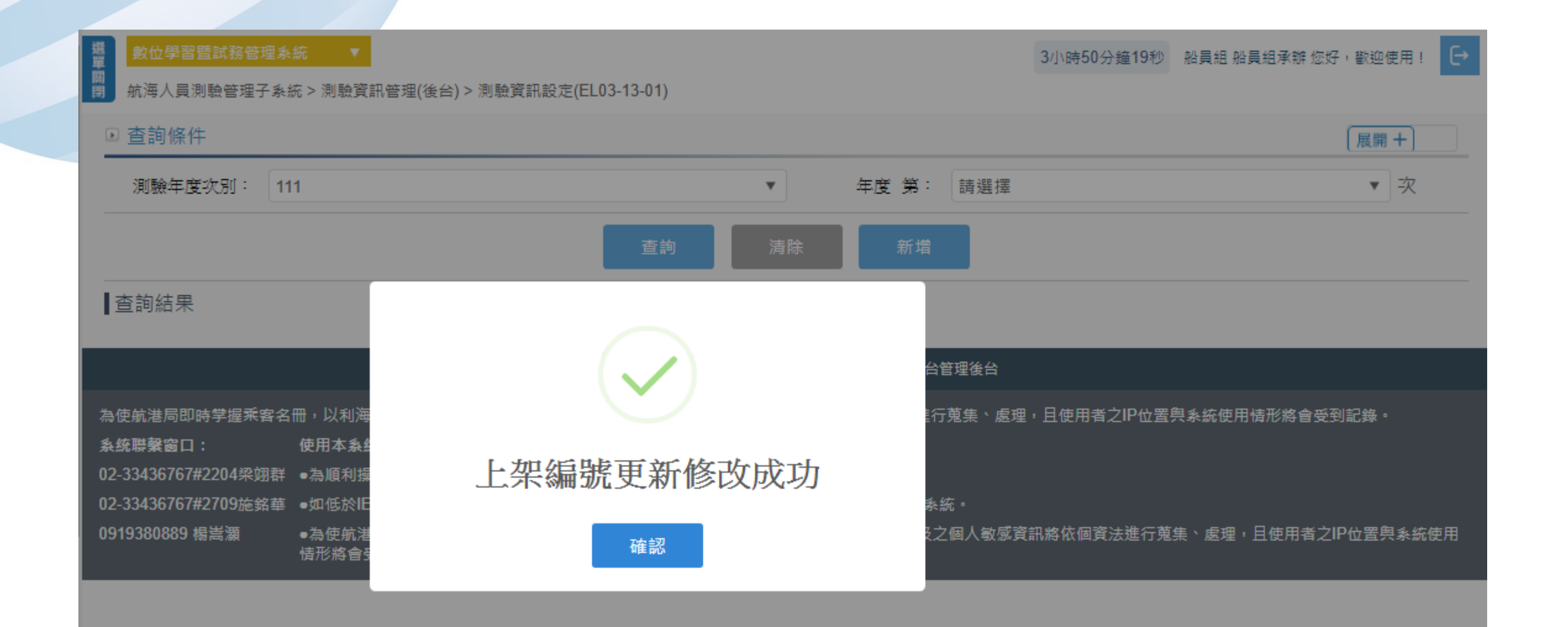

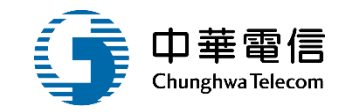

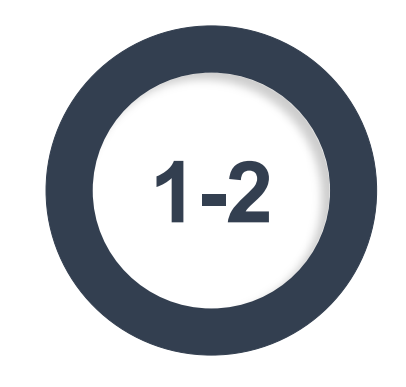

### ·測驗資訊管理(後台)/測驗節次設定

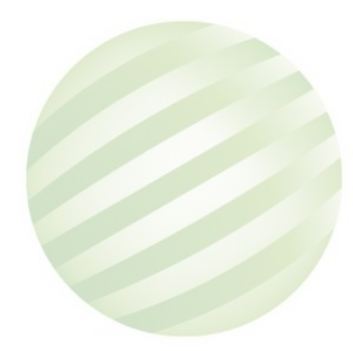

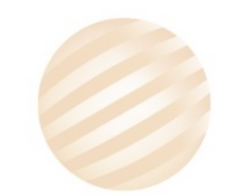

# 2 ·測驗資訊管理(後台)/測驗節次設定

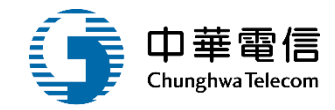

| ▶ 查詢條件 |            |           |                |         | (展開 +) |
|--------|------------|-----------|----------------|---------|--------|
| 測驗年度次5 | 刮: 111     | •         | 年度 第: 請選擇      |         | ▼次     |
|        |            | 1.輸入查詢條   | 查詢             |         |        |
| ■查詢結果  |            | - 件點選查詢   |                | 2.點選測驗節 |        |
| 序號     | 測驗年度次別     | 測驗名稱(簡)   | 類別編號           | 次設定     | 功能     |
| 1      | 111年度 第01次 | 動力小船駕駛測驗  | 【961】自用動力小船駕駛6 |         | 刺驗節次設定 |
| 2      | 111年度 第02次 | 小船駕駛測驗    | 【961】自用動力小船駕駛6 | 2       | 則驗節次設定 |
| 3      | 111年度 第03次 | TEST      | 【101】一等船長      | 2       | 則驗節次設定 |
| 4      | 111年度 第04次 | 108-08-21 | 【101】一等船長      | 2       | 則驗節次設定 |
| 5      | 111年度 第04次 | 108-08-21 | 【201】一等大副      | 2       | 則驗節次設定 |
|        |            | 共1        | 頁,共5筆          |         |        |

# 2 ·測驗資訊管理(後台)/測驗節次設定

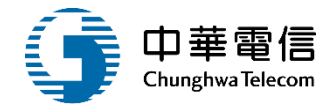

| ▶ 測試節次設定 |                                    |                    |           | 展開+ |  |  |  |
|----------|------------------------------------|--------------------|-----------|-----|--|--|--|
| 測驗年度次別:  | 測驗年度次別: 111年度 第04次 測驗名稱: 108-08-21 |                    |           |     |  |  |  |
| 上架編號:    | 測驗類別                               | (]: <b>[201]</b> — | 等大副       |     |  |  |  |
| 測驗日期:    | 108-08-21 ~ 108-08-21              |                    |           |     |  |  |  |
|          | 點選新增 新增 返回                         |                    |           |     |  |  |  |
| 序號       | 測驗科目                               | 節次                 | 測驗日期      | 功能  |  |  |  |
| 1        | 【05】船舶操作舆船上人員管理                    | 02                 | 108-08-20 | 修改  |  |  |  |
| 2        | 【46】船用電學與電機機械                      | 01                 | 108-08-19 | 修改  |  |  |  |
|          | 共1頁,共2筆                            |                    |           |     |  |  |  |
|          |                                    |                    |           |     |  |  |  |

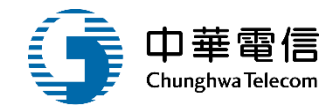

|            |                   |      |      | 740/400-120 (F 2004) |   |
|------------|-------------------|------|------|----------------------|---|
|            | 新增測驗節次            |      |      |                      |   |
|            | ★ 測驗科目: 【45】輪     | 機系統  | •    | ★ 節次: 01             | • |
|            | ★ 測驗日期: 108-09-23 | 5    |      |                      |   |
|            | 建立人員:             |      | ž    | <b>建</b> 立日期:        |   |
| 壹 <u>)</u> | 異動人員:             |      | J.   | 禹動日期:                |   |
|            |                   |      | 儲存 划 |                      |   |
|            |                   | 點選儲存 |      |                      |   |
|            |                   |      |      | 共1頁,共2筆              |   |

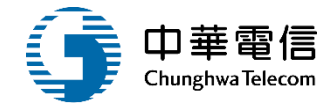

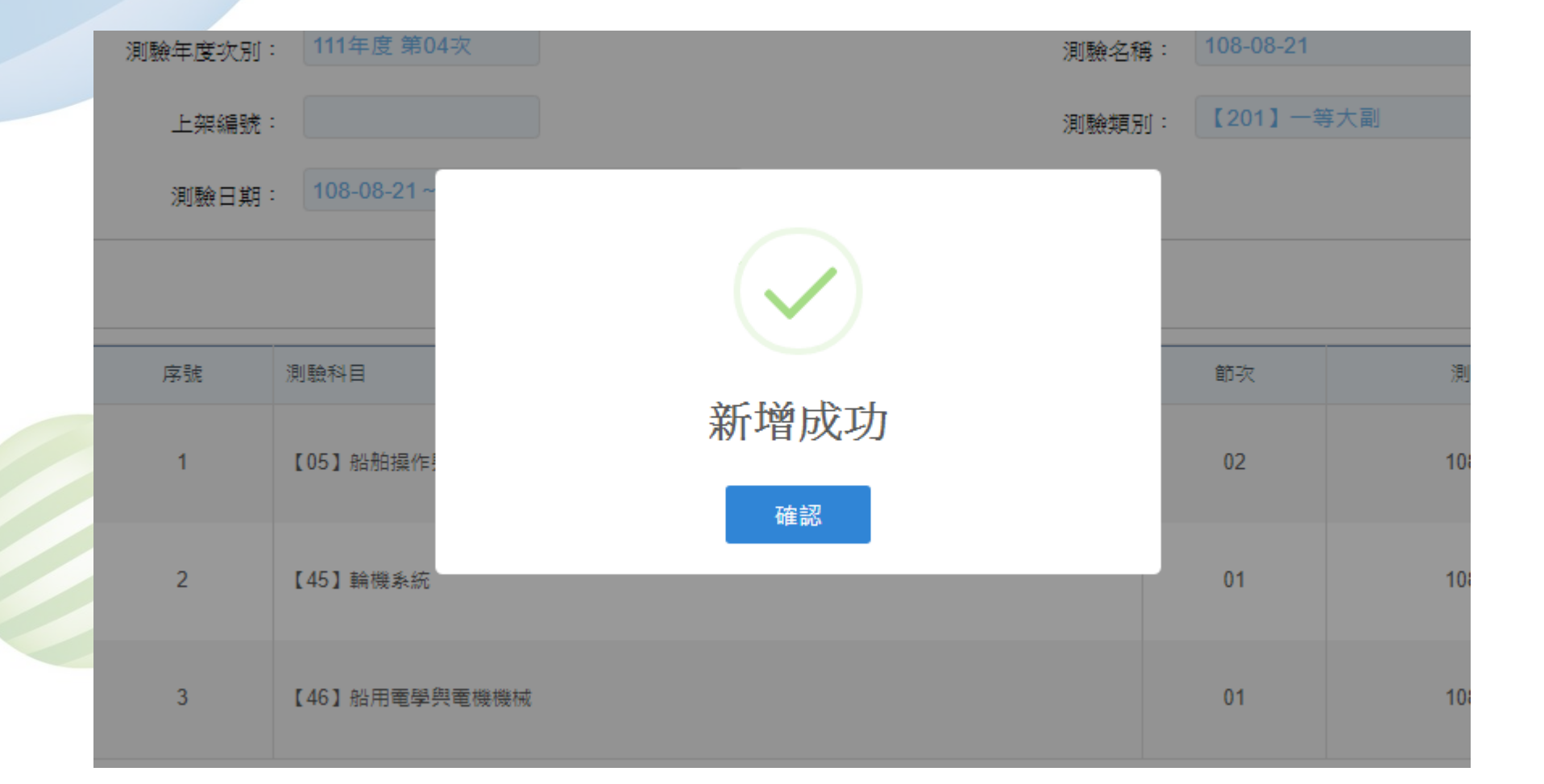

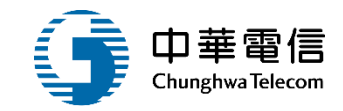

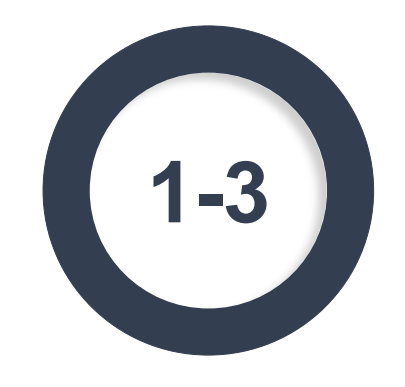

#### ·上架審查管理(後台)/測驗資訊公告上架審查

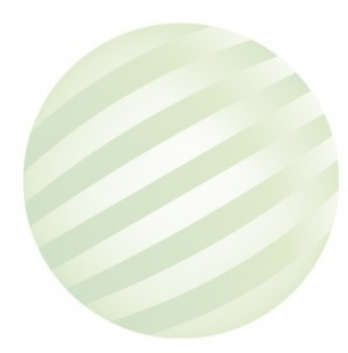

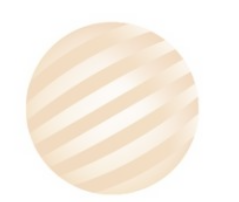

#### •上架審查管理(後台)/測驗資訊公告上架審查

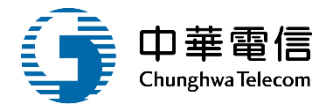

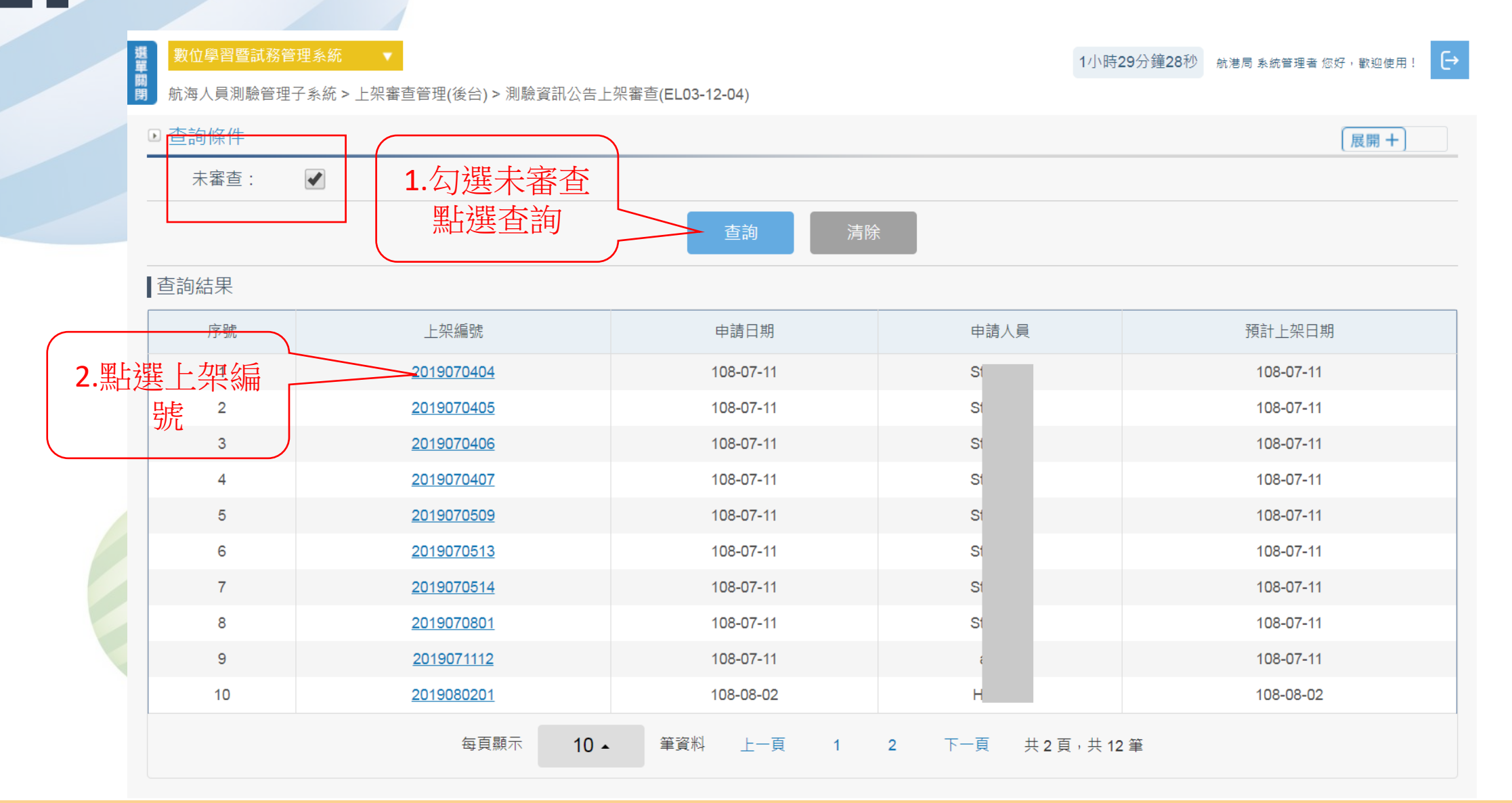

# ·上架審查管理(後台)/測驗資訊公告上架審查

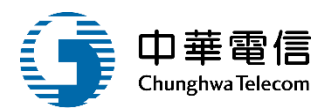

| ◎上架審核:    |            |           |                              |
|-----------|------------|-----------|------------------------------|
| 上架編號:     | 2019070404 |           |                              |
| 申請人員:     |            | 申請日期:     | 108-07-11                    |
| ★ 預計上架日期: | 108-07-11  | ★ 預計下架日期: | 108-07-31                    |
| ★ 審核結果:   | ◎ 通過 ◎ 不通過 |           |                              |
| 審核意見:     |            |           |                              |
| 審核人員:     |            | 審核日期:     |                              |
|           |            |           | 1.輸入必填欄<br>位點選儲存             |
| ◎下如答理·    |            |           |                              |
| 下架日期:     | 110-08-05  | 下架人員:     | : <b>2.</b> 輸入下架日 <b>诸</b> 存 |
|           |            |           | 田理上避合地方                      |
|           |            |           |                              |
|           |            | 返回        |                              |

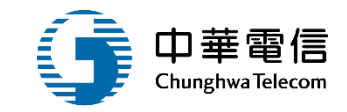

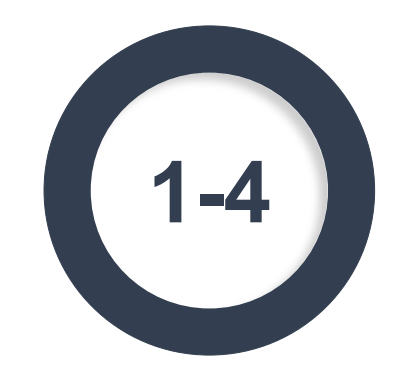

### ·即時訊息(前臺)/測驗查詢

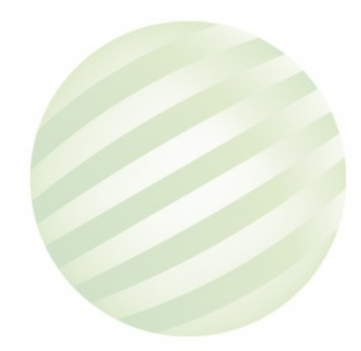

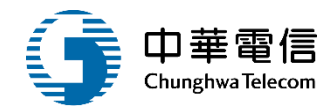

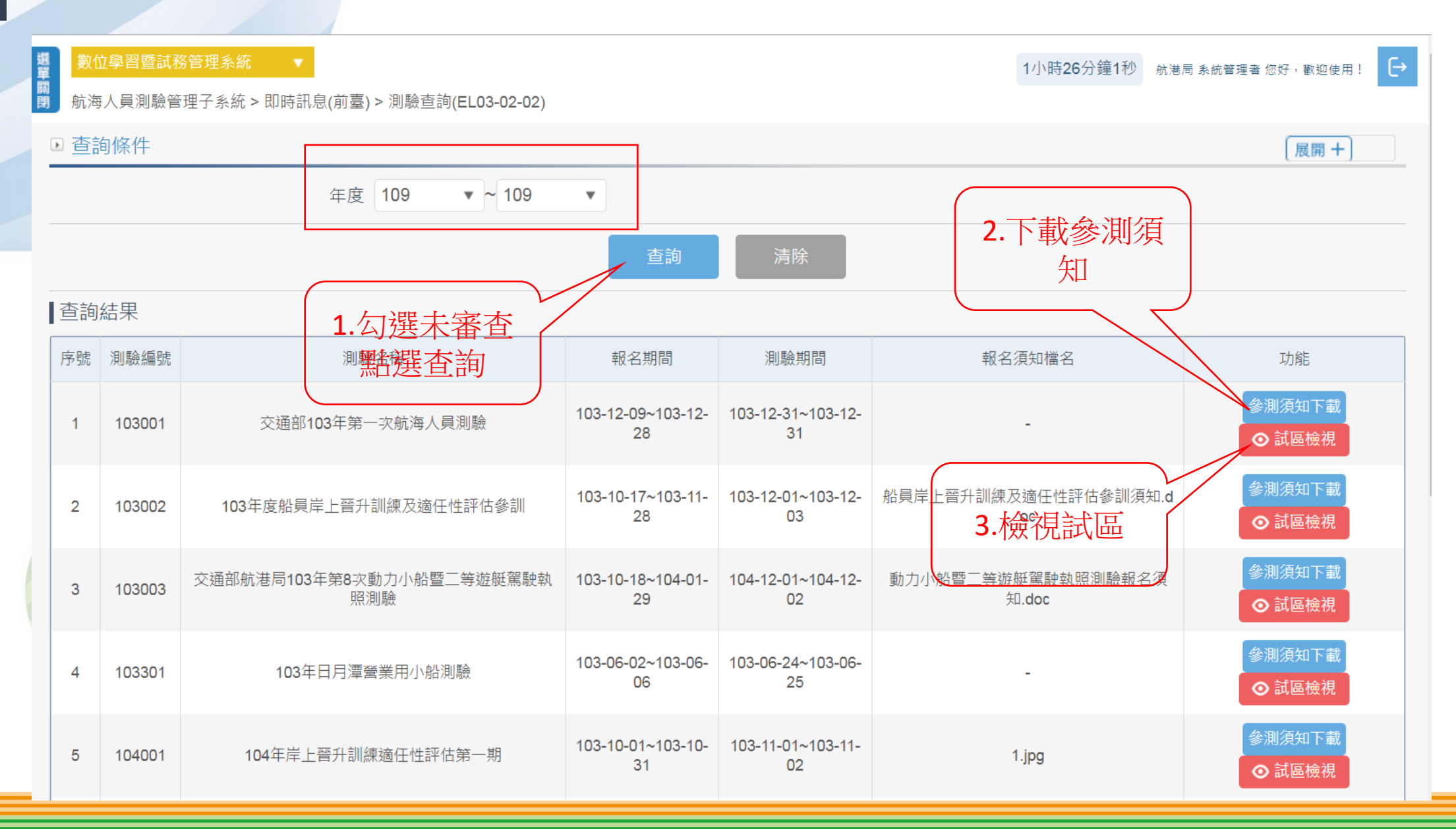

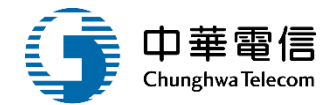

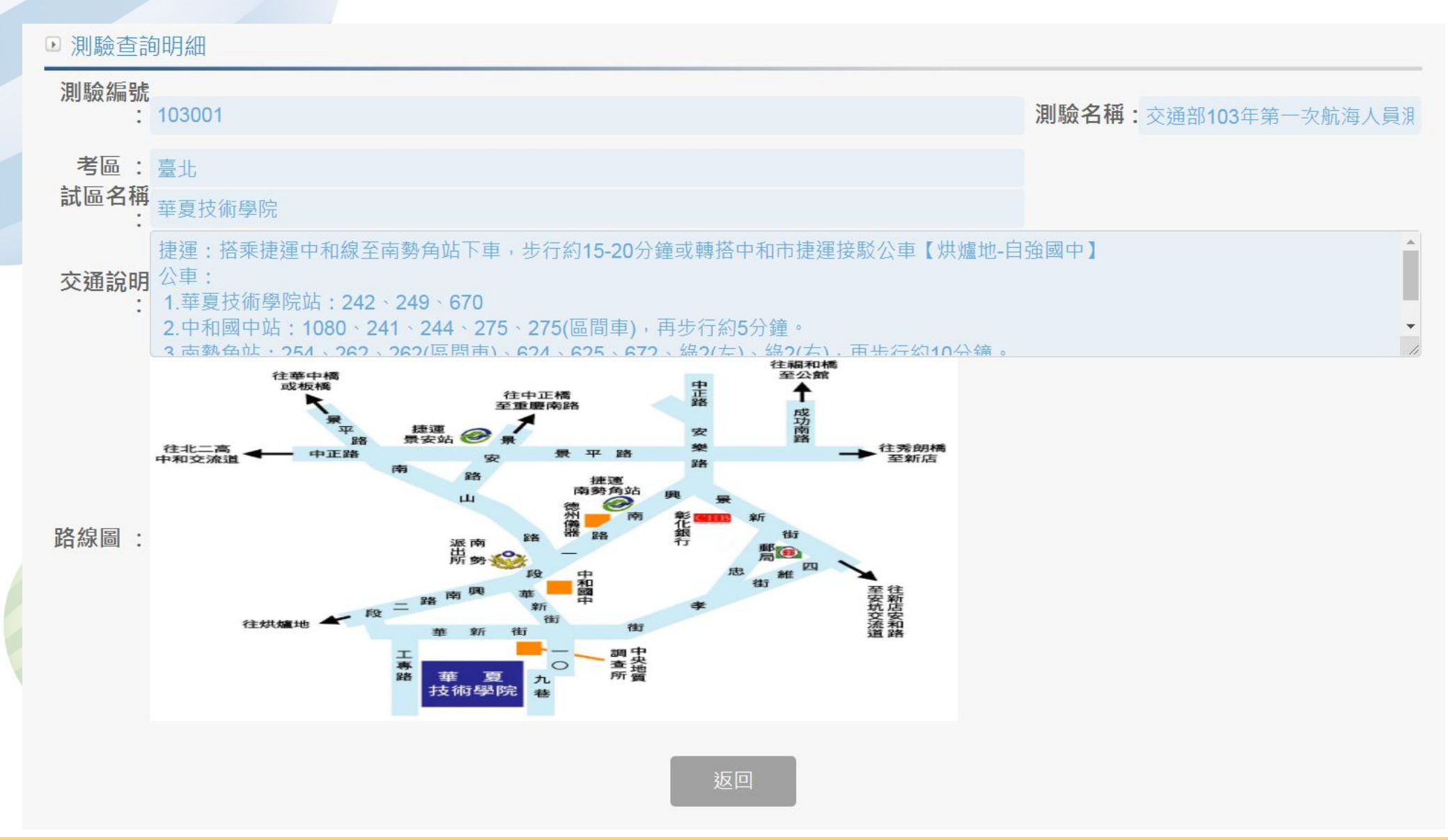

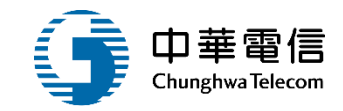

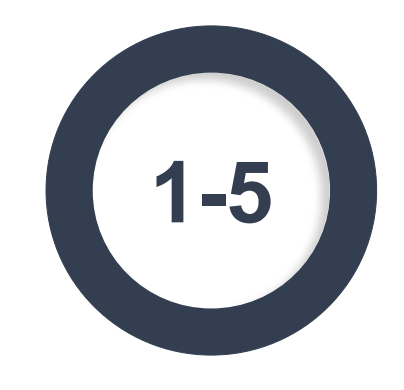

#### ·線上報名申請(前臺)/線上報名

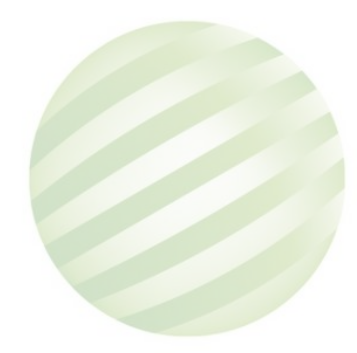

#### •線上報名申請(前臺)/線上報名

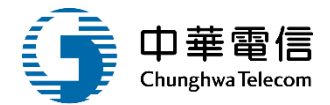

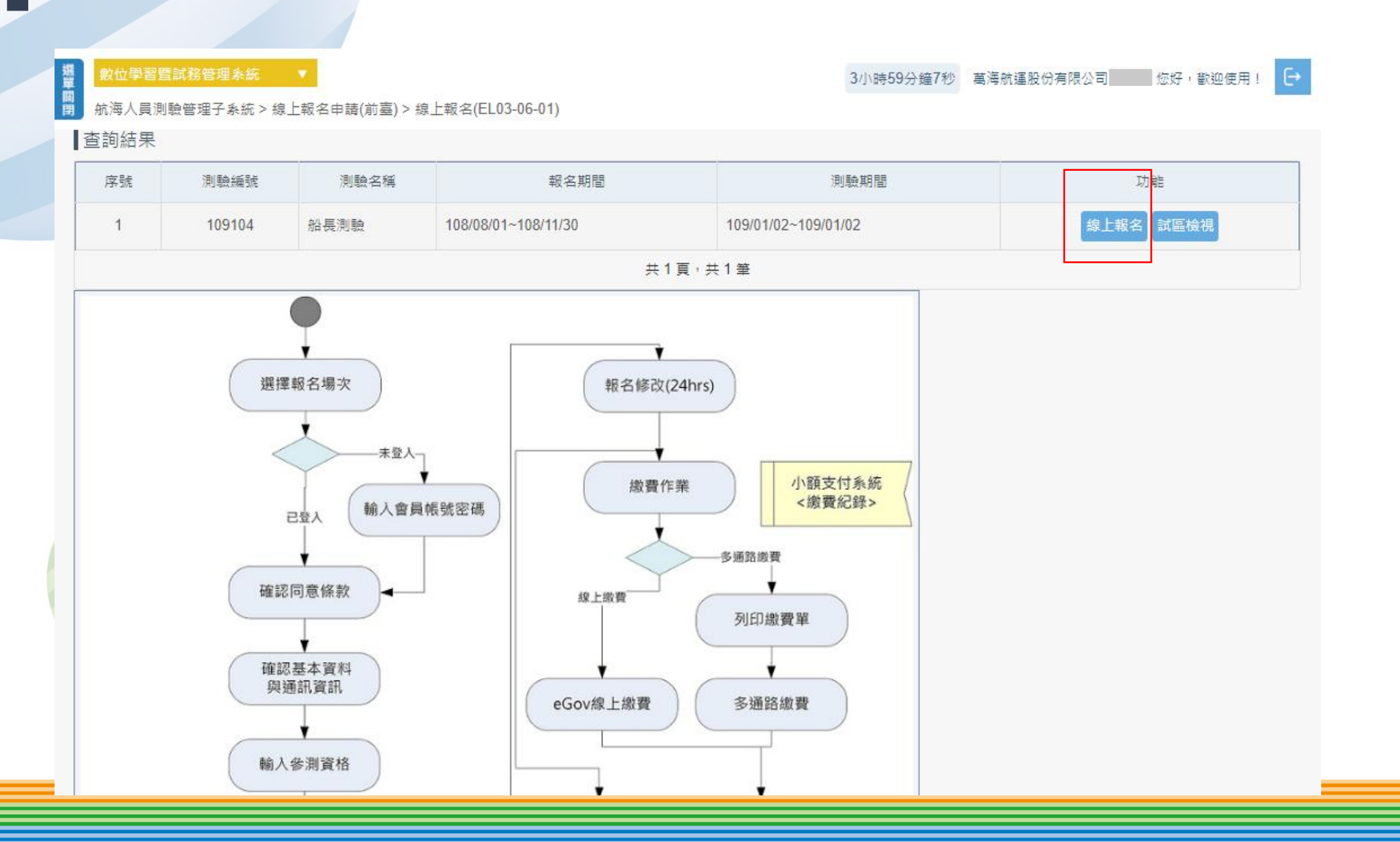

選單

### 5 •線上報名申請(前臺)/線上報名

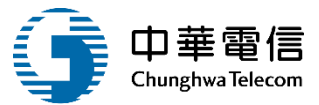

#### 數位學習暨試務管理系統

3小時58分鐘32秒 萬海航運股份有限公司 您好,歡迎使用! [→

蘭閉 航海人員測驗管理子系統 > 線上報名申請(前臺) > 線上報名(EL03-06-01)

#### ▶ 同意條款

| 船長測驗                                                                                                    |   |
|----------------------------------------------------------------------------------------------------|---|
| ····································                                                                                                    |   |
| 【船員及遊艇與動力小船駕駛電腦測驗】                                                                                                    | ^ |
| 一、本測驗網路報名期限至108/11/30止,系統將於當日下午5時關閉,請儘早完成報名作業,避免集中於報<br>名截止日,造成網路流量壅塞而影響報名權益。另請務必於繳費期限日前(報名截止日之次工作日)繳交報名<br>費。報名申請資料經審查線上退件者請於報名截止日之次日起3日內線上補件完成,逾期不予受理,本次網路<br>報名亦視為無效。 |   |
| 二、各項測驗得使用電子計算器之科目,參測人員應使用考選部核定通過之電子計算器。如使用非考選部核定<br>通過之電子計算器,依試場規則第5條第1項第5款規定:「使用未經考選部公告核定之電子計算器,扣除該科<br>目成績20分。」。                                                       |   |
| 三、本人已詳閱参測須知,明暸測驗相關規定,茲以網路報名方式報名航海人員測驗,將詳實填寫並寄送相關<br>資料以供交通部航港局審查,所填資料如經查證不實者,其責任由本人自負。                                                                                   |   |
| 四、關於本人的基本資料及報名資料受到個人資料保護法之保護與規範。                                                                                                    |   |
| 五、如選擇以線上金融帳戶轉帳方式繳交報名費,將依規定使用本人之金融帳戶。                                                                                                    | • |
|                                                                                                    |   |

## •線上報名申請(前臺)/線上報名

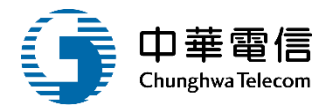

| ■ 數位學習暨試務管理<br>動海人員測驗管理                                                                                                    | ▼ ● ● < |                                 | 3小時57分鐘16秒 | 萬海航運股份有限公司會 | 👘 🐨 🐨 🐨 🐨 |
|----------------------------------------------------------------------------------------------------|----------------------------------------------------------------------------------------------------|---------------------------------|------------|-------------|-----------|
| 基本資料     基本資料     日本     日本 |                                                                                                    |                                 |            |             |           |
| <ul> <li>         ·</li></ul>                                                                                                    |                                                                                                    |                                 |            |             |           |
| 谢驗名種:                                                                                                    | 船長測驗                                                                                                    |                                 |            |             |           |
| *参测類別:                                                                                                    | 三等管論 *                                                                                                    |                                 |            |             |           |
| ◎ 基本資料                                                                                                    |                                                                                                    |                                 |            |             |           |
| ※若要修改基本資料                                                                                                    | ·請至『會員管理-基本資料維護』                                                                                                    |                                 |            |             |           |
| 國籍別:                                                                                                    | 台灣,中華民國                                                                                                    |                                 |            |             |           |
| 船員手冊子號:<br>1945-147頁,                                                                                                    |                                                                                                    |                                 |            |             |           |
| 超针弧嗬:<br>※若姓名屬罕見字無<br>航港局侦想證件答题                                                                                                    | (1977)但(1997)<br>法登打,請於報名時保留空白,證件掃描檔事先用紅筆圈註,並勾邏『姓名包含罕見字』,後結<br>推空見字建檔。                                                                                                    | 龍曲                              |            |             |           |
| 姓名:                                                                                                    | ● 本人姓名包含罕見字                                                                                                    |                                 |            |             |           |
| 出生年月日:                                                                                                    |                                                                                                    |                                 |            |             |           |
| 性別:                                                                                                    | 不公佈                                                                                                    |                                 |            |             |           |
| 身心障礙別:                                                                                                    | 《請選擇》、                                                                                                    |                                 |            |             |           |
| • 通訊資料                                                                                                    |                                                                                                    |                                 |            |             |           |
| 戶籍地址:                                                                                                    | 100 (63000)臺北市 * (100)臺北市中I*                                                                                                    |                                 |            |             |           |
|                                                                                                    | 臺北市中正區                                                                                                    |                                 |            |             |           |
| *通訊地址:                                                                                                    | 100 (63000)臺北市 * (100)臺北市中I*                                                                                                    |                                 |            |             |           |
|                                                                                                    | 臺北市中正區                                                                                                    |                                 |            |             |           |
| 電話(公):                                                                                                    |                                                                                                    | <ul> <li>行動電話: 09: 5</li> </ul> |            |             |           |
| *電話(宅):                                                                                                    | 02 1                                                                                                    | * Email :                       |            |             |           |
| ◎學歷資料                                                                                                    |                                                                                                    |                                 |            |             |           |
|                                                                                                    |                                                                                                    |                                 |            |             |           |
|                                                                                                    | 校名:(()國立高雄科技大學                                                                                                    |                                 |            |             |           |
|                                                                                                    | 科乐: (100001)航海                                                                                                    |                                 |            |             |           |
| ر *                                                                                                    | 學年月 <sup>101-09-01</sup>                                                                                                    | ▲ 異業年月 105-09-01                |            |             |           |
|                                                                                                    | 上一步                                                                                                    | 下一步                             |            |             |           |

5 ·線上報名申請(前臺)/線上報名

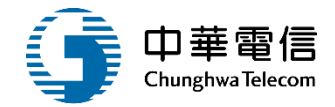

| ◎ 參測類別                                                                                                    |                           |                    |    |           |     |  |
|----------------------------------------------------------------------------------------------------|---------------------------|--------------------|----|-----------|-----|--|
| 測驗名稱:                                                                                                    | 船長測驗                      |                    |    |           |     |  |
| 測驗類別:                                                                                                    | 【802】三等管輪                 |                    |    |           |     |  |
| * 参測考區:                                                                                                    | 臺北  ▼                     |                    |    |           |     |  |
| * 參測身分:                                                                                                    | ● 参測 💿 補測                 |                    |    |           |     |  |
| ※「參測」: (1)第一次報名測驗(2)或曾參加本項測驗但無科目及格(3)或曾有一科以上及格但已屆滿3年保留期限                                                                 |                           |                    |    |           |     |  |
| (4)成目期放集有效保审期收付已及临科目之成績,於本次以麥測取名者<br>「補測」: 曾參加本項測驗,已有1科以上科目及格且於有效保留期限內,<br>於本次報名俾延續已及格科目之成績。(申請資料請檢附最近一次測驗/考試成績及結果通知書正本) |                           |                    |    |           |     |  |
| ◎ 本人確認同意選擇以上方式參測                                                                                                    |                           |                    |    |           |     |  |
|                                                                                                    |                           |                    |    |           |     |  |
| 参測資格:                                                                                                    |                           |                    |    |           |     |  |
| 参測資格條款:                                                                                                    | 《請選擇】▼                    |                    |    |           |     |  |
|                                                                                                    |                           |                    |    |           |     |  |
|                                                                                                    |                           |                    |    |           |     |  |
| 訓練機構:                                                                                                    | 【E6】通順國際股1 •              |                    |    |           | /2) |  |
|                                                                                                    |                           |                    |    |           |     |  |
|                                                                                                    |                           |                    |    |           |     |  |
| <ol> <li>請依所列之附件名稱上傳相對應文件</li> <li>条统預設帶出最近一次參與本測驗類別之上傳文件,若未更改可勾選『沿用此檔,後可不重新上傳</li> </ol>                                |                           |                    |    |           |     |  |
| 3.除『其他』文件外,其餘文件為必要上傳<br>4. 昭片及身分證上傳檔案格式為圖檔( gif ing ipeg bmp):其餘文件為 pdf或圖檔                                               |                           |                    |    |           |     |  |
| 5.照片及鼻分證面檔天亦切超過500KB(照片編放教學),其他檔案勿超過4MB;檔名勿超過50個字                                                                        |                           |                    |    |           |     |  |
| PI                                                                                                    | 讨件名稱                      | 選擇檔案               | 檢視 | 暫准職名      | 刪除  |  |
| 2时彩色相片围横(是)                                                                                                    | 照片<br>61在垃圾,须符会太圆辫照。      | 避課機変 15 ing        |    |           |     |  |
| 2017/10/10/10/10/10(43)                                                                                                  | 四十年前二月,演行日本國邊照<br>1月規格)   | [超1手/  田元   13.109 |    |           |     |  |
| 身分證/居留證(正面                                                                                                    | ) 範例(身分證) 範例(居留<br>語)     | 200 1 00 1314 ceto |    |           |     |  |
| 身分證/居留證,正面                                                                                                    | 〕圖檔(尺寸約 85.5mm*54m<br>m)  | [選擇幅系] 115.Jpg     |    |           |     |  |
| 身分證/居留證(反面                                                                                                    | ,<br>) 範例(身分證) 範例(居留      |                    |    | 図とお話していた。 |     |  |
| 身分證/居留證,反面                                                                                                    | _證)<br>〕圖檔(尺寸約 85.5mm*54m | 選擇檔案 151.jpg       |    |           |     |  |
| 4+                                                                                                    | m)                        |                    |    |           |     |  |
| *日                                                                                                    | 素證明                       | 選擇檔案  東海大學結業證書.jpg |    | 7         |     |  |
| 預覽報名書表 上一步 完成                                                                                                    |                           |                    |    |           |     |  |
|                                                                                                    |                           |                    |    |           |     |  |
### •線上報名申請(前臺)/線上報名

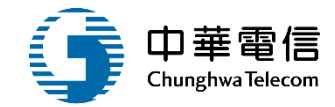

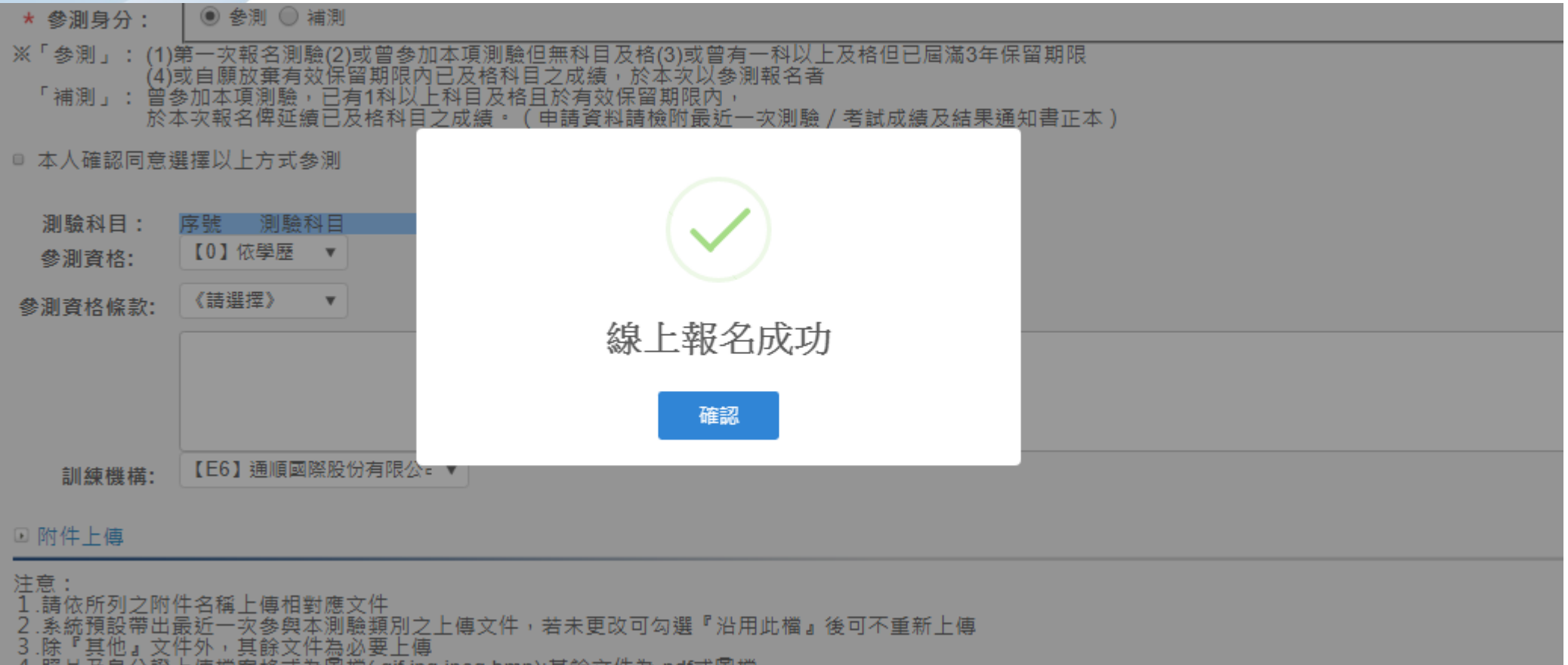

4.照片及身分證上傳檔案格式為圖檔(.gif.jpg.jpeg.bmp);其餘文件為.pdf或圖檔

### •線上報名申請(前臺)/線上報名

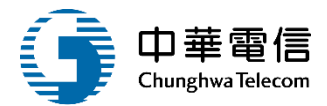

#### 響

3小時59分鐘7秒 萬海航運股份有限公司 ៖ 您好 · 歡迎使用 ! 🕒

國國 航海人員測驗管理子系統>線上報名申請(前臺)>線上報名(EL03-06-01)

#### 查詢結果

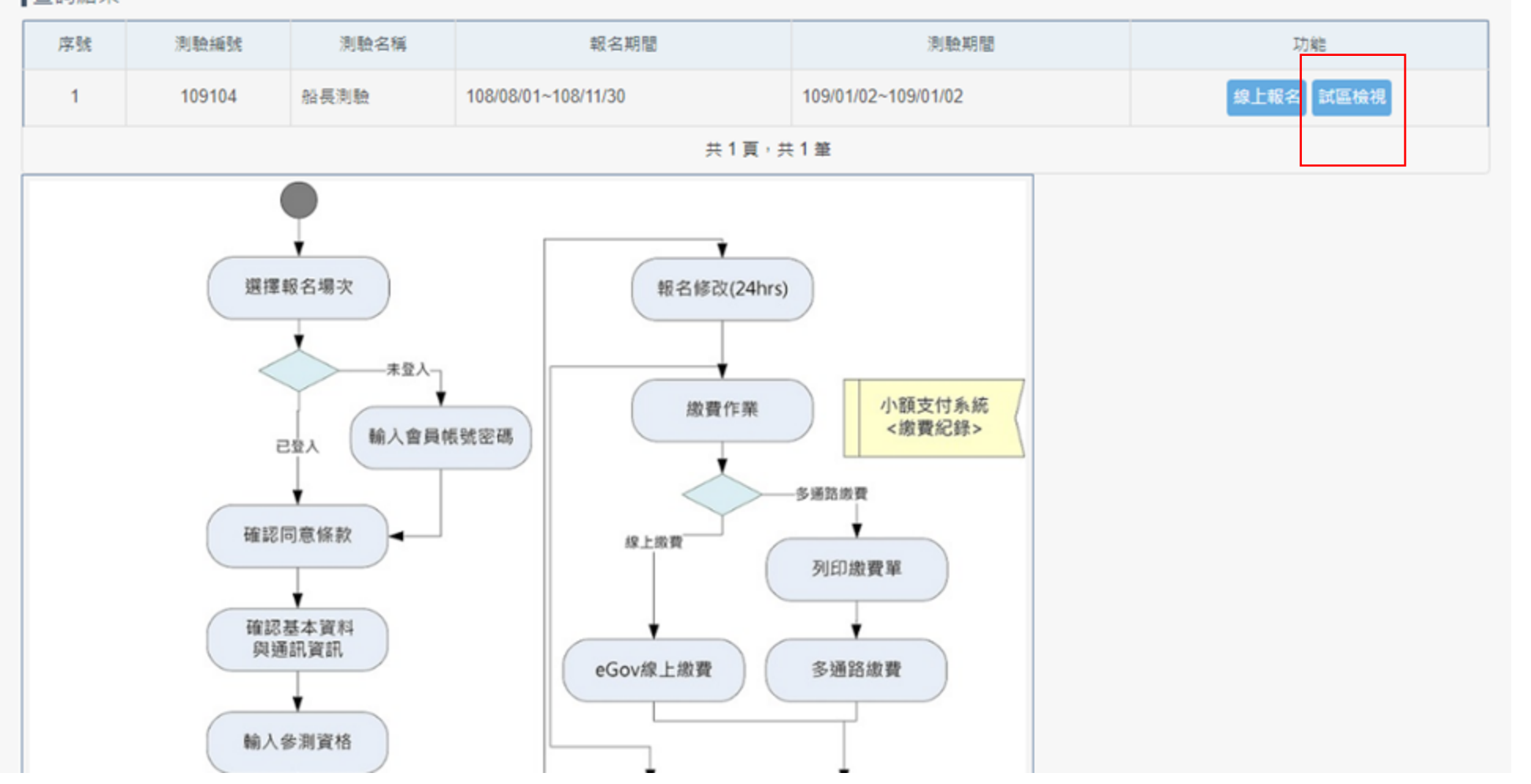

### •線上報名申請(前臺)/線上報名

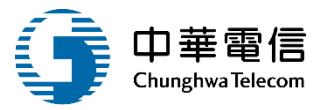

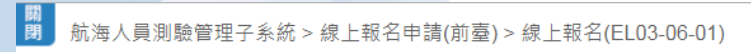

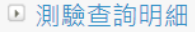

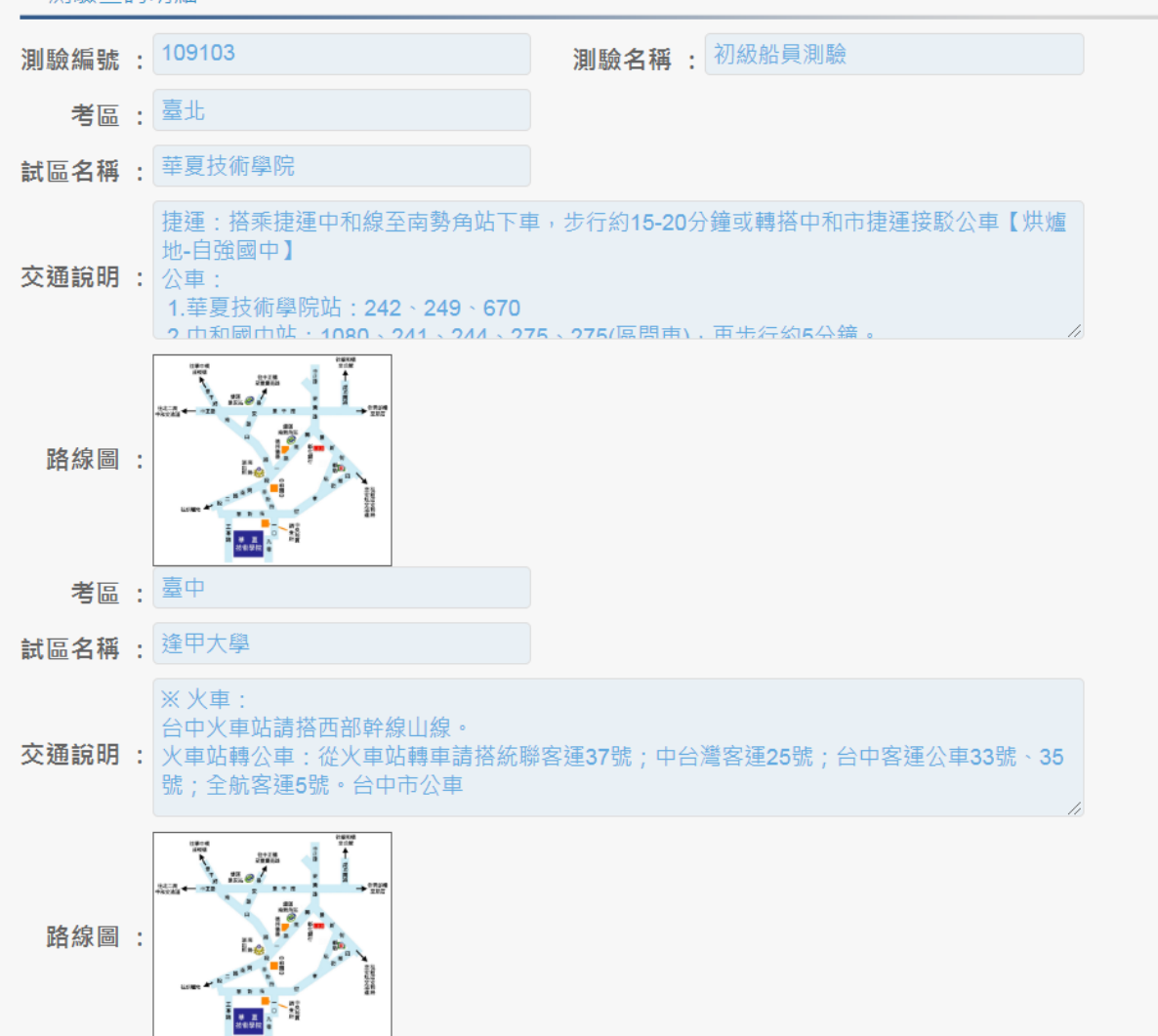

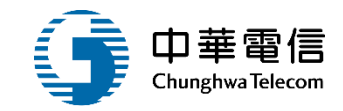

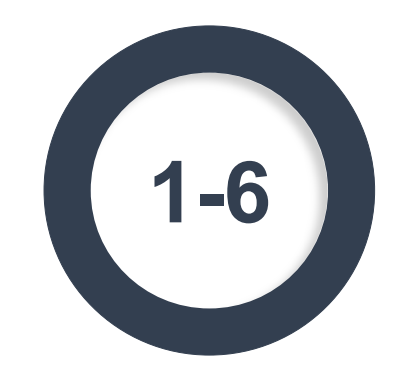

#### ·線上報名申請(前臺)/報名修改/取消/進度查詢

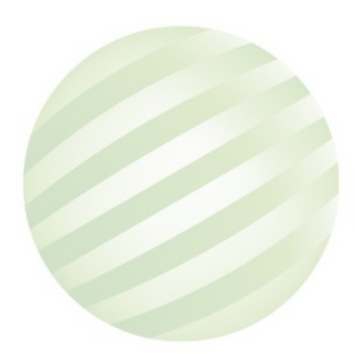

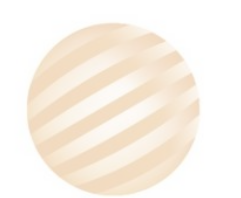

| ·線上報名申請(前臺)/報名修改/取消/進度查詢                                                                               |                    |         |             |                  |                  |                    |              |         |         |                         |   |
|----------------------------------------------------------------------------------------------------|--------------------|---------|-------------|------------------|------------------|--------------------|--------------|---------|---------|-------------------------|---|
| 可修改或取消<br>報名                                                                                           |                    |         |             |                  |                  |                    |              |         |         |                         |   |
| 數位學習暨試務管理系統 ▼ 3小時53分鐘27秒 萬海航運股份有限公司 曾 您好, 歡迎使用! C→ 航海人員測驗管理子系統 > 線上報名申請(前臺) > 報名修改/取消/進度查詢(EL03-06-03) |                    |         |             |                  |                  |                    |              |         |         |                         |   |
| 序號                                                                                                    | 報名序號               | 測驗編號    | 類別          | 報名日期             | 繳費狀態             | 報名書表               | 收件初審(補件)     | 資格複審    | 入場證號    | 功能                      |   |
| 1                                                                                                    | 1091048020001      | 109104  | 【802】三等管輪   | 108/09/22        | 未繳費              | 列印                 | 申請中          | 待審      | 0       | 修改取消報名                  |   |
|                                                                                                    |                    |         |             |                  | 共1頁,共            | ↓1筆                |              |         |         |                         |   |
|                                                                                                    |                    |         | 版權所         | 有 © 交通部航港        | 結局 第二代航港         | <sup>建一窗口服務3</sup> | 平台管理後台       |         |         |                         |   |
| 為使航港                                                                                                   | 局即時掌握乘客名冊          | ▶ 以利海事≶ | 災害防救及協助司法案  | ;件的 <b>偵</b> 查,本 | <b>淾統所涉及</b> ⊉   | 2個人敏感資             | 訊將依個資法進行蒐    | 〔集、處理,〕 | 且使用者之IP | <sup>9</sup> 位置與系統使用情形將 | 5 |
| 曾受到記<br>条統聯繫                                                                                           | 흃°<br>窗口: ∮        | 使用本系统相  | 關電腦規格:      |                  |                  |                    |              |         |         |                         |   |
| 02-33436                                                                                               | <br>6767#2204梁翊群 • | 為順利操作   | 本系統,若使用IE瀏覽 | 器,需使用 <u>IE</u>  | 版本11 <u>以上</u> , |                    |              |         |         |                         |   |
| )2-33436                                                                                               | 5767#2709施銘華 •     | 如低於IE11 | ,則需至功能列->相容 | 性檢視設定->          | 將mtnet.gov.      | tw的網址移隊            | ,<br>方能使用本系統 | •       |         |                         |   |

6

0919380889 楊嵩灝 ●為使航港局即時掌握乘客名冊,以利海事災害防救及協助司法案件的偵查。本系統所涉及之個人敏感資訊將依個資法進行蒐集、處理,且使用 者之IP位置與系統使用情形將會受到記錄。

# •線上報名申請(前臺)/報名修改/取消/進度查詢

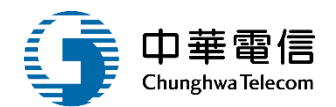

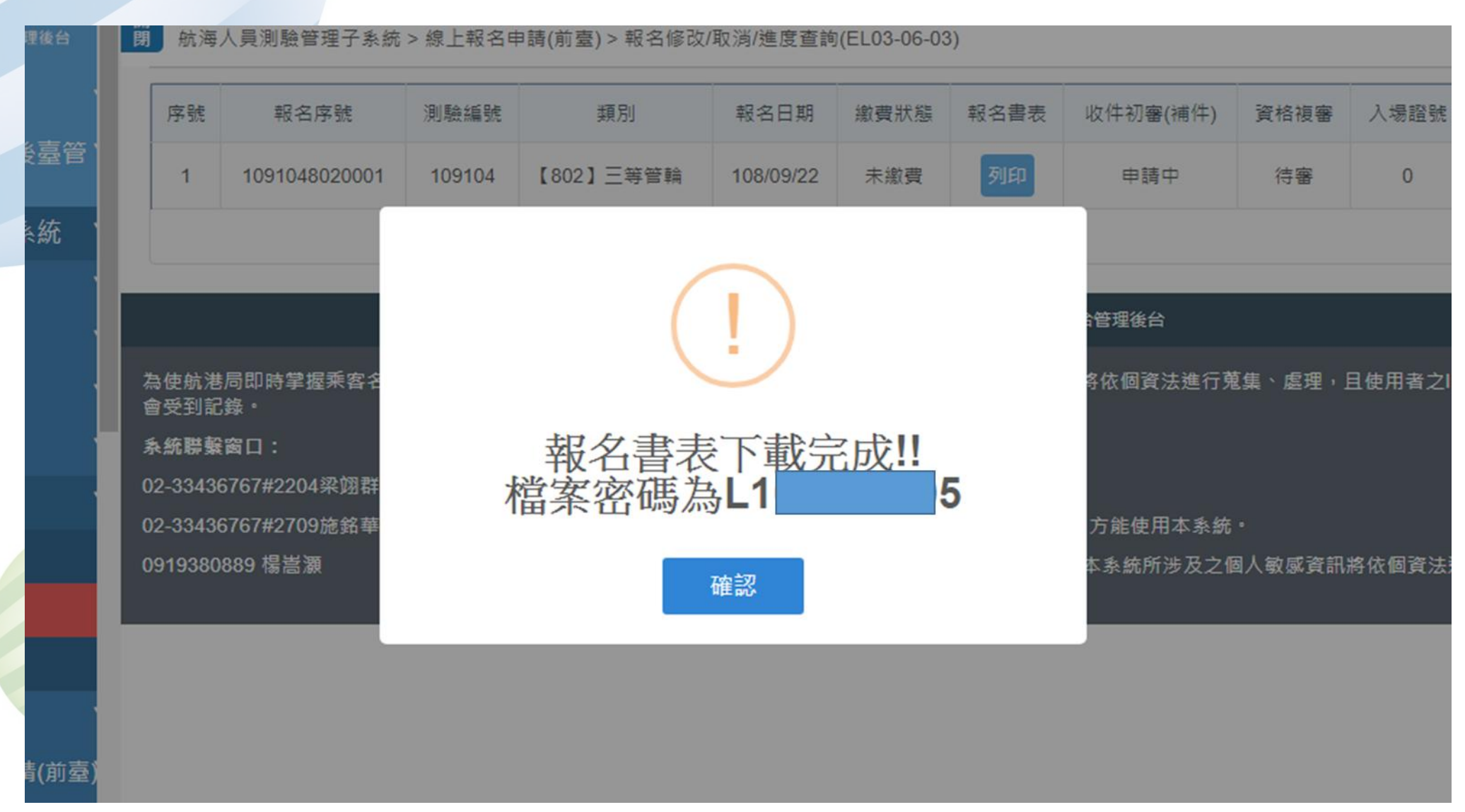

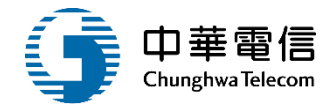

# 6 • 線上報名申請(前臺)/報名修改/取消/進度查詢

| 준비  | 味日期:                                                                                                    | 08/09/22          | 船長<br>報名履歴末<br>■参:<br>M印日期:108/09/23 | z 測驗<br>E:(考區:臺<br>N·□補測<br>2 15:26:34 | ·北) # # # # # # # # # # # # # # # # # # # | 華 次 郑 <i>名 比 経</i><br>「〇」<br>1 2 3<br>「ズ」<br>4 5 6<br>「〇」 |  |  |
|-----|----------------------------------------------------------------------------------------------------|-------------------|--------------------------------------|----------------------------------------|-------------------------------------------|-----------------------------------------------------------|--|--|
| ,   | 杨秋秋刻                                                                                                    | 802 三等管#          | <b>6</b>                             | #8                                     | **                                        | CLARKE.                                                   |  |  |
| \$  | 生年月日                                                                                                    | ŧ                 | ±利 □男 ■★                             | 因民身分轻<br>统一编號                          | LI 5                                      | (                                                         |  |  |
| 4   | 連終資款 完:00                                                                                                    |                   |                                      |                                        |                                           |                                                           |  |  |
|     | <b>美试地址</b>                                                                                                    | E-mail: 1000kera. | con. te                              |                                        |                                           |                                                           |  |  |
|     | · · · · · · · · · · · · · · · · · · ·                                                                                                    |                   |                                      |                                        |                                           |                                                           |  |  |
|     | 机动/事業<br>學 校                                                                                                    | 學校:國立高雄;          | 科技大學                                 | 料急(加):                                 | 北海                                        | 入学半月 畢業半月<br>10109 10509                                  |  |  |
| 子洞寶 | 考试/测验<br>合格控明                                                                                                    | 證明文件字號:           |                                      | 4                                      | \$*** 依乎歷                                 |                                                           |  |  |
| 15  | 联络标型                                                                                                    | 城待:               | 4                                    | ý :                                    | □甲級制<br>□級有身                              | 1海人員訓練<br>1心障礙手册                                          |  |  |
|     | 文 陳徳明 母 男春美           東本陳 夜 歳         東本           東京         東京           東京         東京         東京           西田         東京         西田         西田           東京         東京         西田         西田         西田           西田         東京         西田         西田         西田         西田           西田         西田         西田         西田         西田         西田         西田         西           < |                   |                                      |                                        |                                           |                                                           |  |  |
| F   | 50 1                                                                                                    | 著 站 果             | 初審日期                                 | 後日                                     | 6 Ab                                      | 果 後害日期                                                    |  |  |
| L   |                                                                                                    | *#*               |                                      |                                        |                                           |                                                           |  |  |
| ,   | 板岩环筑                                                                                                    | 10910             | 48020001                             | 八烯亚烯烷<br>(產號)                          |                                           |                                                           |  |  |

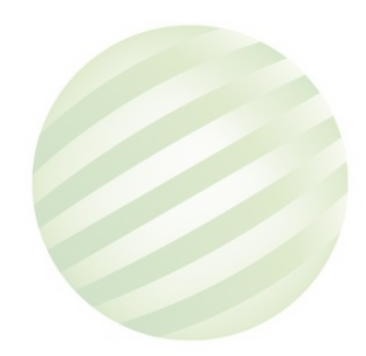

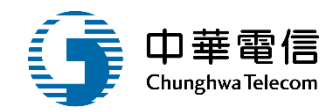

選單關閉

#### 位學習暨試務管理系統

3小時50分鐘15秒 萬海航運股份有限公司 曾

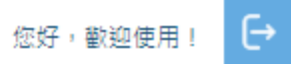

■ 航海人員測驗管理子系統 > 線上報名申請(前臺) > 線上列印(EL03-06-04)

| 序號 | 報名序號          | 測驗緟號   | 類別        | 報名日期      | 報名書表 | 入場證 | 成績通知單 | 到考證明 |  |  |
|----|---------------|--------|-----------|-----------|------|-----|-------|------|--|--|
| 1  | 1091048020001 | 109104 | 【802】三等管輪 | 108/09/22 | 列印   | 列印  | 列印    | 列印   |  |  |
|    | 共1頁,共1筆       |        |           |           |      |     |       |      |  |  |

#### 版權所有 © 交通部航港局 第二代航港單一窗口服務平台管理後台

為使航港局即時掌握乘客名冊,以利海事災害防救及協助司法案件的偵查,本系統所涉及之個人敏感資訊將依個資法進行蒐集、處理,且使用者之IP位置與系統使用情形將 會受到記錄。

条統聯繫窗口: 使用本系統相關電腦規格:

02-33436767#2204梁翊群 ●為順利操作本系統,若使用IE瀏覽器,需使用IE版本11以上。

02-33436767#2709施銘華 ●如低於IE11,則需至功能列->相容性檢視設定->將mtnet.gov.tw的網址移除,方能使用本系統。

0919380889 楊嵩灝 ●為使航港局即時掌握乘客名冊,以利海事災害防救及協助司法案件的偵查。本系統所涉及之個人敏感資訊將依個資法進行蒐集、處理,且使用 者之IP位置與系統使用情形將會受到記錄。

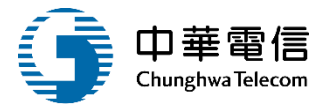

報名書表

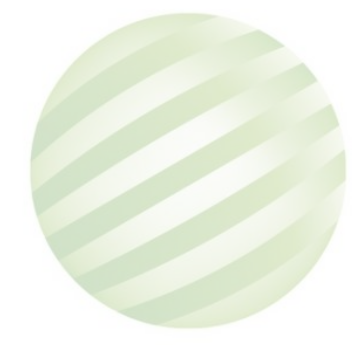

| 登錄日期:                                 | 108/09/22       | <b>報</b><br>列印日期:   | 船長:<br>名履歷表<br>■多測<br>: 108/09/22 | 測驗<br>(考區:<br>・□補測<br>15:26:34 | 臺北)                                            | (1)<br>(1)<br>(1)<br>(1)<br>(1)<br>(1)<br>(1)<br>(1)<br>(1)<br>(1) | ■ 吹<br>「〇」<br>「X」<br>「△」 | <u>路名比録</u><br>123<br>456 |
|---------------------------------------|-----------------|---------------------|-----------------------------------|--------------------------------|------------------------------------------------|--------------------------------------------------------------------|--------------------------|---------------------------|
| 网络照射                                  | 802 三等          | 管輪                  |                                   | #8                             | 쑵                                              |                                                                    | -                        | 1400                      |
| 出生年月日                                 | 1               | 性利 []]              | 5 <b>X</b> *                      | 因民身分级<br>统一编號                  | L                                              | 5                                                                  |                          | Carried P                 |
| 连络穿机                                  | st:0<br>E-mail: | 양 :<br>ers. con. ta | i.                                | 行集                             | £16 :                                          |                                                                    |                          | X                         |
| 通訊地址                                  | 100 量先市+        | •正國                 |                                   |                                |                                                |                                                                    |                          |                           |
| 教名情形                                  | ●参测:初日          | 大或曾應本項3             | 「験・但無有」                           | 效及格科口;                         | ł.                                             |                                                                    |                          |                           |
| 記錄/幕:<br>學 8                          | · 爭校:國之部        | 苏雄科技大学              |                                   | 料泉(加):                         | 航海                                             |                                                                    |                          | 入学半月 基素半月<br>10109 10509  |
| 湖 考试/湖州<br>資 合格證明                     | # 證明文件字發        | 證明文件字號:             |                                   |                                | 88.00<br>26                                    | 依學歷                                                                |                          |                           |
| 8.64.5                                | <b>联络</b> :     |                     | 年貢                                | :                              |                                                | □甲級者<br>□領有身                                                       | 1海人員<br>1-10隆岛           | 刘统<br>千册                  |
| · · · · · · · · · · · · · · · · · · · |                 |                     | 7890                              | 义<br>配偶<br>出生地<br>住址           | 陳德明<br>会大昇<br>臺北市<br><sup>表</sup> 北市內內<br>民權東章 | ~ 樣本                                                               | 明 存 3                    | 0000105                   |
| 60                                    | 客 站             | 果                   | 初審日期                              | 夜                              | 8                                              | At                                                                 | R                        | 後審日期                      |
|                                       | *#*             |                     |                                   |                                |                                                |                                                                    |                          |                           |
| <b>报名序號</b>                           | 109             | 10480200            | . 1                               | 八烯拉烯烷<br>(產號)                  |                                                |                                                                    |                          |                           |
|                                       |                 |                     |                                   |                                |                                                |                                                                    |                          |                           |

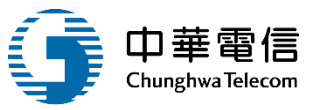

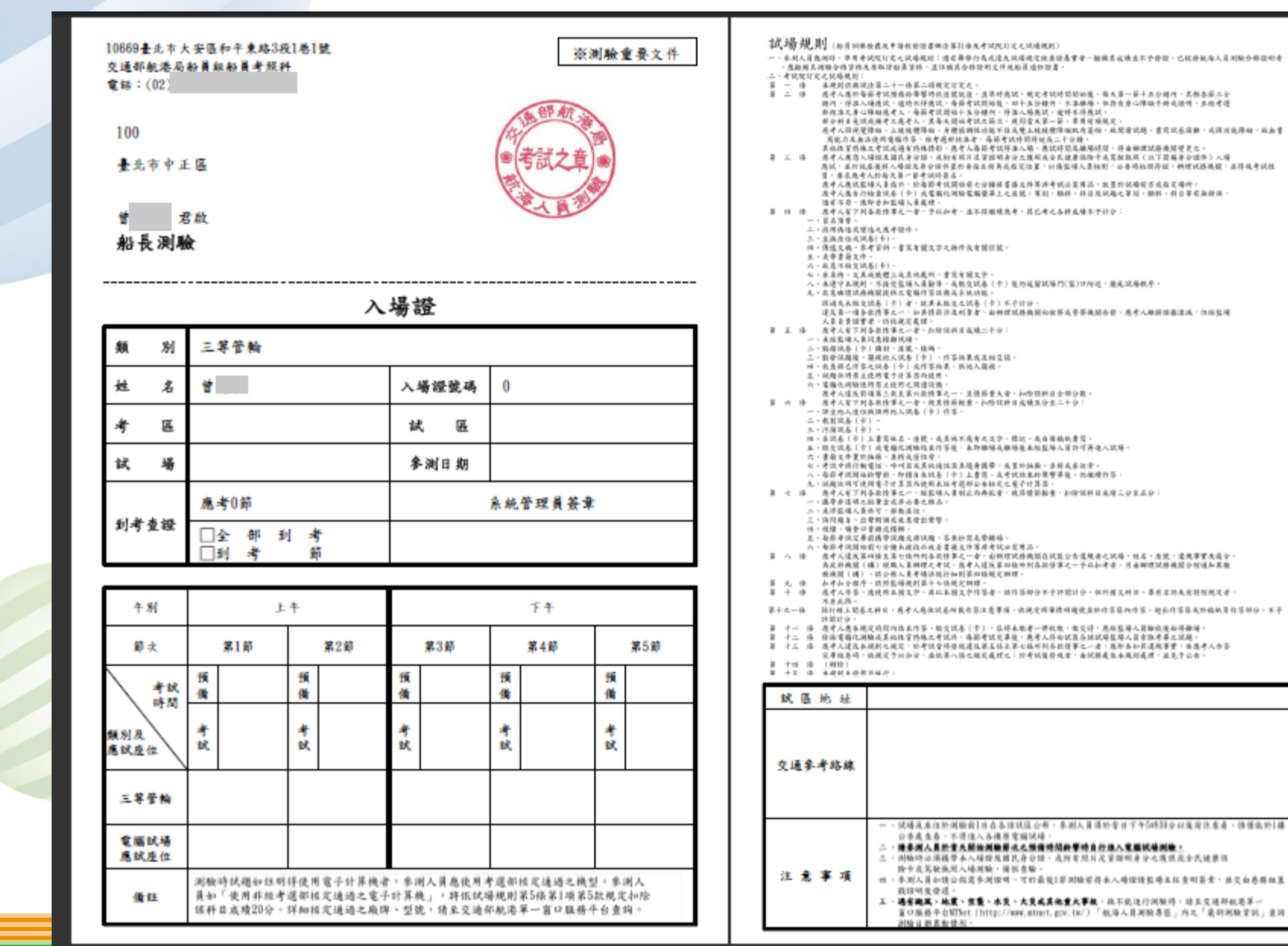

# 入場證

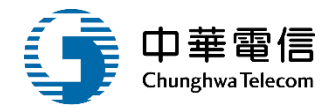

# 成績通知單

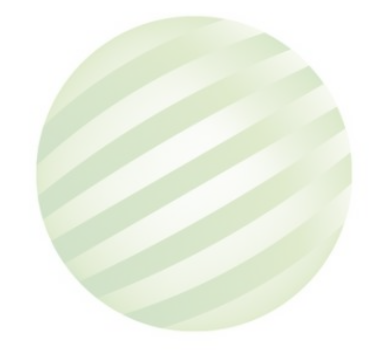

| 10669臺北市大安區和平東路34<br>交通部航港局船員組船員考照4<br>電話:(02)                                                                                                    | 受1巷1號<br>H                                                        |                                                       | <b>※測驗重要</b> 文件                           |  |  |  |  |  |
|----------------------------------------------------------------------------------------------------|-------------------------------------------------------------------|-------------------------------------------------------|-------------------------------------------|--|--|--|--|--|
| 100<br>臺北市中正區                                                                                                    |                                                                   |                                                       |                                           |  |  |  |  |  |
| 曾· : 君啟<br>船長測驗<br>— — — — — — — — — — — — — — — — — — —                                                                                                |                                                                   |                                                       |                                           |  |  |  |  |  |
|                                                                                                    |                                                                   |                                                       |                                           |  |  |  |  |  |
| 姓名                                                                                                    | 會수                                                                | 频別                                                    | 三等管輪                                      |  |  |  |  |  |
| 入場證號                                                                                                    | 0                                                                 |                                                       |                                           |  |  |  |  |  |
| 测验端弦                                                                                                    | 109104                                                            | 各科及格註記                                                | 三年內測驗<br>及格成績                             |  |  |  |  |  |
| 测驗结果:不合格                                                                                                    | •                                                                 | (案號:                                                  | 1091048020001)                            |  |  |  |  |  |
| 備註:<br>1. 依據「船員訓練檢農及申請核相<br>準如下:<br>(1)各科成績滿60分為及格。<br>(2)測驗不及格之料日得於3年內<br>總重行測驗合格者,所有料日<br>2. 請於收到本通知書確認測驗合相<br>http://www.mtnet.gov.tw/)「<br>並繳納申請費用。 | #輕書辦法」第30條、<br>1中請併同後續辦理之<br>,應申請重行測驗。<br>8後,透過交通部航港<br>航海人員測驗專區」 | 第36條、第37條規定<br>測驗,重行測驗原不。<br>單一窗口服務平台NTT<br>,點選「發證申請」 | ,本測驗合格標<br>及格科目,逾期未<br>Net(網址為<br>,進行核發申請 |  |  |  |  |  |

交通部航海人員測驗試務小組簽章:

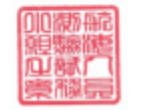

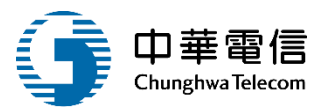

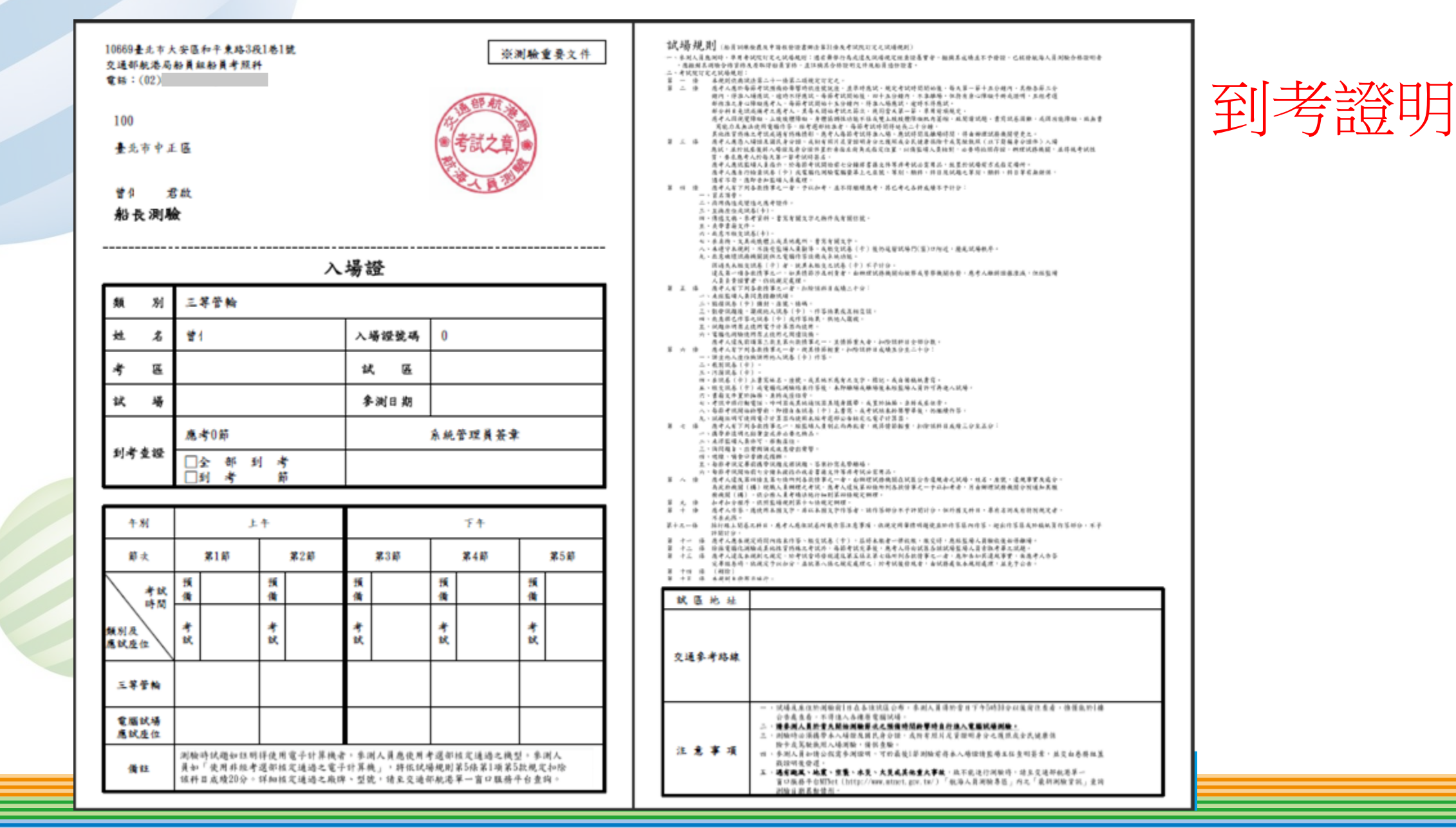

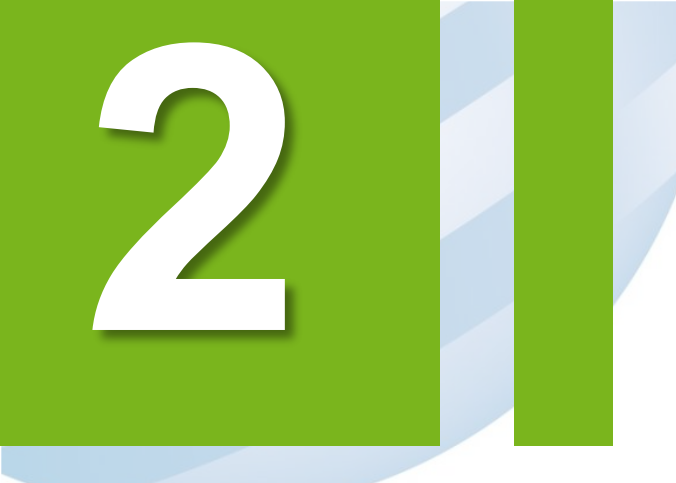

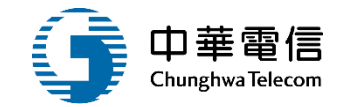

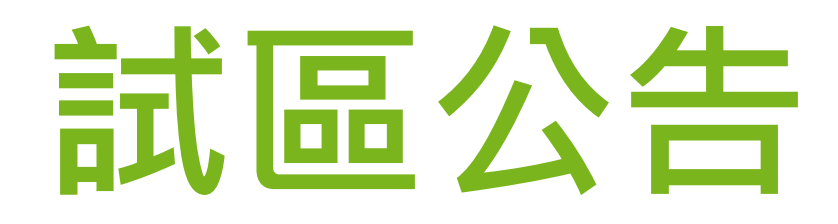

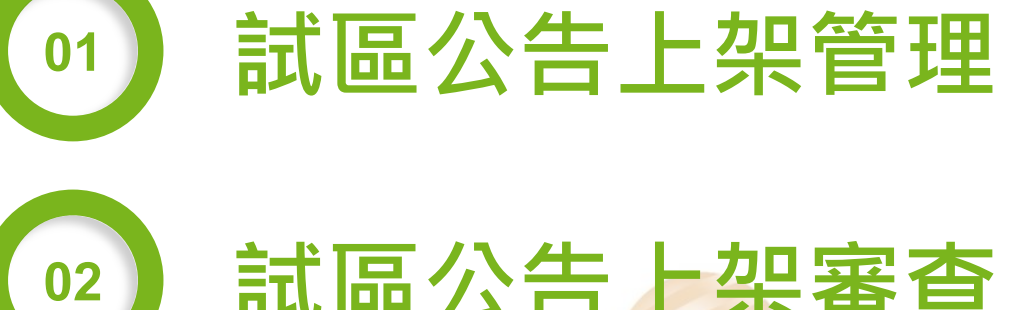

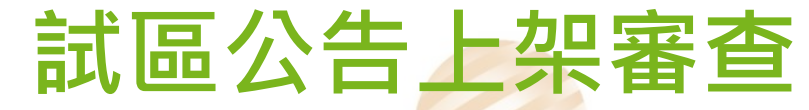

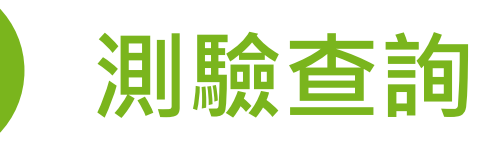

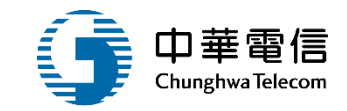

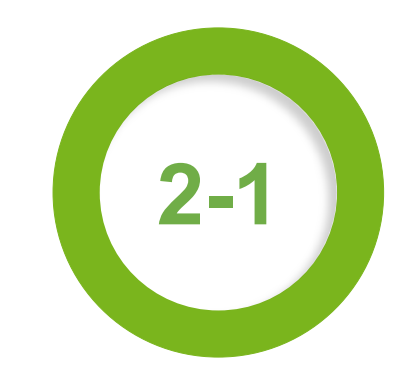

# ·上架資料管理(後台)/試區公告上架管理

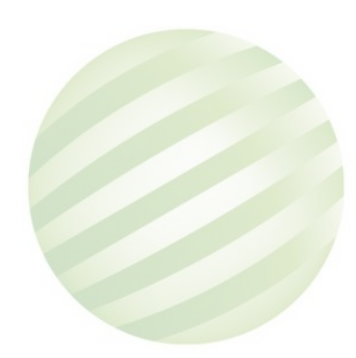

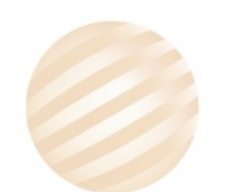

# 」 ·上架資料管理(後台)/試區公告上架管理

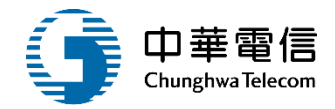

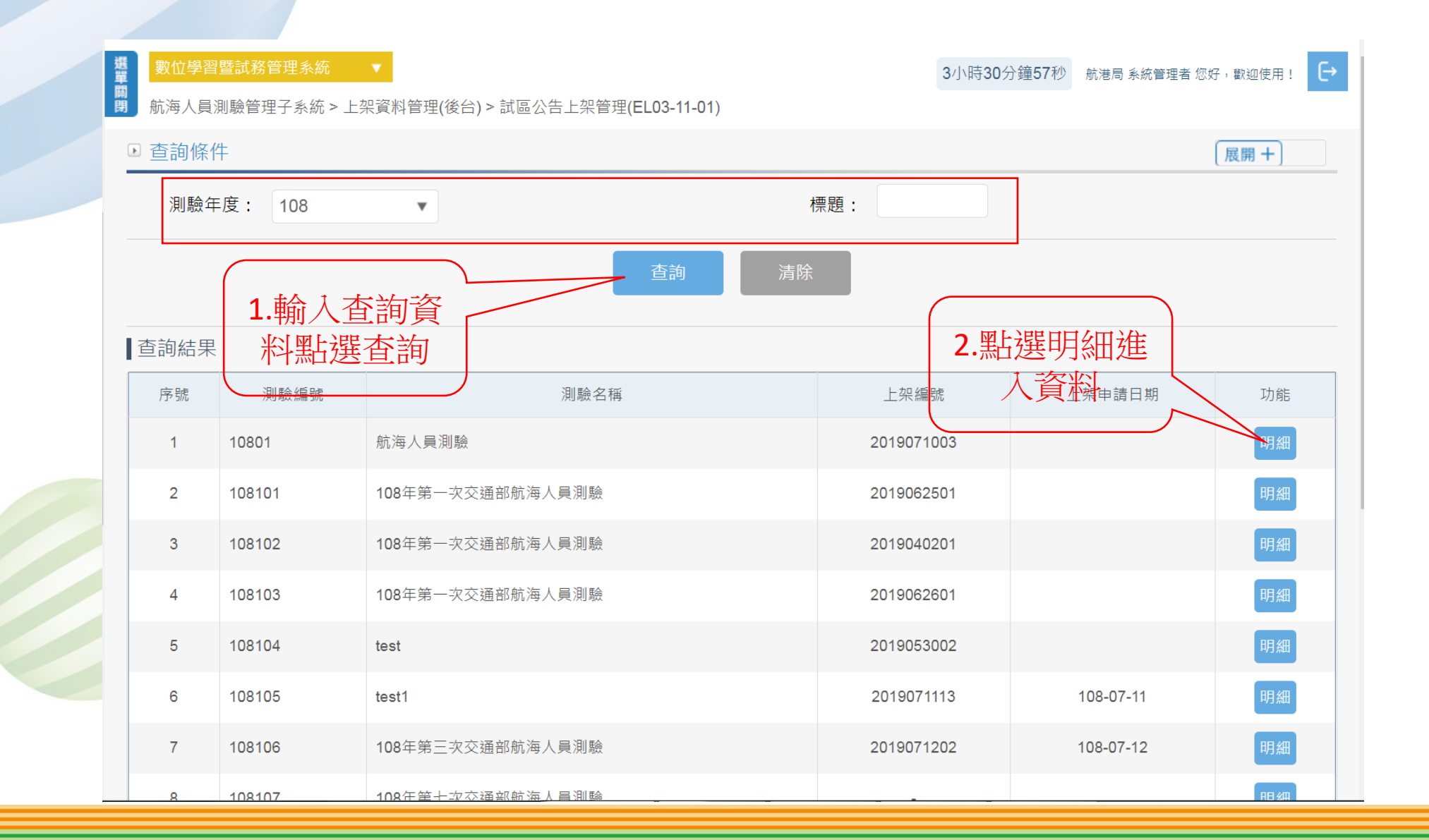

# •上架資料管理(後台)/試區公告上架管理

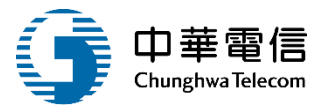

| 選<br>單<br>開<br>航海人員測驗                                                    | 式務管理系統  ▼<br>管理子系統 > 上架資料管理 | 里(後台) > 試區公告上架管 | 理(EL03-11-01) | 3/         | 小時59分鐘0秒 航港局系 | 統管理者 您好,歡迎使用! |  |  |  |
|--------------------------------------------------------------------------|-----------------------------|-----------------|---------------|------------|---------------|---------------|--|--|--|
| ▶ 上架內容                                                                   |                             |                 |               |            |               | 展開+           |  |  |  |
| 測驗約                                                                      | 扁號: <mark>10801</mark>      |                 |               | 測驗名稱:航海人員測 | ELC<br>RUL    |               |  |  |  |
| 序號                                                                       | 考區名稱                        | 試區代號            | 試區名稱          | 試區地址       | 交通說明          | 試區圖檔          |  |  |  |
| 沒有找到符合的結果                                                                |                             |                 |               |            |               |               |  |  |  |
| ▶ 上架申請<br>★ 預計上架日期: 108-07-11 ★ 預計下架日期: 108-07-31<br>上架編號: 2019071003 // |                             |                 |               |            |               |               |  |  |  |
| 1 1 1 1 1                                                                | 下型 申請大員:                    | 5               |               | 申請日期       | 月: 108-07-11  |               |  |  |  |
| 上八県・上                                                                    | 、「不<br>巽白                   |                 |               | 下架日期       | 明: 108-07-31  |               |  |  |  |
| 請上生                                                                      | ▲ 「 審核人員:<br>審核結果:<br>審核意見: |                 |               | 審核日期       | 9月:           |               |  |  |  |
|                                                                          |                             |                 | 返回            |            |               |               |  |  |  |

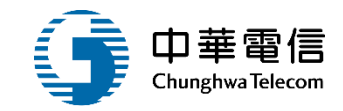

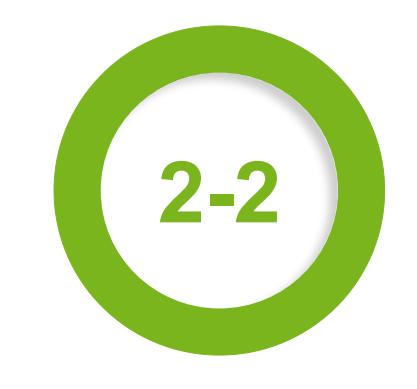

# ·上架審查管理(後台)/試區公告上架審查

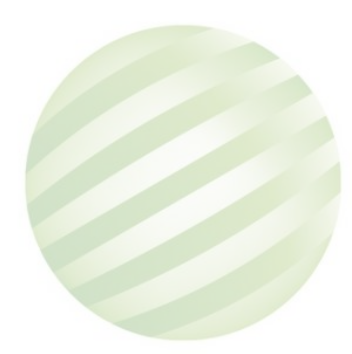

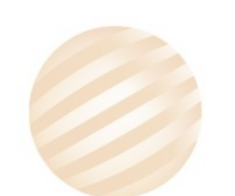

# 2 •上架審查管理(後台)/試區公告上架審查

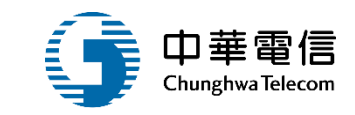

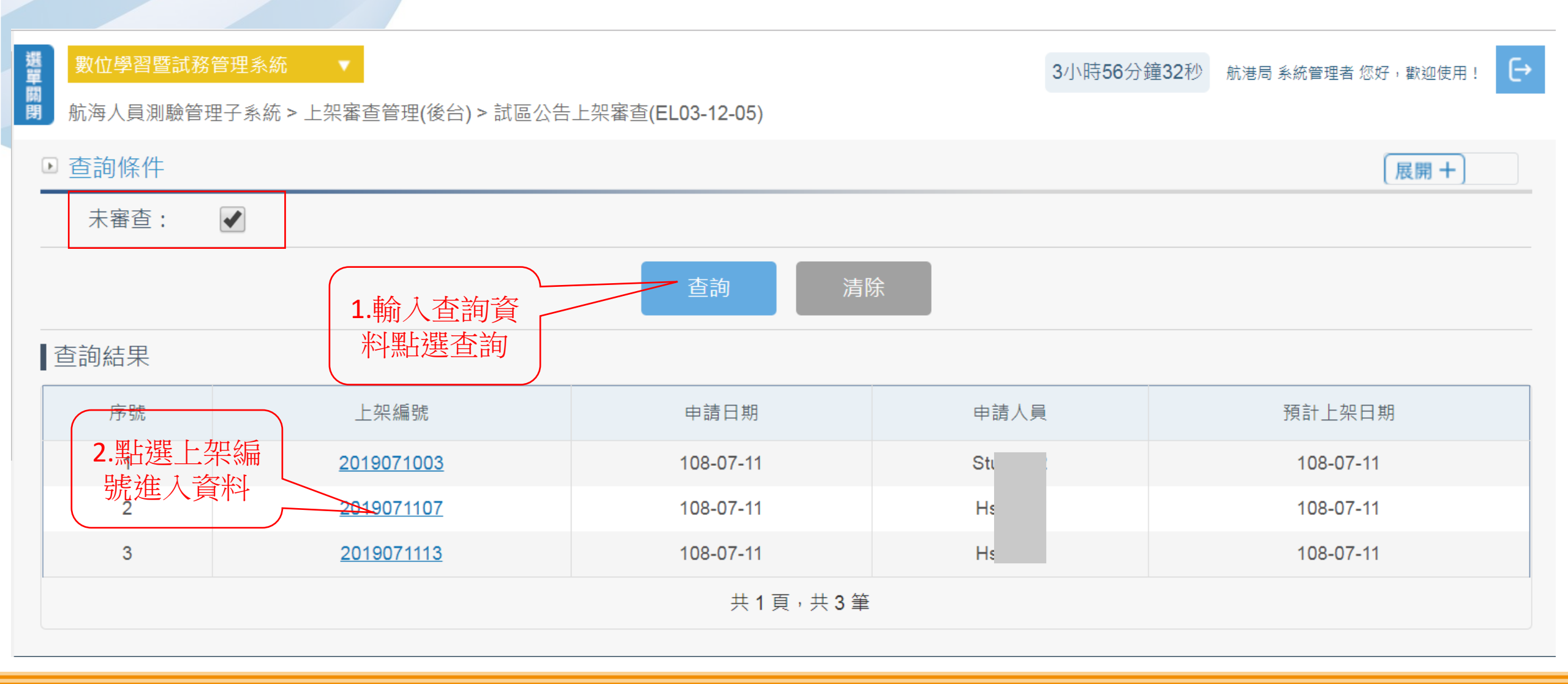

# ·上架審查管理(後台)/試區公告上架審查

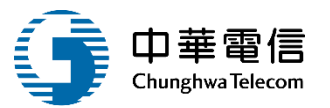

| 序號               | 考區名稱       | 試區代號 | 試區名稱  | 試區地址      |           | 試區交通說明 | 試區圖檔 |
|------------------|------------|------|-------|-----------|-----------|--------|------|
|                  |            |      | 沒有找到符 | 夺合的結果     |           |        |      |
| - 上加京+大 -        |            |      |       |           |           |        |      |
| · 工未承核:<br>上架編號: | 2019071003 |      |       |           |           |        |      |
| 申請人員:            | Sti        |      |       | 申請日期:     | 108-07-11 |        |      |
| ★ 預計上架日期:        | 108-07-11  |      |       | ★ 預計下架日期: | 108-07-31 |        |      |
| ★ 審核結果:          | ◎ 通過 ◎ 不通過 |      |       |           |           |        |      |
| 審核意見:            |            |      |       |           |           |        |      |
|                  |            |      |       |           |           |        |      |
| 審核人員:            |            |      |       | 審核日期:     |           |        |      |
|                  |            |      |       |           |           |        |      |
| 下架管理:            | 108-07-31  |      |       | て加トロ・     |           |        |      |
| 下朱口朔             |            |      |       | 下朱八貝:     |           |        |      |

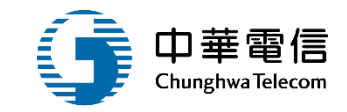

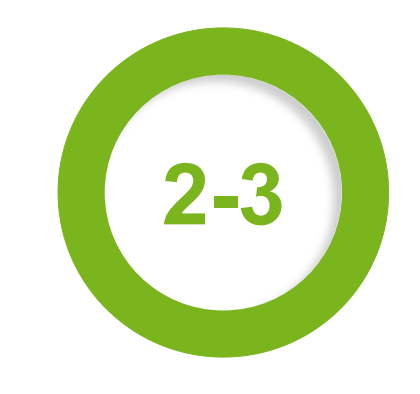

# ·即時訊息(前臺)/測驗查詢

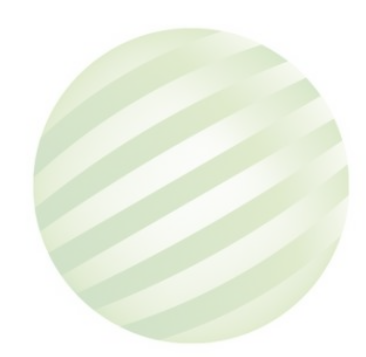

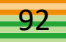

# •即時訊息(前臺)/測驗查詢

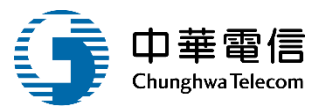

要位學習暨試務管理系統
 期
 期
 航海人員測驗管理子系統 > 即

3小時52分鐘5秒 航港局系統管理者您好,歡迎使用! →

航海人員測驗管理子系統 > 即時訊息(前臺) > 測驗查詢(EL03-02-02)

| ▶ 査請 | 洵條件    |                                  |                         |                         |                                    | 展開+                    |
|------|--------|----------------------------------|-------------------------|-------------------------|------------------------------------|------------------------|
|      |        | 年度 請選擇 ▼~請選擇<br>1 歳 ↓ 本 約 答      | ▲ 查詢                    | 清除                      | 3.點選試區檢                            | <b>2.</b> 點選下載餐<br>測須知 |
| 查詢   | 結果     | 料點選查詢                            |                         |                         | 視                                  |                        |
| 序號   | 測驗編號   | 測驗名稱                             | 報名期間                    | 測驗期間                    | 報名須知檔名                             | 功能                     |
| 1    | 103001 | 交通部103年第一次航海人員測驗                 | 103-12-09~103-<br>12-28 | 103-12-31~103-<br>12-31 | -                                  | 參測須知下載                 |
| 2    | 103002 | 103年度船員岸上晉升訓練及適任性評估參訓            | 103-10-17~103-<br>11-28 | 103-12-01~103-<br>12-03 | 船員岸上晉升訓練及適任性評估參訓<br>須知. <b>doc</b> | 參測須知下載<br>◆ 試區檢視       |
| 3    | 103003 | 交通部航港局103年第8次動力小船暨三等遊艇<br>駕駛執照測驗 | 103-10-18~104-<br>01-29 | 104-12-01~104-<br>12-02 | 動力小船暨三等遊艇駕駛執照測驗報<br>名須知.doc        | 參測須知下載                 |
| 4    | 103301 | 103年日月潭營業用小船測驗                   | 103-06-02~103-<br>06-06 | 103-06-24~103-<br>06-25 | -                                  | 參測須知下載                 |

# •即時訊息(前臺)/測驗查詢

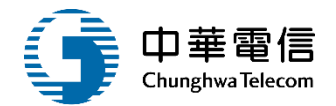

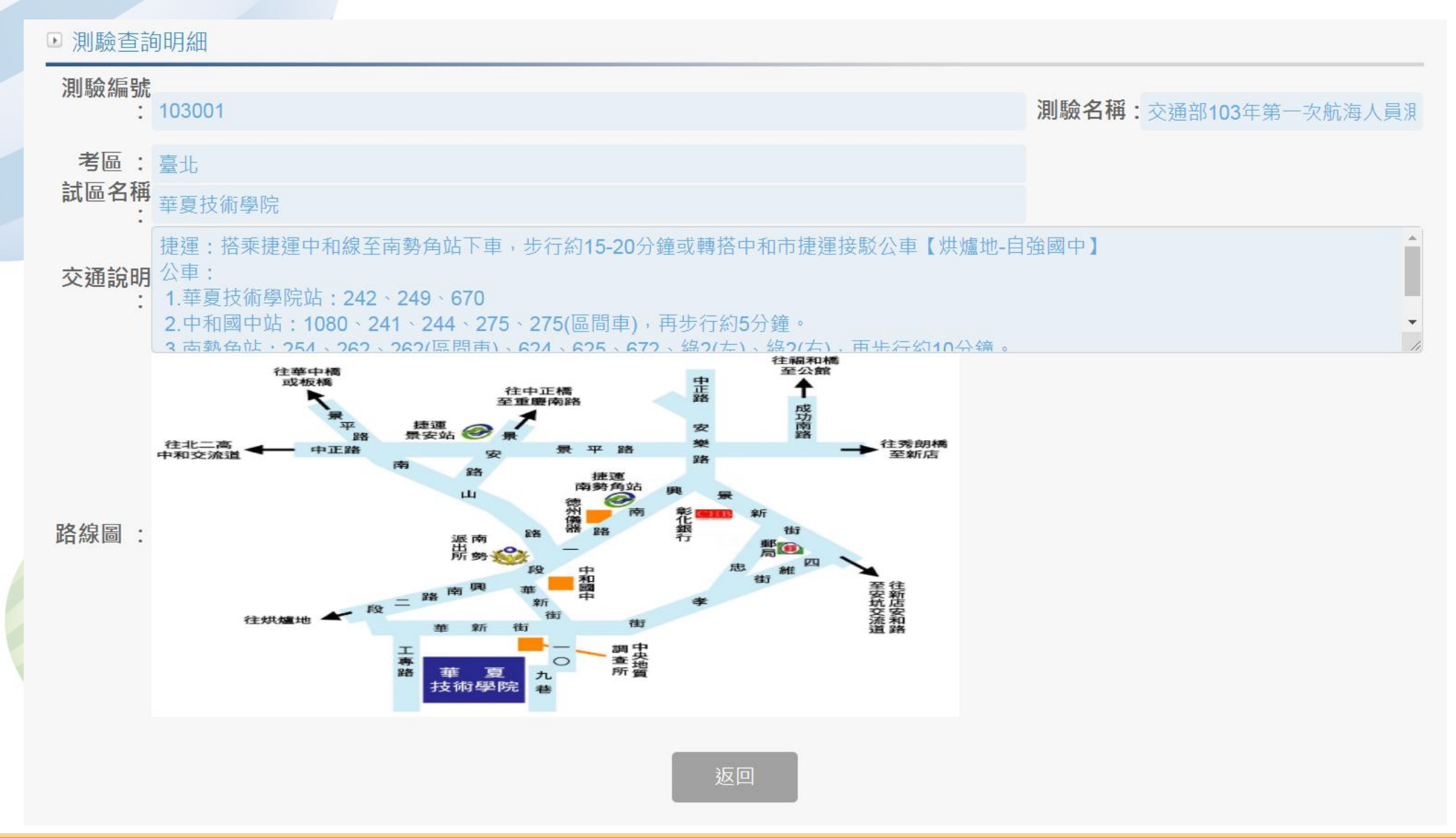

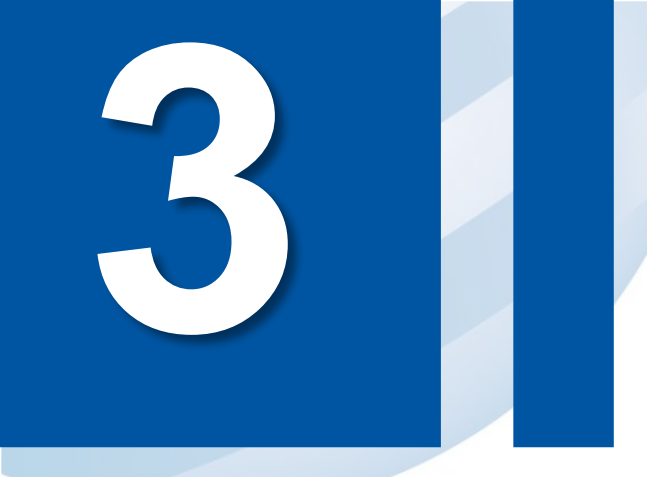

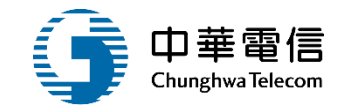

95

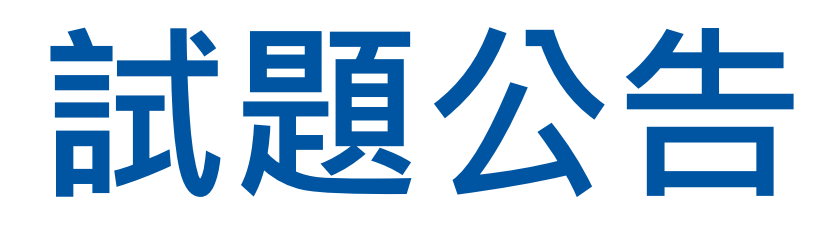

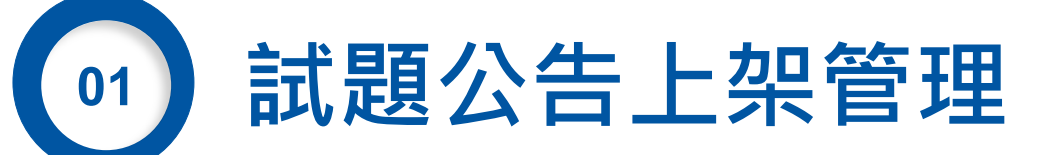

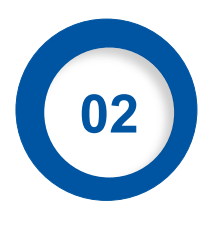

試題公告上架審查

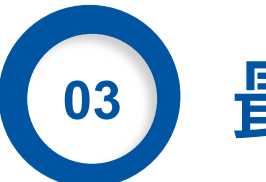

最新試題公布

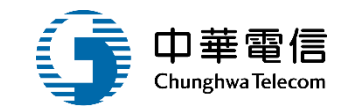

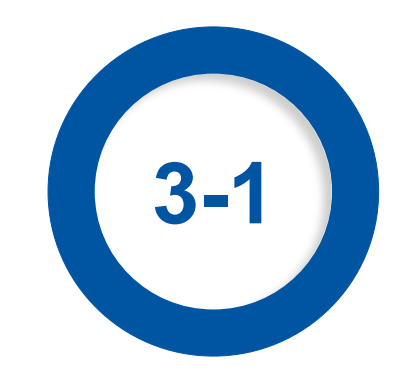

# ·上架資料管理(後台)/試題公告上架管理

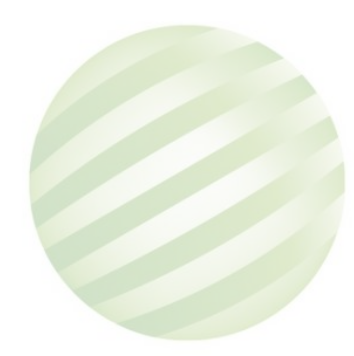

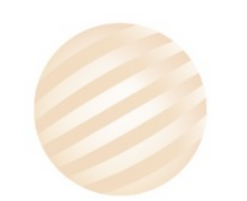

# 1 ·上架資料管理(後台)/試題公告上架管理

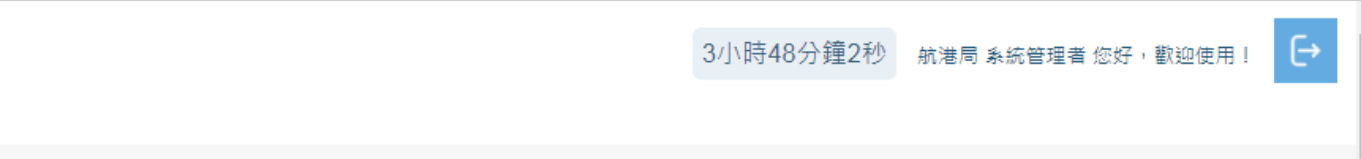

選 數位學習暨試務管理系統 ▼ 闢 閉 航海人員測驗管理子系統 > 上架資料管理(後台) > 試題公告上架管理(EL03-11-02)

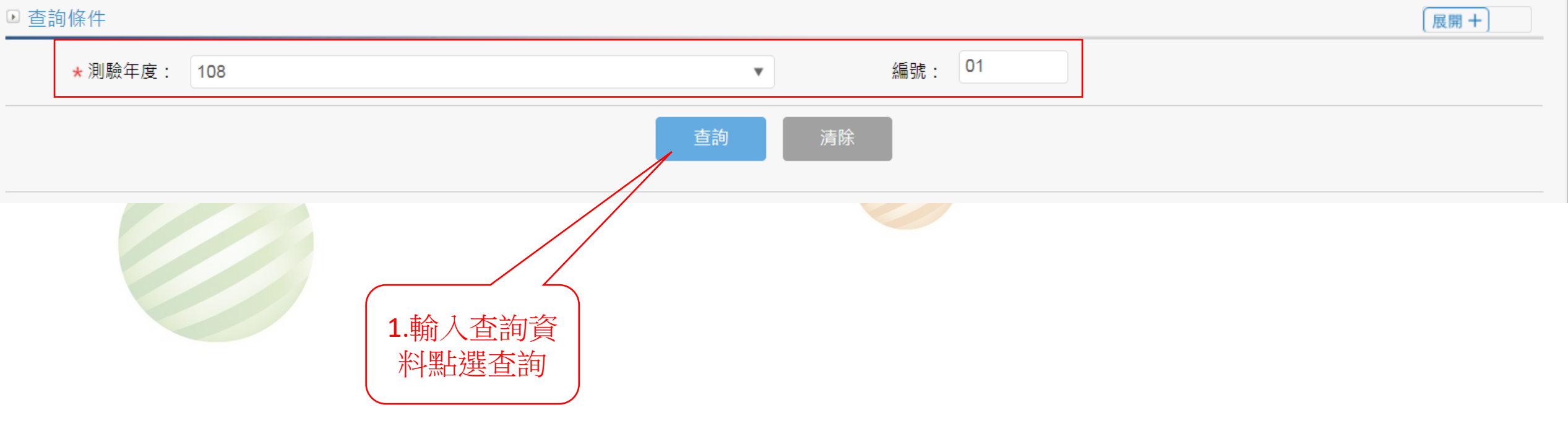

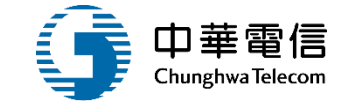

# 1 •上架資料管理(後台)/試題公告上架管理

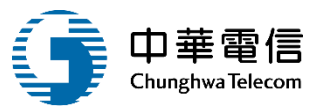

| ▶ 明細資; | 科               |               |                |                           |                | 展開        |
|--------|-----------------|---------------|----------------|---------------------------|----------------|-----------|
| 上架內容   | F :             |               |                |                           |                |           |
|        | 測驗編號            | 108101        |                | 測驗名稱:108                  | 3年第一次交通部航海人員測驗 |           |
|        | 試題匯入            | : 批次上傳        | © [            | 種入說明:<br>可一次匯入多個檔案        |                |           |
|        | <b>计距然中</b> 际 1 | • 卅五上庫        | ,<br>言         | 檔名規則:<br>「題檔名(ndf): 節次(2) | 2)+類科(3)       |           |
|        | <u> </u>        | ・加大工会         |                | 案檔名(pdf):ANS+             | 節次(2)+類科(3)    |           |
| 上架申請   | E .             |               |                |                           |                |           |
|        | * 預計上架日         | 期:            |                | * 預計下架日期:                 |                |           |
| L      | 申請人             | <u>員</u> :    |                | <del>申請日期:</del>          |                |           |
|        | 上架編             | 號:            |                |                           |                |           |
|        | 下架人             | .員:           |                | 下架日期:                     |                |           |
|        | 審核人             | 音:            |                | 審核日期:                     |                |           |
|        | 藩核結             | <del>课:</del> |                |                           |                |           |
|        | 審核意             | 填入上下架         |                |                           |                |           |
|        |                 | 日期點選申 🛛       | 申請上架返          |                           |                |           |
| 查詢結果   | l.              | ·             |                |                           |                |           |
| 序號     | 測驗編號            | 測驗類別          | 測驗科目           | 節次                        | 試題答案 匯入人員      | 試題答案 匯入日期 |
| 1      | 108101          | 【301】一等船副     | 【01】航海學        | 04                        | -              |           |
| 2      | 108101          | [304]         | 【45】輪機系統       | 01                        | -              |           |
| 3      | 108101          | 【304】         | 【46】船用電學與電機機械  | 02                        | -              |           |
| 4      | 108101          | 【304】         | 【47】計算機與船舶自動控制 | 03                        | -              |           |
| 5      | 108101          | 【304】         | 【48】船用電機設備維護   | 04                        | -              |           |
| 0      |                 |               |                |                           |                |           |

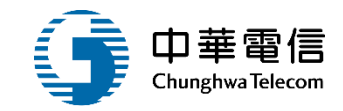

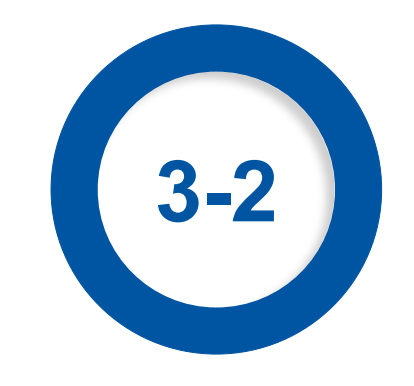

#### ·上架審查管理(後台)/試題公告上架審查

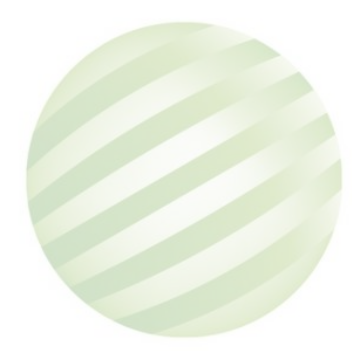

# 2 •上架審查管理(後台)/試題公告上架審查

#### 3小時45分鐘24秒 航港局系統管理者您好,歡迎使用! →

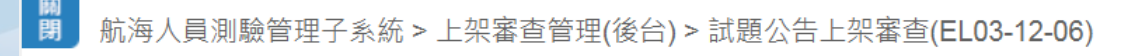

選單

數位學習暨試務管理系統

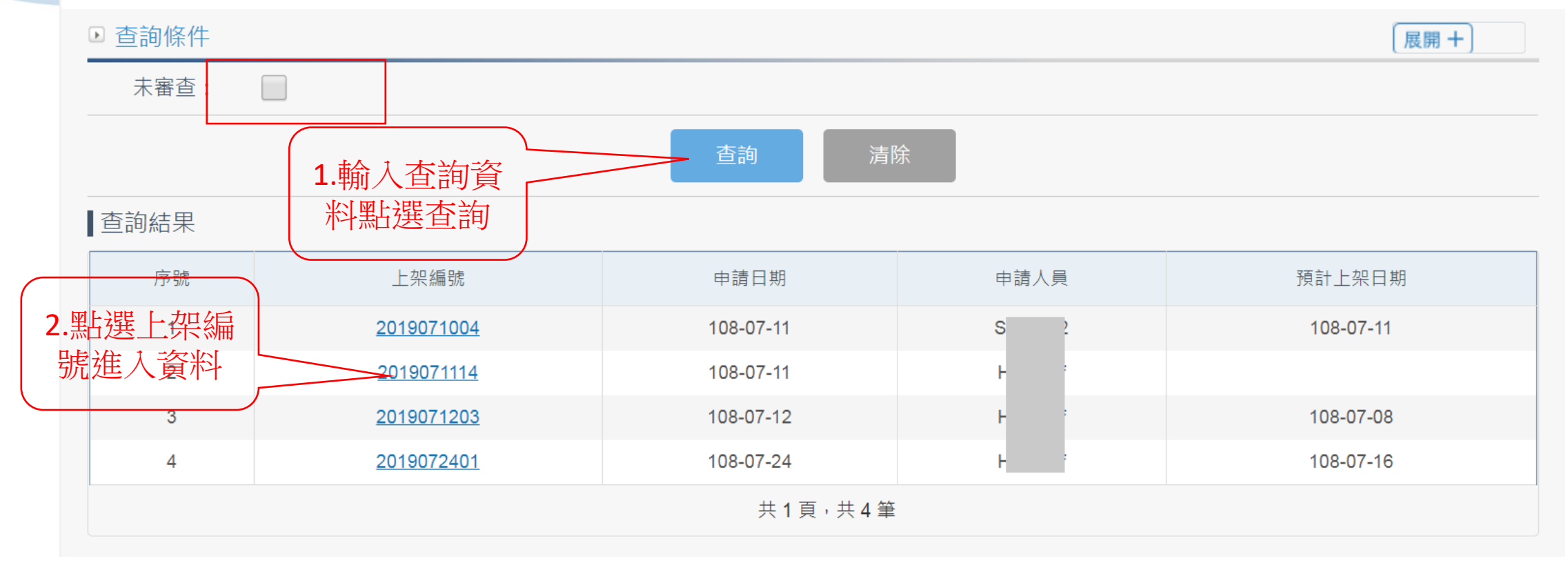

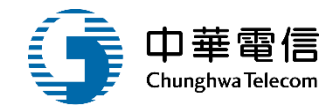

# •上架審查管理(後台)/試題公告上架審查

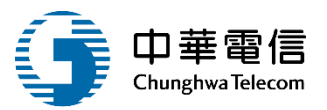

|       | . — | 1.1        | - |          |
|-------|-----|------------|---|----------|
| T     | 1 亩 | , <u>т</u> | 6 | <u>⇒</u> |
| ~ ~ ~ |     | 1 2 2      | v | _        |

| ◎上架審核:               |            |           |                                       |
|----------------------|------------|-----------|---------------------------------------|
| 上架編號:                | 2019071114 |           |                                       |
|                      | 11         |           | 400.07.44                             |
| 申請人員:                | H          | 申請日期:     | 108-07-11                             |
| ★ 預計上架日期:            |            | ★ 預計下架日期: |                                       |
| ★ 審核結果:              | ● 通過 ○ 不通過 |           |                                       |
|                      |            |           |                                       |
| 審核意見:                |            |           |                                       |
|                      |            |           | //                                    |
|                      |            |           |                                       |
| 審核人員:                |            | 審核日期:     |                                       |
|                      |            |           | 1. 输入必琪賞 儲存                           |
|                      |            |           | ───────────────────────────────────── |
|                      |            |           | 存 存                                   |
| ◎下架 <mark>管理:</mark> |            |           |                                       |
| 下架日期:                | :          | 下架人員:     |                                       |
|                      |            |           | <b>2.</b> 輸入冰埴資                       |
|                      |            |           | 料後點躍儲                                 |
|                      |            |           |                                       |
|                      |            | 返回        |                                       |

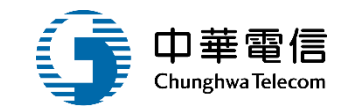

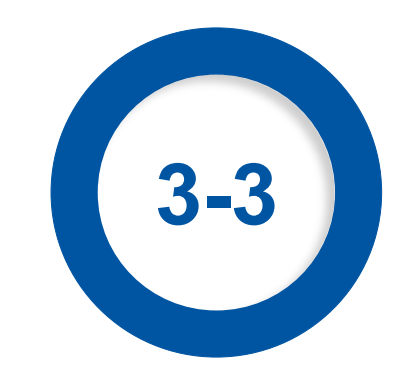

# ·試題專區(前臺)/最新試題公布

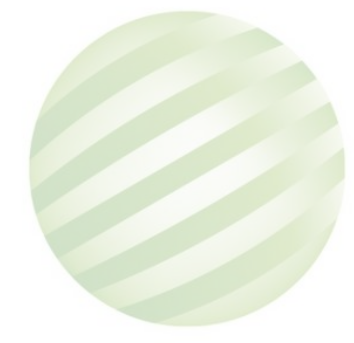

### •試題專區(前臺)/最新試題公布

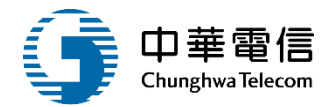

| 選數位學       | 學習暨試務管理系統  | ▼                               |          | 3小時38分鐘57秒 航港局系統管理者您好,歡迎使用! → |       |  |  |
|------------|------------|---------------------------------|----------|-------------------------------|-------|--|--|
| 朝<br>閉 航海人 | 、員測驗管理子系統: | > 試題專區(前臺) > 最新試題公布(EL03-03-01) |          |                               | _     |  |  |
| ▶ 查詢       | 條件         |                                 | 1. 點躍各科日 | 展開+                           |       |  |  |
| ◎請針        | 對欲查詢的測驗    | 類科,按下『各科目試題』查詢該類科所有科目之試題、       | 試題       |                               |       |  |  |
| 序號         | 測驗編號       | 測驗名稱                            | ž        | 朝別                            | 試題    |  |  |
| 1          | 104102     | 交通部104年第八次航海人員測驗(CHT測)          | 一等船副     |                               | 各科目試題 |  |  |
| 2          | 104102     | 交通部104年第八次航海人員測驗(CHT測)          | 一等管輪     |                               | 各科目試題 |  |  |
| 3          | 104102     | 交通部104年第八次航海人員測驗(CHT測)          | 二等船副     |                               | 各科目試題 |  |  |
| 4          | 104102     | 交通部104年第八次航海人員測驗(CHT測)          | 二等管輪     |                               | 各科目試題 |  |  |
|            |            | 共1頁                             | [,共4筆    |                               |       |  |  |

#### 版權所有 © 交通部航港局 第二代航港單一窗口服務平台管理後台

為使航港局即時掌握乘客名冊,以利海事災害防救及協助司法案件的偵查,本系統所涉及之個人敏感資訊將依個資法進行蒐集、處理,且使用者之IP位置與系統使用情形將會受到記錄。

系統聯繫窗口: 使用本系統相關電腦規格:

02-33436767#2204梁翊群 ●為順利操作本系統,若使用IE瀏覽器,需使用IE版本11以上。

02-33436767#2709施銘華 ●如低於IE11,則需至功能列->相容性檢視設定->將mtnet.gov.tw的網址移除,方能使用本系統。

0919380889 楊嵩灝 ●為使航港局即時掌握乘客名冊,以利海事災害防救及協助司法案件的偵查。本系統所涉及之個人敏感資訊將依個資法進行蒐集、處理,且使用者之IP位置與系統使用情形 將會受到記錄。

# •試題專區(前臺)/最新試題公布

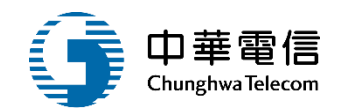

# 選 數位學習暨試務管理系統 開 航海人員測驗管理子系統 > 記

3小時36分鐘0秒 航港局系統管理者 您好, 歡迎使用!

用! [→

航海人員測驗管理子系統 > 試題專區(前臺) > 最新試題公布(EL03-03-01)

# ● 各科目試題 ▲ 科目試題

| 序號          | 測驗編號   | 類別   | 科目                   | 試題 | 答案 | 疑義試題更正 |
|-------------|--------|------|----------------------|----|----|--------|
| 1           | 104102 | 一等管輪 | 船舶主機(柴油機)            |    |    | 開啟     |
| 2           | 104102 | 一等管輪 | 輪機工程(包括推進裝置、輔機與輪機英文) |    |    | 開啟     |
| 3           | 104102 | 一等管輪 | 輪機保養與維修(包括輪機基本知識)    |    |    | 開啟     |
| 4           | 104102 | 一等管輪 | 輪機管理與安全              |    |    | 開啟     |
| 5           | 104102 | 一等管輪 | 船用電機與自動控制            |    |    | 開啟     |
| 共 1 頁,共 5 筆 |        |      |                      |    |    |        |

返回

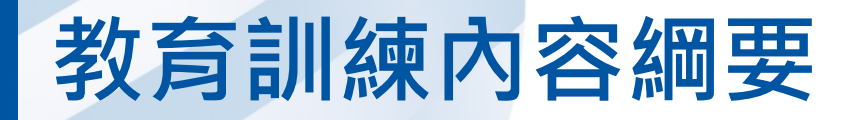

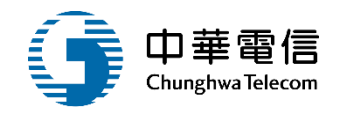

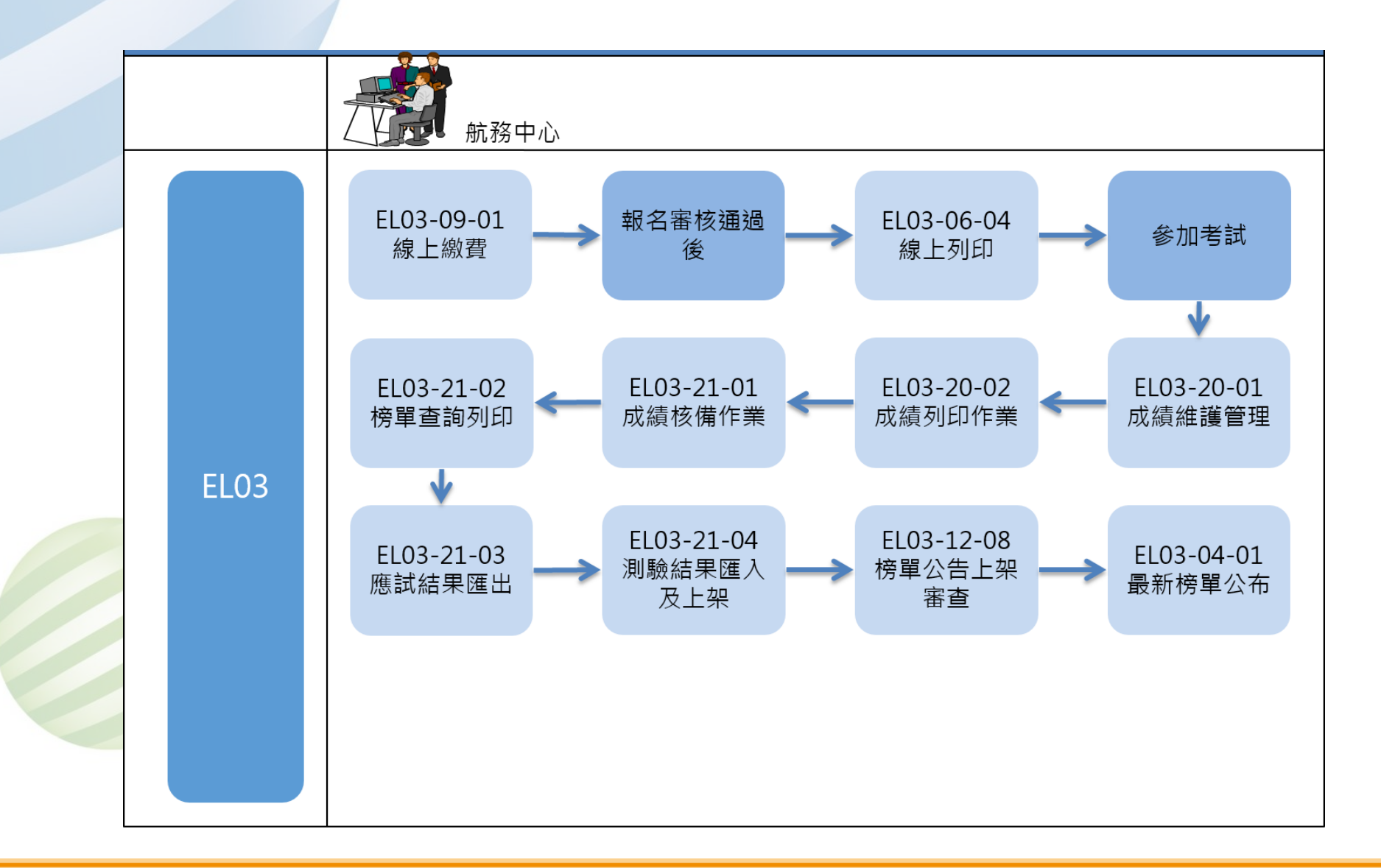

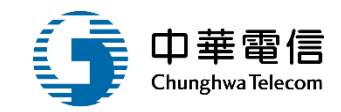

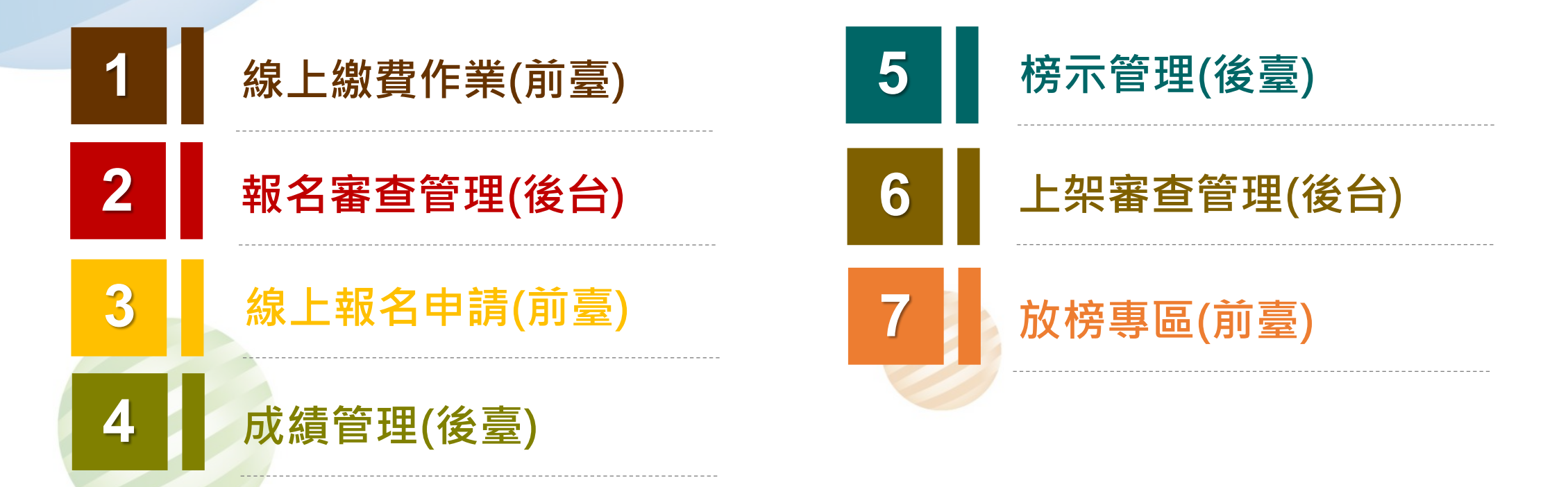

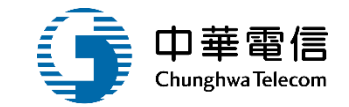

# 線上繳費作業(前臺)

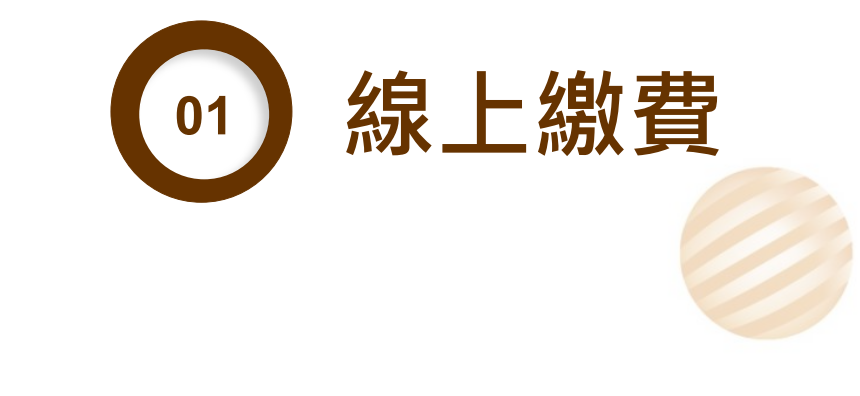

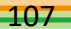

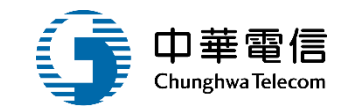

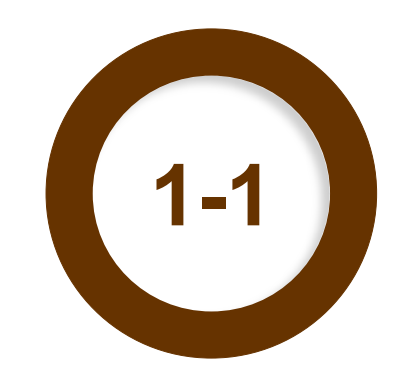

# ·線上繳費作業(前臺)/線上繳費

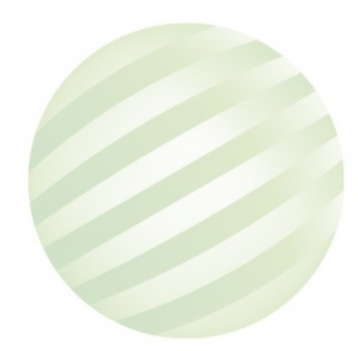
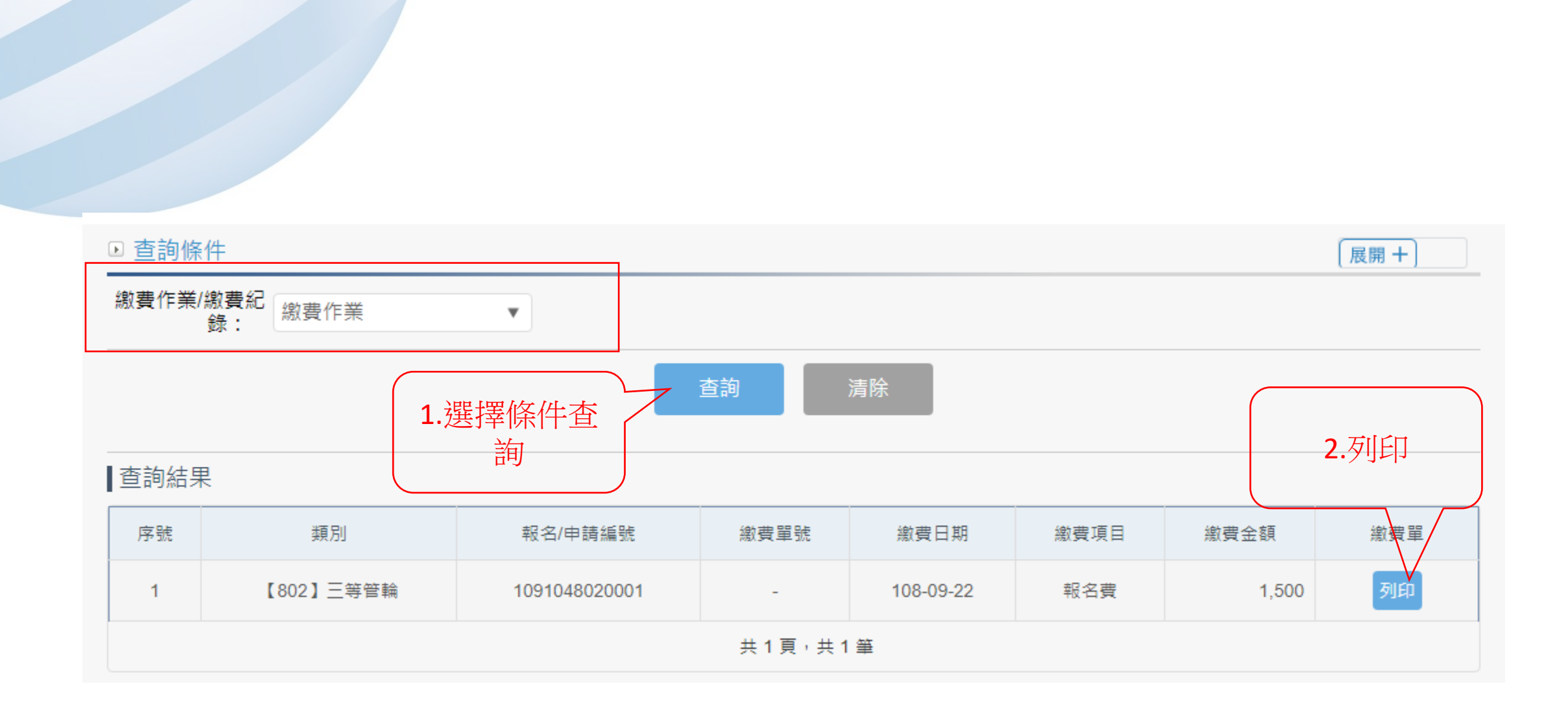

#### ·線上繳費作業(前臺)/線上繳費

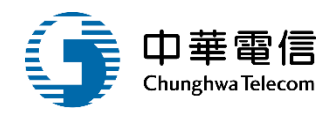

| •線上繳費作業(前臺)/線上繳費 | 交通部航海人員測驗繳費單 <u>利印日期:2019/09/22</u>                                                                                                    | 2                |
|------------------|----------------------------------------------------------------------------------------------------|------------------|
|                  | <ul> <li>繳費說明:</li> <li>1.線上付費:請於『航海人員測驗專區』繳費作業點還「線上繳費」,說明如下:</li> <li>(1)透過〔線上金融帳戶轉帳〕或〔網路ATM(全國繳費網一晶片金融卡)〕付費,每筆交易<u>需付15</u><br/><u>元千續豐。</u></li> <li>(2)當日<u>下千3:30</u>後之交易,於夫一營業日八帳。</li> <li>2. 臨糧付費:請於『航海人員測驗專區』繳費作業點還繳費單「列印」,持繳費單資訊自行繳費,<br/>繳費營道包含:</li> <li>(1)鄰局、銀行、農漁會等金融機構時行匯款</li> <li>(2)自動糧員機ATM移行轉帳</li> <li>(3)使利超商繳款:7-11、全家、個、菜園富,每筆交易<u>需付12元千續豐</u></li> <li>社1:<u>臨週時分匯款時</u>,請於匯款單上社明「申請人級名」以及<u>太繳豐單號</u>,以利核對。</li> <li>社2:<u>該還付貸需付千續費</u>,金額依各單位相關規定辦理</li> <li>第一團:賬款人收款團</li> </ul> |                  |
|                  | 地震単態: MOT-108-5-0000050 日期:中華民國108年09月2<br>成人村自民代號 平白 金額 個 立<br>湖敏視る費 川敏観名費 1,500<br>新台幣(大窝) 季仟季佰季粉季減量仟位佰季粉季元整<br>新台幣(大窝) 季仟季佰季粉季減量仟位佰季粉季元整<br>林人銀行:822中國信牝志孝分行 戶名:交通明紀送局 伙花章<br>林人帳號:49417935606314<br>緑人飯類:1,500元<br>火花章<br>秋日:200元<br>火花季<br>第1:500<br>大TN株株/<br>泉行區款                                                                                                    | 28               |
|                  | 進期紙費 16月<br>20世紀之前には<br>20世紀之前に<br>20世紀之前に<br>20日日日日日日日日日日日日日日日日日日日日日日日日日日日日日日日日日日日日                                                                                                    | <b>气收</b><br>  1 |

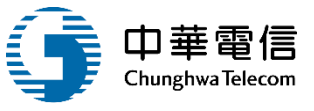

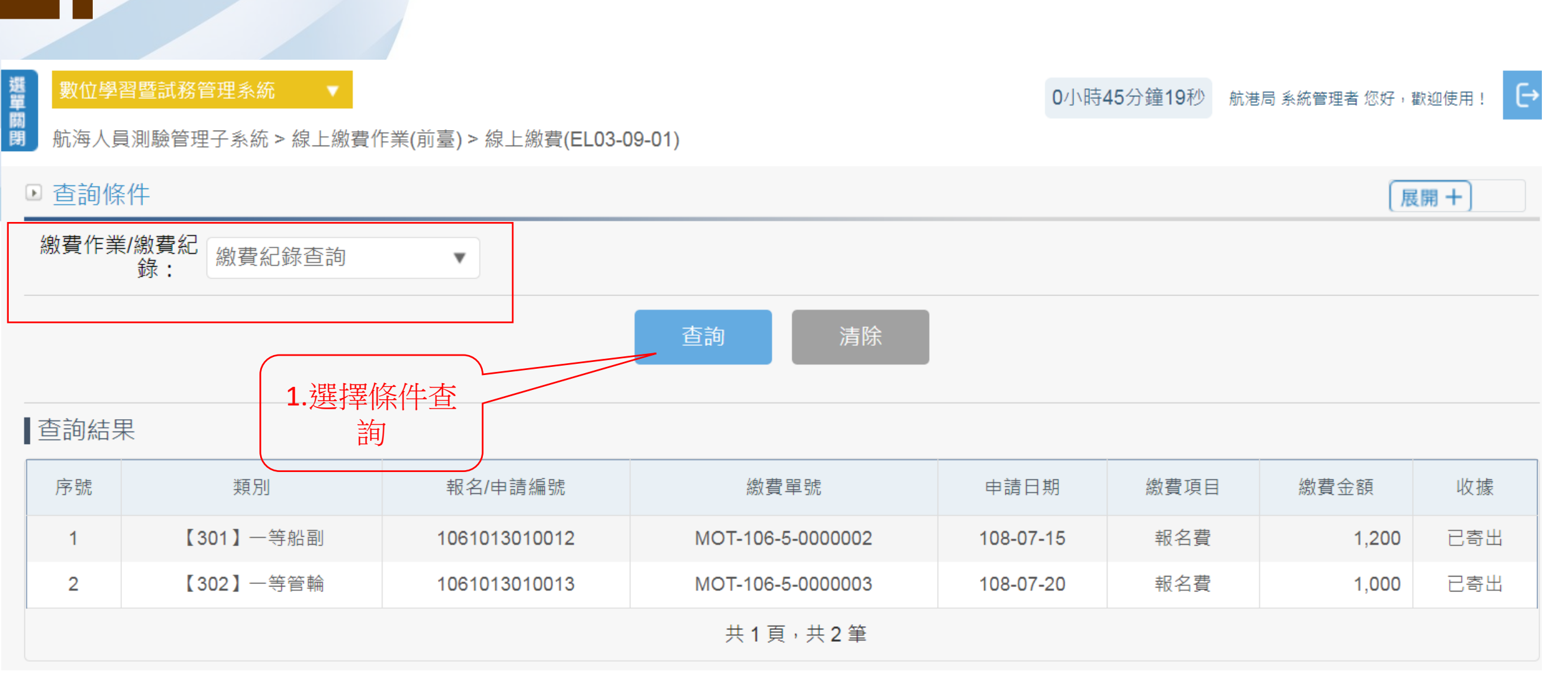

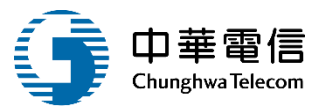

#### ·線上繳費作業(前臺)/線上繳費

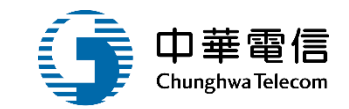

112

# 報名審查管理(後台)

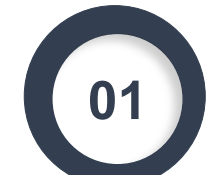

線上報名初審

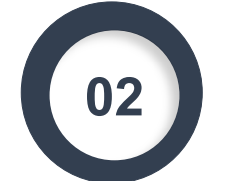

03

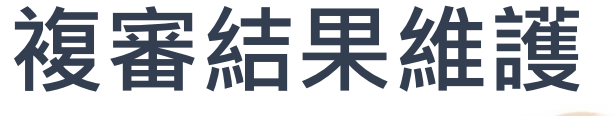

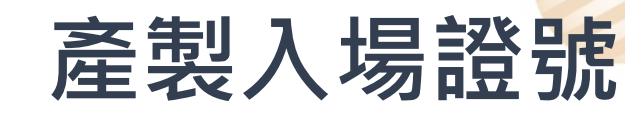

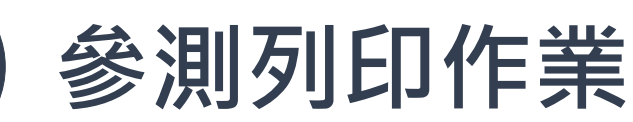

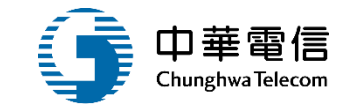

# 線上報名申請(前臺)

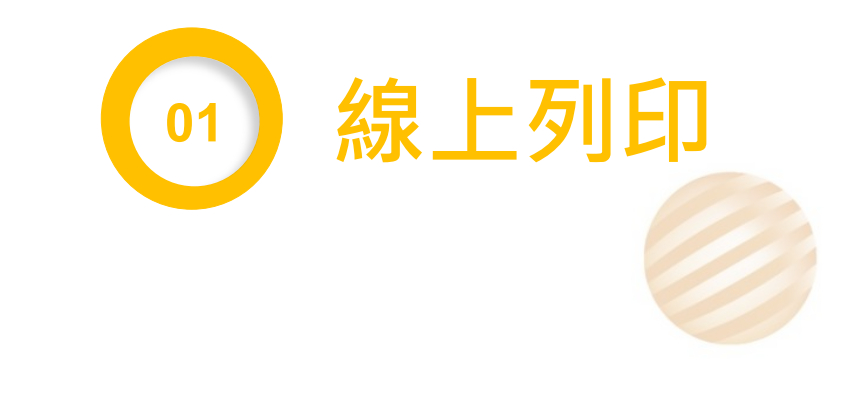

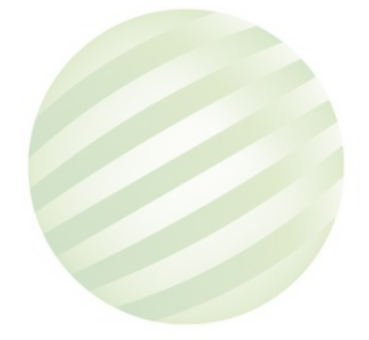

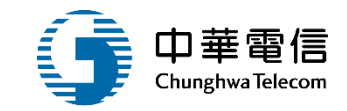

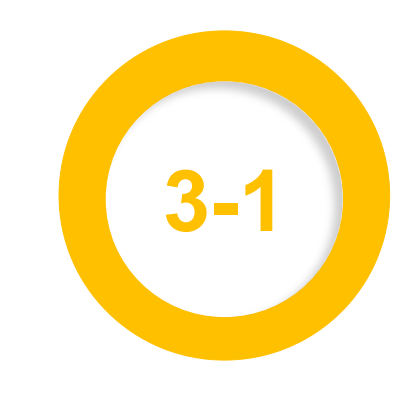

#### ·線上報名申請(前臺)/線上列印

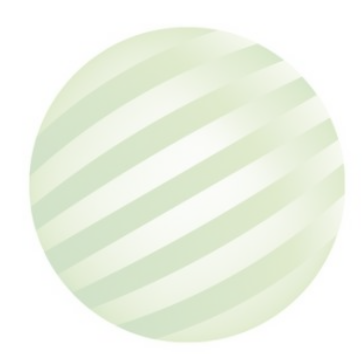

#### ·線上報名申請(前臺)/線上列印

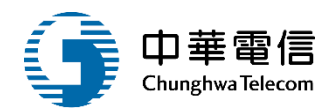

€

#### 選 數位學習暨試務管理系統 開 航海人員測驗管理子系統 > 約

1

0小時41分鐘3秒 航港局系統管理者您好, 歡迎使用!

航海人員測驗管理子系統 > 線上報名申請(前臺) > 線上列印(EL03-06-04)

| 序號             | 報名序號                                               | 浿                        | 刂驗編號                | 類別                            | 報名日期               | 報名書表        | 入場證           | 成績通知單             | 到考證明      |  |
|----------------|----------------------------------------------------|--------------------------|---------------------|-------------------------------|--------------------|-------------|---------------|-------------------|-----------|--|
| 1              | 10910220100                                        | 2010001 109102 【201】一等大副 |                     | 【201】一等大副                     | 108/08/01          | 列印          | 列印            | 列印                | 列印        |  |
|                |                                                    |                          |                     | 共1]                           | 頁 <sup>,</sup> 共1筆 |             |               |                   |           |  |
|                |                                                    |                          |                     | 版權所有 © 交通部航港 1.               | 選擇要列印<br>的項日       | 台管理後台       |               |                   |           |  |
| 為使航港局 <br>到記録。 | 即時掌握乘客名冊。                                          | ,以利海事災害                  | 防救及協助電              | 司法案件的偵查,本系統,,,,,,             |                    | 依個資法進行蒐     | 集、處理,且伯       | 使用者之IP位置與系統       | 使用情形將會受   |  |
| <u></u> 系統聯繫窗∣ | 口: 使                                               | 用本系統相關電                  | <b>電腦規格:</b>        |                               |                    |             |               |                   |           |  |
| 02-3343676     | 2-33436767#2204梁翊群 ●為順利操作本系統,若使用IE瀏覽器,需使用IE版本11以上。 |                          |                     |                               |                    |             |               |                   |           |  |
| 02-3343676     | 37#2709施銘華 ●5                                      | 如低於IE11,則                | 需至功能列-              | >相容性檢視設定->將mtnet.g            | ov.tw的網址移除,7       | 方能使用本系統。    |               |                   |           |  |
| 091938088      | 9 楊嵩灝   ●∛<br>P1                                   | 為使航港局即時<br>位置與系統使用       | 。<br>掌握乘客名<br>情形將會受 | ────<br>冊,以利海事災害防救及協助<br>到記錄。 | 司法案件的偵査・本          | <br>系統所涉及之個 | ——<br>人敏感資訊將( | ───<br>衣個資法進行蒐集、處 | 昱理,且使用者之Ⅰ |  |

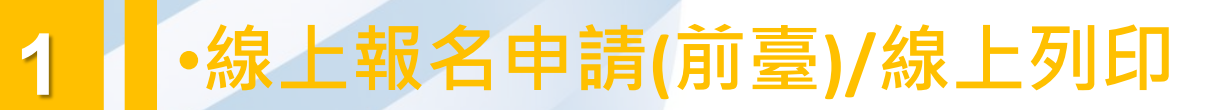

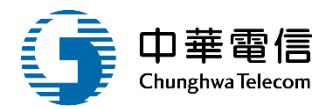

報名書表

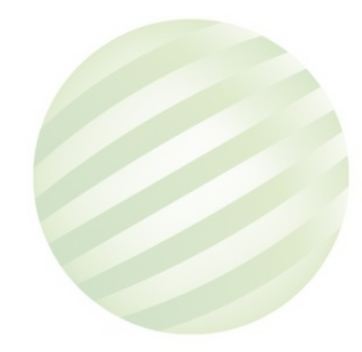

| 登員      | 船長測驗<br>報名履歴表(考區:臺北)<br>■参測,□補測<br>登録日期:108/09/22 列印日期:108/09/22 15:26:34                                                                                                    |                     |                  |               |     |               |                          |  |  |  |
|---------|----------------------------------------------------------------------------------------------------|---------------------|------------------|---------------|-----|---------------|--------------------------|--|--|--|
|         | 除規制                                                                                                    | 802 三等管             | 榆                | #8            | **  | ₹長            |                          |  |  |  |
| 8:      | 生年月日                                                                                                    | +                   | は羽 □男 ■女         | 因民身分级<br>统一编数 | LI  |               |                          |  |  |  |
| iê.     | 怒官說                                                                                                    | € = 021<br>E-mail = | e :<br>. con. tx | 行集            | 室時: | _             |                          |  |  |  |
| 18      | 就地址                                                                                                    | 100 查北市中正           | ۶.               |               |     | ł             |                          |  |  |  |
| 4       | 名情形                                                                                                    | ■参测:初次或             | 曾凡本项测验, 但無有      | 效及格科日:        | 8.  |               |                          |  |  |  |
|         | 祝捷/華葉<br>聲 校                                                                                                    | <b>爭校:國立高雄</b>      | 科技大學             | 料泉(加):        | 航海  |               | 入学半月 事業半月<br>10109 10509 |  |  |  |
| 子洞官     | 考试/湖敏<br>合格證明                                                                                                    | 證明文件字號:             |                  | 每多湖<br>资格 依带屋 |     |               |                          |  |  |  |
| 15      | <b>联络松</b> 星                                                                                                    | 赋待:                 | <b>4</b> 1       | ē:            |     | □甲級航海人 □領有身心目 | . 員訓練<br>14版手册           |  |  |  |
| 1 24 14 | × 年秋日<br>× 年秋日<br>水 本 陳 夜<br>☆ 小吉 眠 37 米<br>中報文<br>中報文<br>中報文<br>中報文<br>中報文<br>中報文<br>中報文<br>中報文<br>中報文<br>中報文<br>中報文<br>中報文<br>中報文<br>中報文<br>中報文<br>中報文<br>中報文<br>中報文<br>中<br>中<br>市<br>市<br>日 |                     |                  |               |     |               |                          |  |  |  |
|         | \$0 <mark>1</mark>                                                                                                    | 蒈 北 東<br>+:2+       | 40 家 出 期         | ą.            | 8   | 結果            | 後審日期                     |  |  |  |
| *       | 18月號                                                                                                    | 10 9 10             | 48020001         | 入场放城筑<br>(皮筑) |     |               |                          |  |  |  |
|         |                                                                                                    |                     |                  |               |     |               |                          |  |  |  |

#### •線上報名申請(前臺)/線上列印

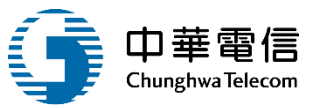

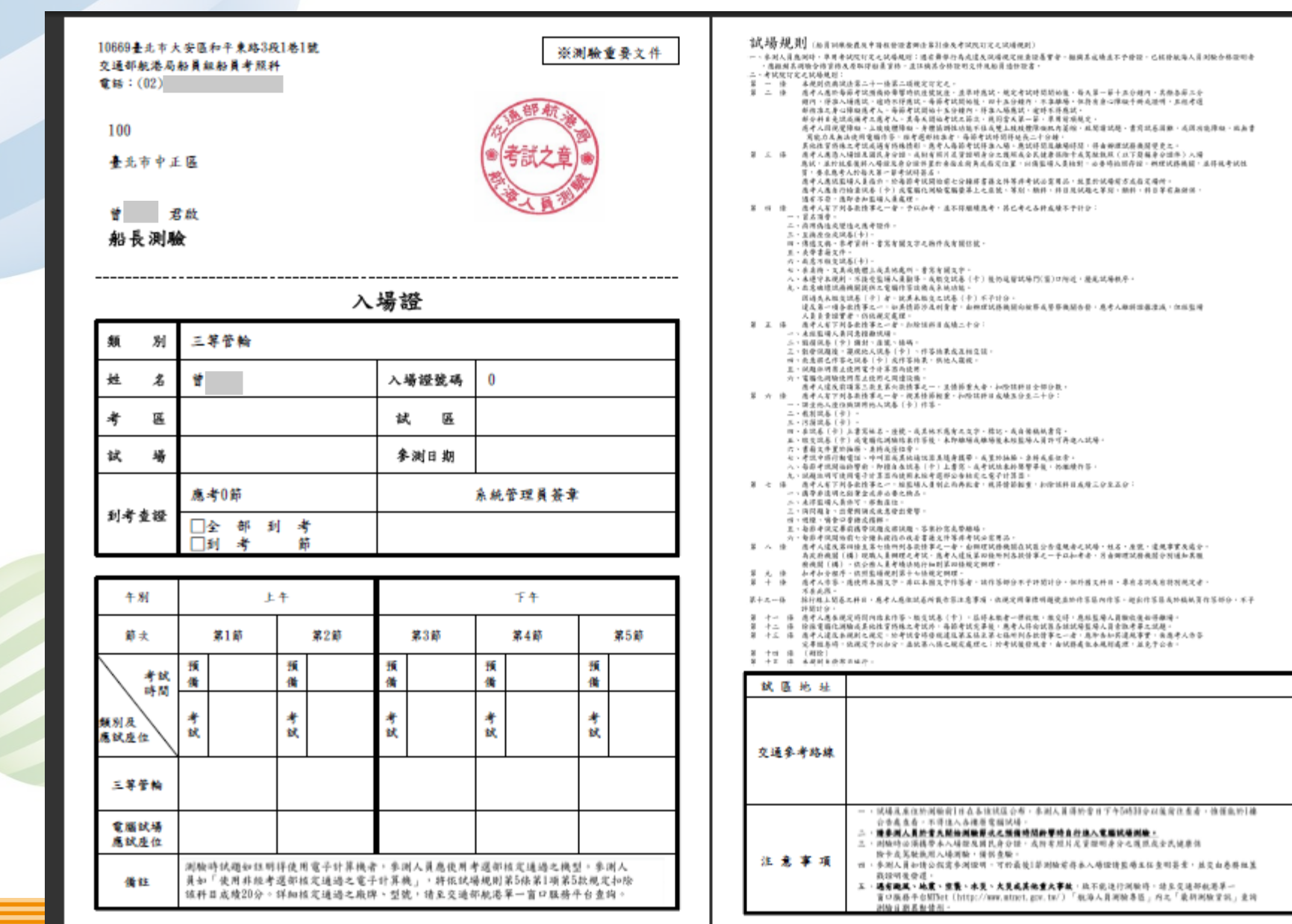

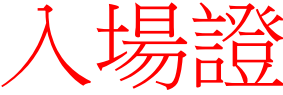

## •線上報名申請(前臺)/線上列印

#### 成績通知單

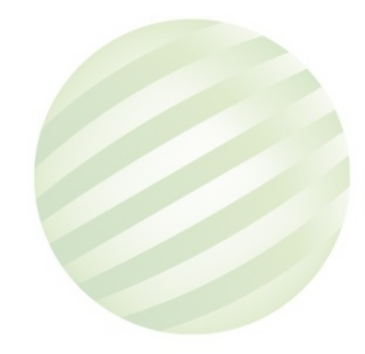

1

| 曾 君政<br>船長測驗           夕通部航海人員測驗成績及結果通知書           文通部航海人員測驗成績及結果通知書           火場遊號           川臉始葉:           109104           各科及格註記           二年內測驗<br>风格成績           109104           各科及格註記           二年內測驗<br>风格成績           109104           各科及格註記           二年內測驗<br>人場遊號           109104           各科及格註記           二年內測驗           109104           各科及格註記           二年內測驗           2.           1. 依違「船員則煉檢異及申請核發證書辦法」第30條、第36條、第37條規定,本測驗合格標<br>生地下:           1. 依違「船員則煉檢異及申請核發證書辦法」第30條、第36條、第37條規定,本測驗合格標<br>生地下:           (1)各件成績滿60分為及格。           2.           2.           2.           2.           2.           2.           2.           2.           2.           2.           2.           2.           2.           2.           2.           2.           2.           2.           2.           2.           2.           2.           2.           < | 10(<br>畫:                            | )<br>比市中正匾                                                                             |                                                                   |                                            |                                |
|----------------------------------------------------------------------------------------------------|--------------------------------------|----------------------------------------------------------------------------------------|-------------------------------------------------------------------|--------------------------------------------|--------------------------------|
| 交通部航海人員測驗成績及結果通知書         姓名       資         外場證號       0         測驗編號       109104         各科及格註記       三年內測驗<br>及格成績         測驗結果:不合格       (案號: 10910480200         備註:       1.依據「船員訓練檢畫及申請根發證書辦法」第30條、第36條、第37條規定,本測驗合格標<br>準如下:         (1)各科成構滿60分為及格。       (2)測驗不及格之科目得於3年內申請併同後橫瓣理之測驗,重行測驗原不及格科目,逾期未<br>超重行測驗合格者,所有科目應申請重行測驗。         2.請於收到本通知書碼認測驗合格後,透過交通部航港單一窗口服務平台MTNet(網結為<br>http://www.mtnet.gov.tw/)「航海人員測驗專區」,點選「發證申請」,進行根發申請<br>並做納申請費用。         交通部航海人員測驗試務小細簽章:       [1][][][][][][][][][][][][][][][][][][]                                                                                                    | 曾船                                   | 君啟<br>長測 <b>驗</b>                                                                      |                                                                   |                                            |                                |
| 姓名     曾     類別     三等管輪       入場證號     0       測驗編號     109104     各科及格註記     三年內測驗<br>及格成績       測驗編號     109104     各科及格註記     三年內測驗<br>及格成績       測驗結果:不合格     (案號:     10910480200       備註:     1. 依據「船員訓練檢最及申請核發證書辦法」第30條、第36條、第37條規定,本測驗合格標<br>準如下:     (1)各科成績滿60分為及格。       (2)測驗不及格之科目得於3年內申請供同後續辦理之測驗,重行測驗原不及格科目,違期未<br>經重行測驗合格者,所有科目處申請重行測驗。       2. 請於收到本通知書項認測驗合格後,透過交通部就港單一當口服務平台MTNet(網址為<br>http://www.mtnet.gov.tw/)「航海人員測驗專區」,點選「發證申請」,進行核發申請<br>並做納申請費用。       交通部航海人員測驗試務小組簽章:     [10] [1] [1] [1] [1] [1] [1] [1] [1] [1] [1                                                                                                    |                                      | 交通部角                                                                                   | <br>亢海人員測驗                                                        | 成績及結果通                                     | ,知書                            |
| 入場磁號         0           測驗編號         109104         各科及格註記         三年內測驗<br>及格点號           測驗結果:不合格         (案號:         10910480200           備註:         1.依據「船員訓練檢最及申請核發證書辦法」第30條、第36條、第37條規定,本測驗合格標<br>準如下:         10910480200           134         2.         10910480200           個註:         1.依據「船員訓練檢最及申請核發證書辦法」第30條、第36條、第37條規定,本測驗合格標         2.           (1)各科成績滿60分為及格。         (2)測驗不及格之科目得於3年內申請併同後續辦理之測驗,重行測驗原不及格科目,違期未<br>經重行測驗合格者,所有科目處申請重行測驗。         2.           (2) 訓練不及格之科目得於3年內申請併同後續辦理之測驗,重行測驗原不及格科目,違期未<br>經重行測驗合格者,所有科目處申請重行測驗。         2.         請於成到本通知書幅認測驗合格後,透過交通都能港單一窗口服務年台MTNet(網趾為<br>http://www.mtnet.gov.tw/)「乾海人員測驗專區」,點選「發懷申請」,進行核發申請<br>並繳納申請費用。           交通部航海人員測驗試務小組簽章:         UNIMPARE<br>WWWENTHET         INIMPARE                                                                                                    |                                      | 姓名                                                                                     | 當(                                                                | 频 別                                        | 三等管輪                           |
| 測驗編號         109104         各科及格註記         三年內測驗<br>及格点績           測驗結果:不合格         (案號:         10910480200           備註:         1.依據「船員訓練檢異及申請核發證書辦法」第30條、第36條、第37條規定,本測驗合格標準如下:         (1)各科成橫滿60分為及格。           (2)測驗不及格之科目得於3年內申請併同後橫鑽理之測驗,重行測驗原不及格科目,逾期未<br>超重行測驗合格者,所有科目應申請重行測驗。         2.請於收封本通知書幅認測驗合格後,透過交通部航港單一窗口服務平台MTNet(網紅為<br>http://www.mtnet.gov.tw/)「航海人員測驗專區」,點還「發證申請」,進行核發申請<br>並繳納申請費用。           交通部航海人員測驗試務小組簽章:         []]][][]]][]]][]]][]]]                                                                                                    |                                      | 入場證號                                                                                   | 0                                                                 | •                                          | •                              |
| 測驗結果:不合格 (案號: 10910480200<br>備註:<br>1. 依據「船員訓練檢農及申請核發輕書辦法」第30條、第36條、第37條規定,本測驗合格標準如下:<br>(1)各科成績滿60分為及格。<br>(2)測驗不及格之科目得於3年內申請併同後續辦理之測驗,重行測驗原不及格科目,逾期未<br>經重行測驗合格者,所有科目應申請重行測驗。<br>2. 請於收到本通知書確認測驗合格後,透過交通部就港單一窗口服務平台MTNet(網址為<br>http://www.mtnet.gov.tw/)「航海人員測驗專區」,點選「發經申請」,進行核發申請<br>並繳納申請費用。                                                                                                    |                                      | 测验编弦                                                                                   | 109104                                                            | 各科及格註記                                     | 三年內測驗<br>及格成績                  |
| 備註:<br>1. 依據「船員訓練檢農及申請核發輕書辦法」第30條、第36條、第37條規定,本測驗合格標<br>準如下:<br>(1)各科成績滿60分為及格。<br>(2)測驗不及格之科目導於3年內申請併同後續辦理之測驗,重行測驗原不及格科目,逾期才<br>經重行測驗合格者,所有科目應申請重行測驗。<br>2. 請於收到本通知書確認測驗合格後,透過交通却就港早一窗口服務平台MTNet(網址為<br>http://www.mtnet.gov.tw/)「航海人員測驗專區」,點還「發揮申請」,進行核發申請<br>並敏納申請費用。<br>交通部航海人員測驗試務小組簽章:<br>[1][關節解]<br>[2][關節解]<br>[2][關節解]<br>[2][關節解]<br>[2][關節解]<br>[2][關節解]<br>[2][關節解]<br>[2][關節解]<br>[2][關節解]<br>[2][關節解]<br>[2][關節解]<br>[2][關節解]<br>[2][國驗試務小組簽章:                                                                                                    | 测验结                                  | 果:不合格                                                                                  |                                                                   | (案號)                                       | 10910480200                    |
| 交通部航海人員测驗試務小組簽章:<br>回顧聽聽<br>興聽聽<br>聽聽                                                                                                    | 平如下<br>(1)各(<br>(2)測<br>程重<br>2. 請於收 | ・<br>件成績 滿60分 為及月<br>魚不及格之料日 得か<br>行測驗合格者,所<br>到本通知書 確認測<br>/www.mtnet.gov.t<br>中 請費用。 | 各。<br><3年內申請併同後續辦約<br>有科目應申請重行測驗。<br>驗合格後,透過交通部約<br>(W/)「航海人員測驗專區 | 《之测驗,重行測驗原不<br>就港單一窗口服務平台M<br>1.」,點選「發證申請」 | 及榕科日,逾期未<br>Net(網址為<br>,進行核發申請 |
|                                                                                                    | http:/<br>並缴納                        |                                                                                        |                                                                   | 口间微频带应                                     |                                |

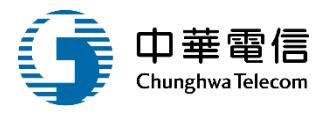

#### •線上報名申請(前臺)/線上列印

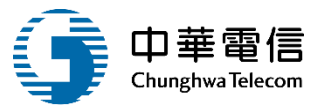

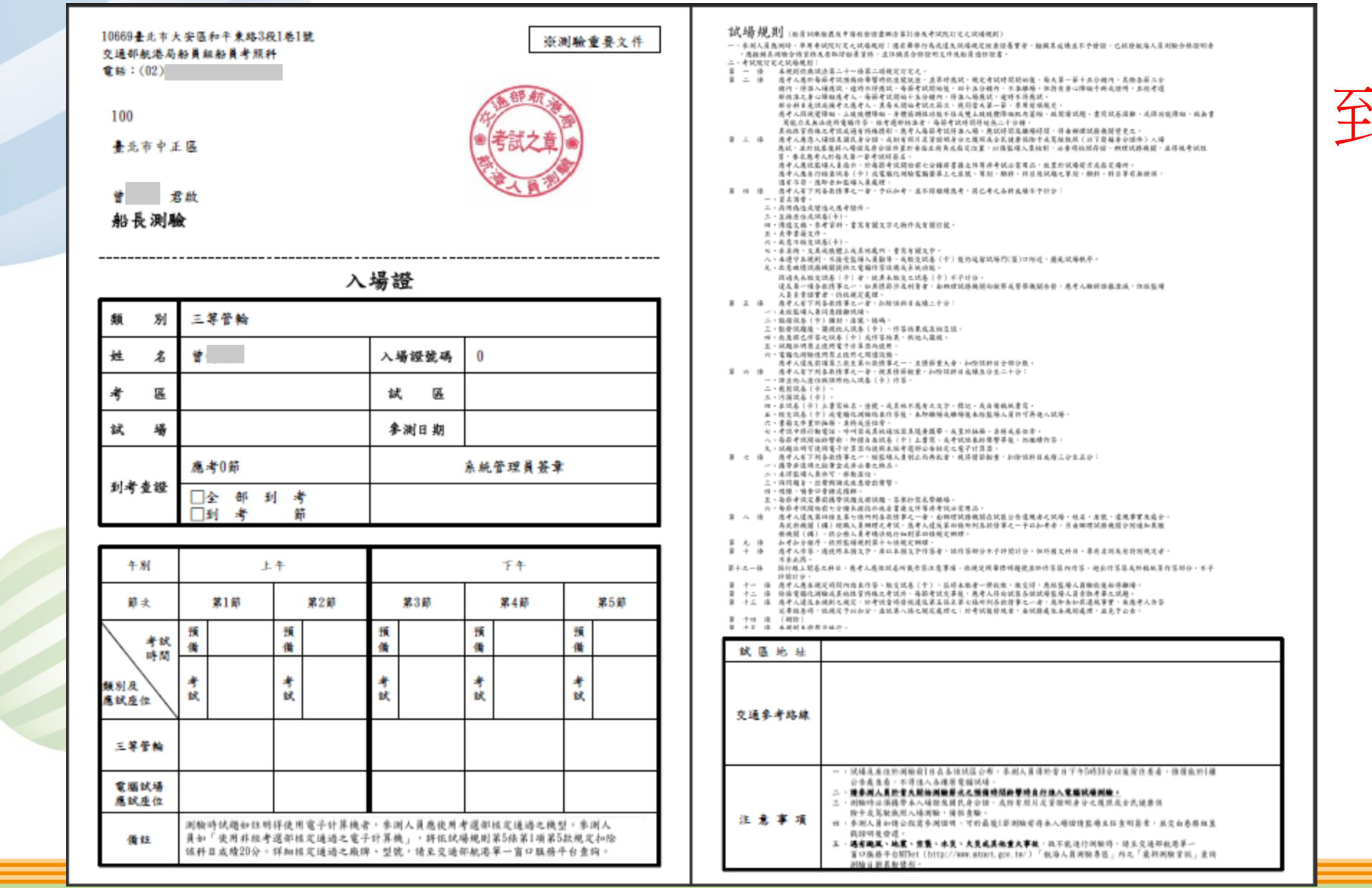

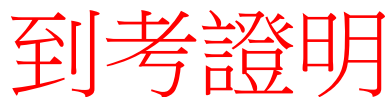

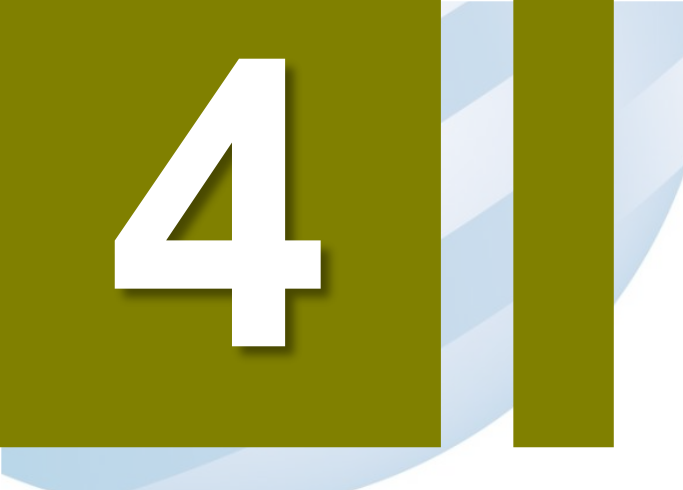

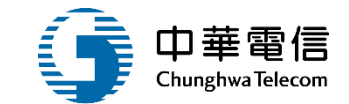

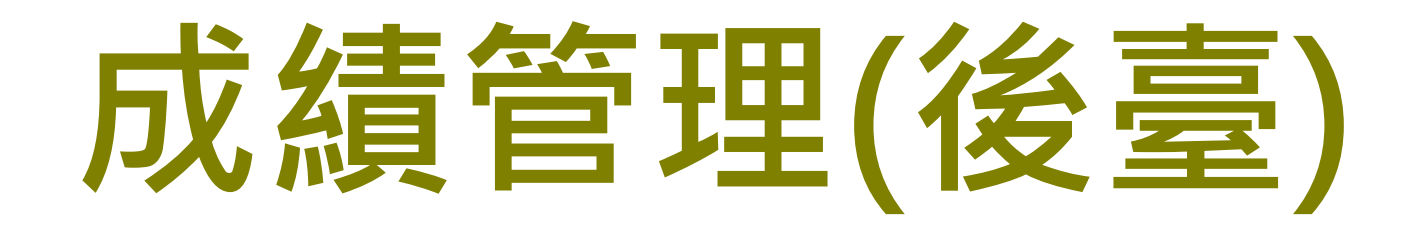

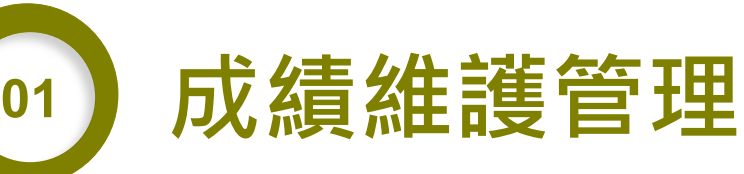

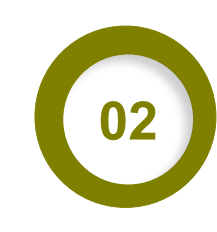

## 成績列印作業

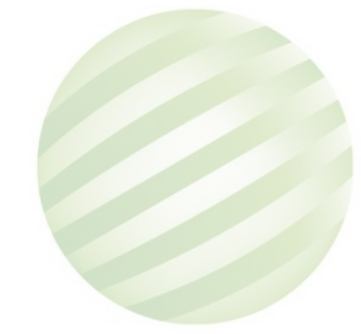

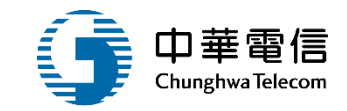

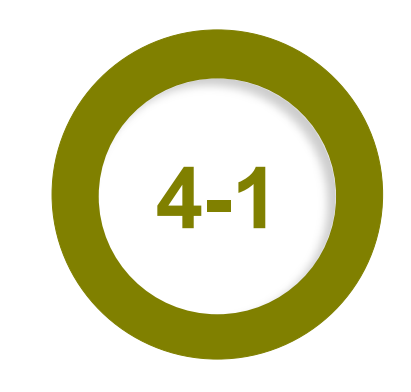

#### ·成績管理(後臺)/成績維護管理

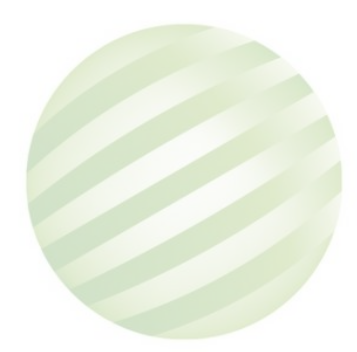

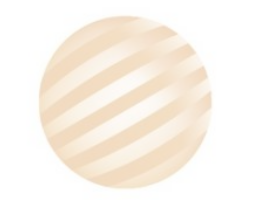

#### •成績管理(後臺)/成績維護管理

1

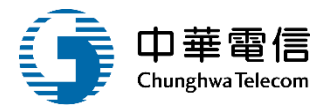

選單 0小時39分鐘51秒 航港局系統管理者您好,歡迎使用! [→ 開閉 航海人員測驗管理子系統 > 成績管理(後臺) > 成績維護管理(EL03-20-01) ▶ 查詢條件 展開十 編號: 測驗年度: 108 ▼ 類別: 請選擇 ▼ 查詢 1. 輸入查詢條 2.點選測驗成 件點選列印 績明細 ▲ 查詢結果 入場證號 參測資格 功能 序號 測驗編號 類別 姓名 參測類別 測驗 【10】依適任證書或執業證書暨相關海 【101】一等船 參測 108101 0 系統管理者 1 Ē 勒資歷 績明細 【102】一等輪 【11】依考試及格證書或執業證書暨相 108101 0 系統管理者 參測 2 機長 關海勤資歷 績明細 【301】一等船 3011000 洪測試2 108101 參測 【0】依學歷 合格 3 副 1 績明細

#### •成績管理(後臺)/成績維護管理

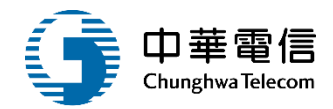

# ▶ 明細內容 風腺編號: 108101 類別: 姓名: 处名: 参測資格: 【0】依學歷 別驗結果:

#### ▶ 測驗科目

| 序<br>號 | 科目            | 是否到考 | 原成績 | 扣分 | 試題疑義更<br>分 | 複查修正 | 測驗成績 | 申論題成績   | 最終成績    | 最終合格註<br>記 |
|--------|---------------|------|-----|----|------------|------|------|---------|---------|------------|
| 1      | 筆<br>試 輪機系統   |      |     |    |            |      |      | 70.0000 | 70.0000 | 是          |
| 2      | 筆<br>試 船用電學與  |      |     |    |            |      |      | 70.0000 | 70.0000 | 是          |
| 3      | 筆<br>試        | 輸入成績 | 責後  |    |            |      |      | 80.0000 | 80.0000 | 是          |
| 4      | 筆<br>試<br>船用電 | 儲存   |     |    |            |      |      | 65.0000 | 65.0000 | 是          |
| 5      | 筆<br>試 專業英文   |      |     |    |            |      |      | 50.0000 | 50.0000 | 否          |
|        |               |      |     |    | 儲存         | 返回   |      |         |         | J          |

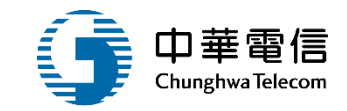

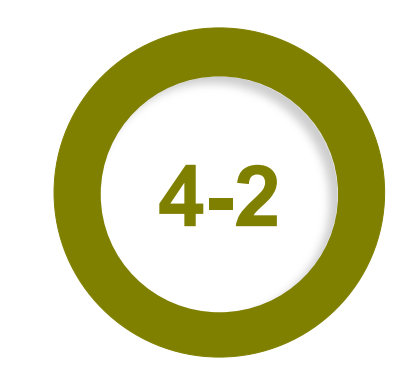

#### ·成績管理(後臺)/成績列印作業

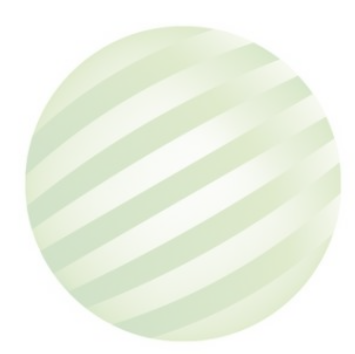

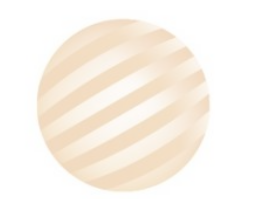

#### •成績管理(後臺)/成績列印作業

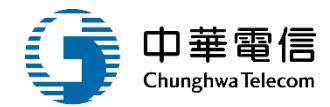

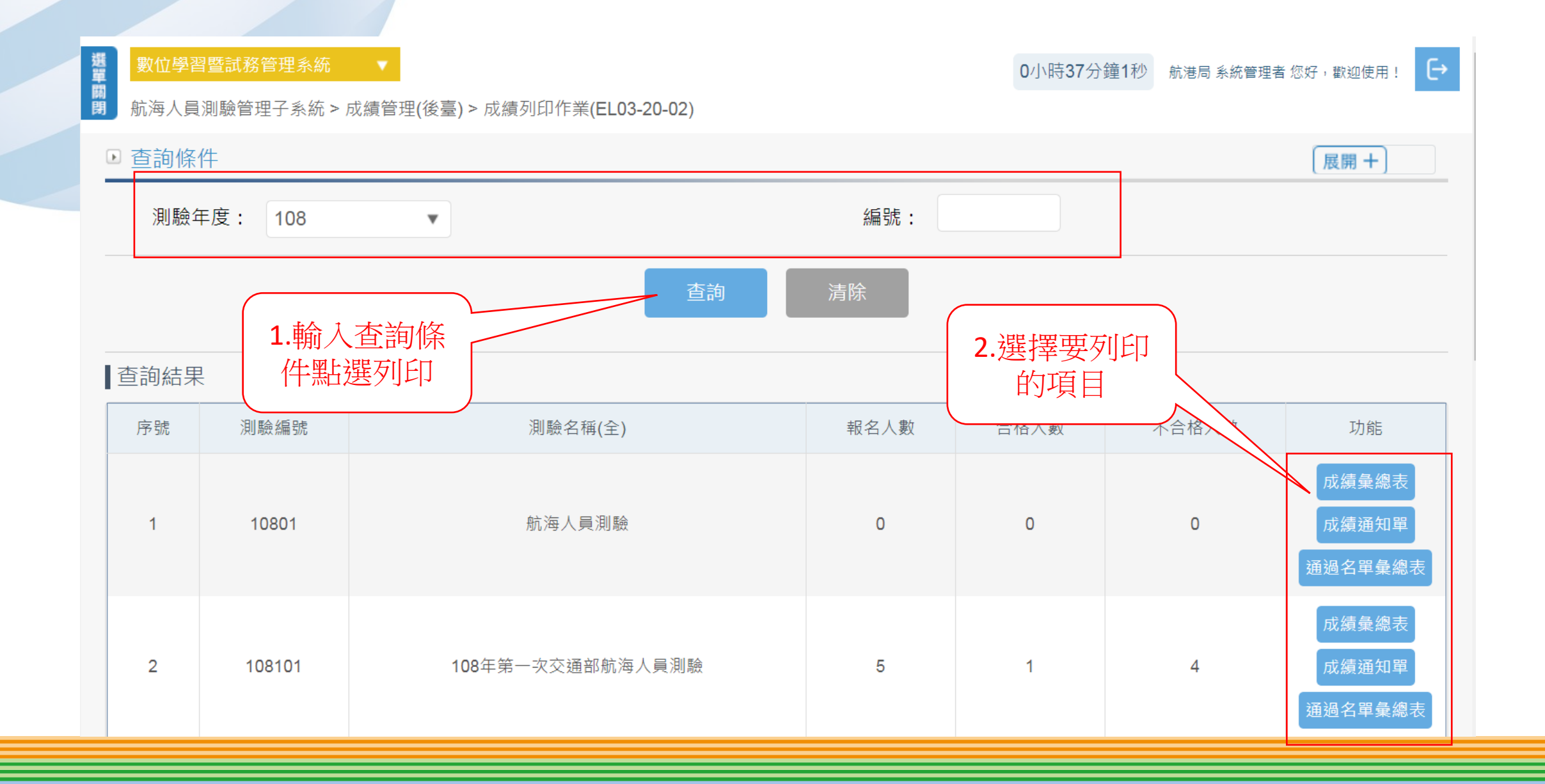

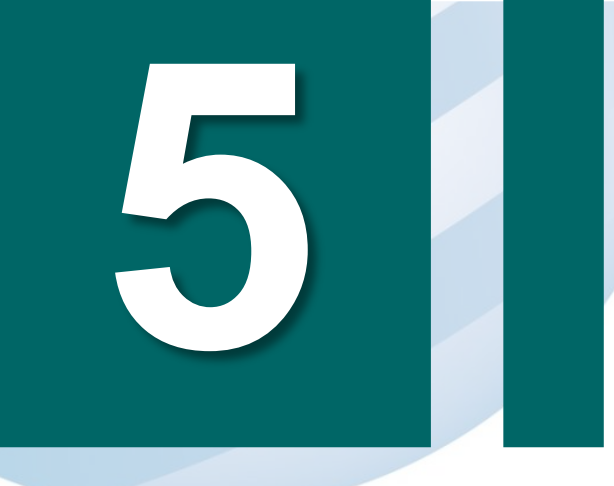

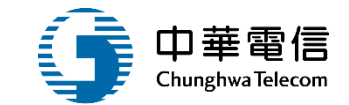

126

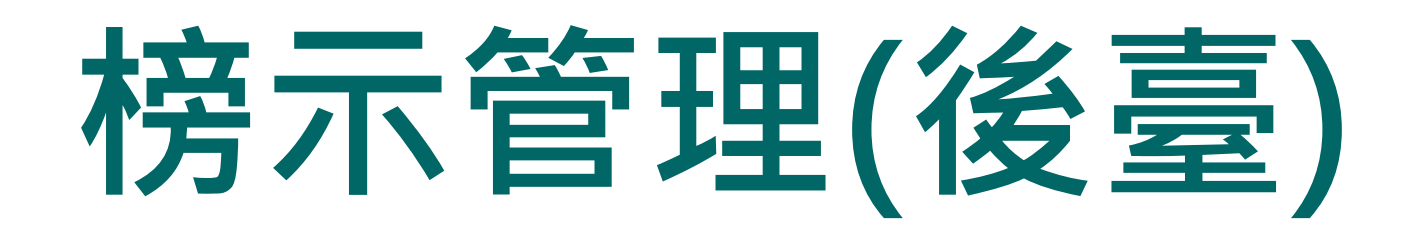

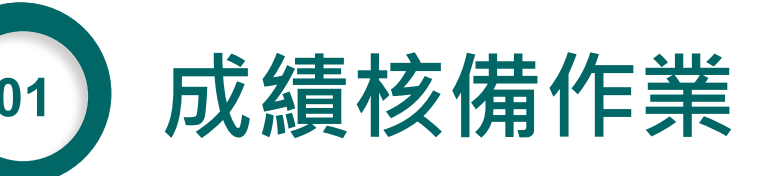

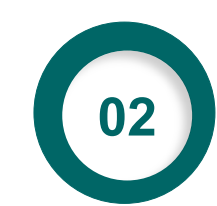

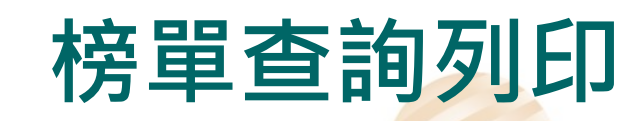

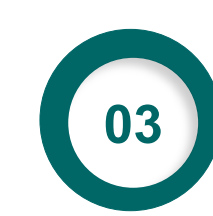

應試結果匯出

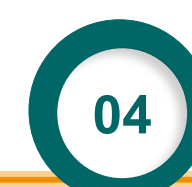

測驗結果匯入及上架

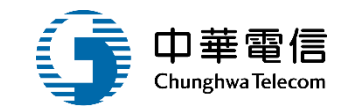

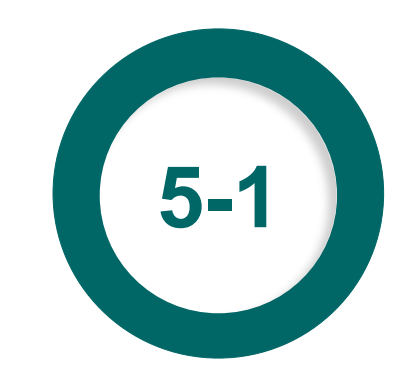

#### ·榜示管理(後臺)/成績核備作業

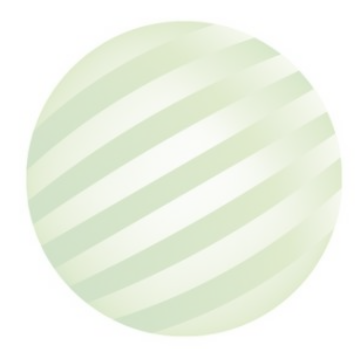

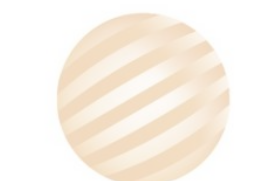

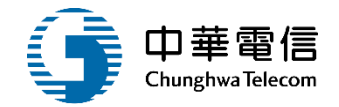

### 1 •榜示管理(後臺)/成績核備作業

| 選載 數位學習<br>關 航海人員》 | 暨試務管理系統<br>測驗管理子系統 > 榜詞 | ▼<br>示管理(後臺) > 成績核備作業(EL03-21-01 | <b>0</b> 小時35% | 分鐘25秒 航港局系統管理者 您好 | <sup>-,</sup> 歡迎使用! |
|--------------------|-------------------------|----------------------------------|----------------|-------------------|---------------------|
| ▶ 查詢條              | 4                       |                                  |                |                   | 展開+                 |
| 測驗年                | 度: 108                  | ¥                                | 編號:            |                   |                     |
| ▲查詢結果              | 1.輸                     | 入查詢條                             | 查 <u>詢</u> 清除  | 2.點選明細            |                     |
| 序號                 | 測 1午馬                   | 汕廷911日 測驗名稱(全)                   | 成績備查文號         | 成績備查口             | 功能                  |
| 1                  | 10801                   | 航海人員測驗                           | -              | -                 | 明細                  |
| 2                  | 108101                  | 108年第一次交通部航海人員測驗                 | 20190707       | 108-07-17         | 明細                  |
| 3                  | 108102                  | 108年第一次交通部航海人員測驗                 | -              | -                 | 明細                  |
| 4                  | 108103                  | 108年第一次交通部航海人員測驗                 | -              |                   | 明細                  |
| 5                  | 108104                  | test                             | -              | -                 | 明細                  |
| 6                  | 108105                  | test1                            | -              | -                 | 明細                  |
| 7                  | 108106                  | 108年第三次交通部航海人員測驗                 | -              | -                 | 明細                  |
| 0                  | 109107                  | 100年笋上方充涌如航海人昌驯融                 |                |                   | HE KO               |

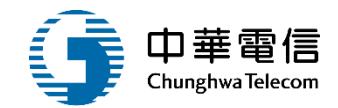

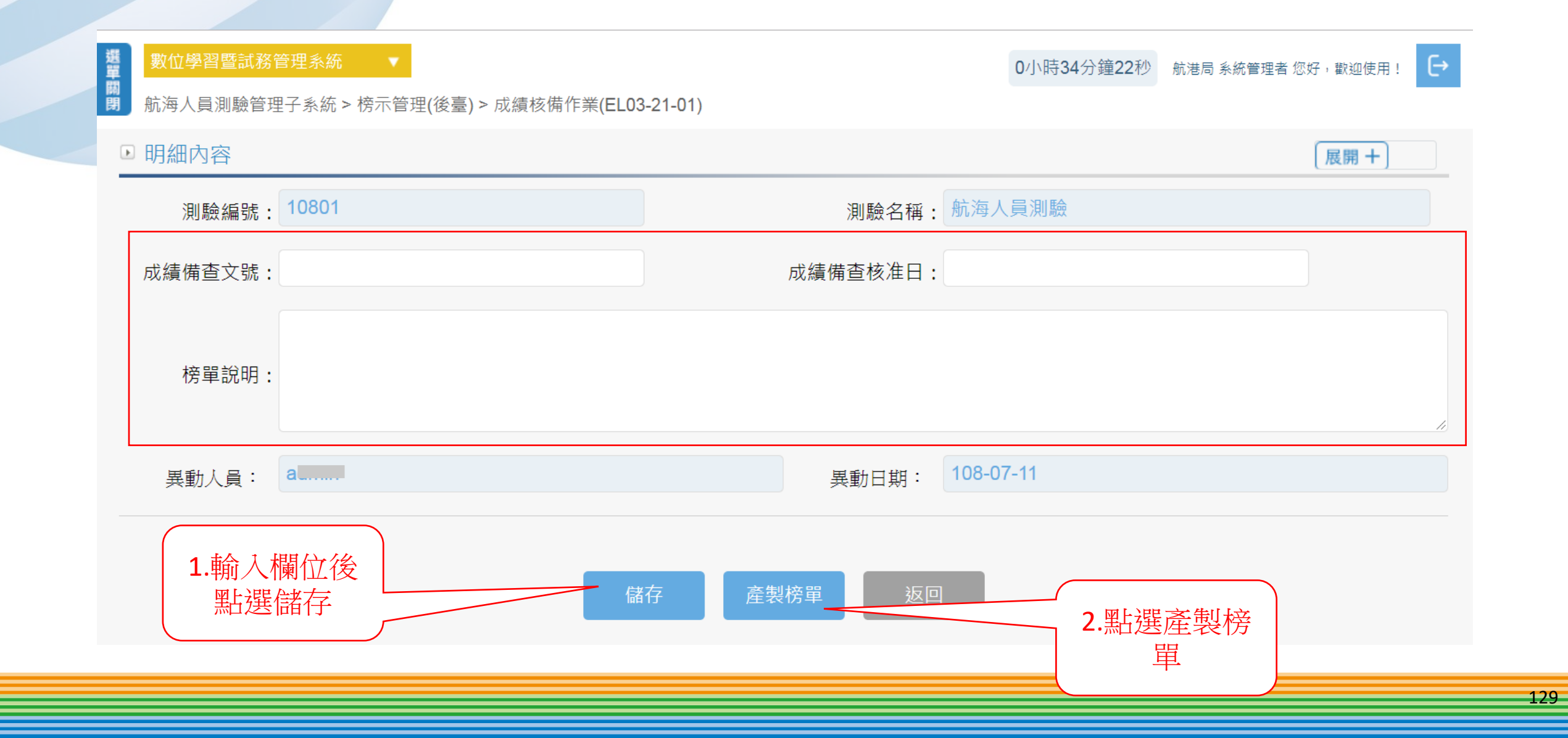

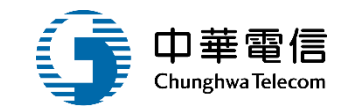

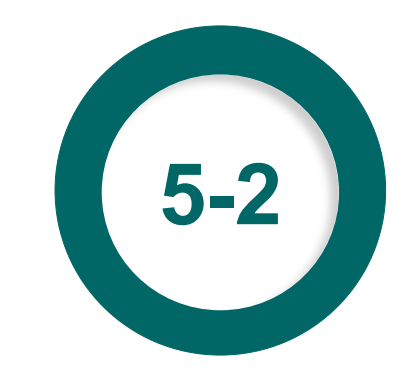

#### ·榜示管理(後臺)/榜單查詢列印

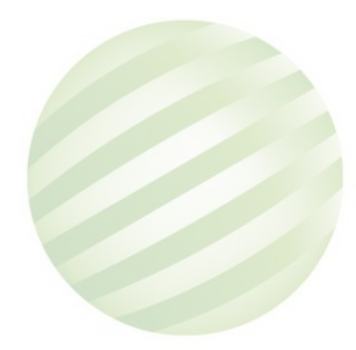

選單

兩閉

#### •榜示管理(後臺)/榜單查詢列印

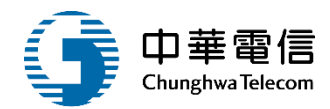

€

#### 數位學習暨試務管理系統

0小時32分鐘29秒 航港局系統管理者 您好, 歡迎使用!

航海人員測驗管理子系統 > 榜示管理(後臺) > 榜單查詢列印(EL03-21-02)

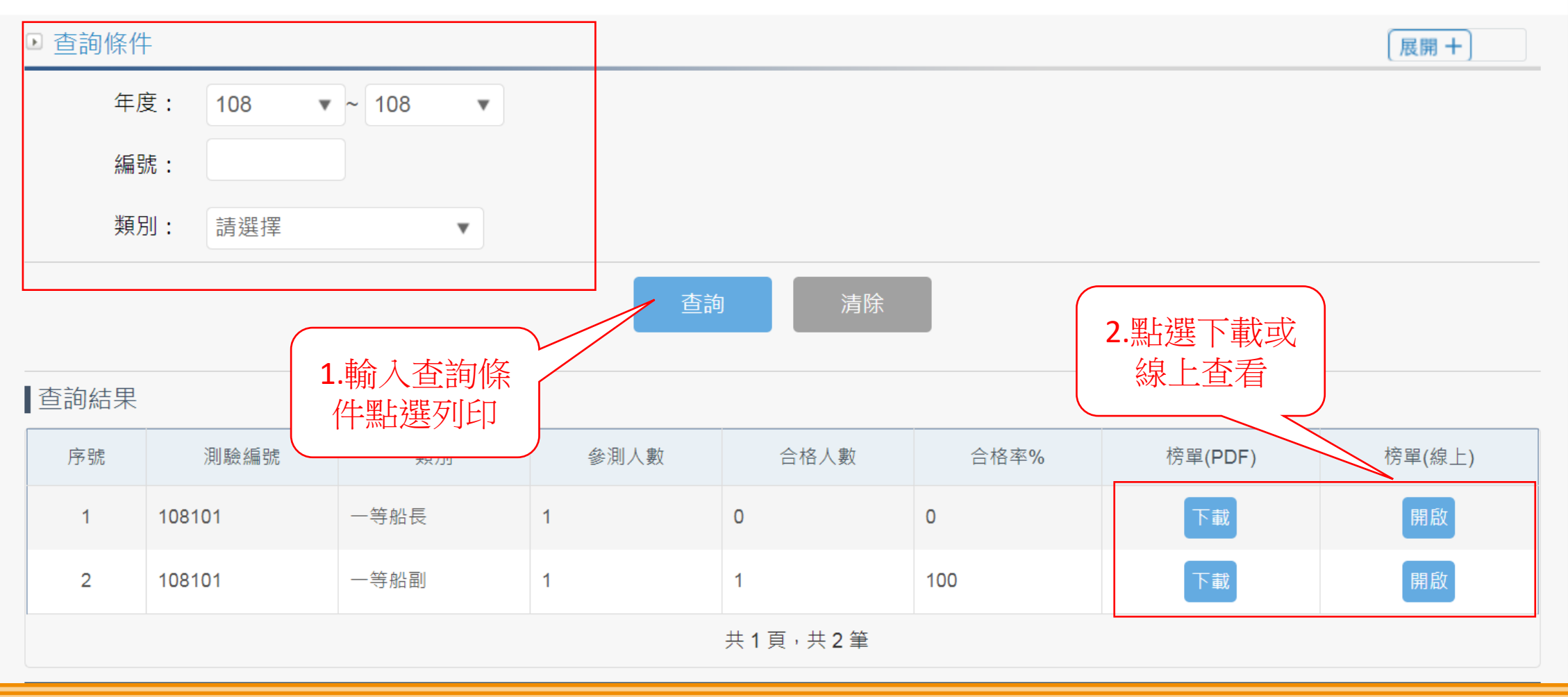

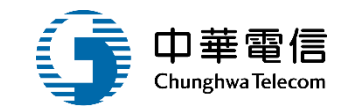

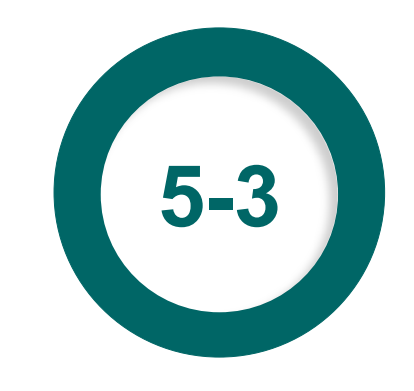

#### ·榜示管理(後臺)/應試結果匯出

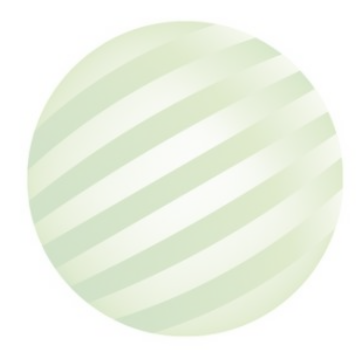

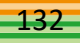

| 3              | •榜 <b>?</b>        | 下管理(                           | (後臺)/            | 應試結身        | 是匯出    |   |       |           |               | 中華電<br>Chunghwa Telec | om |
|----------------|--------------------|--------------------------------|------------------|-------------|--------|---|-------|-----------|---------------|-----------------------|----|
|                |                    |                                |                  |             |        |   |       |           |               |                       |    |
| 選<br>單關<br>閉 航 | 1位學習暨試務<br>海人員測驗管: | <mark>管理系統</mark><br>理子系統 > 榜示 | ▼<br><管理(後臺) > 應 | 試結果匯出(EL03- | 21-03) |   |       | 0小時31分鐘5秒 | 航港局 系統管理者 您好, | 歡迎使用! [→              |    |
| ▶步             | 驟一:選擇              | 電欲組卷之測                         | 驗編號              |             |        |   |       |           |               |                       |    |
| *              | 測驗年度:              | 104                            |                  |             |        | T | ★ 編號: |           |               |                       |    |
| 3              | 則驗名稱:              |                                |                  |             |        |   |       |           |               |                       |    |
| ▣ 步            | 驟二:匯出              | 出應試答題資                         | 料                |             |        |   |       |           |               |                       |    |
| 」<br>正         | 出應<br>1.輸<br>件影    | j入查詢條<br>點選匯出                  |                  | 匯出          |        |   |       |           |               |                       |    |

🚅 中華電信

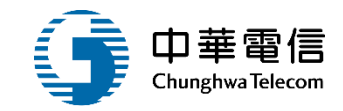

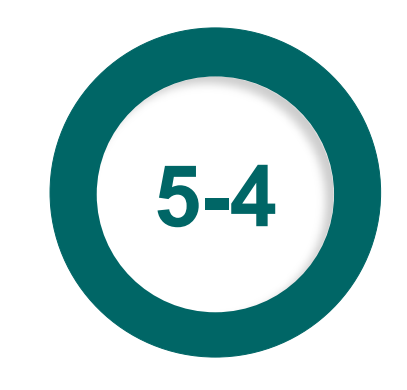

#### ·榜示管理(後臺)/測驗結果匯入及上架

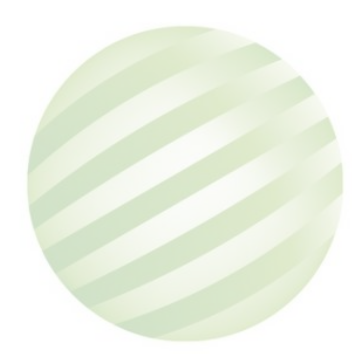

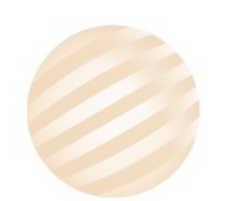

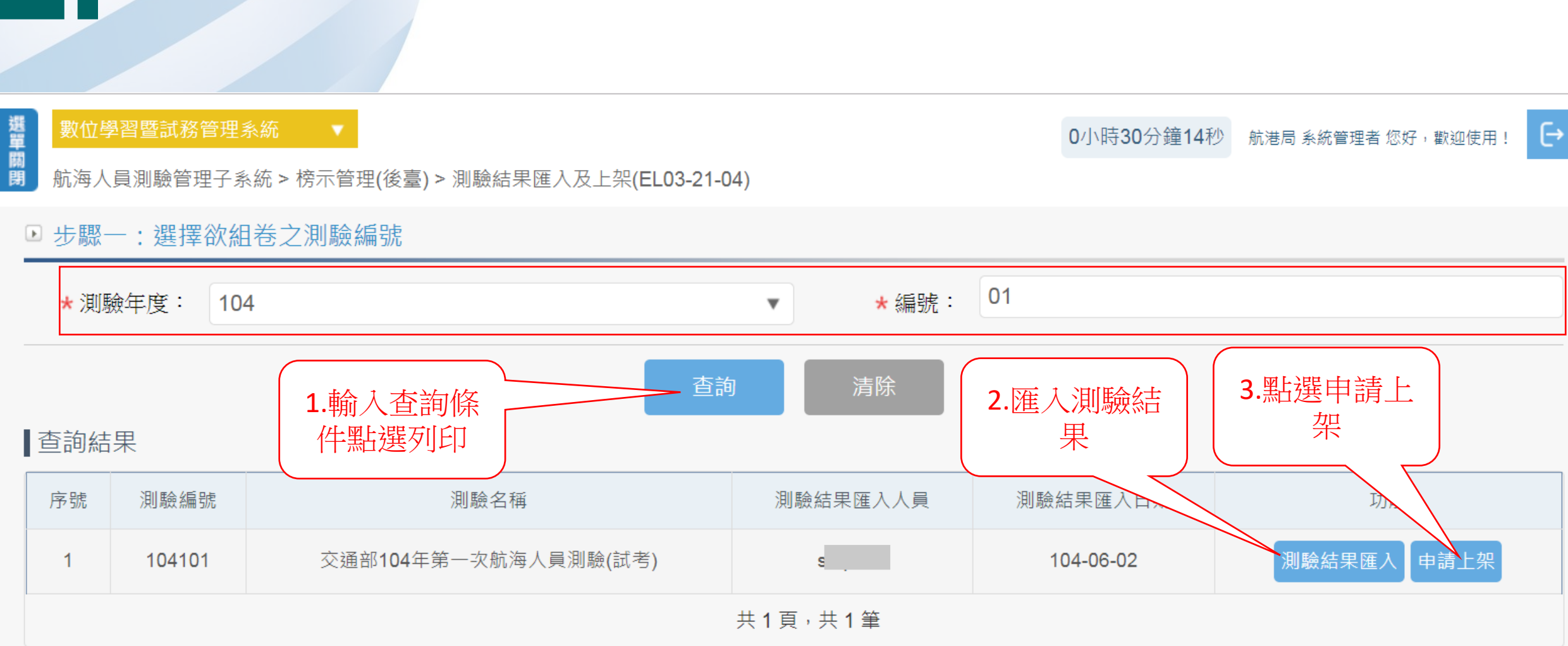

#### •榜示管理(後臺)/測驗結果匯入及上架

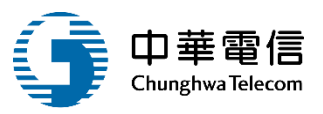

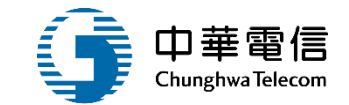

## 上架審查管理(後台)

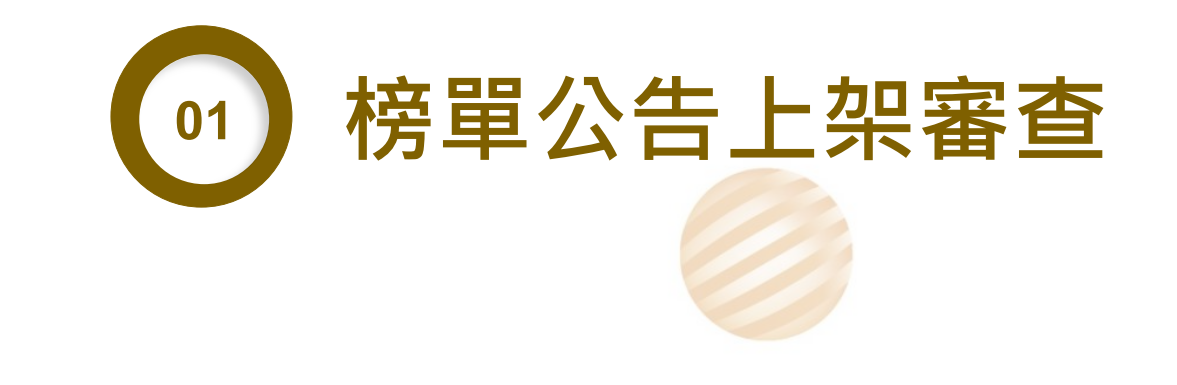

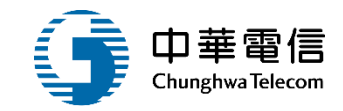

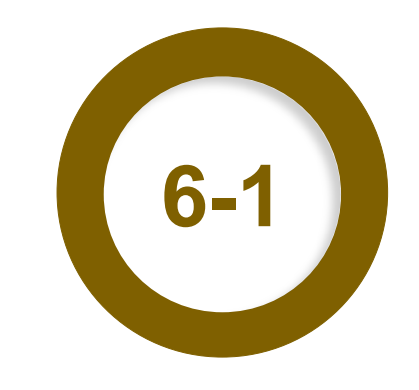

#### ·上架審查管理(後台)/榜單公告上架審查

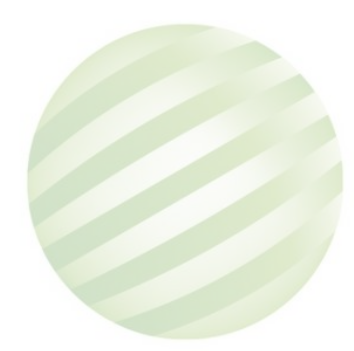

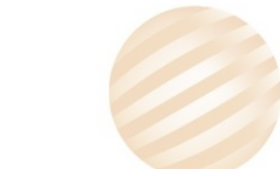

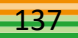

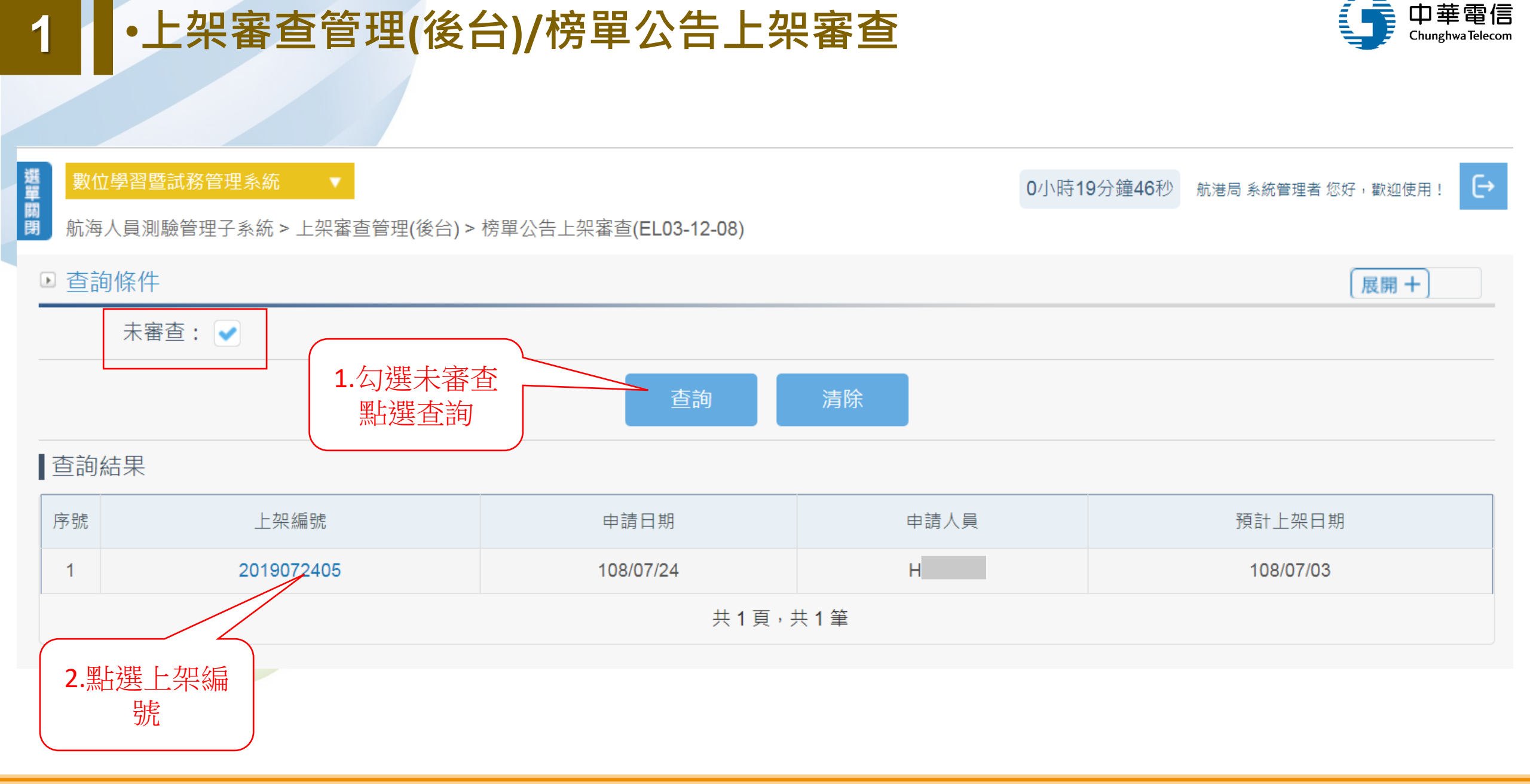

#### ·上架審查管理(後台)/榜單公告上架審查

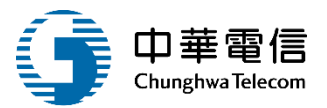

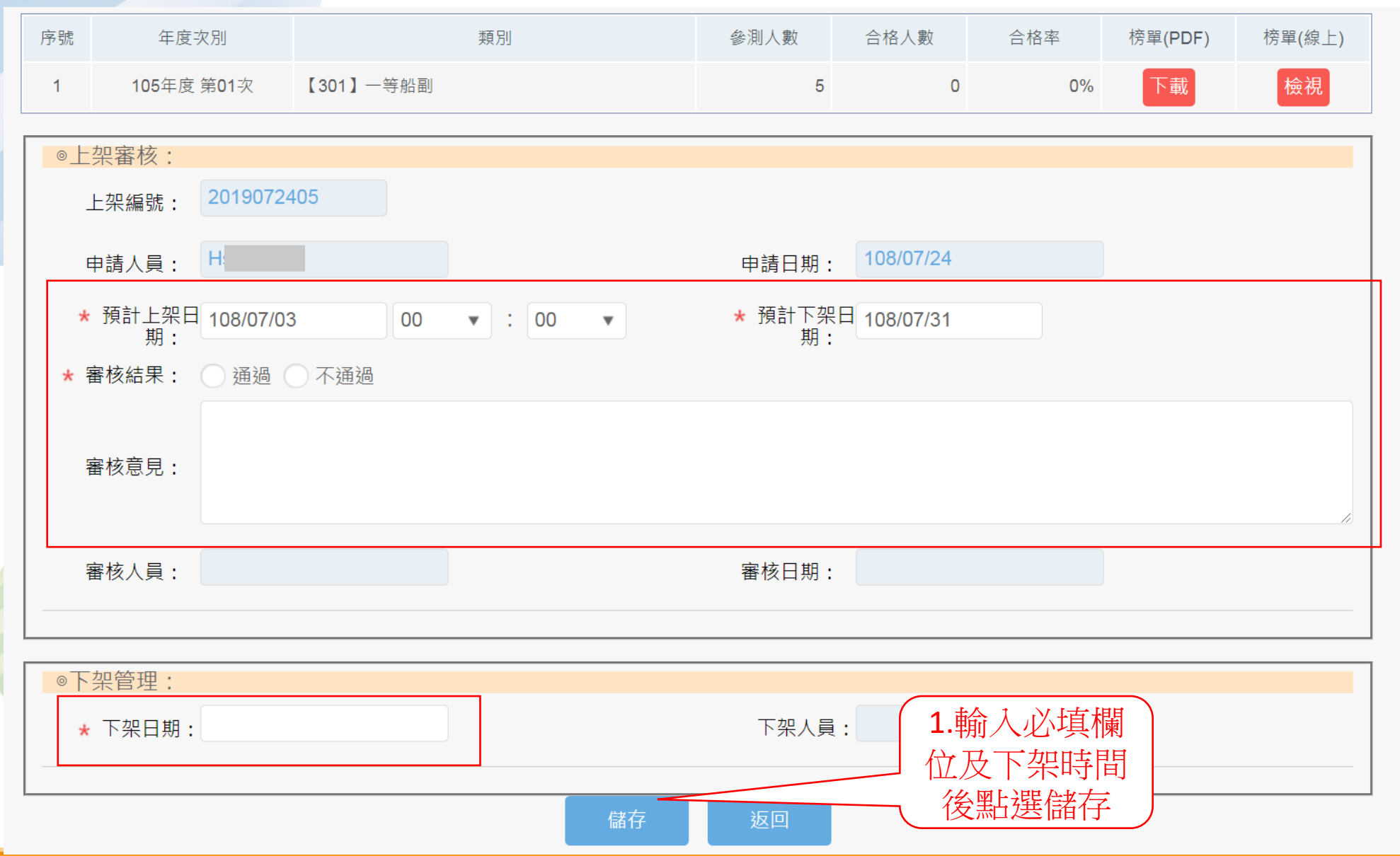

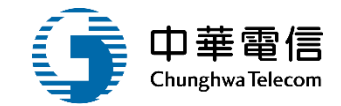

## 放榜專區(前臺)

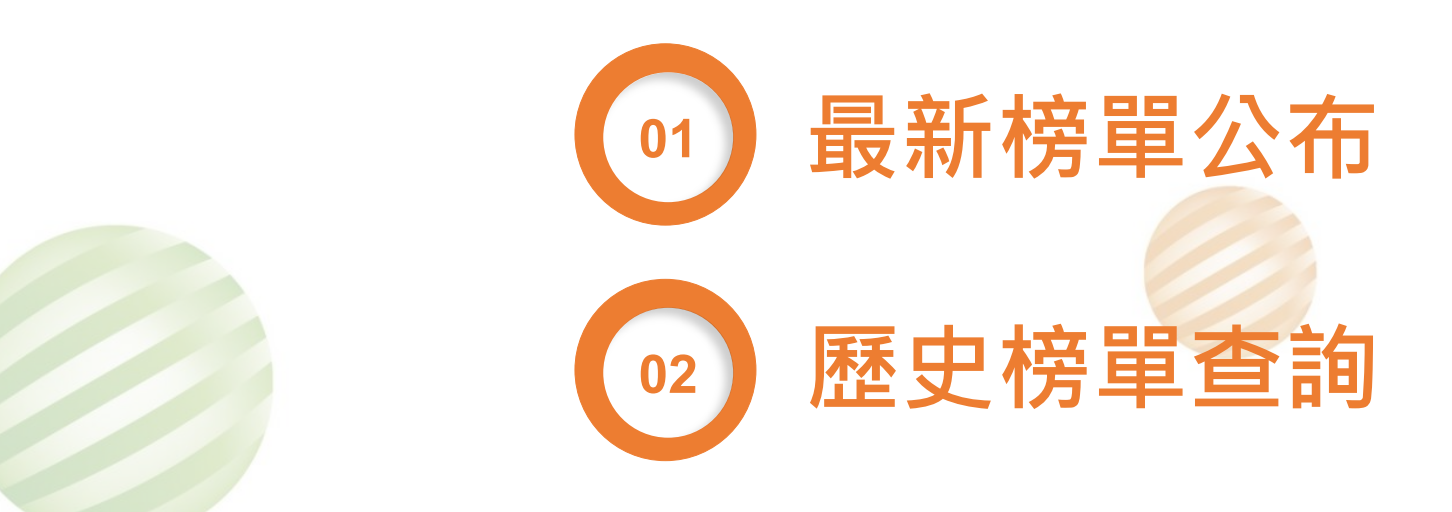

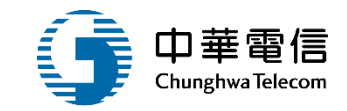

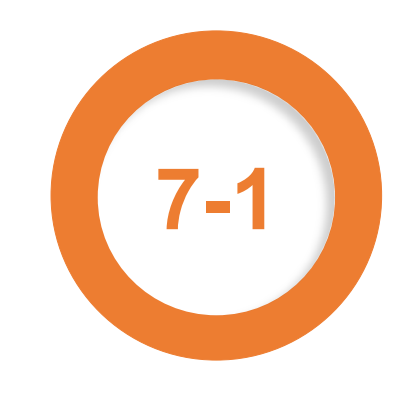

#### ·放榜專區(前臺)/最新榜單公布

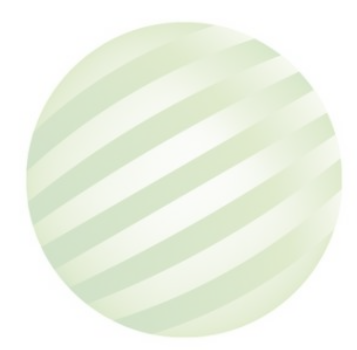

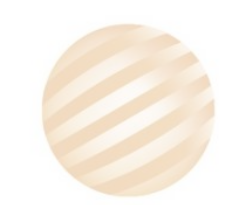

#### •放榜專區(前臺)/最新榜單公布

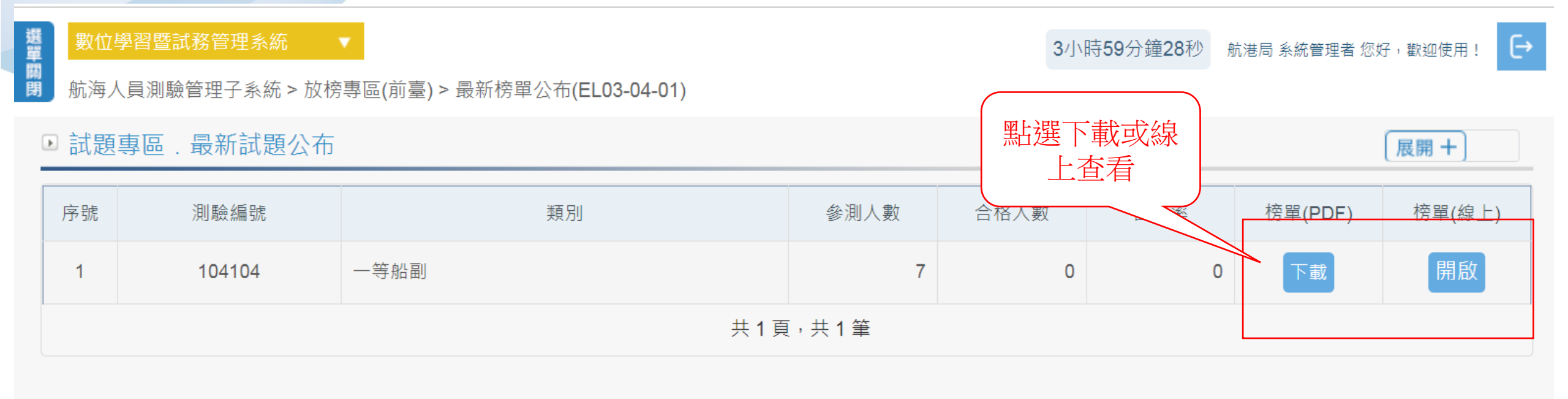

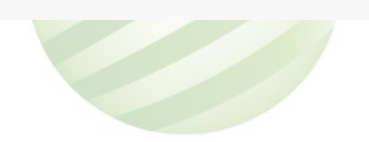

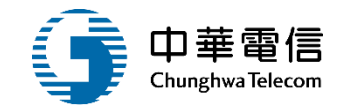

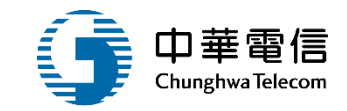

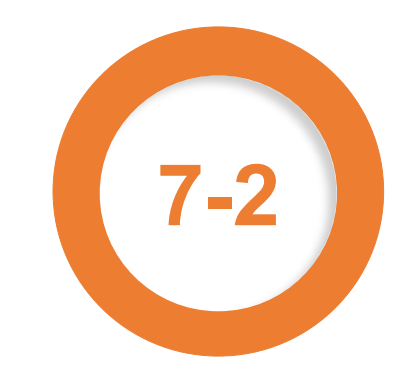

#### ·放榜專區(前臺)/歷史榜單查詢

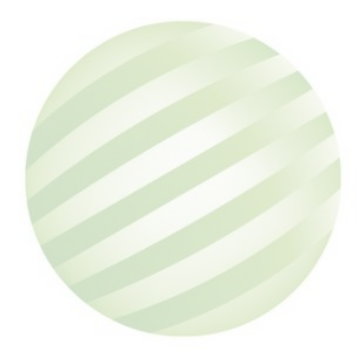

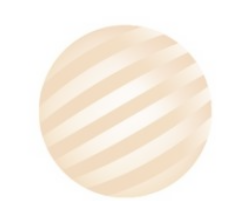

#### •放榜專區(前臺)/歷史榜單查詢

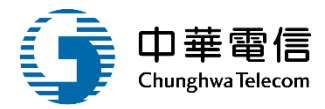

| 選<br>單<br>開<br>閉航海/ | 學習暨試務管理系統<br>人員測驗管理子系統 > 放 | ▼<br> <br>  <br>  <br>  <br>  <br>  <br>  <br>  <br>  <br>  <br>  <br>  <br> |     | 3小時22分鐘41秒 | 萬海航運股份有 | 限公司 您好 | 子,歡迎使用! |      |
|---------------------|----------------------------|------------------------------------------------------------------------------|-----|------------|---------|--------|---------|------|
| ▶ 查詢                | 條件                         |                                                                              |     |            |         |        |         | 展開 + |
|                     | 年度: 108                    | <ul><li>▼ 108</li></ul>                                                      | •   |            |         |        |         |      |
|                     | 測驗別:(《全部》                  | •                                                                            |     |            |         |        |         |      |
|                     | 類別: 《全部》                   | •                                                                            |     |            |         |        |         |      |
|                     | + ==                       | 點選查詢                                                                         | 查詢  | 清除         |         |        |         |      |
| ■旦司和                | 山脉道能                       | 類別                                                                           |     | 冬測人動       | 合格人動    | 合格率    |         |      |
| 1                   | 108101                     | 一等船長                                                                         |     | 1          | 0       | 0      | 下載      | 開啟   |
| 2                   | 108101                     | 一等輪機長                                                                        |     | 1          | 0       | 0      | 下載      | 開啟   |
| 3                   | 108101                     | 一等船副                                                                         |     | 1          | 1       | 100    | 下載      | 開啟   |
| 4                   | 108101                     | -                                                                            |     | 10         | 0       | 0      | 下載      | 開啟   |
|                     |                            |                                                                              | 共1頁 | ,共4筆       |         |        |         |      |
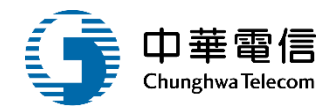

#### 交通部101年第一次航海人員測驗督導小組

測驗類別:一等船副1名 30110001 洪測試2

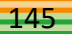

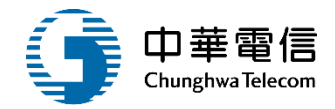

| 選單問   | 數位學習暨語                                  | 试務管理系統  ▼                       |          | 3小時21分鐘16秒 | 萬海航運股份有限公司 | 您好,歡迎使用! | € |  |  |
|-------|-----------------------------------------|---------------------------------|----------|------------|------------|----------|---|--|--|
| 閉     | 航海人員測驗                                  | 讀管理子系統 > 放榜專區(前臺) > 歷史榜單查詢(EL03 | 3-04-02) |            |            |          |   |  |  |
| Þ     | 歷史榜單開                                   | 見啟                              |          |            |            | 展開 + )   |   |  |  |
| ī     | 測驗編號: 104101 測驗名稱: 交通部104年第一次航海人員測驗(試考) |                                 |          |            |            |          |   |  |  |
| i     | 類別:【10                                  | 01】一等船長                         |          |            |            |          |   |  |  |
|       | 序號 入場證號 姓名                              |                                 |          |            |            |          |   |  |  |
|       | 1                                       | 30110001                        | 洪測試2     |            |            |          |   |  |  |
|       |                                         |                                 | 共1頁,共1筆  |            |            |          |   |  |  |
|       |                                         |                                 | 返回       |            |            |          |   |  |  |
| : : : | :                                       |                                 |          |            |            |          |   |  |  |

# 教育訓練內容綱要

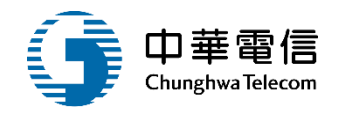

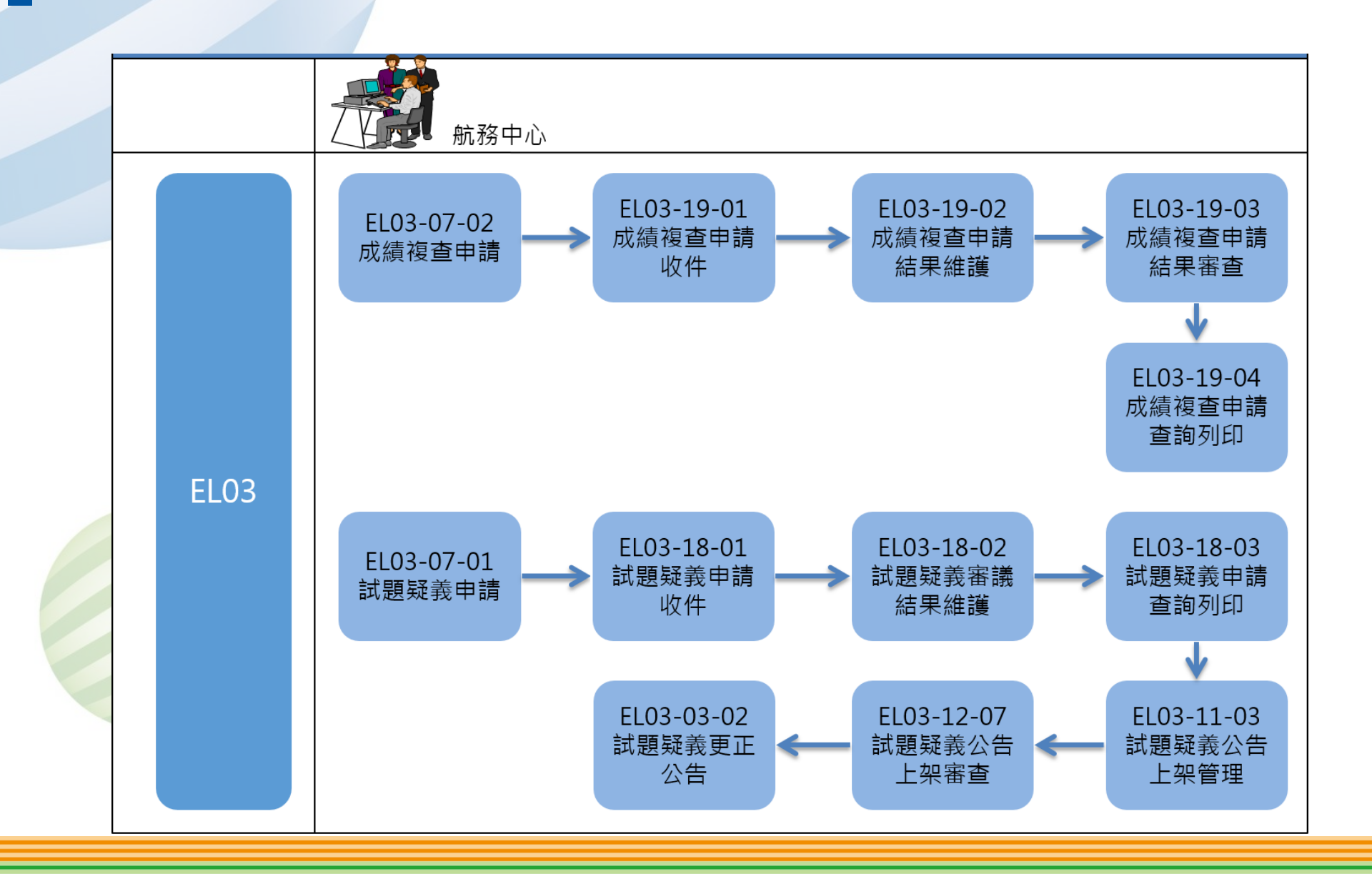

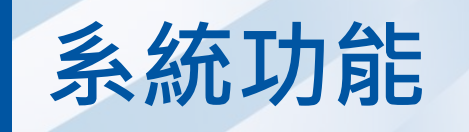

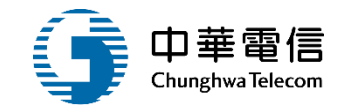

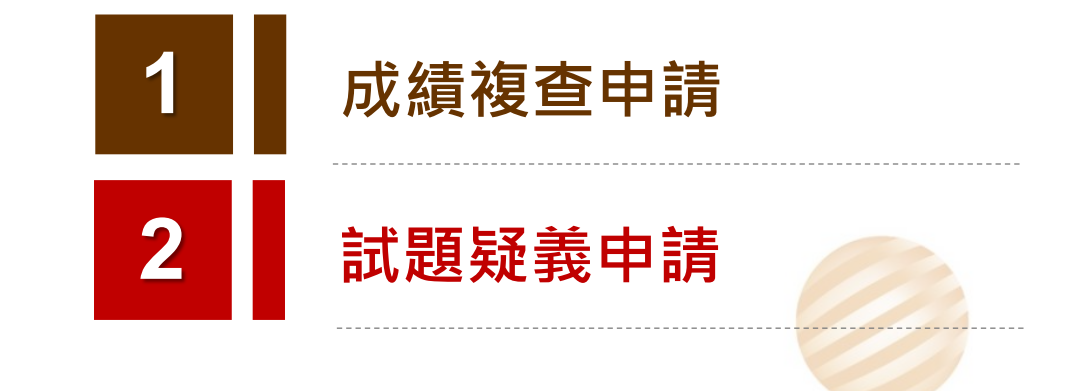

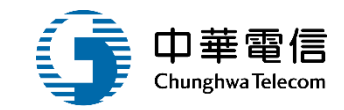

149

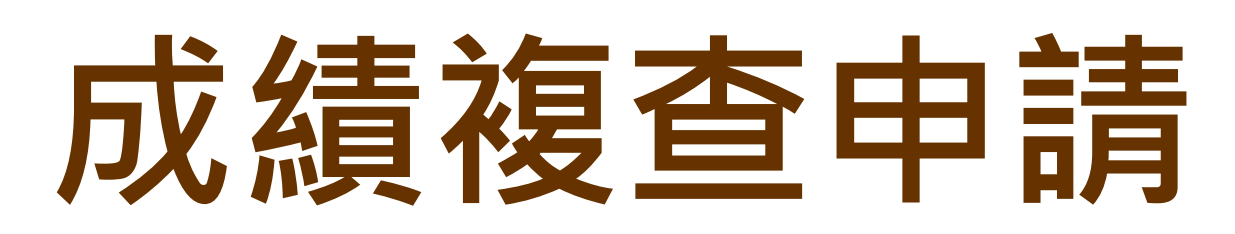

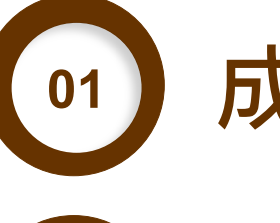

成績複查申請

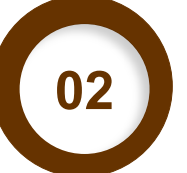

成績複查申請收件

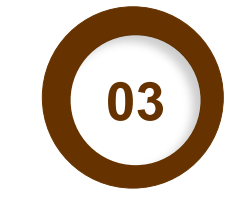

成績複查申請結果維護

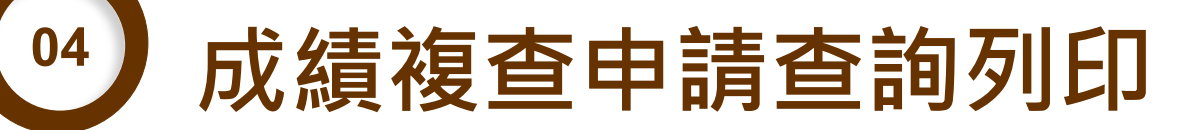

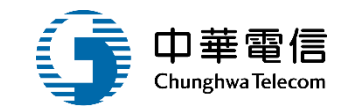

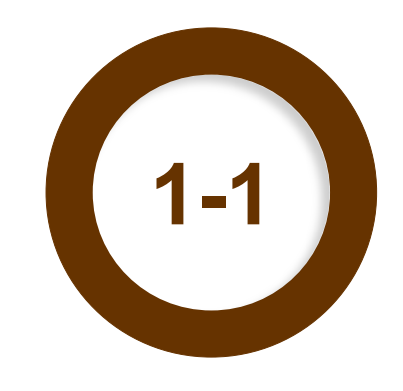

### ·線上申請作業(前臺) / 成績複查申請

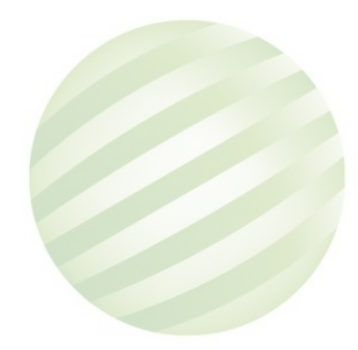

| <ul><li>● 航海人員測驗管理子系統</li><li>● 查詢條件</li></ul> | >線上申請作業(前臺)>成績複查申請(EL03-0 | 07-02) | 申請明細 |  |  |  |  |  |
|------------------------------------------------|---------------------------|--------|------|--|--|--|--|--|
| 查詢結果                                           |                           |        |      |  |  |  |  |  |
| 序號                                             | 年度次別                      | 類別     | 功能   |  |  |  |  |  |
| 1                                              | 105101                    | 一等船副   | 申請明細 |  |  |  |  |  |
| 2                                              | 105102                    | 一等船副   | 申請明細 |  |  |  |  |  |
| 3                                              | 105103                    | 一等船副   | 申請明細 |  |  |  |  |  |
| 共1頁,共3筆                                        |                           |        |      |  |  |  |  |  |
|                                                |                           |        |      |  |  |  |  |  |

### 1 •線上申請作業(前臺) / 成績複查申請

開

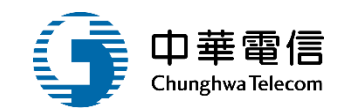

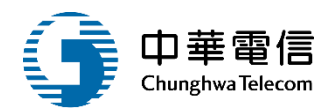

| 機<br>業<br>開<br>前海人員 | <mark>習暨試務管理系統 ▼</mark><br>測驗管理子系統 > 線上申詞 | 请作業(前臺) > 成 | 讀複查申請(EL03-07-02) |         |                       | 3小時46分鐘29種 | 秒 航港局 您好,曹 | ?迎使用! [→ |  |
|---------------------|-------------------------------------------|-------------|-------------------|---------|-----------------------|------------|------------|----------|--|
| ▶ 明細資               | 料                                         |             |                   |         |                       |            |            |          |  |
| 序號                  | 申請編號                                      | 申請序號        | 科目                | 原測驗成績   | 原及格註記                 | 複查後測驗成績    | 複查後及格註記    | 功能       |  |
| 1                   | B20190719004                              | 1           | 船舶通訊與航海英文         | 40      | 不合格                   | -          | -          | 編輯       |  |
|                     |                                           |             |                   | 共1頁,共1筆 | I                     |            |            |          |  |
| ▣ 原報名               | 明細                                        |             |                   |         |                       |            |            |          |  |
| 申請編號                | 1071073010007                             |             |                   |         | 申請日期:                 |            | 2.或修       | 改資料      |  |
| 入場證號                | :                                         |             |                   |         | 姓名: 王二二 王二二 王二二 王 建编輯 |            |            |          |  |
| 通訊地址                | 臺北市                                       |             |                   |         |                       |            |            |          |  |
| 聯絡電話                | :                                         |             |                   |         | 行動電話:                 |            |            |          |  |
|                     |                                           |             |                   | 申請 新地   |                       | 1.點選新增     |            |          |  |

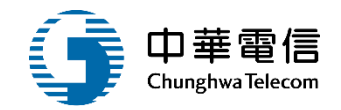

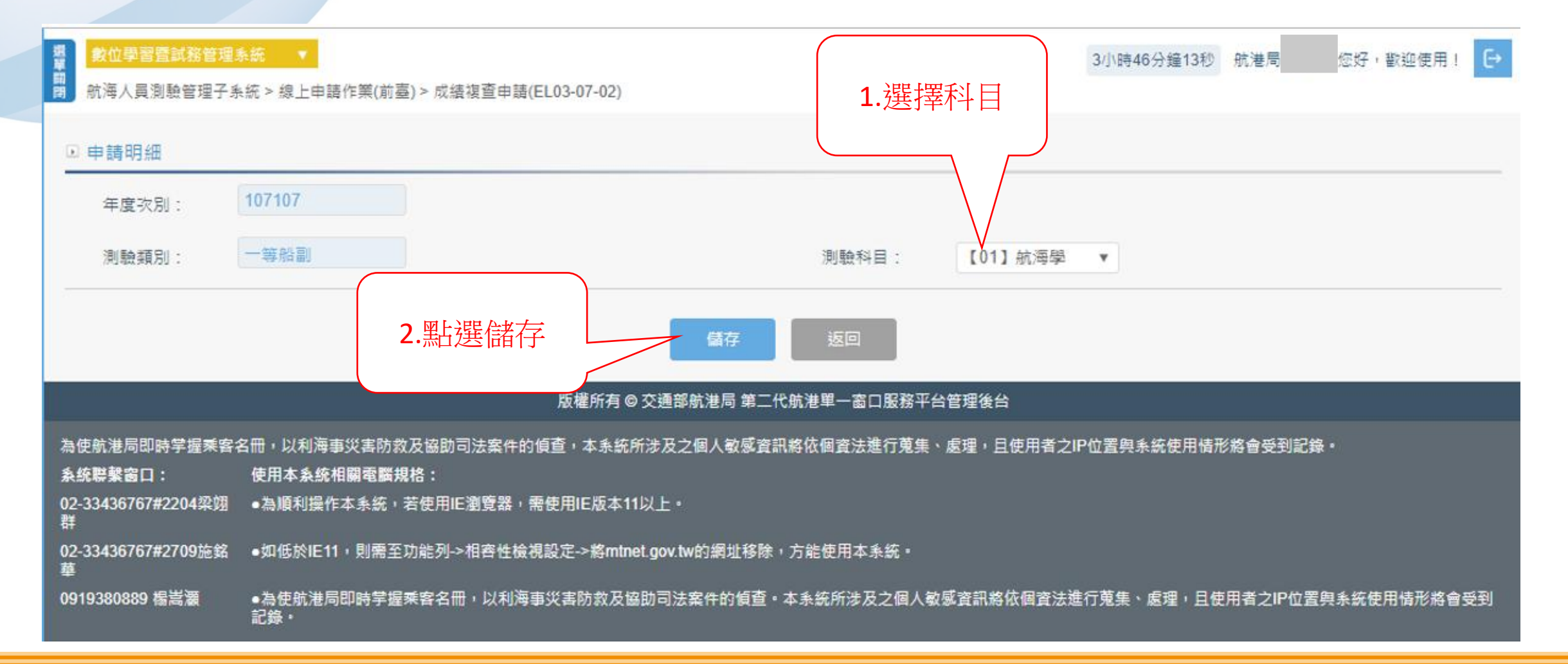

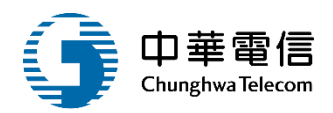

| 數位學<br>航海人員 | <mark>習暨試務管理系統 ▼</mark><br>測驗管理子系統 > 線上申詞 | 青作業(前臺) > <mark>成</mark> ; | 績複查申請(EL03-07-02) |           |       | 3小時46分鐘29 | 秒 航港局 您好,瞿 | 处迎使用! C |  |  |
|-------------|-------------------------------------------|----------------------------|-------------------|-----------|-------|-----------|------------|---------|--|--|
| ▶ 明細資       | 料                                         |                            |                   |           |       |           |            |         |  |  |
| 序號          | 申請編號                                      | 申請序號                       | 科目                | 原測驗成績     | 原及格註記 | 複查後測驗成績   | 複查後及格註記    | 功能      |  |  |
| 1           | B20190719004                              | 1                          | 船舶通訊與航海英文         | 40        | 不合格   | -         | -          | 編輯      |  |  |
|             |                                           |                            |                   | 共1頁 + 共1筆 |       |           |            |         |  |  |
| ▣ 原報名       | 明細                                        |                            |                   |           |       |           |            |         |  |  |
| 申請編號        | 1071073010007                             |                            |                   |           | 申請日期: |           |            |         |  |  |
| 入場證號        | :                                         |                            |                   |           | 姓名:   | E         |            |         |  |  |
| 通訊地址        | <b>喜</b> 北市:                              |                            |                   |           |       |           |            |         |  |  |
| 聯絡電話        | i:                                        |                            |                   |           | 行動電話: |           |            |         |  |  |
|             | 絡電話:<br>新選申請送出<br>申請<br>新増                |                            |                   |           |       |           |            |         |  |  |

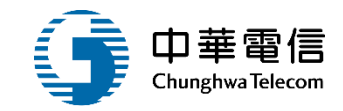

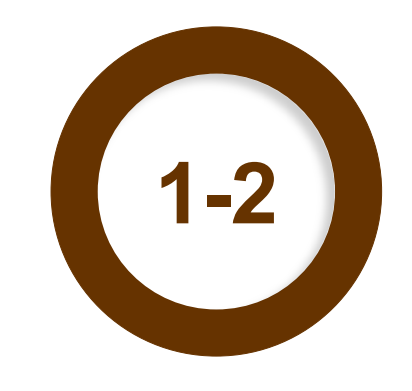

### ·成績複查管理(後臺)/成績複查申請收件

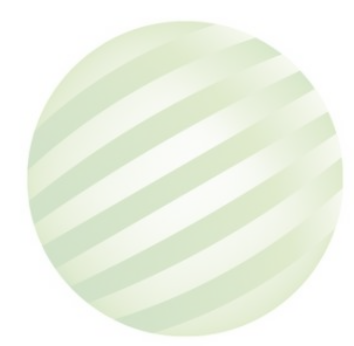

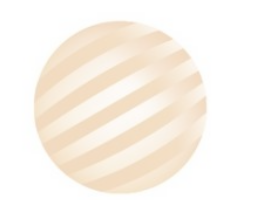

#### •成績複查管理(後臺)/成績複查申請收件

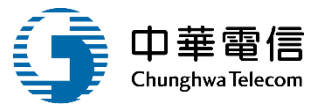

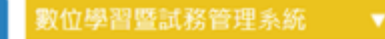

選單

面閉

2

3小時14分鐘50秒 航港局系統管理者您好, 歡迎使用! [→

航海人員測驗管理子系統 > 報名審查管理(後台) > 書面收件登錄(EL03-15-01)

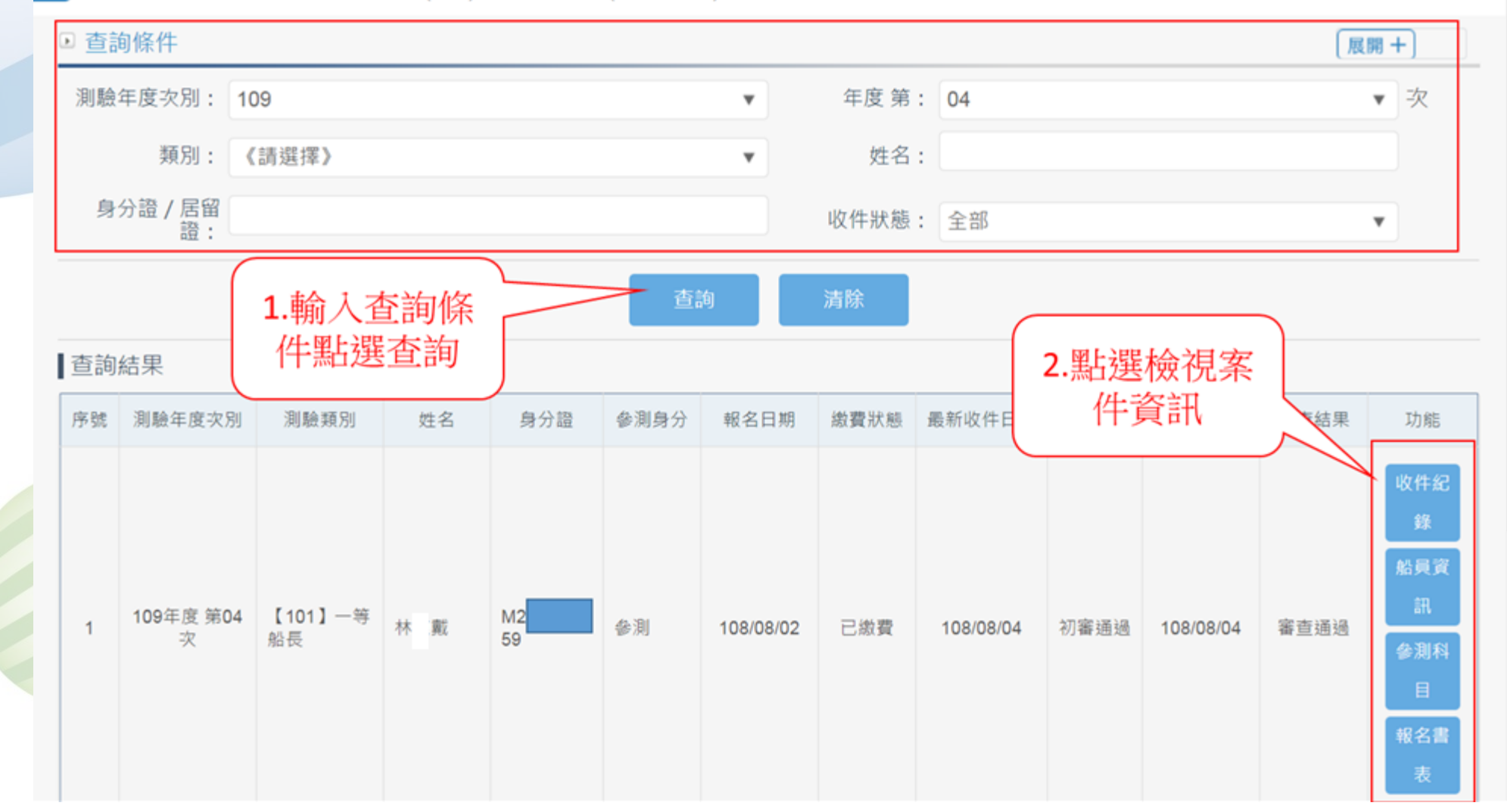

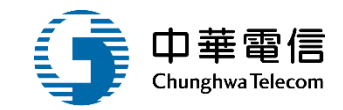

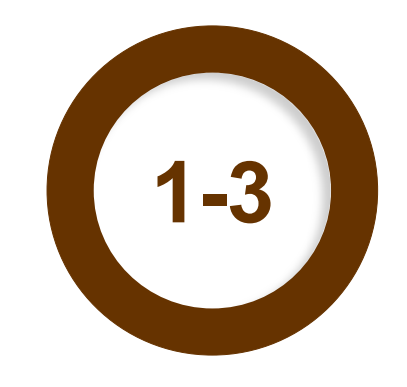

#### ·成績複查管理(後臺)/成績複查申請結果維護

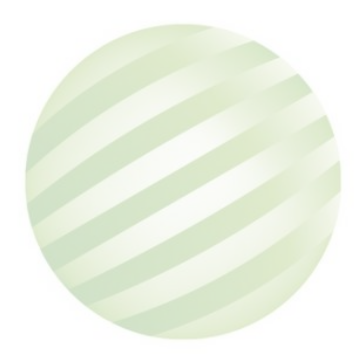

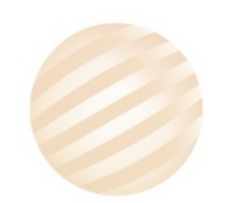

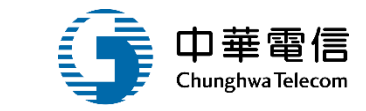

2小時35分鐘46秒 航港局系統管理者 您好,歌迎使用! [→

展開 +

選 數位學習暨試 單 關 航海人員測驗

3

#### ▶ 查詢條件

|     |                    |             |              |           |            |           |      |           |            | (    |
|-----|--------------------|-------------|--------------|-----------|------------|-----------|------|-----------|------------|------|
| 利驗名 | 未審查: ■<br>拝度:   請選 | 2 ▼         | 編號:          |           |            |           |      |           |            |      |
|     | 類別: 請週             | ] ] ]       | •            |           | <b>≦</b> 詢 | 清除        |      | 2         | .點選申請<br>細 | 明    |
| 查詢結 | 果                  | 1.          | 輸入查詢條        |           |            |           |      |           |            |      |
| 序號  | 測驗編號               | <u>第</u> 1日 | 「茄選宜的        | 申請日期      | 姓名         | 入場證號      | 繳費狀態 | 收件日期      | 審查日期       | 功能   |
| 1   | 105101             | 一等船副        | B20190717001 | 108-07-17 | 王試         | 301100001 | 已繳費  | 108-07-17 | 108-07-17  | 申請明細 |
| 2   | 105102             | 一等船副        | B20190717002 | 108-07-17 |            |           | 已繳費  | 108-07-17 | 108-07-18  | 申請明細 |
| 3   | 105103             | 一等船副        | B20190719001 | 108-07-19 | 林戴         | 0         | 已繳費  | 108-07-19 | 108-07-19  | 申請明細 |
|     |                    |             |              |           | 共1頁,       | 共3筆       |      |           |            |      |

#### 航海人員測驗管理子系統 > 成績複查管理(後臺) > 成績複查申請結果維護(EL03-19-02)

◎ 別/今八更/別版

## •成績複查管理(後臺)/成績複查申請結果維護

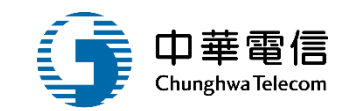

| <mark>數位學習</mark><br>航海人員 | <mark>暨試務管理系統 ▼</mark><br>測驗管理子系統 > 線上申翻 | <b>青作業(前臺) &gt; 成</b> 編 | 青複查申請(EL03-07-02) |         |       | 3/小時46分鐘294 | 1.點選編輯 , ● |
|---------------------------|------------------------------------------|-------------------------|-------------------|---------|-------|-------------|------------|
| □明細資料                     | Q                                        |                         |                   | 1       |       |             |            |
| 序號                        | 申請編號                                     | 申請序號                    | 科目                | 原測驗成績   | 原及格註記 | 複查後測驗成績     | 複查後及格註記 功能 |
| 1                         | B20190719004                             | 1                       | 船舶通訊與航海英文         | 40      | 不合格   | -           | - 編輯       |
|                           |                                          |                         |                   | 共1頁,共1筆 |       |             |            |
| □原報名日                     | 归細                                       |                         |                   |         |       |             |            |
| 申請編號                      | 1071073010007                            |                         |                   |         | 申請日期: |             |            |
| 入場證號                      | :                                        |                         |                   |         | 姓名: 3 |             |            |
| 通訊地址                      | 臺北市                                      |                         |                   |         |       |             |            |
| 聯絡電話                      | :                                        |                         |                   |         | 行動電話: |             |            |
|                           |                                          |                         |                   | 申請 新    | Ħ     |             |            |

### •成績複查管理(後臺)/成績複查申請結果維護

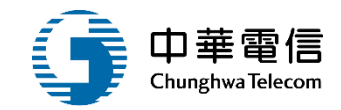

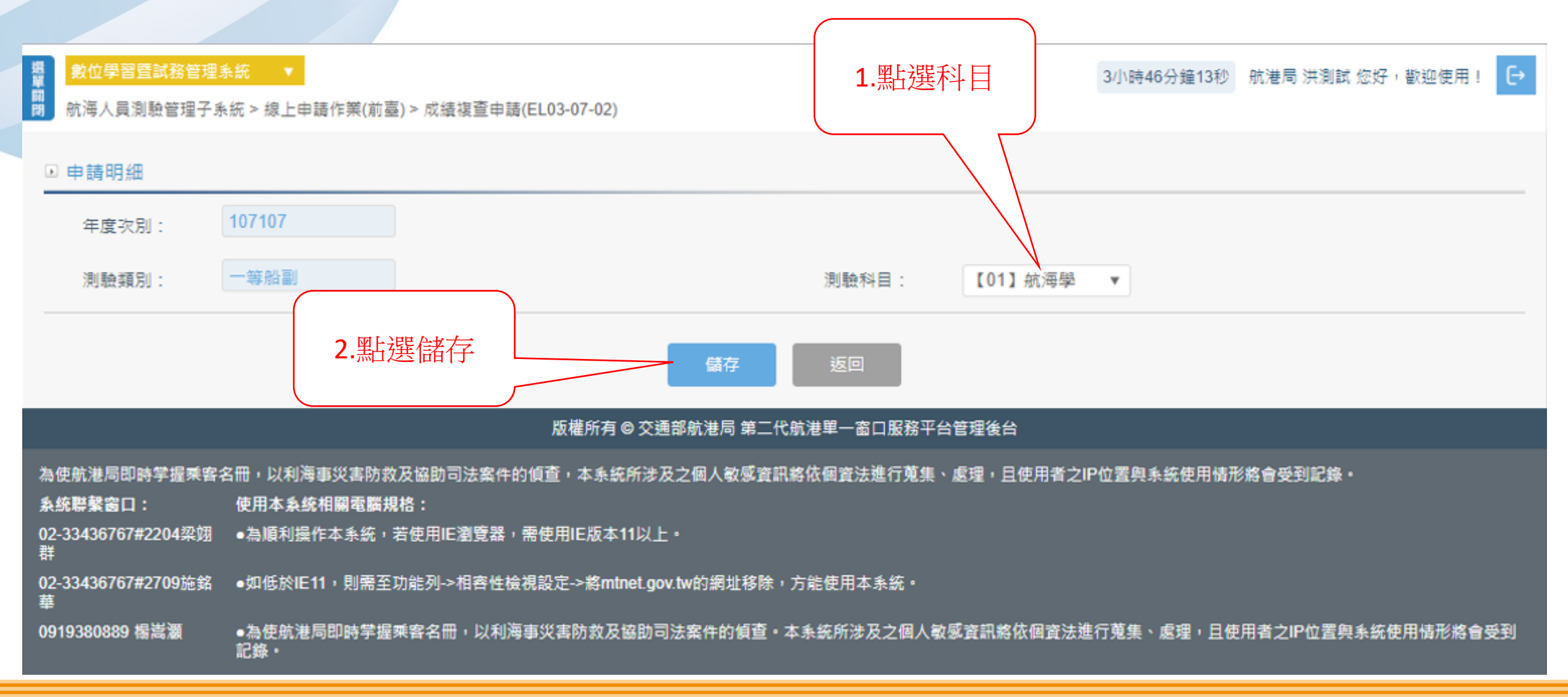

選單開閉

### •成績複查管理(後臺)/成績複查申請結果維護

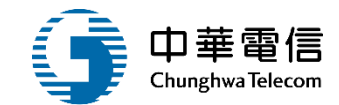

數位學習暨試務管理系統

3小時46分鐘29秒 航港局 您好,歡迎使用! [→

航海人員測驗管理子系統 > 線上申請作業(前臺) > 成績複查申請(EL03-07-02)

#### ▶ 明細資料

| 序號 | 申請纒號         | 申請序號 | 料目        | 原測驗成績   | 原及格註記 | 複查後測驗成績 | 複查後及格註記 | 功能 |
|----|--------------|------|-----------|---------|-------|---------|---------|----|
| 1  | B20190719004 | 1    | 船舶通訊與航海英文 | 40      | 不合格   | -       | -       | 編輯 |
|    |              |      |           | 共1頁,共1筆 |       |         |         |    |

#### ▶ 原報名明細

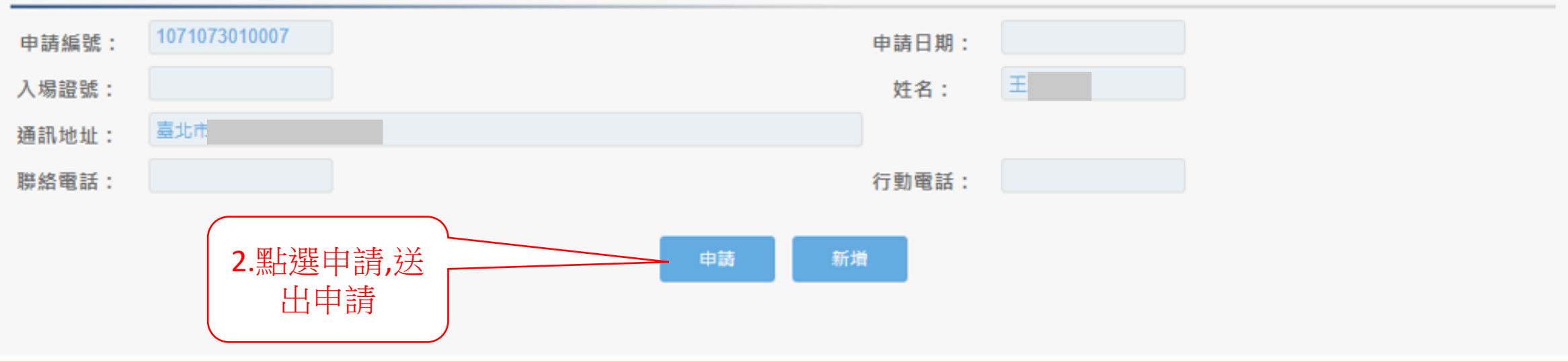

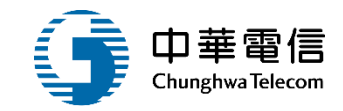

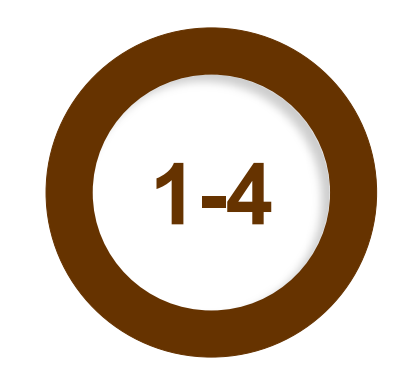

### ·成績複查管理(後臺)/成績複查申請查詢列印

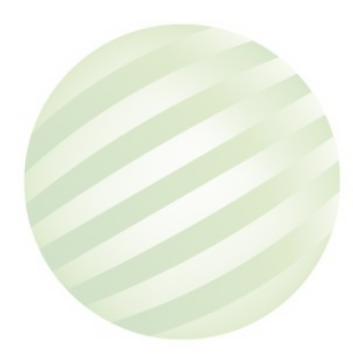

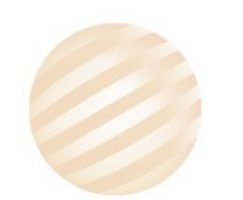

### •成績複查管理(後臺)/成績複查申請查詢列印

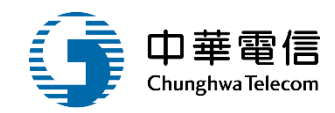

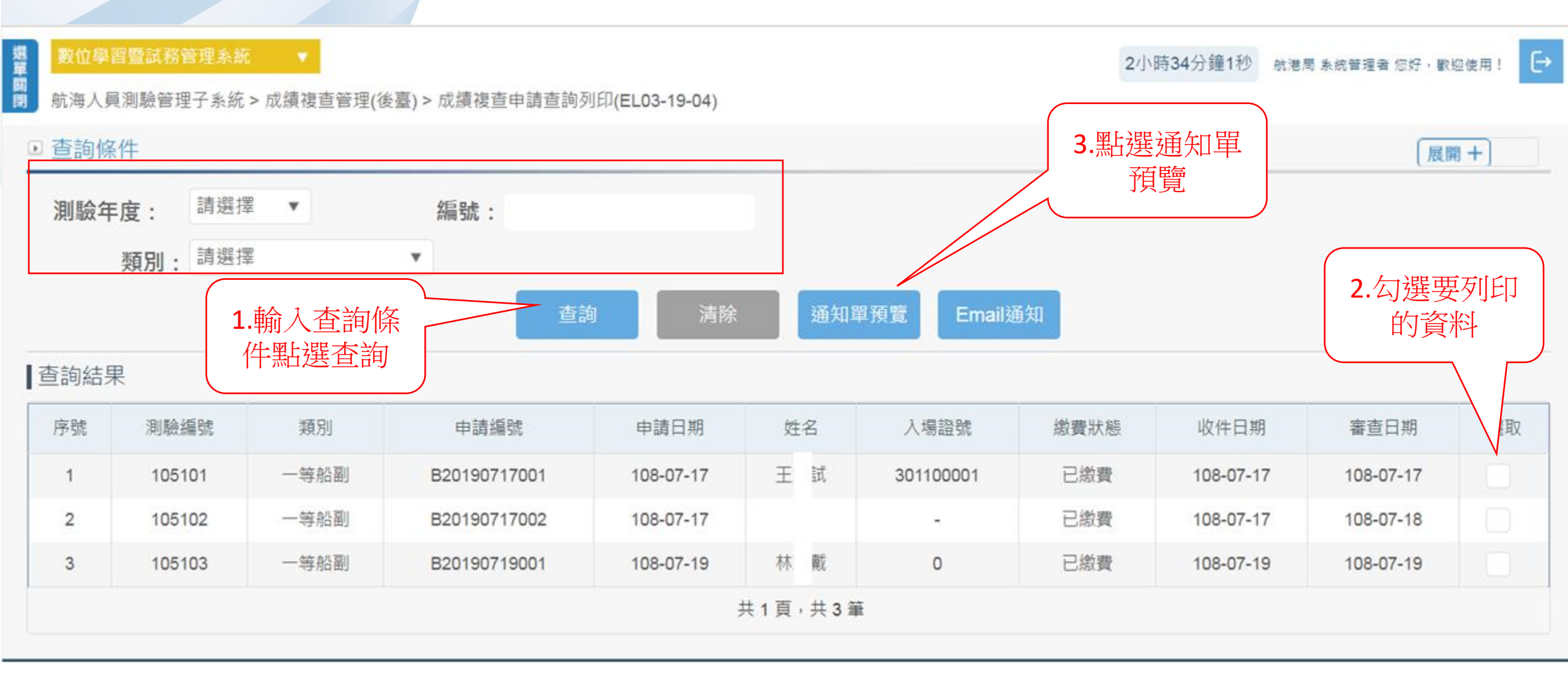

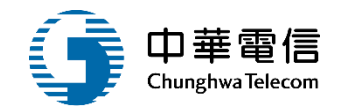

# 試題疑義申請

1 試題疑義申請
1 試題疑義申請
1 試題疑義申請收件
1 試題疑義申請收件
1 試題疑義事請收件
1 試題疑義主法
1 新題疑義率議結果

試題疑義審議結果 維護

試題疑義申請查詢

03

04

試題疑義更正公告

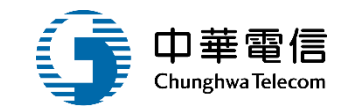

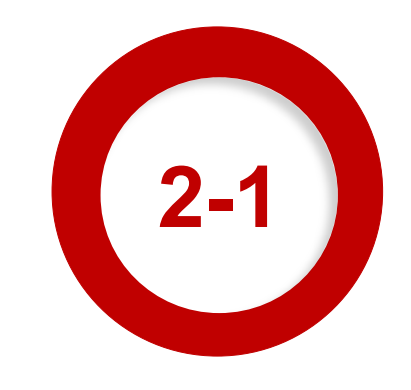

#### ·線上申請作業(前臺)/試題疑義申請

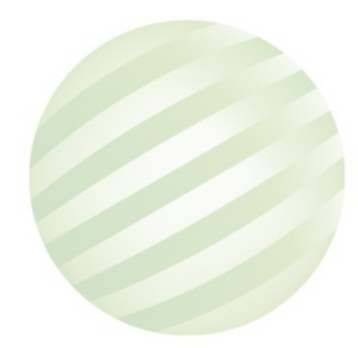

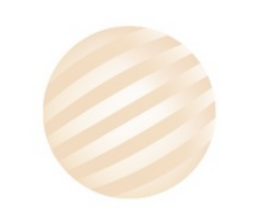

#### •線上申請作業(前臺)/試題疑義申請

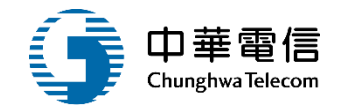

[→ 3小時46分鐘22秒 萬海航運股份有限公司; 您好,歡迎使用! 開閉 航海人員測驗管理子系統 > 線上申請作業(前臺) > 試題疑義申請(EL03-07-01) ▶ 杳詢條件 展開 十 1. 點選申請明 細 **查詢結果** 類別 測驗名稱 序號 年度次別 功能 一等船副 110年度第二次航海人員測驗考試 110102 申請明細 共1頁,共1筆

#### 版權所有 © 交通部航港局 第二代航港單一窗口服務平台管理後台

為使航港局即時掌握乘客名冊,以利海事災害防救及協助司法案件的偵查,本系統所涉及之個人敏感資訊將依個資法進行蒐集、處理,且使用者之IP位置與系統使用情形將會受 到記錄。

#### **系統聯繫窗口:** 使用本系統相關電腦規格:

02-33436767#2204梁翊群 • 為順利操作本系統, 若使用IE瀏覽器, 需使用IE版本11以上。

02-33436767#2709施銘華 ●如低於IE11,則需至功能列->相容性檢視設定->將mtnet.gov.tw的網址移除,方能使用本系統。

0919380889 楊嵩灝 ●為使航港局即時掌握乘客名冊,以利海事災害防救及協助司法案件的偵查。本系統所涉及之個人敏感資訊將依個資法進行蒐集、處理,且使用者之I P位置與系統使用情形將會受到記錄。

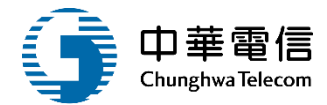

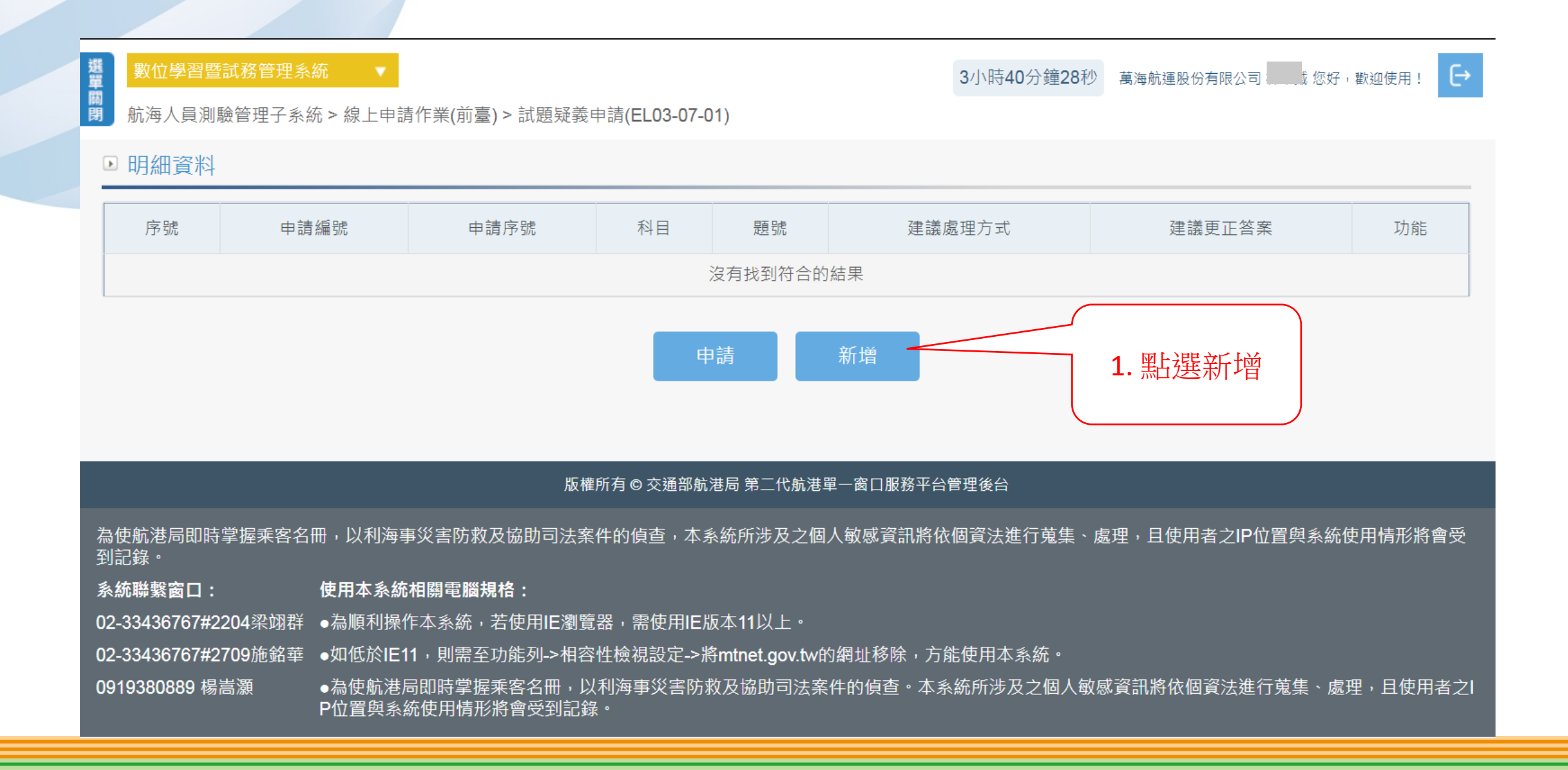

# 1 •線上申請作業(前臺)/試題疑義申請

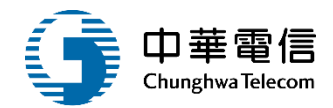

| 選 數位學習暨試務管理系統<br>開 航海人員測驗管理子系統 | ▼<br>> 線上申請作業(前臺) > 試題 | 疑義申請(EL03-07-01)     |                 | 3小時39分鐘55秒 | 萬海航運股份有限公司  | 您好,歡迎使用! | € |
|--------------------------------|------------------------|----------------------|-----------------|------------|-------------|----------|---|
| ▶ 申請明細                         |                        |                      |                 |            |             |          |   |
| 年度次別: 110102                   | 2                      |                      | 測驗名稱:           | 110年度第二次航  | <b>沆海</b> 人 |          |   |
| 測驗類別: 一等船                      | a<br>副                 |                      | 測驗科目:           | 【48】船用潭 ▼  |             |          |   |
| 題號:                            |                        |                      |                 |            |             |          |   |
| 建議處理方式:                        |                        |                      | 建議更正答案:         |            |             |          |   |
| 佐證書名:                          |                        |                      | 佐證作者:           |            |             |          |   |
| 佐證出版年次:                        |                        |                      | 佐證頁次:           |            |             |          |   |
|                                | 1. 輸入完資料<br>點選儲存       | 合 儲存                 | 返回              |            |             |          |   |
|                                |                        | <br>版權所有 © 交通部航港局 第二 | <br>代航港單一窗口服務平台 |            |             |          |   |

### •線上申請作業(前臺)/試題疑義申請

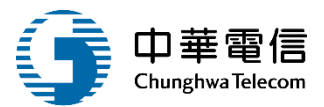

#### 選單關閉 數位學習暨試務管理系統

3小時37分鐘40秒 萬海航運股份有限公司 您好,歡迎使用! [→

航海人員測驗管理子系統 > 線上申請作業(前臺) > 試題疑義申請(EL03-07-01)

#### ▶ 明細資料

1

| 序號 | 申請編號         | 申請序號 | 科目                  | 題號 | 建議處理方式 | 建議更正答案 | 功能 |
|----|--------------|------|---------------------|----|--------|--------|----|
| 1  | A20190814001 | 1    | 船用電機設備維護            | 1  | 更正     | В      | 編輯 |
|    |              |      | 共1頁 <sup>,</sup> 共1 | 筆  |        |        |    |

#### ▶ 原報名明細

| 報名申請編<br>號: |                                        | 申請日期: |  |
|-------------|----------------------------------------|-------|--|
| 入場證號:       |                                        | 姓名:   |  |
| 通訊地址:       |                                        |       |  |
| 聯絡電話:       |                                        | 行動電話: |  |
|             |                                        |       |  |
|             |                                        |       |  |
|             | ● 1.新增完資料 →                            | 新博    |  |
|             | 11111111111111111111111111111111111111 |       |  |
|             |                                        |       |  |
|             | 中請 一                                   |       |  |

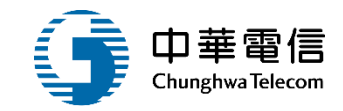

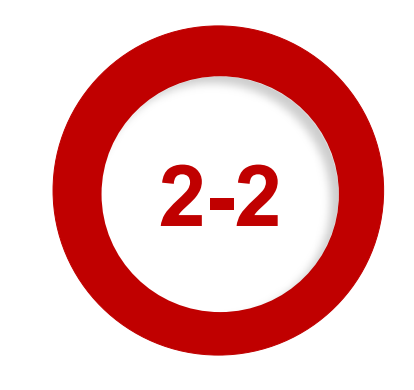

### ·試題疑義管理(後臺)/試題疑義申請收件

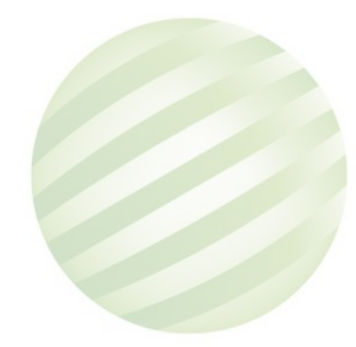

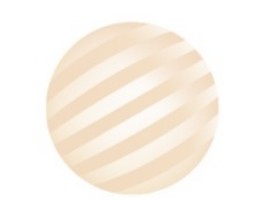

#### •試題疑義管理(後臺)/試題疑義申請收件

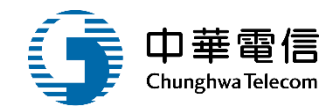

選單關閉 € 3小時0分鐘57秒 航港局系統管理者您好,歡迎使用! 航海人員測驗管理子系統 > 試題疑義管理(後臺) > 試題疑義申請收件(EL03-18-01) 查詢條件 展開 十 未收件:□ 請選擇 編號: • 測驗年度: 2. 點選申請明 類別: 請選擇 v 細 查詢 1. 輸入查詢條 件送出查詢 查詢結果 序號 測驗編號 類別 申請編號 申請日期 姓名 入場證號 繳費狀態 收件日期 審查日期 功能 Ŧ 一等船副 試 已繳費 105101 A20190717001 108-07-17 301100001 108-07-17 108-07-17 申請明細 1 105102 一等船副 A20190717002 108-07-17 已繳費 108-07-17 108-07-17 申請明細 2 -林 戴 已繳費 108-07-19 申請明細 3 112101 一等船長 A20190719001 108-07-19 0 108-07-19 共1頁,共3筆

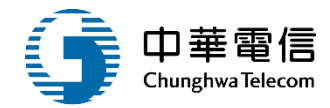

| ▶ 申請明細 | -2      |         |    |        |           | 2    | 宝杏田  |  |  |  |  |
|--------|---------|---------|----|--------|-----------|------|------|--|--|--|--|
| 年度次別:  | A201907 | 17001   |    |        |           |      |      |  |  |  |  |
| 測驗名稱:  | 航海人員    | 測驗105第1 |    | 浿      | 驗類別: 一等船副 |      |      |  |  |  |  |
| ▶ 申請明細 | -3      |         |    |        |           |      |      |  |  |  |  |
| 序號     | 科目      | 題號      | 答案 | 建議處理方式 | 建議更正答案    | 審核結果 | 前日   |  |  |  |  |
| 1      | 航海學     | 10      | -  | 複查     | D         | 通過   | 審查明細 |  |  |  |  |
|        | 共1頁,共1筆 |         |    |        |           |      |      |  |  |  |  |
|        |         |         |    |        |           |      |      |  |  |  |  |

返回

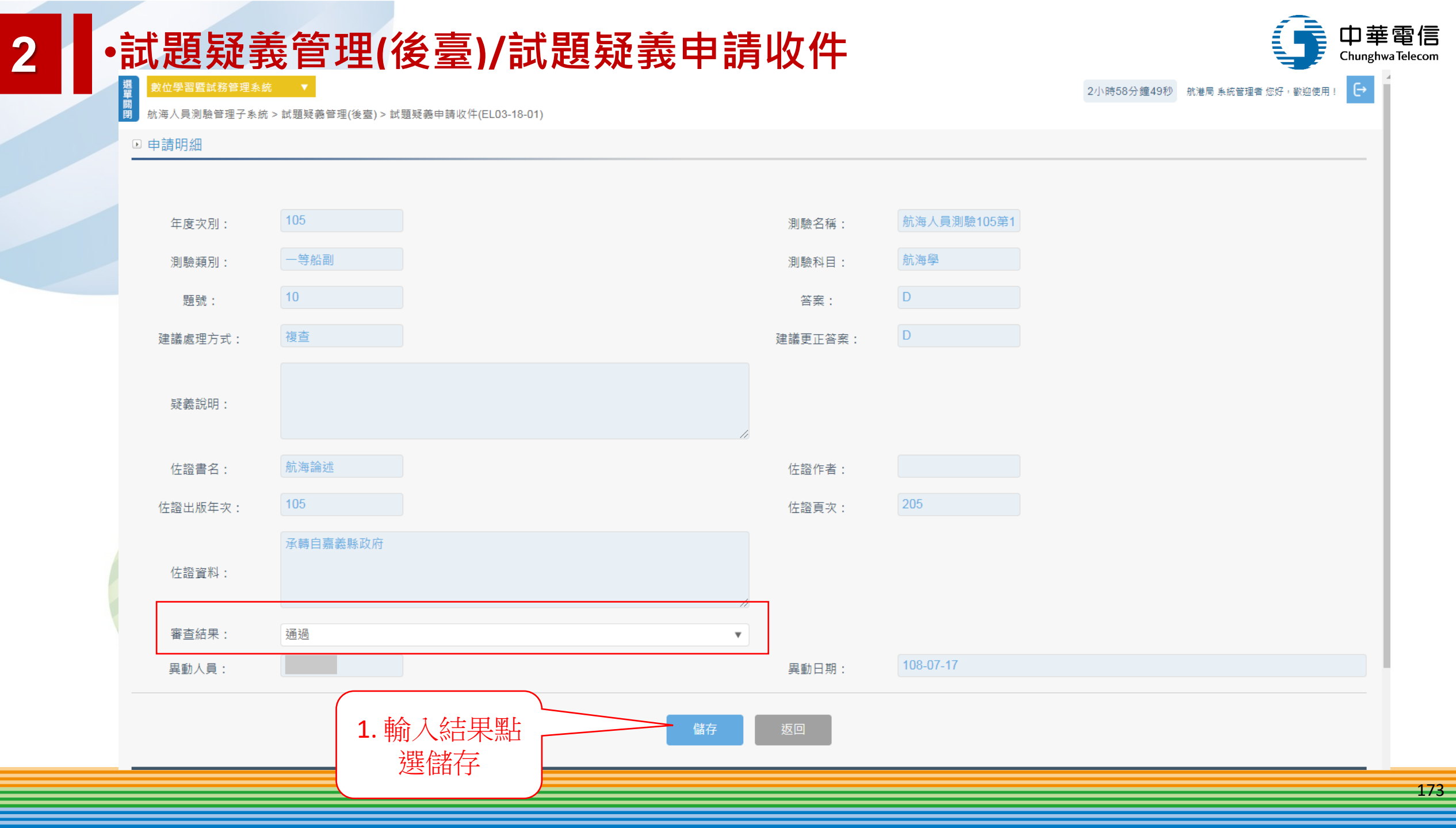

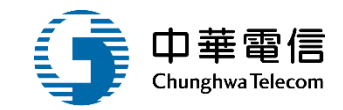

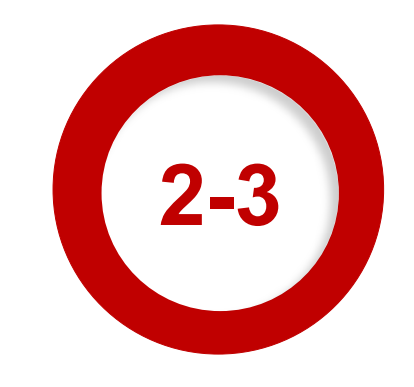

#### ·試題疑義管理(後臺)/試題疑義審議結果維護

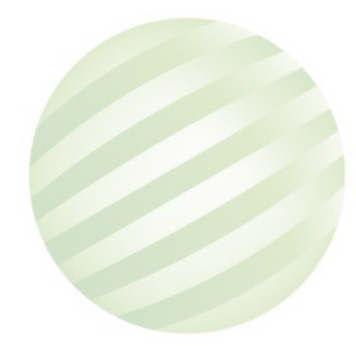

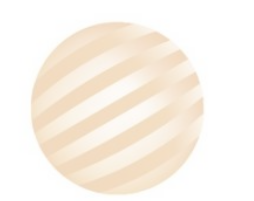

#### •試題疑義管理(後臺)/試題疑義審議結果維護

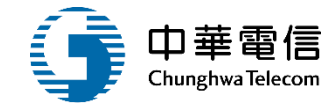

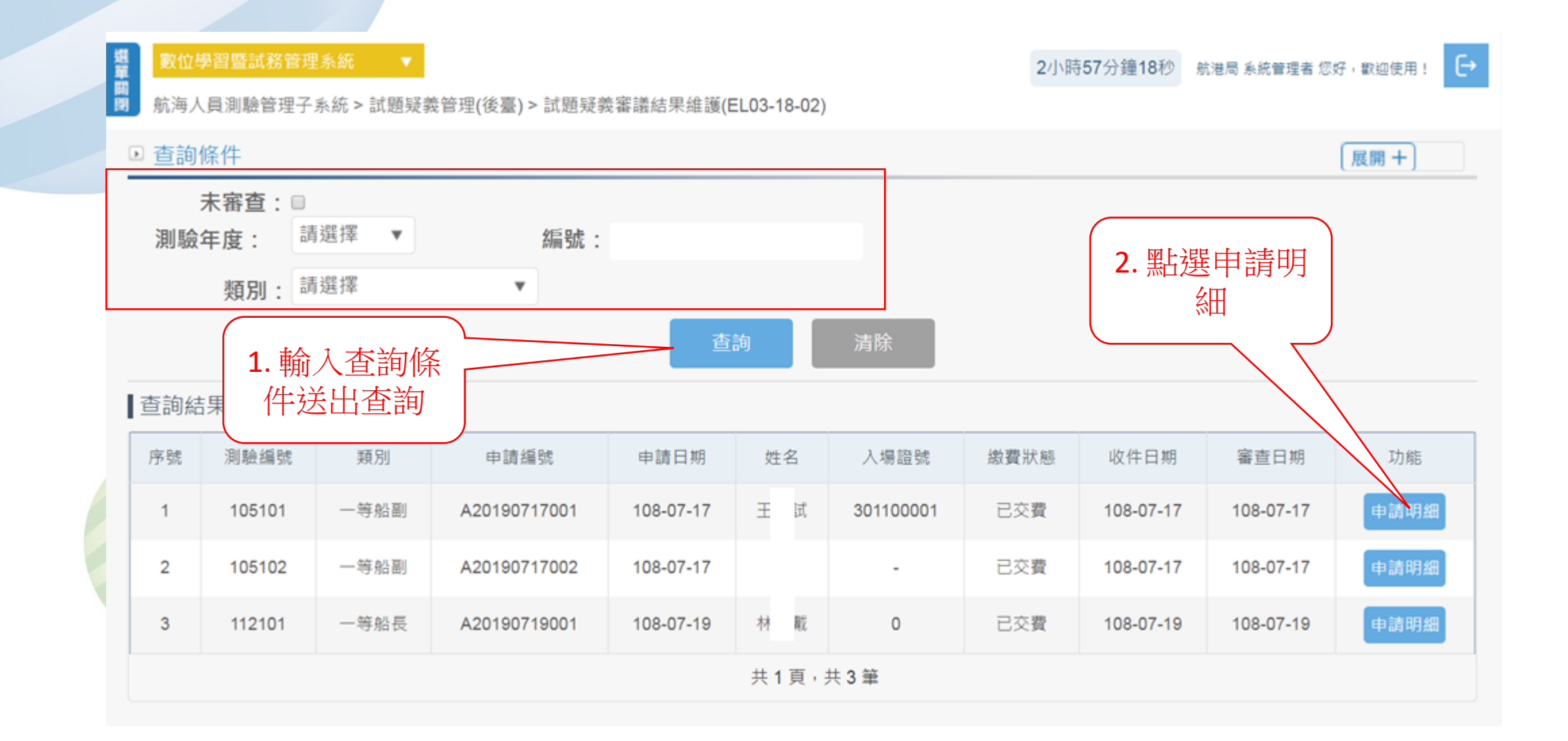

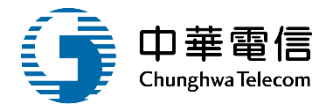

#### 選 數位學習暨試務管理系統 爾 爾 航海人員測驗管理子系統 > 試賬

3

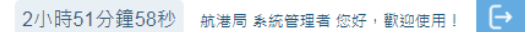

航海人員測驗管理子系統 > 試題疑義管理(後臺) > 試題疑義審議結果維護(EL03-18-02)

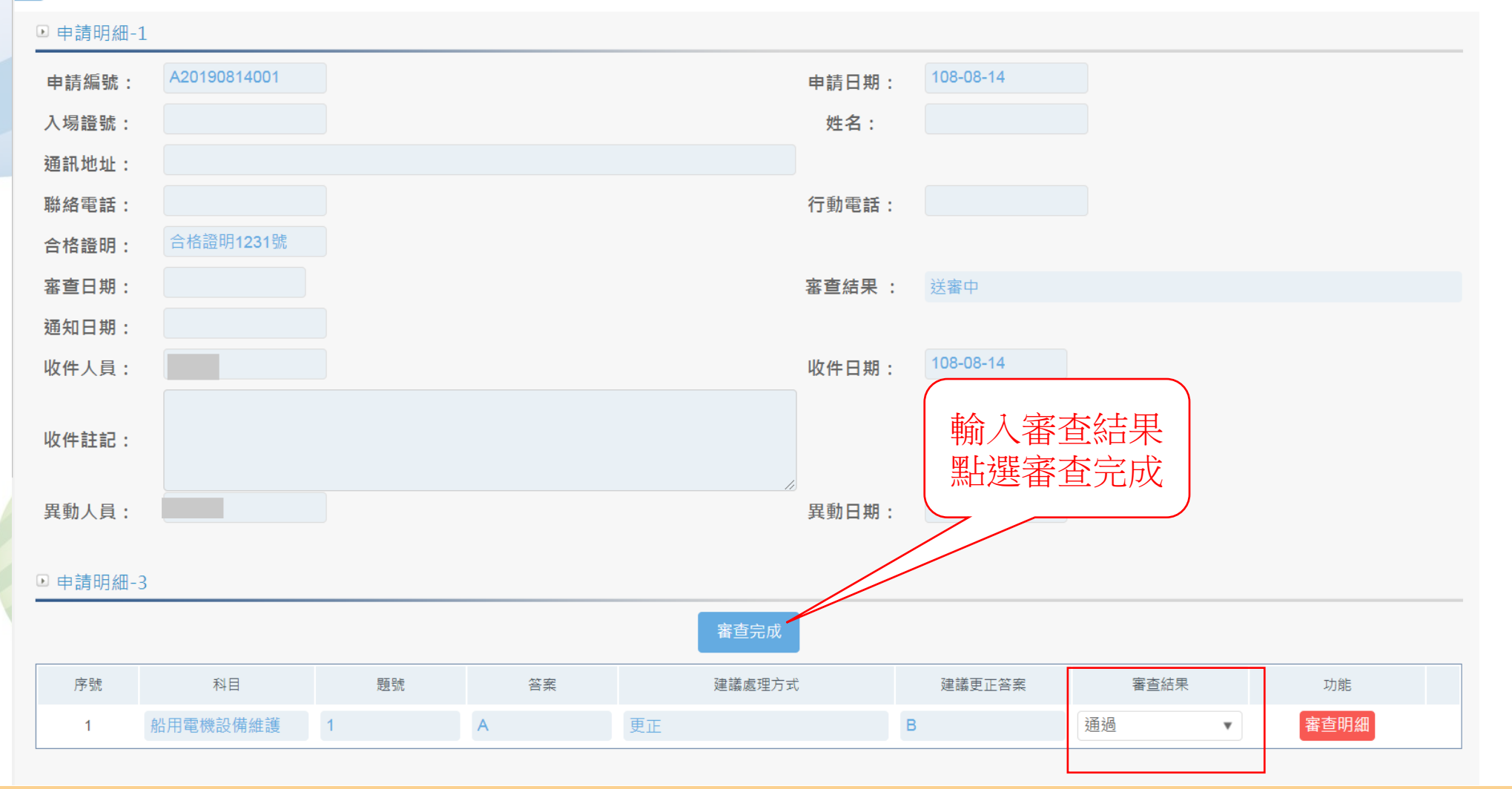

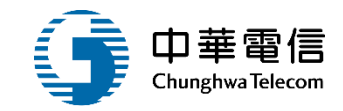

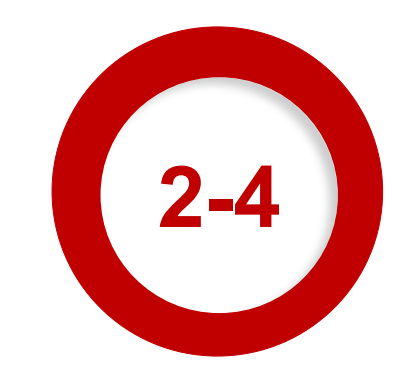

#### ·試題疑義管理(後臺)/試題疑義申請查詢列印

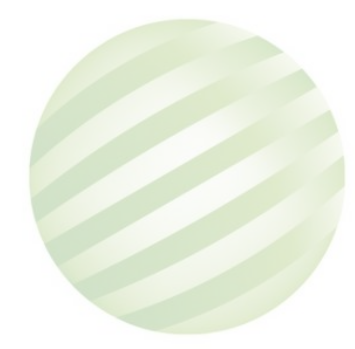

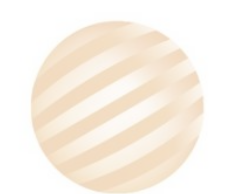

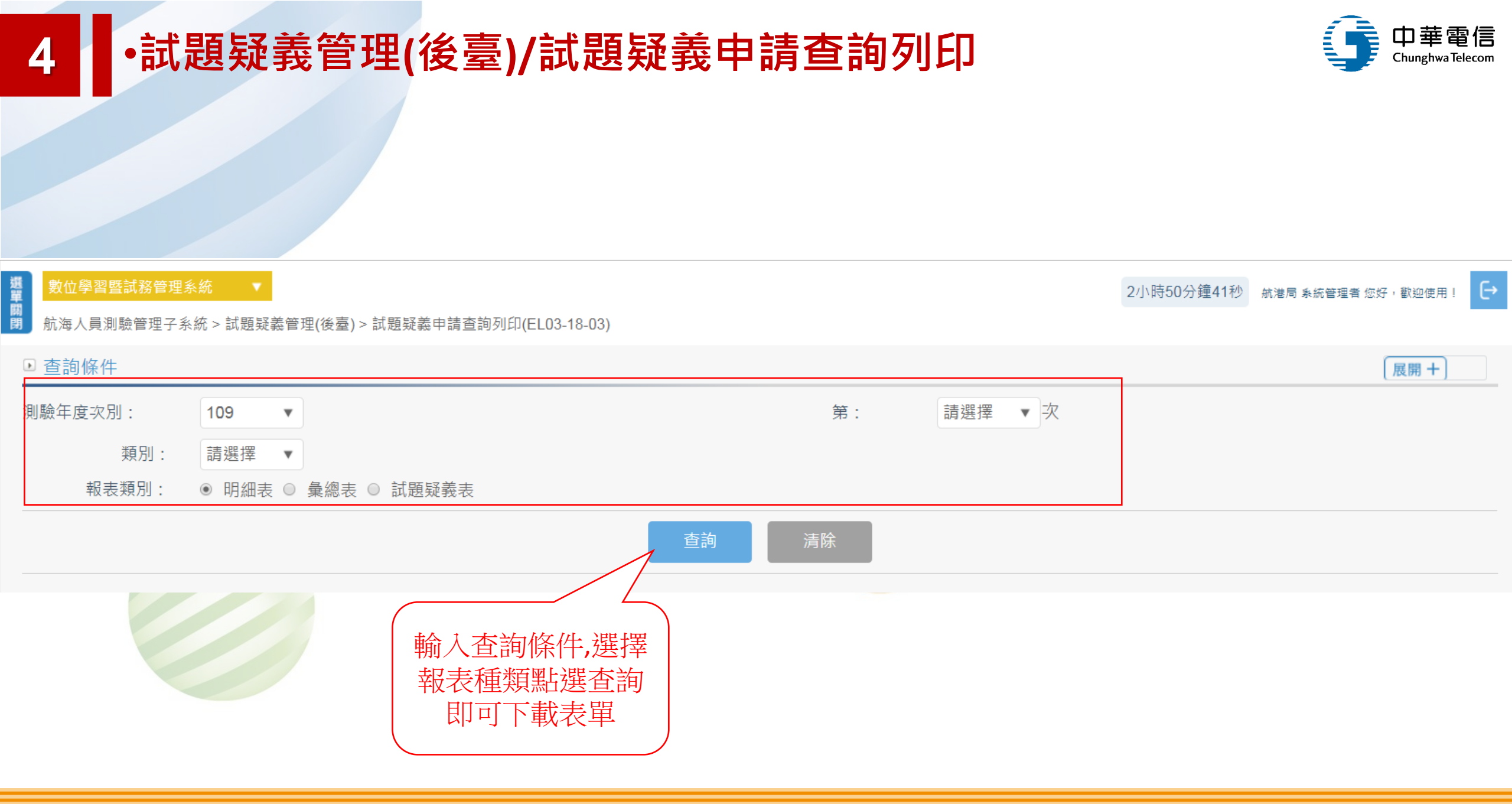

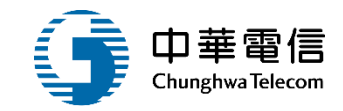

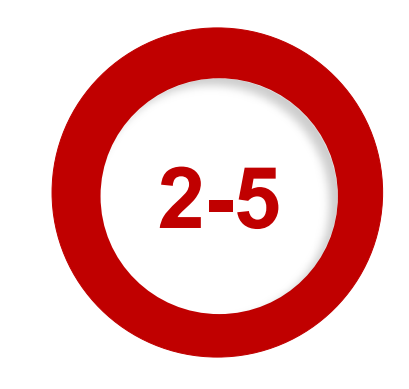

#### ·上架資料管理(後台)/試題疑義公告上架管理

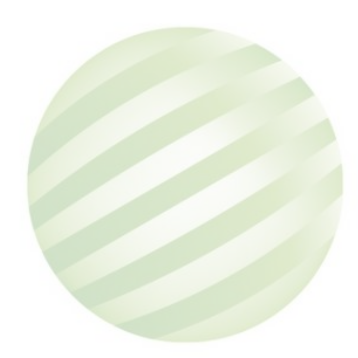

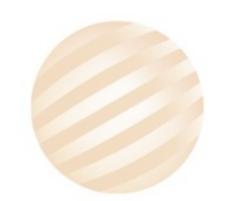

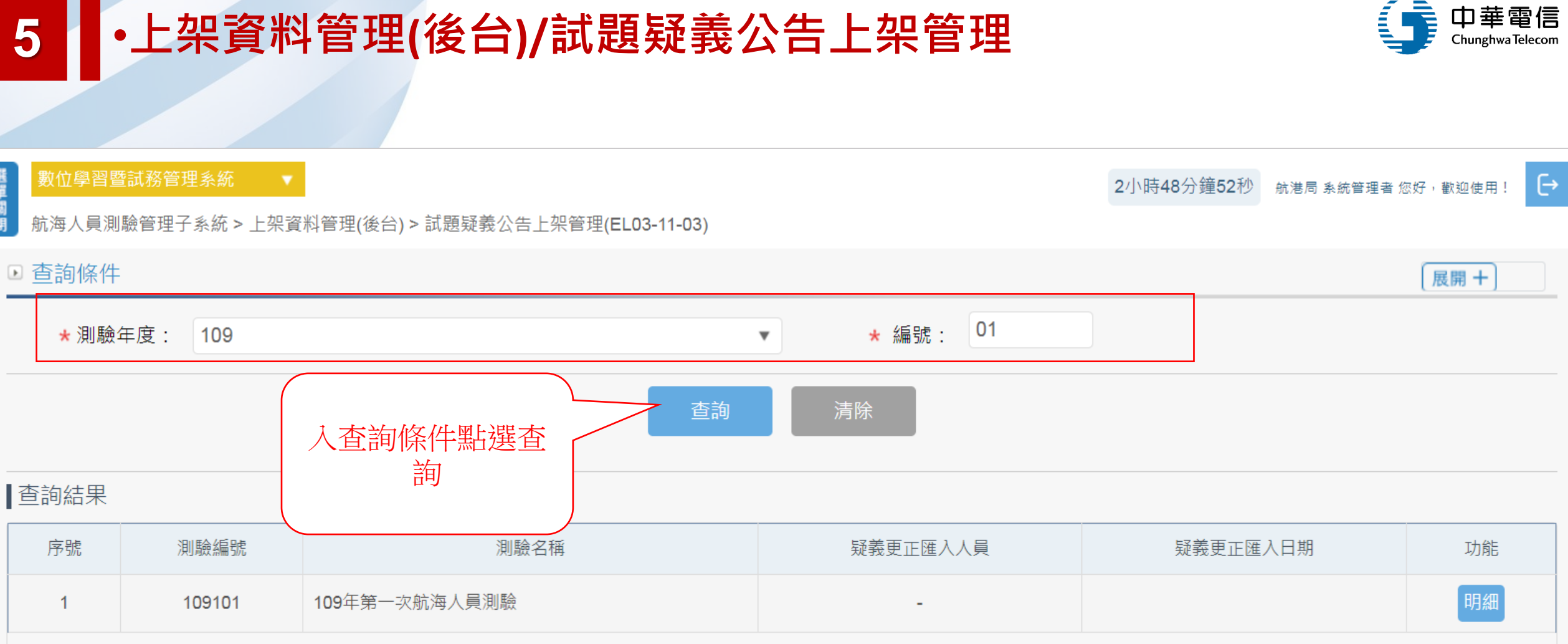

選單關閉

共1頁,共1筆
#### 5 •上架資料管理(後台)/試題疑義公告上架管理

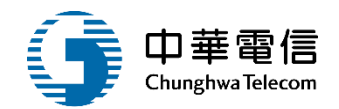

#### 閉 航海人員測驗管理子系統 > 上架資料管理(後台) > 試題疑義公告上架管理(EL03-11-03)

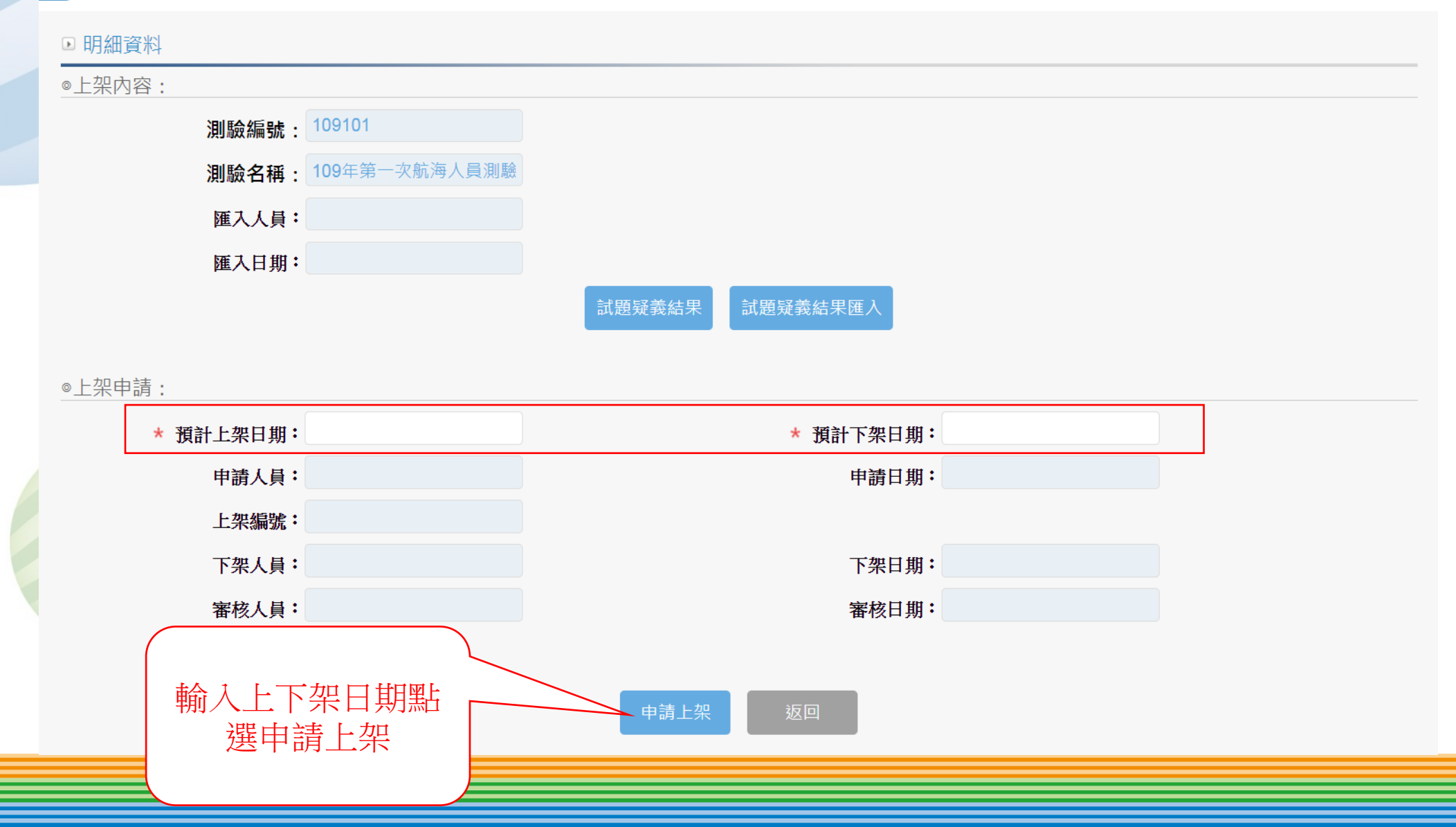

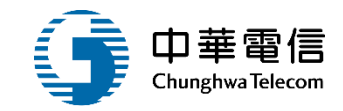

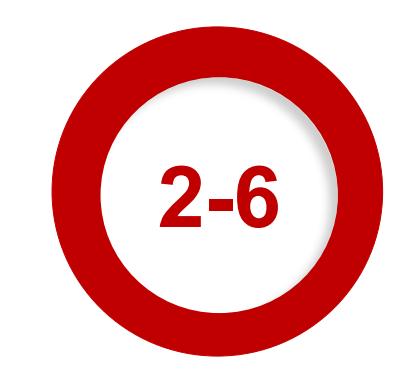

#### ·上架審查管理(後台)/試題疑義公告上架審查

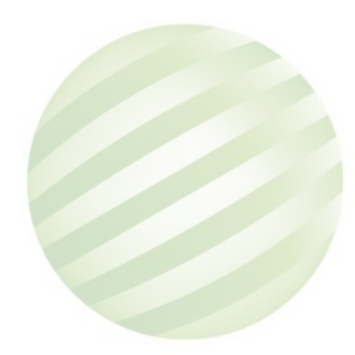

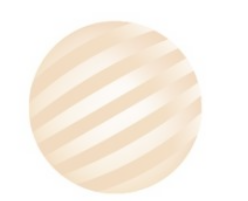

### 6 ·上架審查管理(後台)/試題疑義公告上架審查

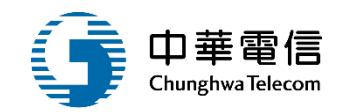

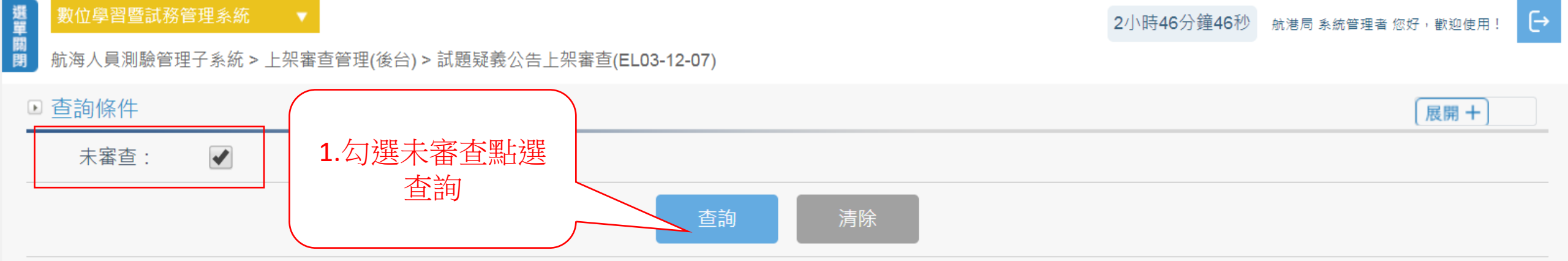

#### 查詢結果

| 序號                   | 上架編號              | 申請日期      | 申請人員 | 預計上架日期    |  |
|----------------------|-------------------|-----------|------|-----------|--|
| 1                    | <u>2019071115</u> | 108-07-11 | H    | 108-07-08 |  |
| 共1頁 <sup>,</sup> 共1筆 |                   |           |      |           |  |
|                      |                   |           |      |           |  |
| 2.點選                 | 上架編號              |           |      |           |  |
|                      |                   |           |      |           |  |
|                      |                   |           |      |           |  |

## 6 ·上架審查管理(後台)/試題疑義公告上架審查

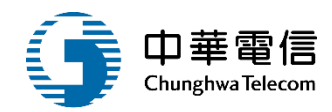

|   | ◎上架審核: 上架編號: | 2019071115 |         |      |                    |
|---|--------------|------------|---------|------|--------------------|
|   | 申請人員:        | H          | 申請日期    | 3: 1 | 108-07-11          |
|   | ★ 預計上架日期:    | 108-07-08  | ★ 預計下架日 | 期: 1 | 123-07-05          |
|   | ★ 審核結果:      | ◎ 通過 ◎ 不通過 |         |      |                    |
|   | 審核意見:        |            |         |      |                    |
|   | 審核人員:        |            | 審核日期    | ]:   |                    |
|   |              |            |         |      | 1.輸入必填資料點<br>選儲存   |
| [ | ◎下架管理:       |            |         | _    |                    |
|   | 下架日期:        |            | 下架人     | 員:   |                    |
|   |              |            |         |      | 儲存                 |
| L |              |            | 返回      |      | - 2.輸入下架日期點<br>選儲存 |

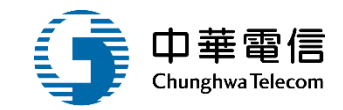

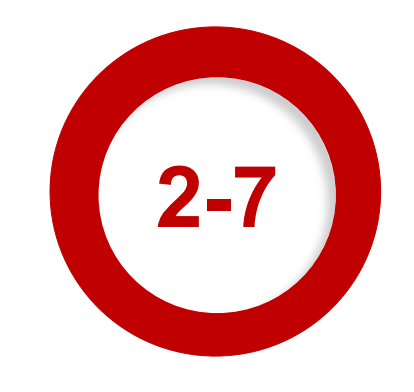

#### ·試題專區(前臺) > 試題疑義更正公告

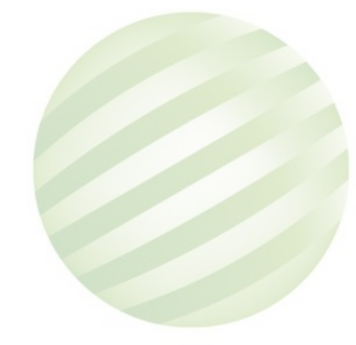

#### •試題專區(前臺) > 試題疑義更正公告

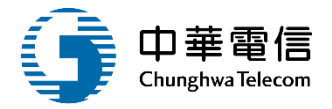

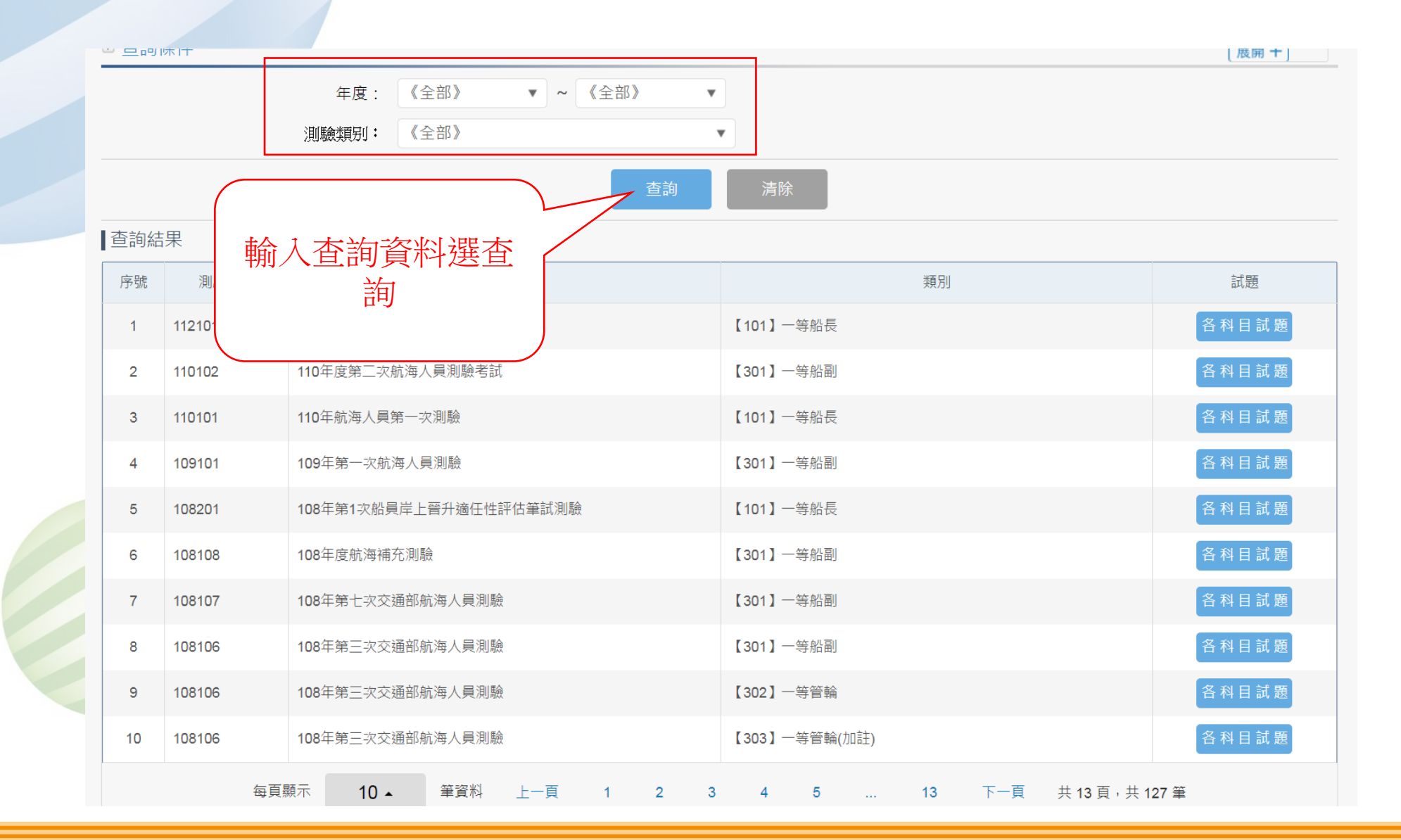

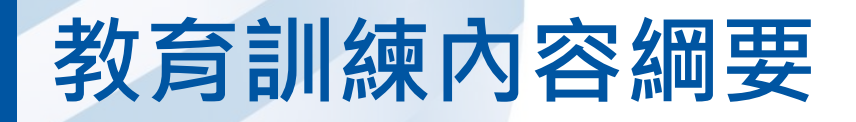

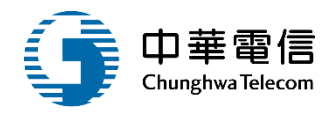

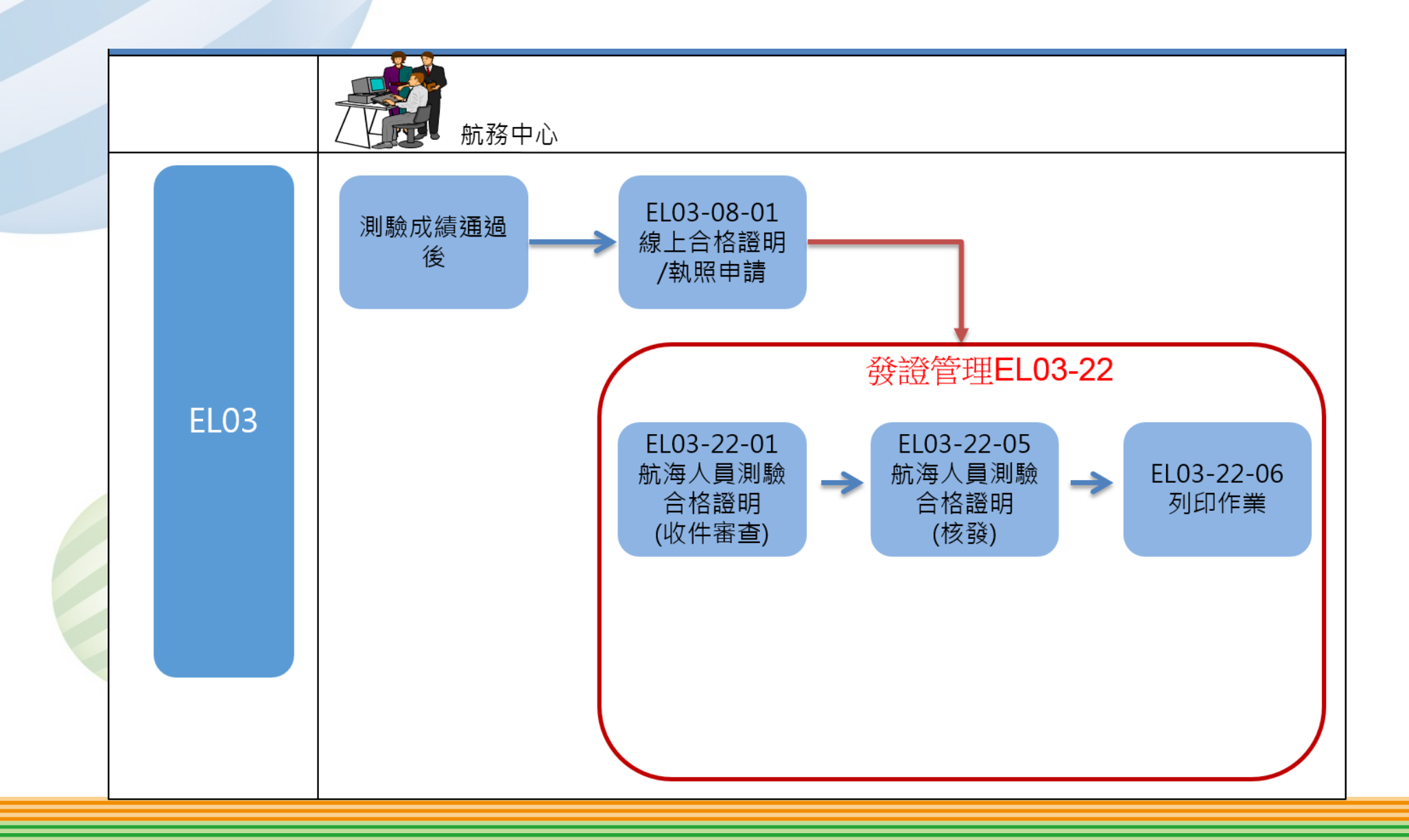

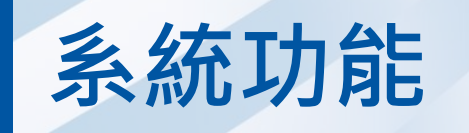

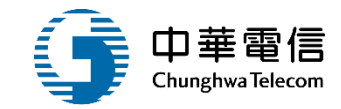

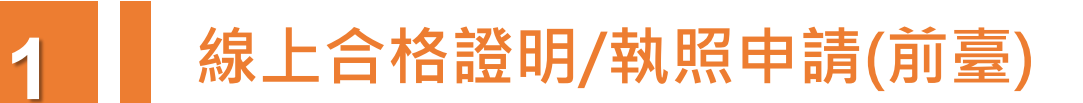

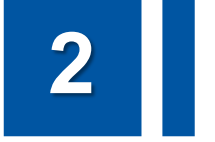

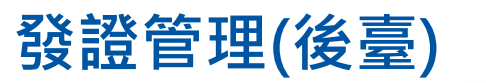

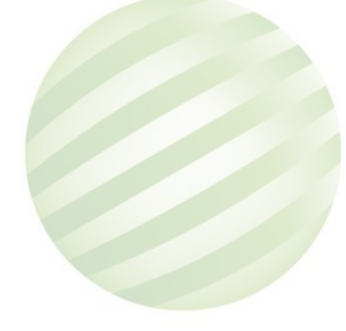

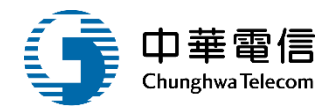

# 線上合格證明/執照申請 (前臺)

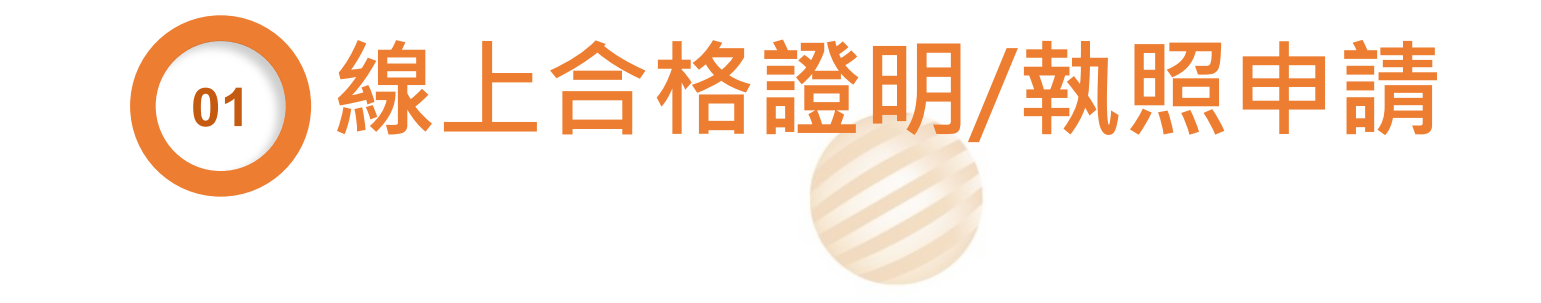

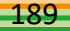

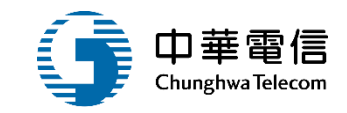

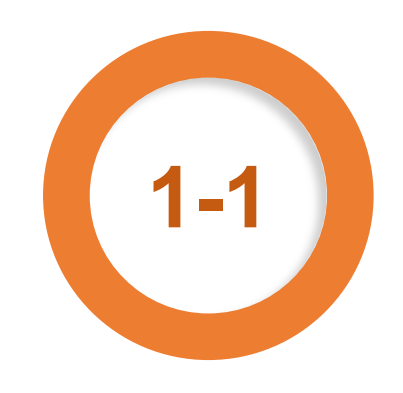

#### ·線上合格證明/執照申請(前臺)/線上合格證明/執照申請

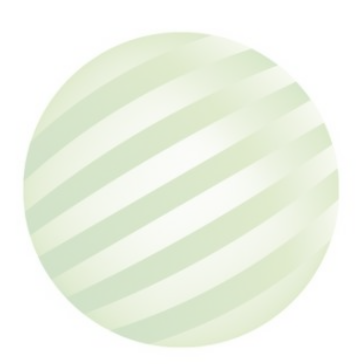

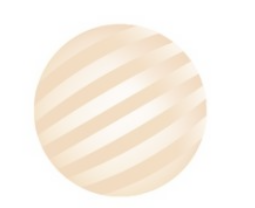

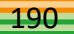

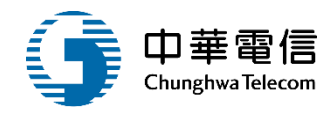

| 八貝測廠管理力 | 「永瓴 > 練工口馆證明/親照中調(刖堂) > | · 緑上口馆證明/ 税炽中词(ELU3-U8-U1) |      |    |
|---------|-------------------------|----------------------------|------|----|
| 結果      |                         |                            | 點選申請 |    |
| 序號      | 類別                      | 申請編號                       |      | 功能 |
| 1       | 一等船長                    | -                          |      | 申請 |
| 2       | 一等船長                    | C20190716001               |      |    |
| 3       | 二等大副                    | A20190719001               |      |    |
| 4       | 二等大副                    | B20190719001               |      |    |
| 5       | 二等大副                    | C20190717001               |      |    |

## ·線上合格證明/執照申請(前臺)/線上合格證明/執照申請

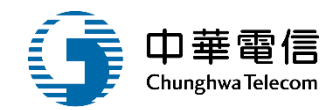

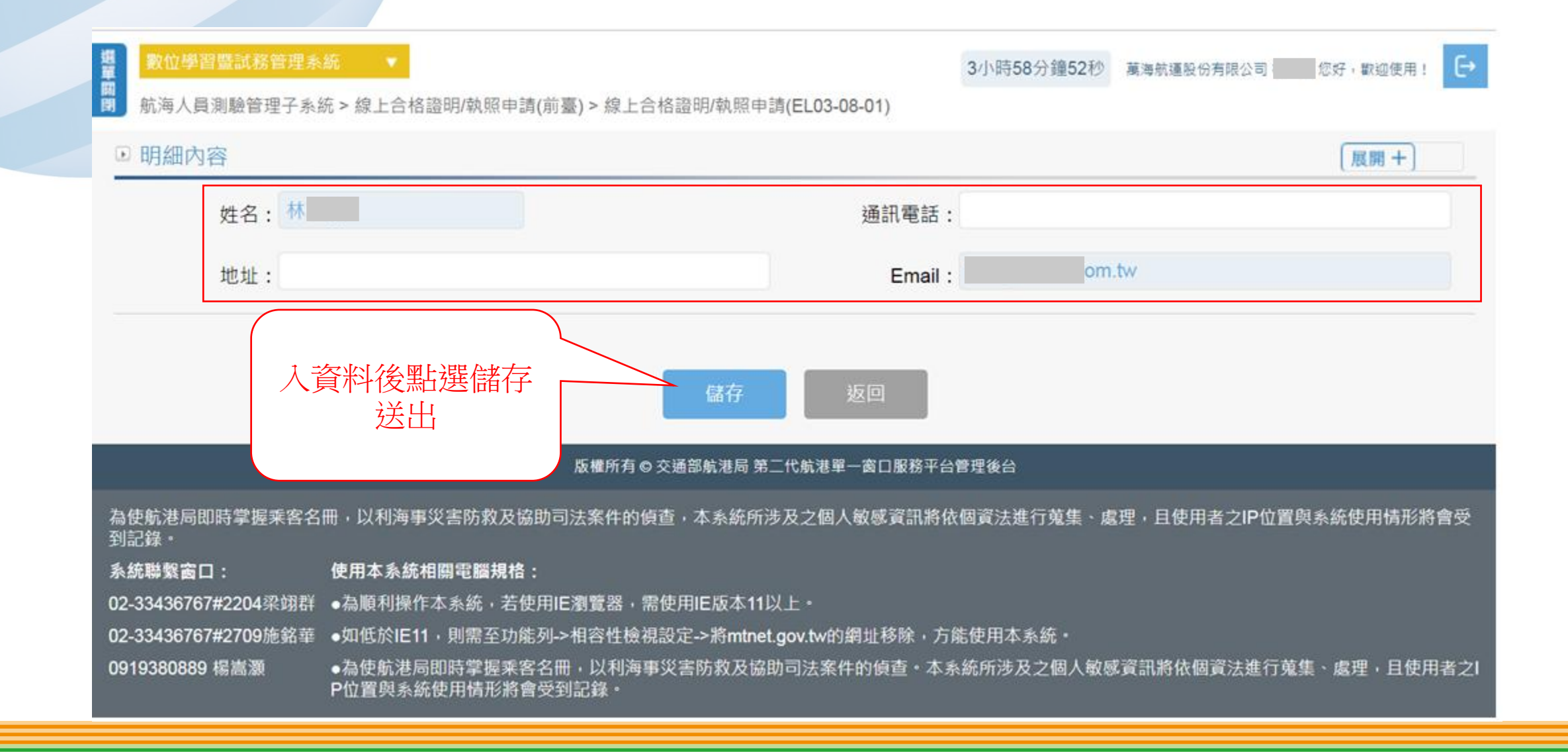

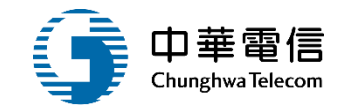

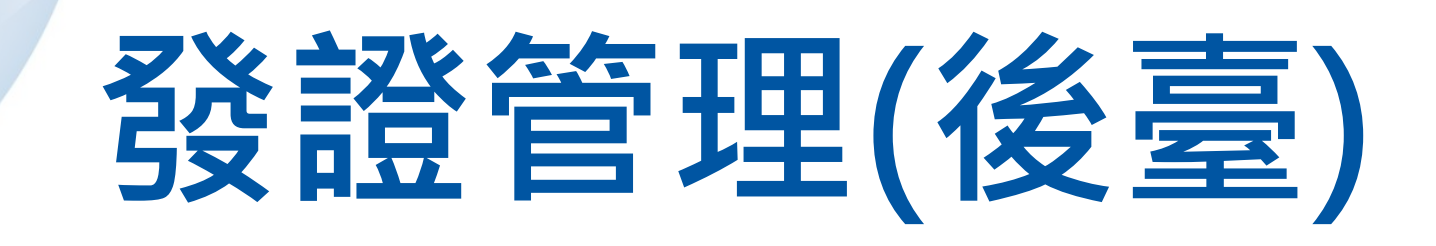

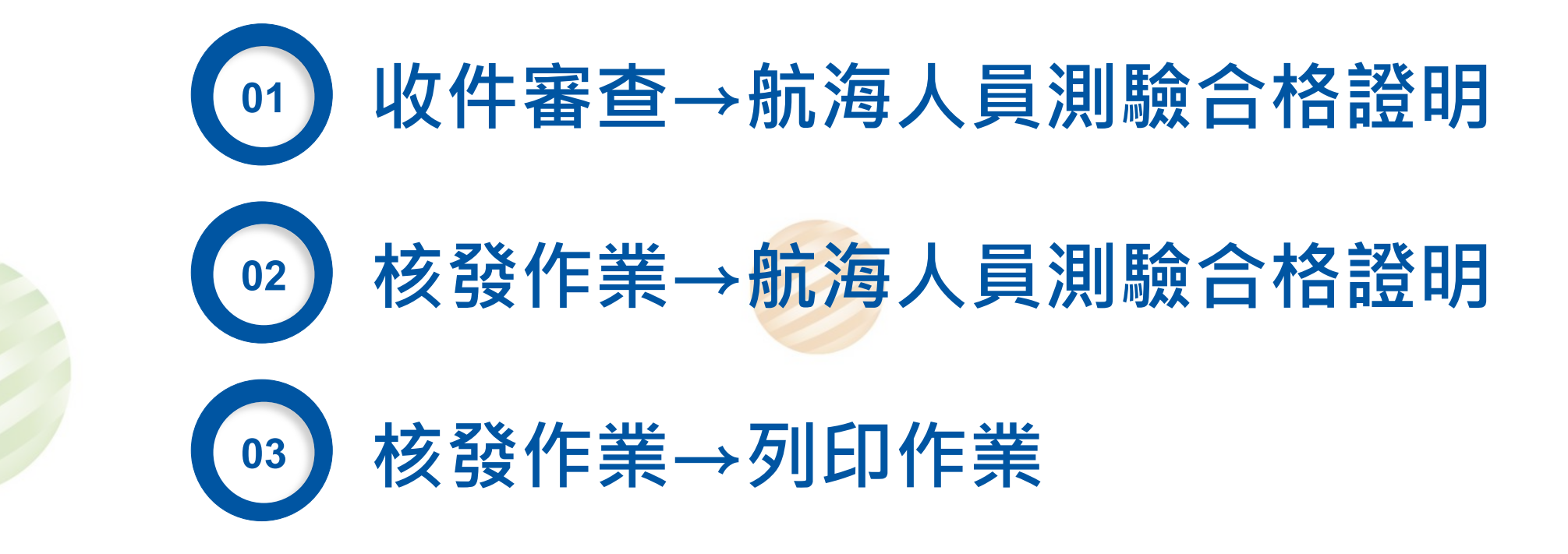

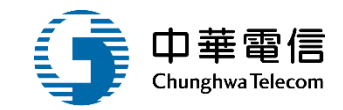

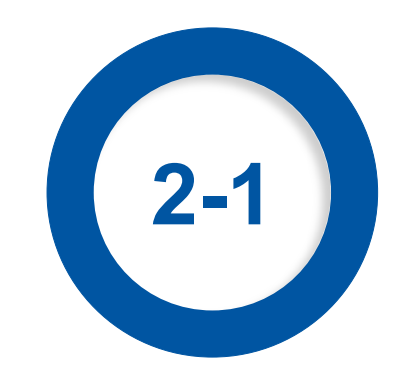

### ·發證管理(後臺)/收件審查→航海人員測驗合格證明

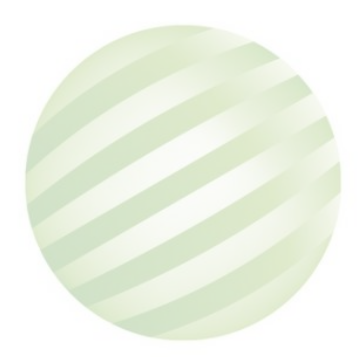

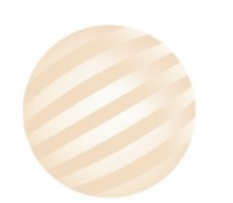

#### ·發證管理(後臺)/收件審查→航海人員測驗合格證明

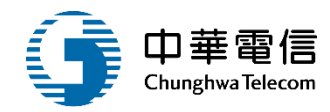

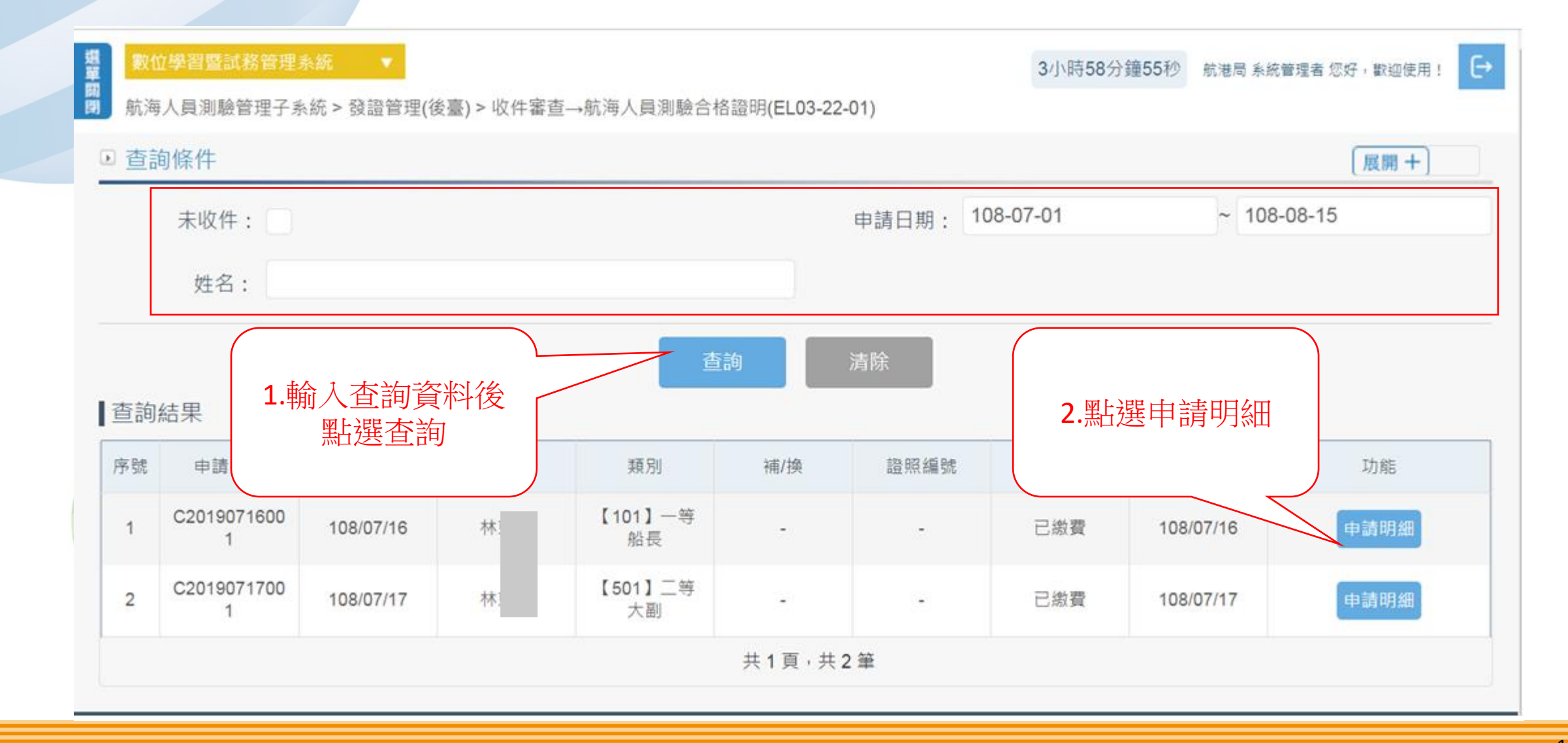

## ·發證管理(後臺)/收件審查→航海人員測驗合格證明

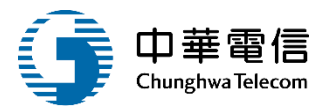

| 數位學習暨試務管理系統 ▼ 3小時55分鐘49秒 航港局系統管理者 您好, 歡迎使用!   新海人員測驗管理子系統 > 發證管理(後臺) > 收件審查→航海人員測驗合格證明(EL03-22-01) |           |         |           |  |  |  |
|----------------------------------------------------------------------------------------------------|-----------|---------|-----------|--|--|--|
| ● 資料維護                                                                                             |           |         | 展開+       |  |  |  |
| 證照類別:                                                                                              | 【501】二等大副 | 申請日期:   | 108/07/17 |  |  |  |
| 證照編號:                                                                                              |           | 繳費狀態:   | 已繳費       |  |  |  |
| 姓名:                                                                                                | 林         | 補/换:    |           |  |  |  |
| 申請說明:                                                                                              |           | 通訊地址:   |           |  |  |  |
| 聯絡電話:                                                                                              | 22        | 行動電話:   | 09        |  |  |  |
| 收件人員:                                                                                              |           | * 收件日期: | 108/07/17 |  |  |  |
| 收件註記:                                                                                              | 若有註記可以填入  |         |           |  |  |  |
| 異動人員:                                                                                              | s         | 異動時間:   | 108/07/17 |  |  |  |
| 點選確                                                                                                | 崔認收件      | 返回      |           |  |  |  |

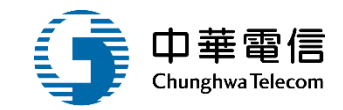

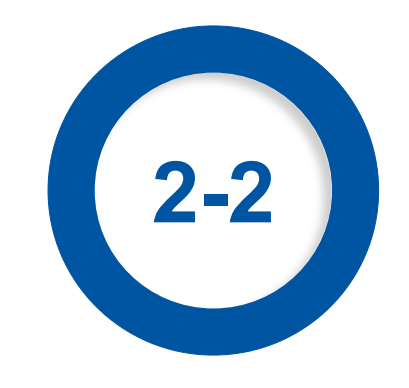

#### ·發證管理(後臺)/核發作業→航海人員測驗合格證明

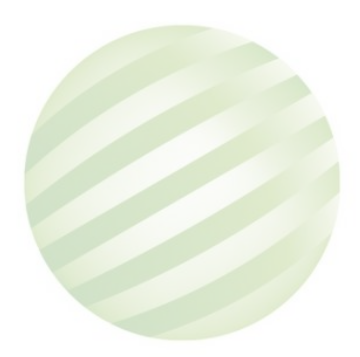

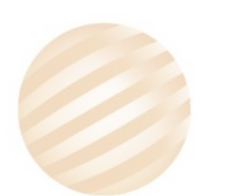

#### ・發證管理(後臺)/核發作業→航海人員測驗合格證明

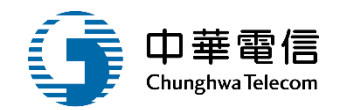

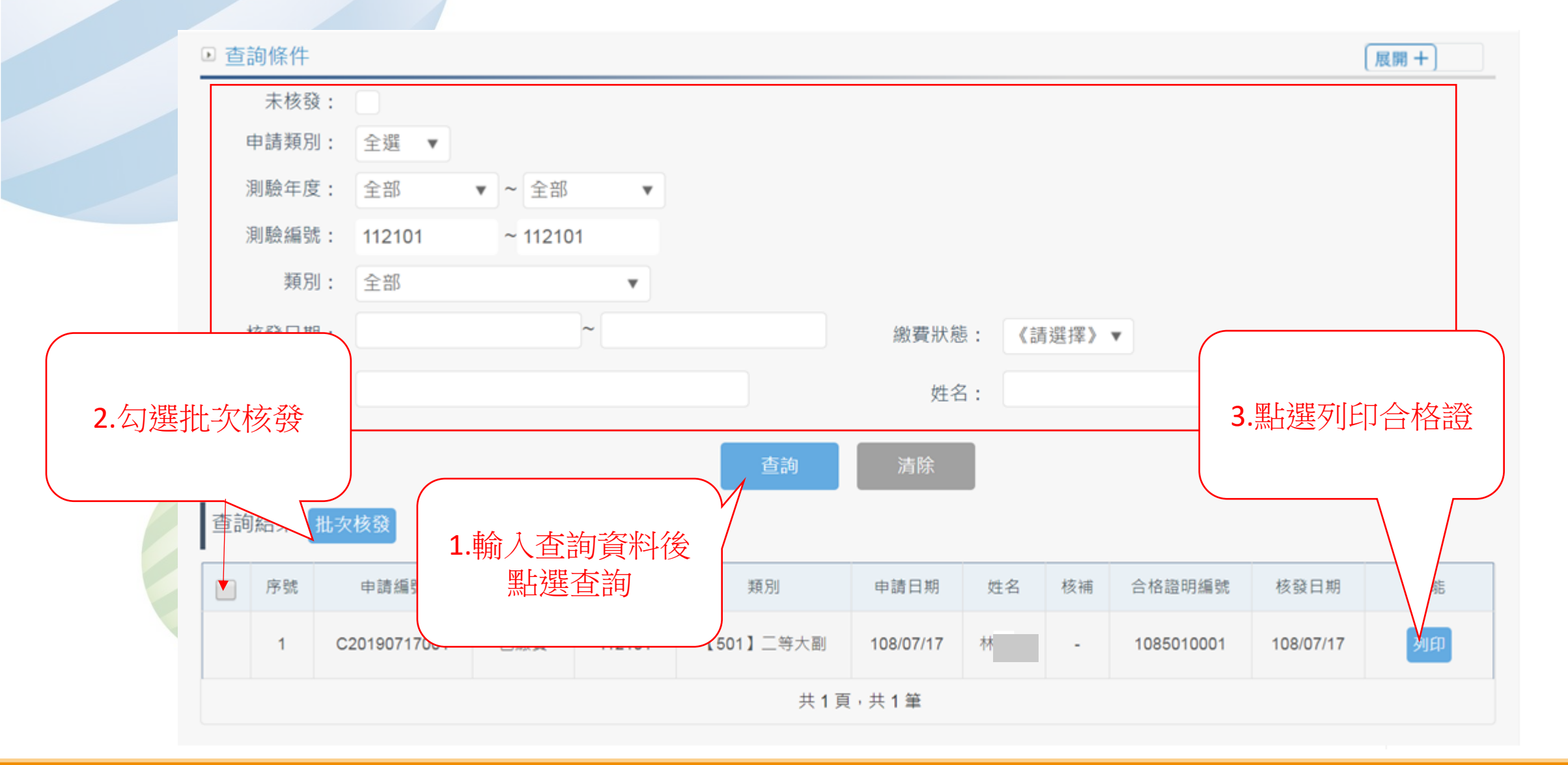

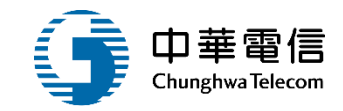

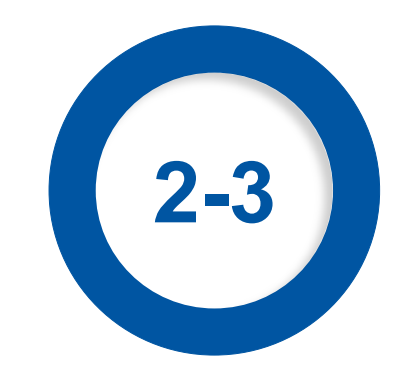

#### ·發證管理(後臺)/核發作業→列印作業

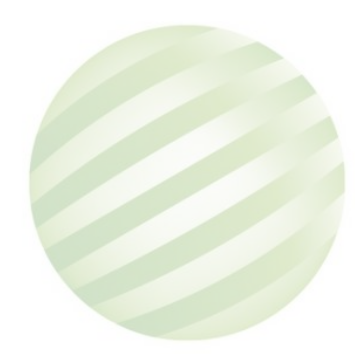

#### •發證管理(後臺)/核發作業→列印作業

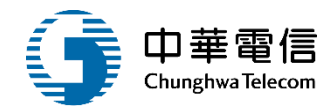

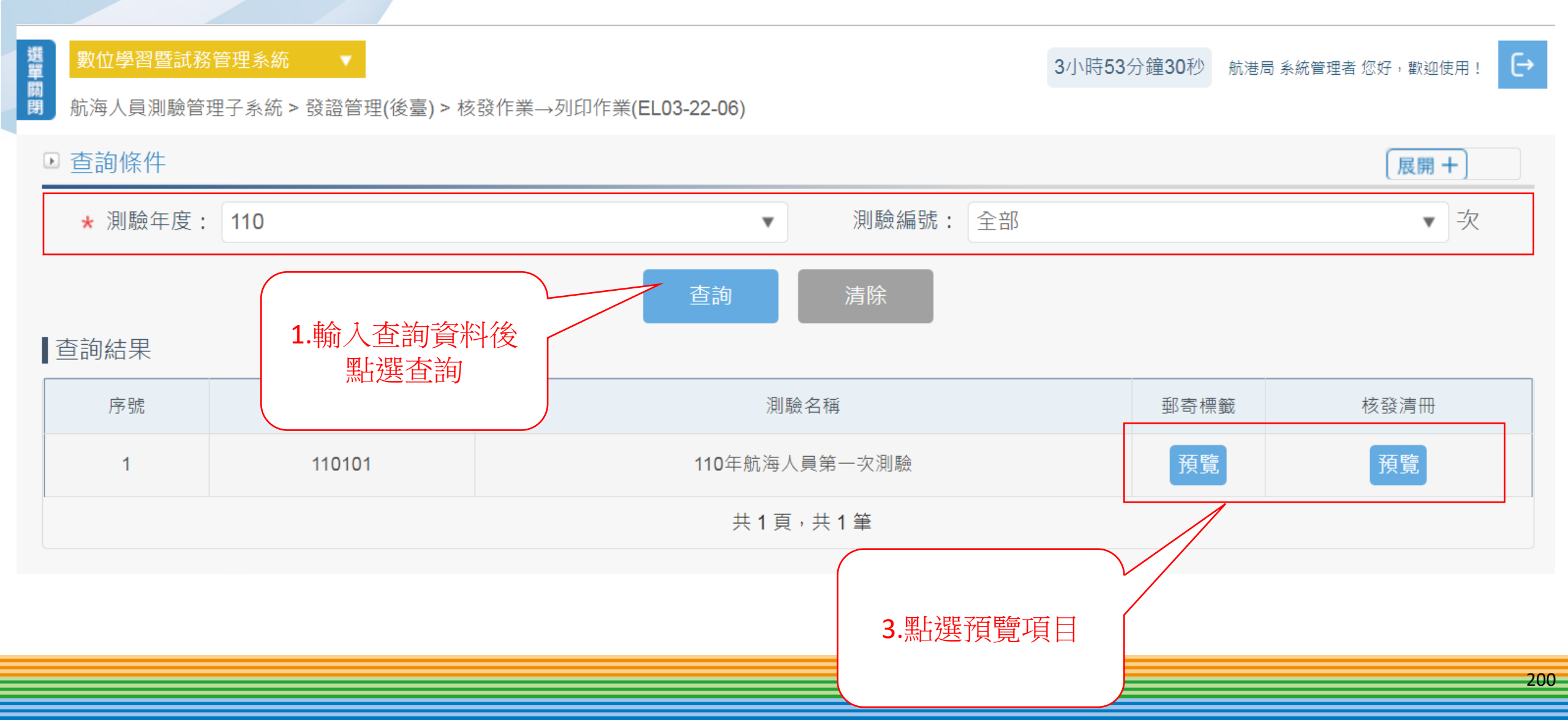

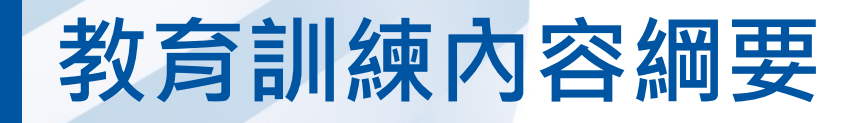

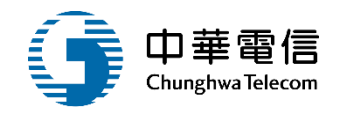

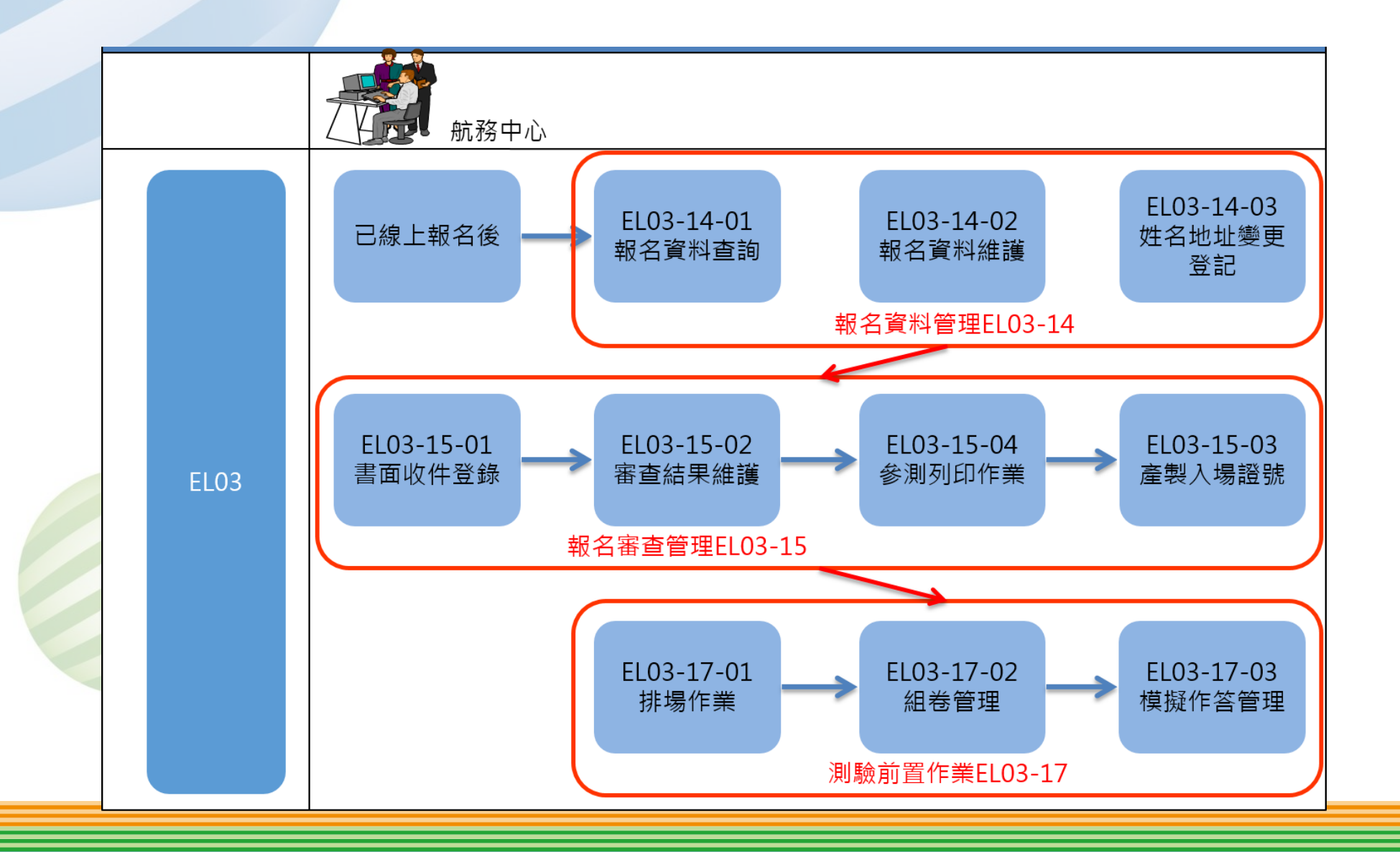

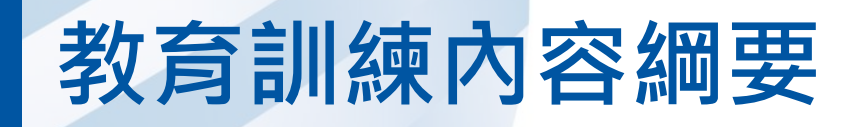

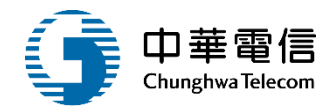

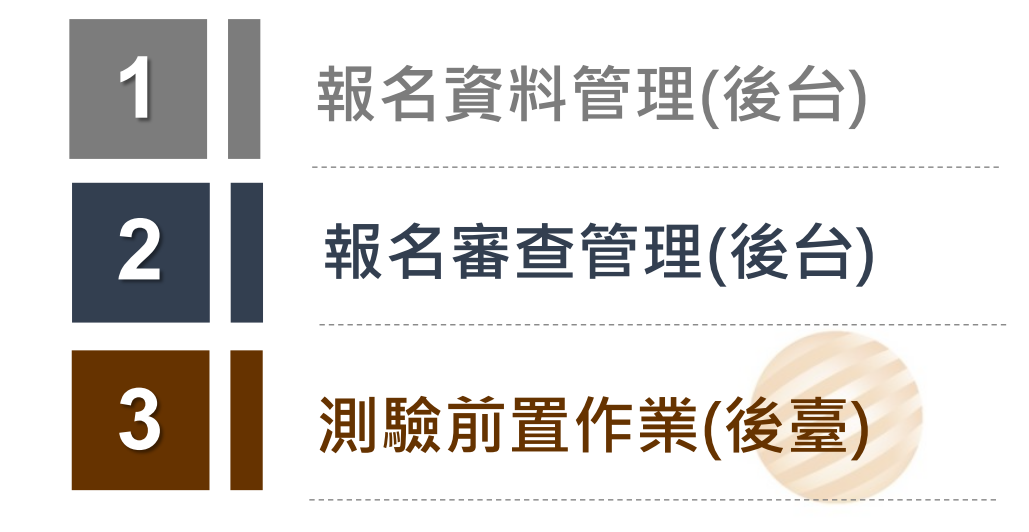

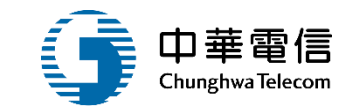

# 報名資料管理(後台)

01 報名資料查詢

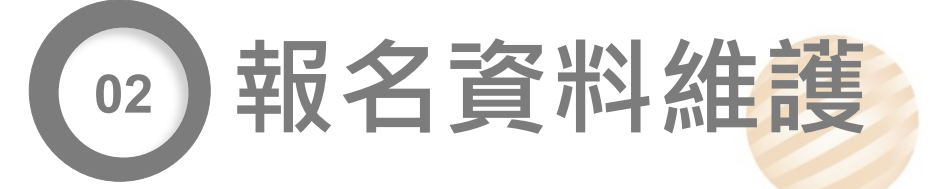

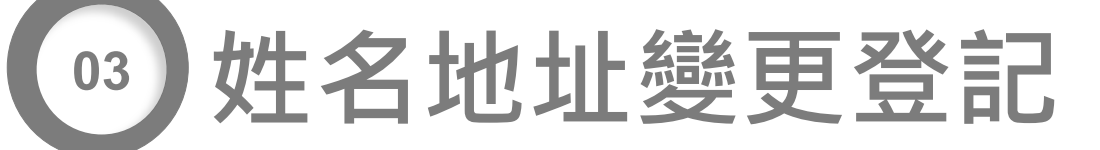

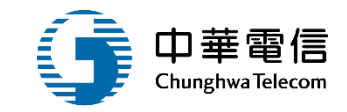

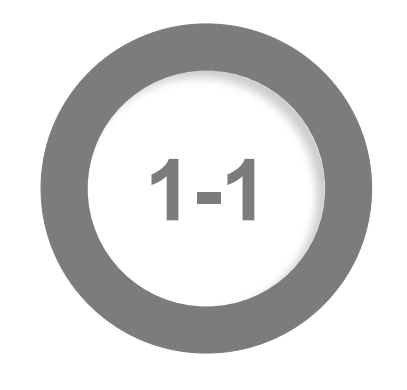

#### ·報名資料管理(後台)/報名資料查詢

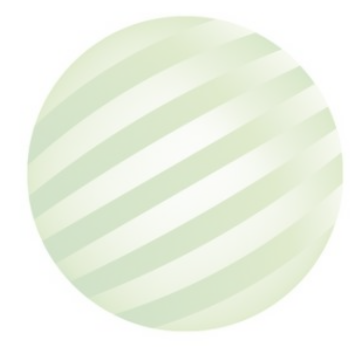

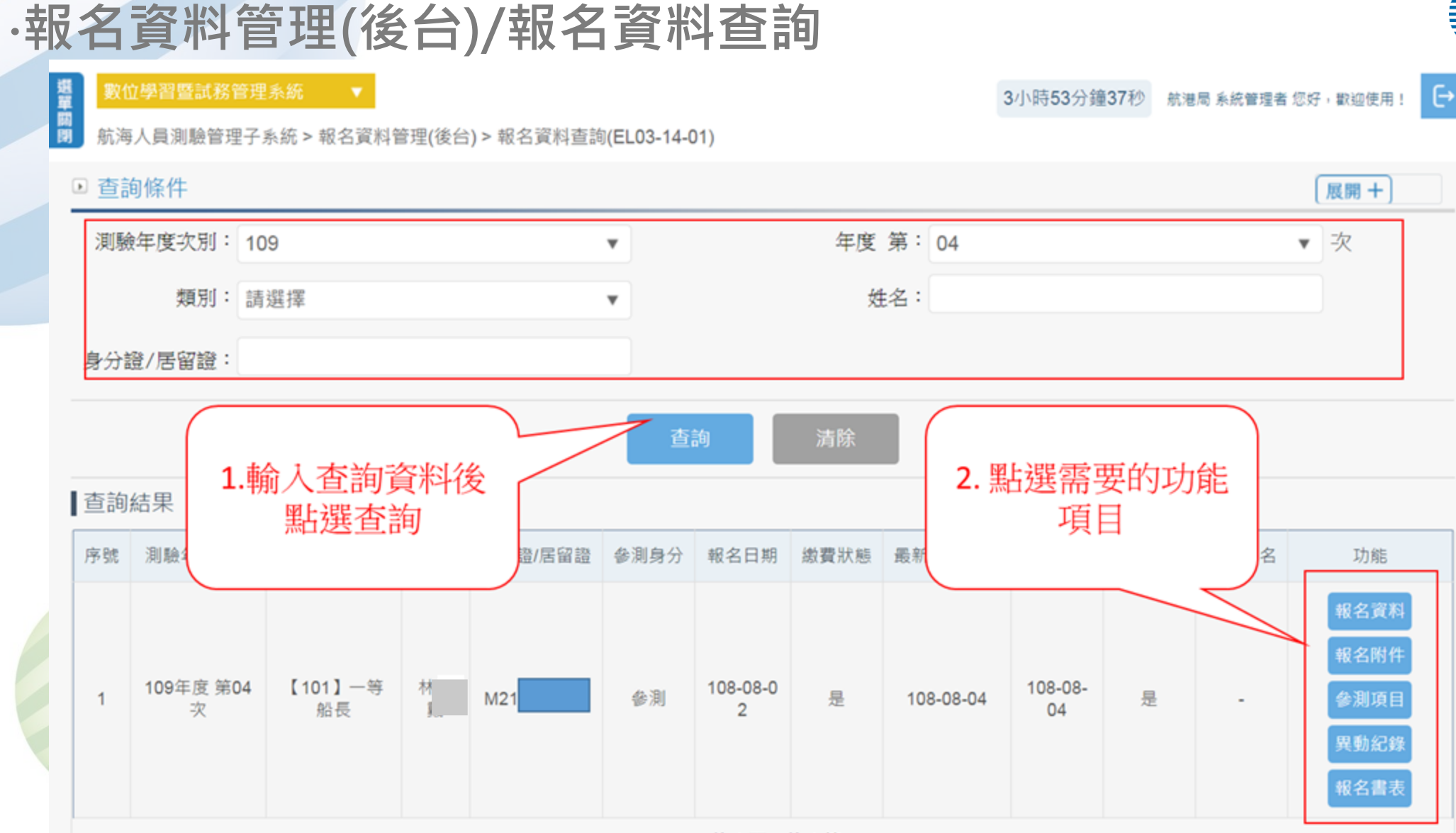

共1頁,共1筆

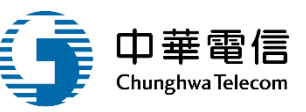

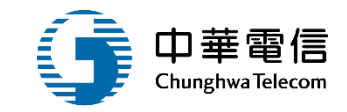

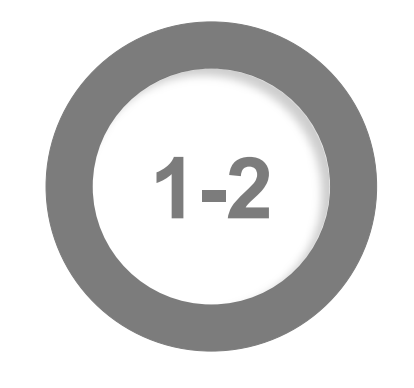

#### ·報名資料管理(後台)/報名資料維護

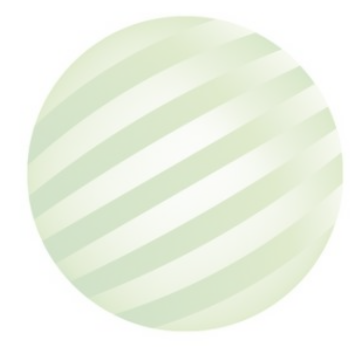

#### ·報名資料管理(後台)/報名資料維護

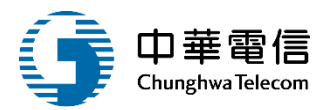

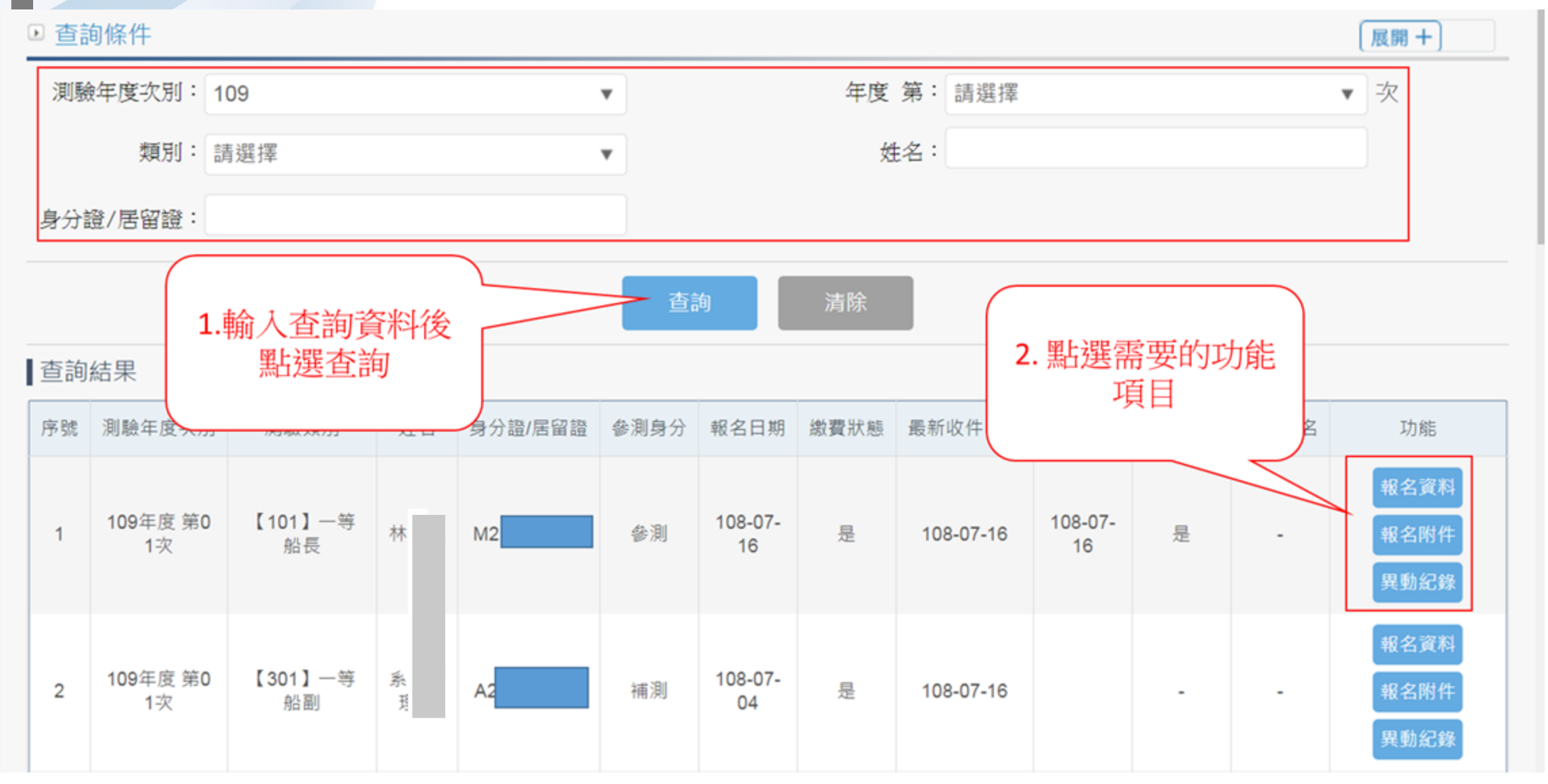

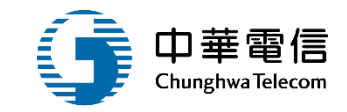

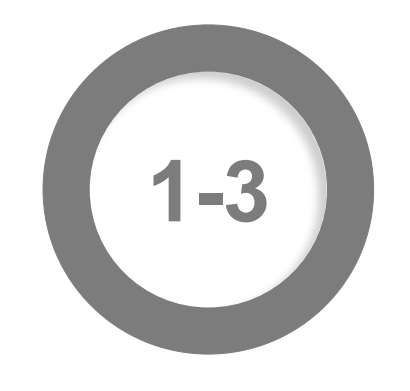

#### ·報名資料管理(後台)/姓名地址變更登記

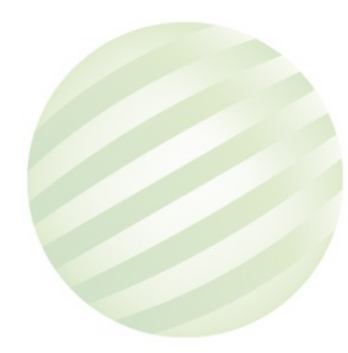

#### ·報名資料管理(後台)/姓名地址變更登記

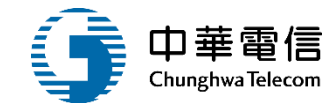

3小時49分鐘10秒 航港局系統管理者 您好, 歡迎使用!

#### 選單 開閉

1

航海人員測驗管理子系統 > 報名資料管理(後台) > 姓名地址變更登記(EL03-14-03)

#### ▶ 查詢條件 展開 十 測驗年度: 測驗期別: 入場證號: 身分證號: 查詢 清除 新增 查詢結果 點選新增

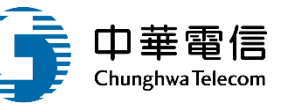

€

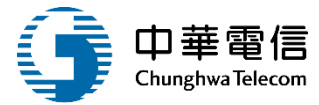

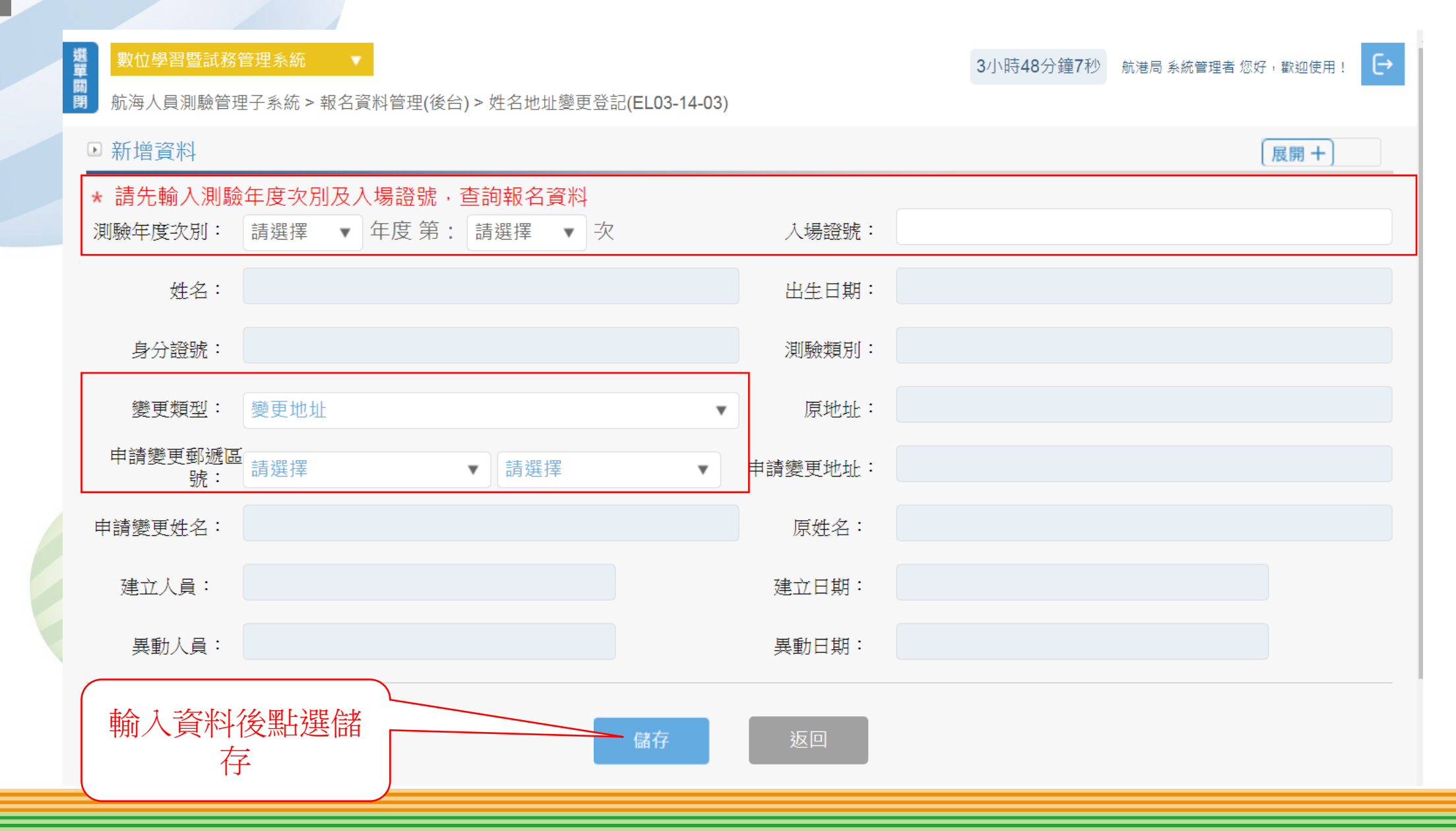

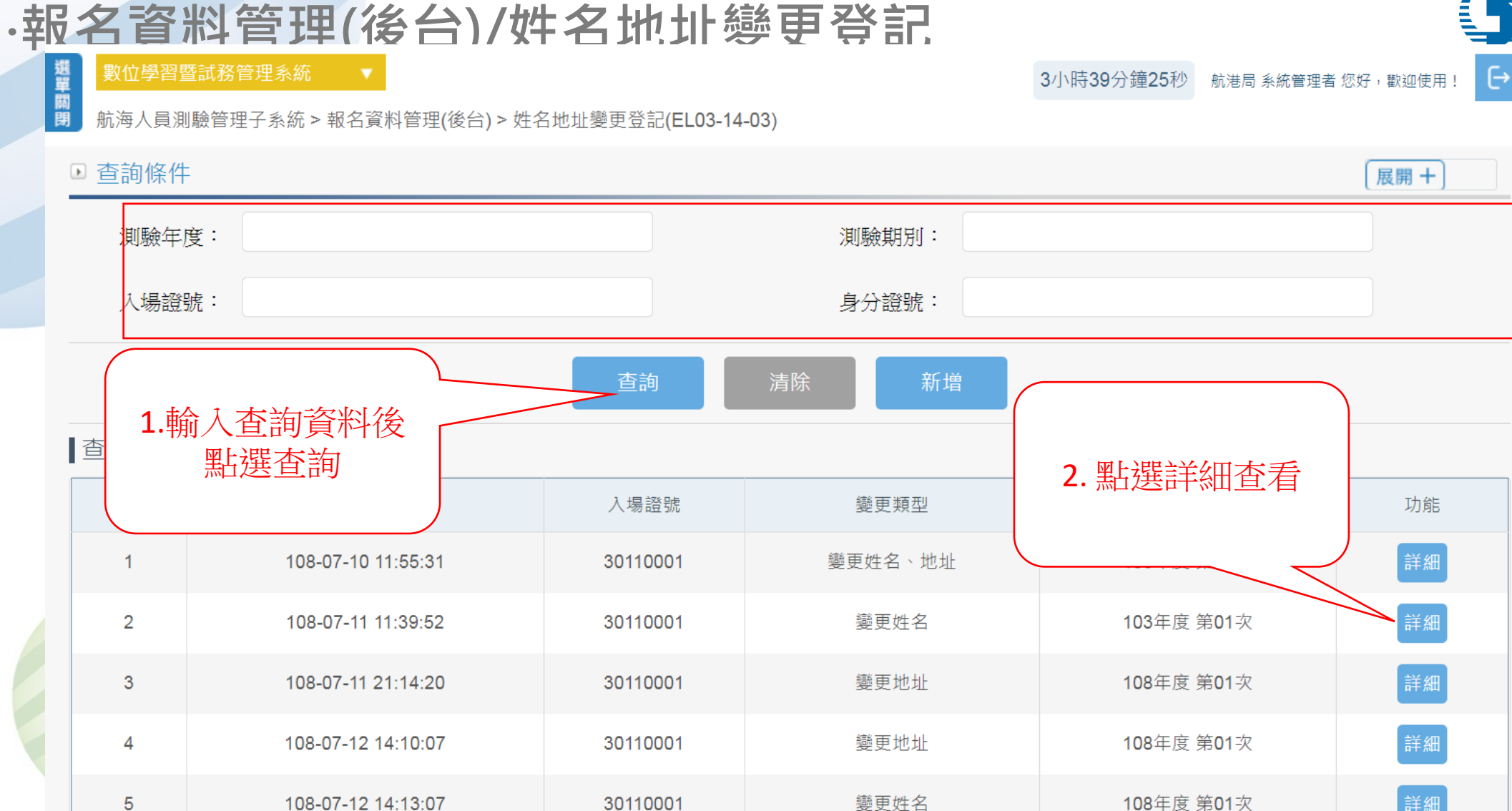

共1頁,共5筆

5

108-07-12 14:13:07

中華電信 Chunghwa Telecom

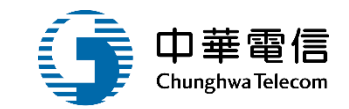

# 報名審查管理(後台)

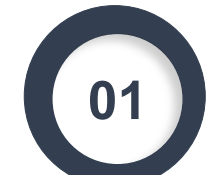

線上報名初審

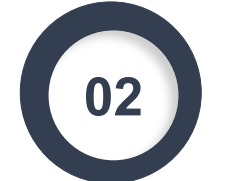

03

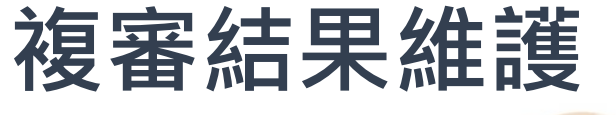

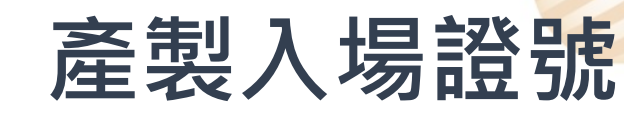

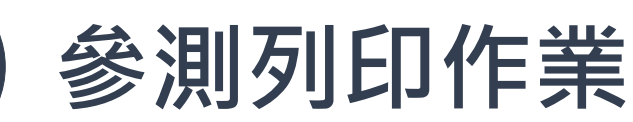

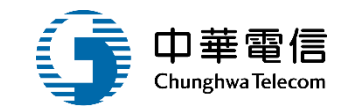

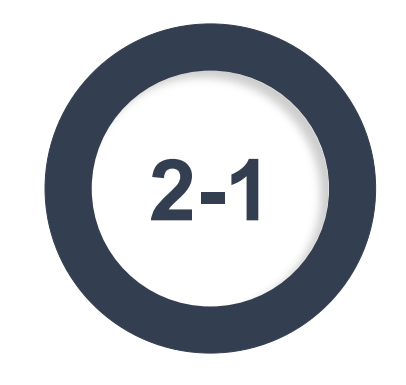

#### ·報名審查管理(後台)/線上報名初審

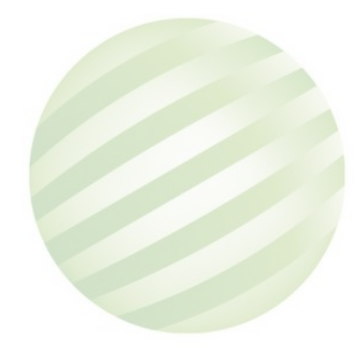

#### •報名審查管理(後台)/線上報名初審

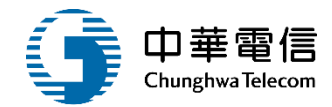

#### 數位學習暨試務管理系統 € 3小時31分鐘 船員組測驗規劃科 馮世男 您好, 歡迎使用! 航海人員測驗管理子系統 > 報名審查管理(後台) > 線上報名初審(EL03-15-01) 0 ▶ 查詢條件 展開 + 編號: 102 測驗年度: 114 v 姓名: 類別: 《請選擇》 Ŧ 身分證/居留證: 收件狀態: 全部 w 查詢 清除 2.點選需要的功能 1. 輸入查詢條件後 查詢結果 項目 按下查詢 測驗年度次別 分證 參測身分 報名日期 繳費狀態 生果 功能 序號 收件紀錄 船員資訊 114/04/14 114年度 第02次 【301】一等船副 參測 114/04/09 已繳費 114/04/10 初審通過 審查通過 參測科目 1 報名書表 報名附件

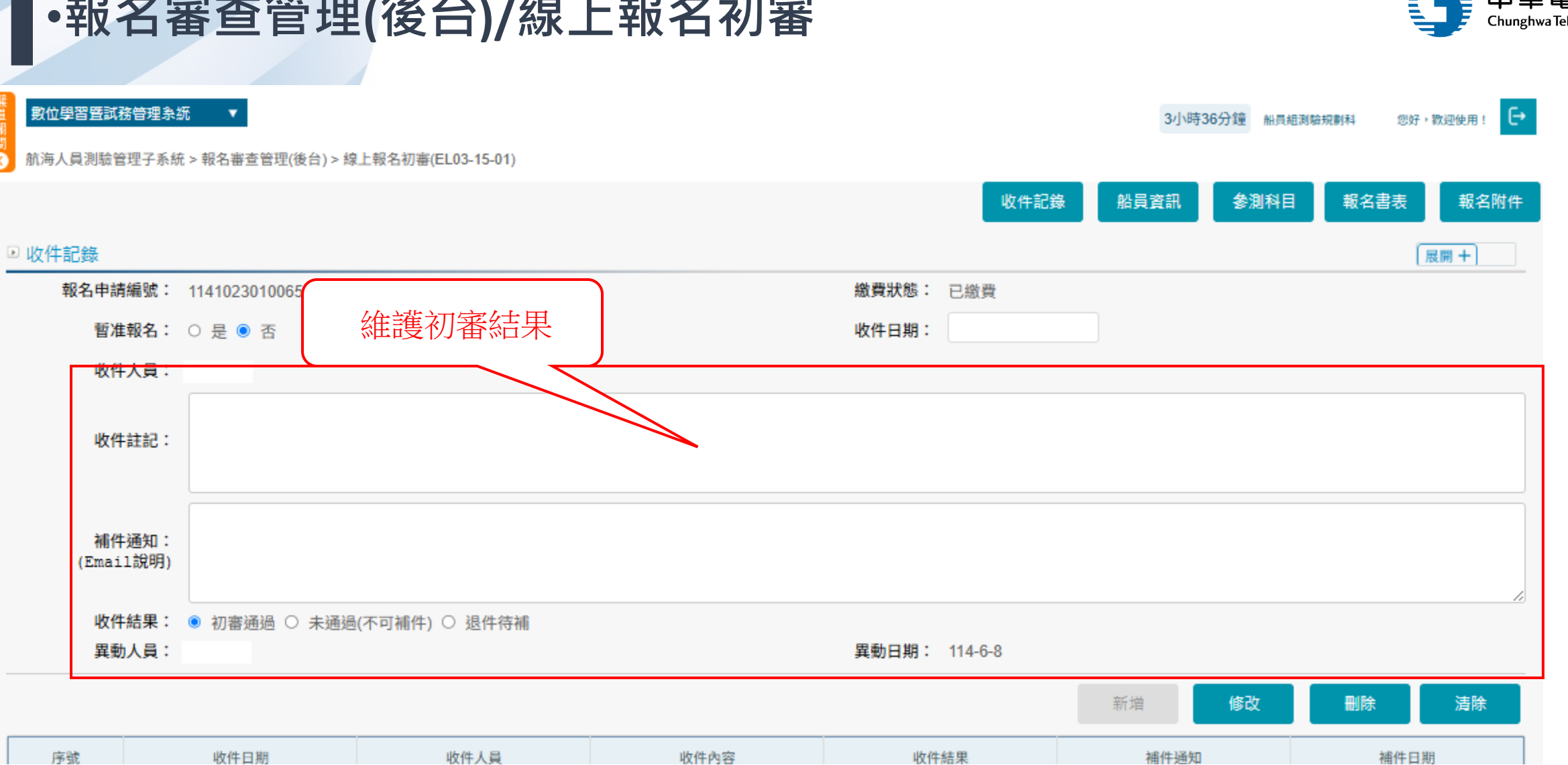

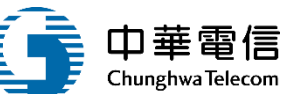

#### •報名審查管理(後台)/線上報名初審

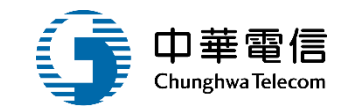

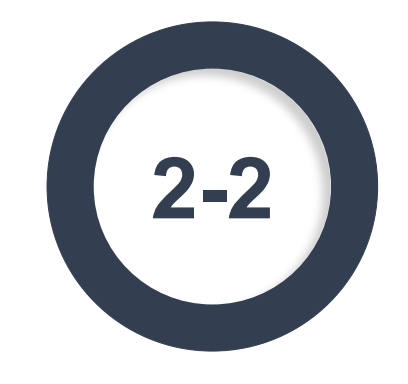

#### ·報名審查管理(後台)/複審結果維護

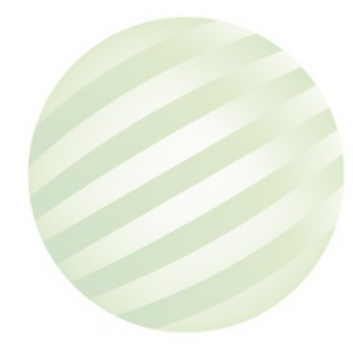
#### •報名審查管理(後台)/複審結果維護

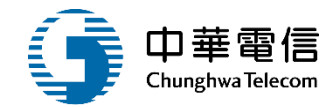

數位學習暨試務管理系統 E+ 3小時29分鐘 船員組測驗規劃科 馮世男 您好, 款迎使用! 航海人員測驗管理子系統 > 報名審查管理(後台) > 複審結果維護(EL03-15-02) R ▶ 查詢條件 展開十 編號: 102 測驗年度: 114 w 姓名: 類別: 《請選擇》 身分證/居留證: 審查結果: 全部 w 查詢 清除 1. 輸入查詢條件後 2.點選需要的功能 查詢結果 按下查詢 項目 測驗类 繳費狀態 最新 測驗年度次別 參測身分 報名日期 て力能 序號 審查結果 船員資訊 114年度 第02 114/04/14 【301】一等船副 參測 審查通過 參測科目 1 114/04/09 已繳費 114/04/10 初審通過 次 報名書表 報名附件

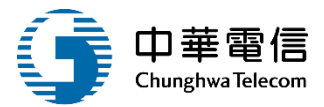

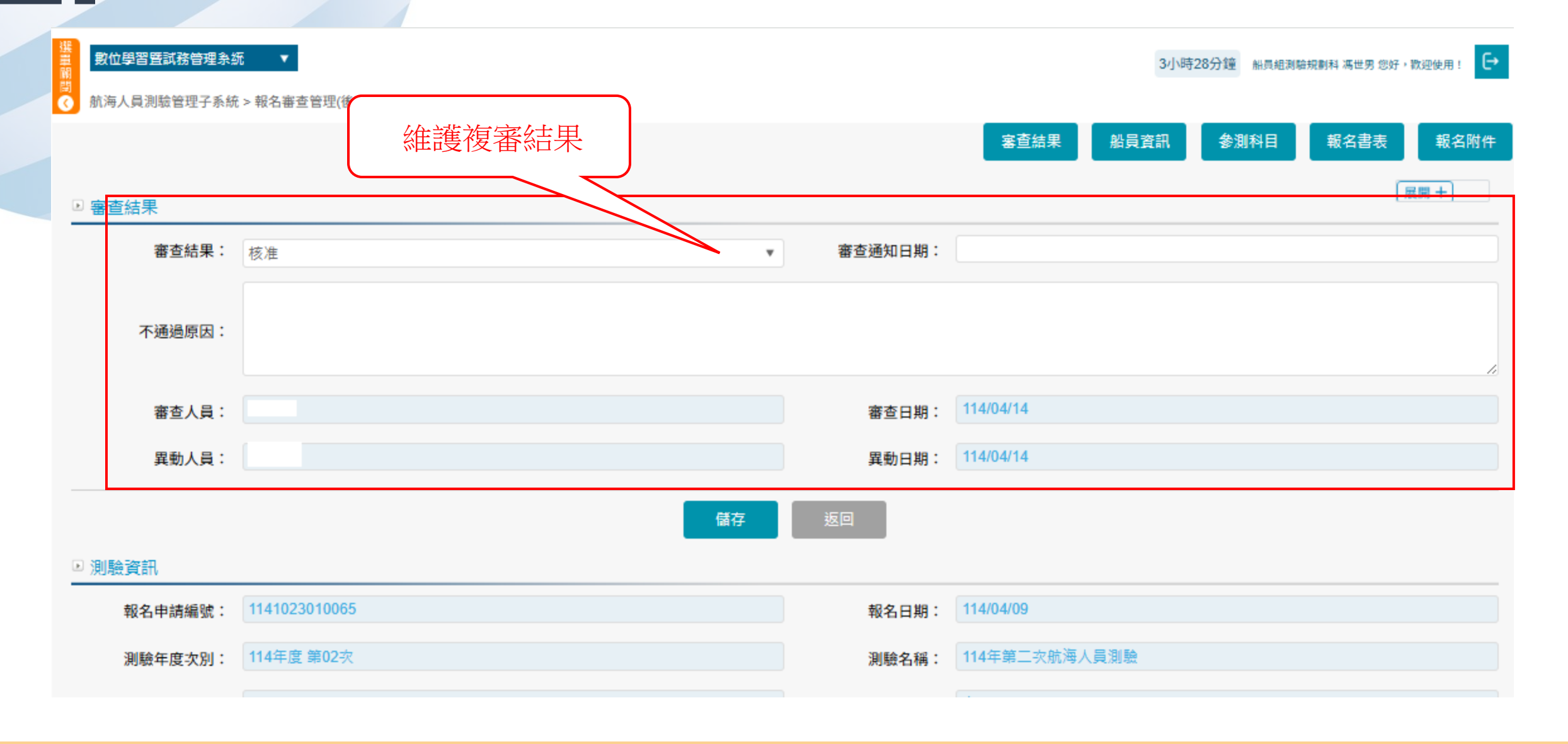

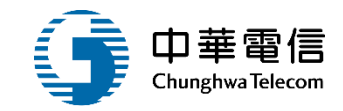

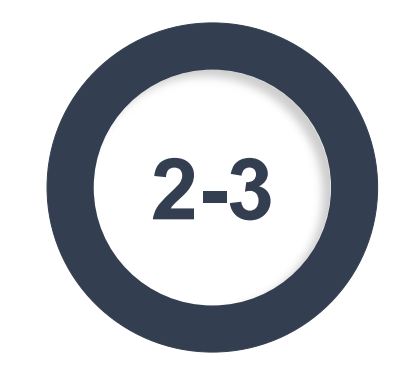

## ·報名審查管理(後台)/產製入場證號

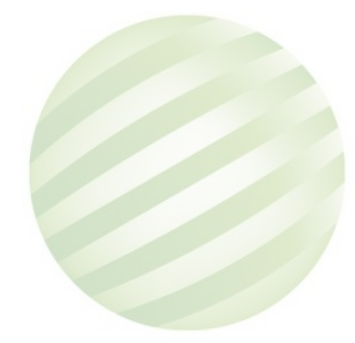

#### •報名審查管理(後台)/產製入場證號

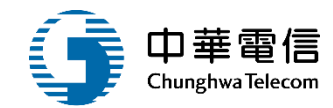

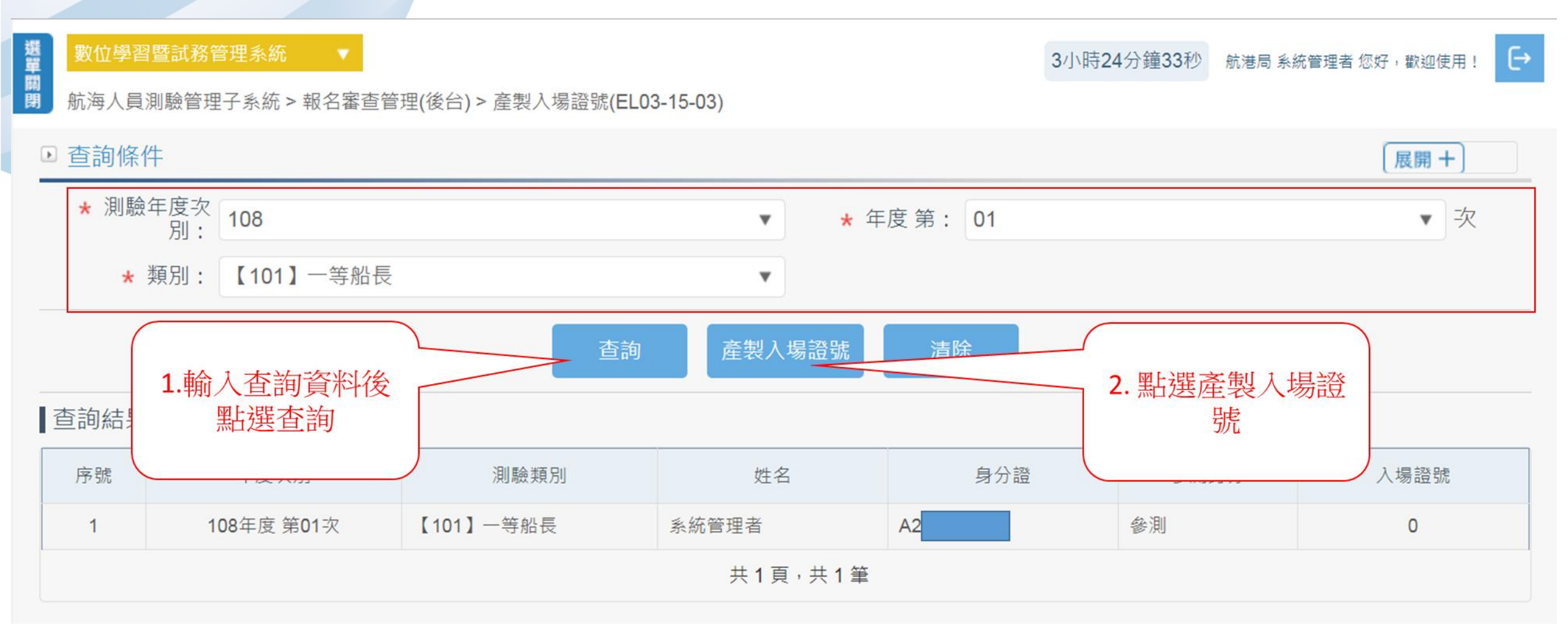

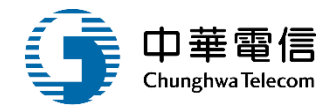

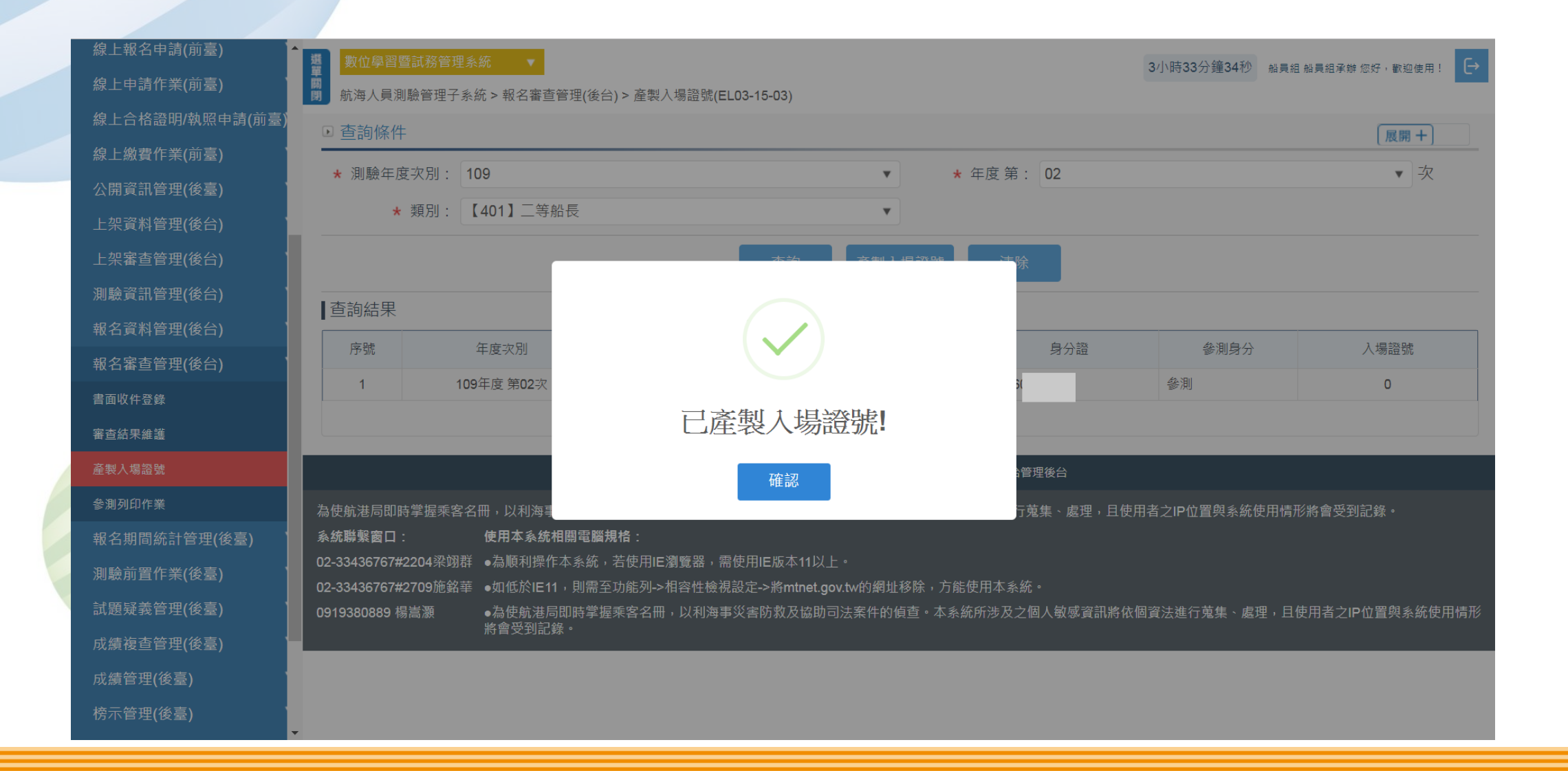

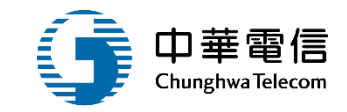

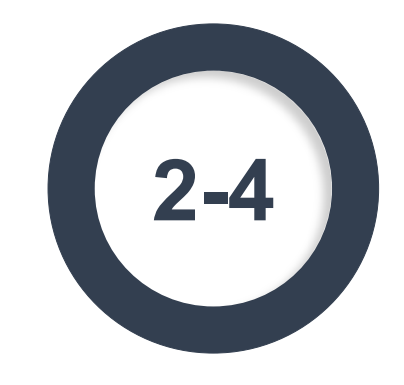

# ·報名審查管理(後台)/參測列印作業

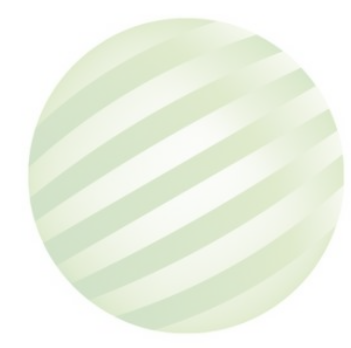

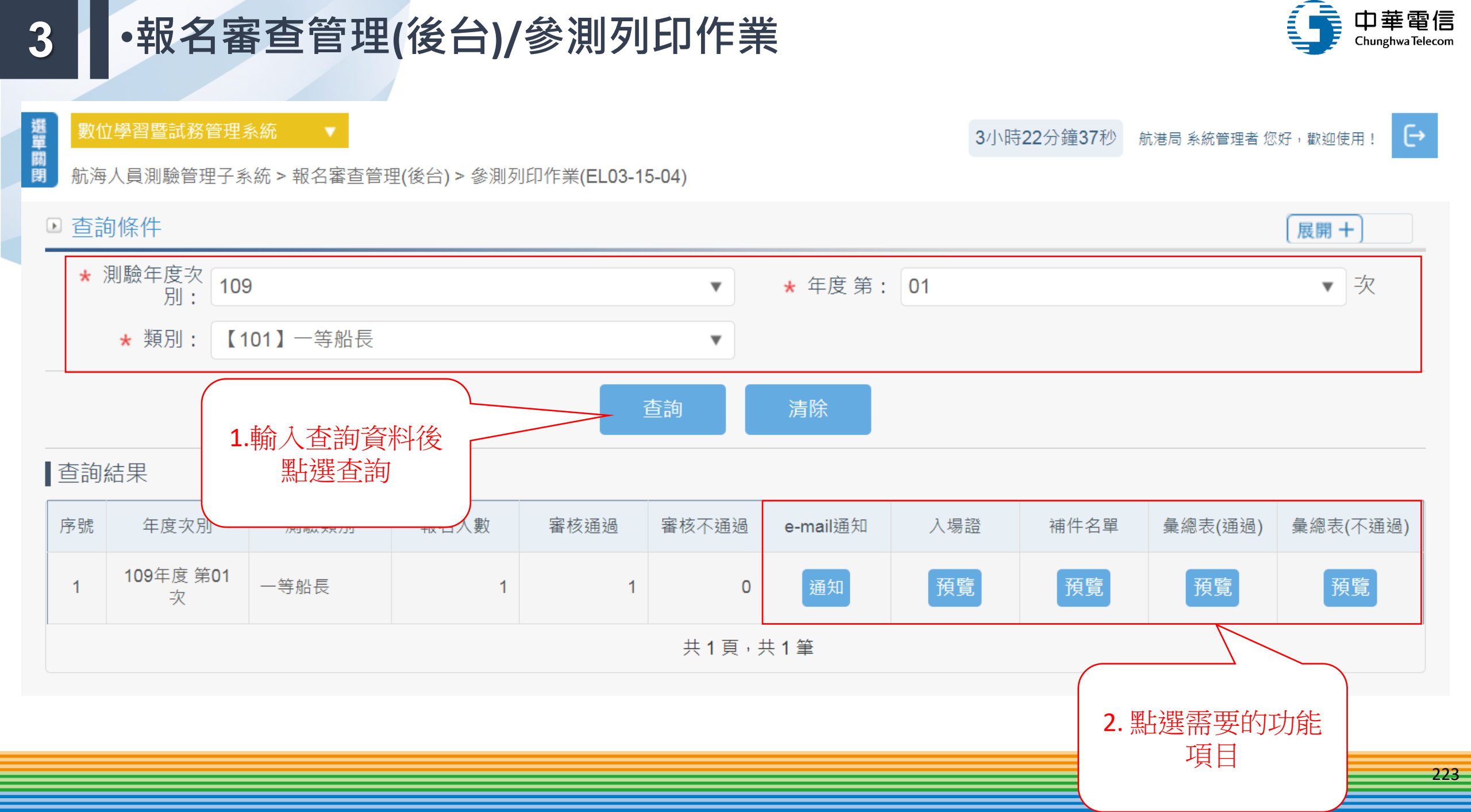

## 3 ·報名審查管理(後台)/參測列印作業

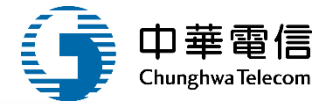

※測驗重要文件

#### 10669臺北市大安區和平東路3段1巷1號 交通部航港局船員組船員考照科 電話:(02)

#### 林君啟

220新北市板橋區板南路1號

#### 基礎船員測驗

入場證

| 频別   | 二等船長                                    |             |          |
|------|-----------------------------------------|-------------|----------|
| 姓名   | 林                                       | 入場證號碼       | 40110001 |
| 考区   | 臺北                                      | 武医          |          |
| 武場   |                                         | <b>参测日期</b> |          |
|      | 應考0節                                    |             | 系統管理員簽章  |
| 到考查證 | <ul> <li>□全部到考</li> <li>□到考節</li> </ul> |             |          |

|              |                  |                                 |     |                                | _          |                             |            |                               |                   |                      |  |  |
|--------------|------------------|---------------------------------|-----|--------------------------------|------------|-----------------------------|------------|-------------------------------|-------------------|----------------------|--|--|
| 午別           |                  | 上                               | 牛   |                                | 下 午        |                             |            |                               |                   |                      |  |  |
| 節次           | 第1節              |                                 | 第2節 |                                |            | 第3節                         |            | 第4節                           | 第5節               |                      |  |  |
| 考试           | 预備               | 08:40                           | 预備  | 00:00                          | 预備         | 00:00                       | 预備         | 00:00                         | 预備                | 00:00                |  |  |
| 類別及<br>應試座位  | 考试               | 09:00<br>\$<br>00:00            | 考试  | 00:30<br>\$<br>00:30           | 考试         | 01:30<br>5<br>01:30         | 考试         | 02:00<br>\$<br>02:00          | 考试                | 02:30<br>\$<br>02:30 |  |  |
| 二等船長         |                  |                                 |     |                                |            |                             |            |                               |                   |                      |  |  |
| 電腦試場<br>應試座位 |                  |                                 |     |                                |            |                             |            |                               |                   |                      |  |  |
| 備註           | 測験の<br>員如<br>は41 | 等試題如註明得<br>「使用非經考選<br>日本時20公。13 | 使用了 | 电子计算機者,<br>定通過之電子計<br>2.通過之電子計 | 参测/<br>算機: | 、請應使用考選<br>,將依試場頗<br>時至力通知知 | 都核炎<br>則第5 | (通過之機型。<br>係第1項第5款)<br>市口服務系の | 參測人<br>現定初<br>寿始。 | fik                  |  |  |

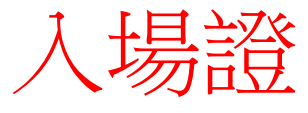

# •報名審查管理(後台)/參測列印作業

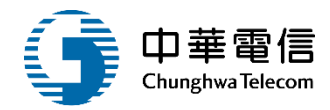

補件名單

報表編號:EL031504

列印日期:108/08/22

頁 次:第1/1頁

|    |      | 出生年月日 |      |      | 通 | 訊 | 地  | 址 |      |
|----|------|-------|------|------|---|---|----|---|------|
| 姓名 | 參測類別 | 身分證字號 | 連絡電話 | 郵遞區號 |   |   | 地址 | Ł | 繳費狀態 |

#### •報名審查管理(後台)/參測列印作業

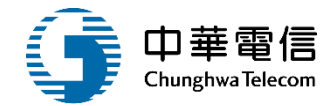

# 彙總表(通過)

基礎船員測驗彙總表(通過)

列印日期:108/08/22

報表編號:EL031504

頁 次:第1/1頁

參測類別:二等船長

| 3 14 1 1 1 1 - | A NO IN |              |      |     |              |    |     |
|----------------|---------|--------------|------|-----|--------------|----|-----|
| 入場證號碼          | 姓名      | 出生年月日        |      |     | 通訊地址         | 核准 | 依據  |
|                | 參測類別    | 身分證字號        | 連絡電話 | 郵遞  | 50 51-       | 條  | 項   |
|                |         | 7 7 02 1 200 |      | 區號  | 10×1         |    | (款) |
| 40110001       | 林       | M29          | 23   | 220 | 10001220新北市市 | ** |     |

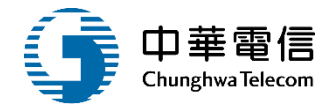

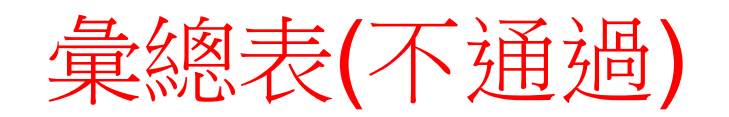

列印日期:108/08/22

頁

次:第1/1頁

報表編號:EL031504

|    |      | 出生年月日 |      |      | 通 | 訊 | 地  | 址 |      |
|----|------|-------|------|------|---|---|----|---|------|
| 姓名 | 参测频别 | 身分證字號 | 連絡電話 | 郵遞區號 |   |   | 地址 | Ł | 繳費狀態 |

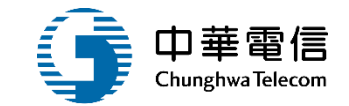

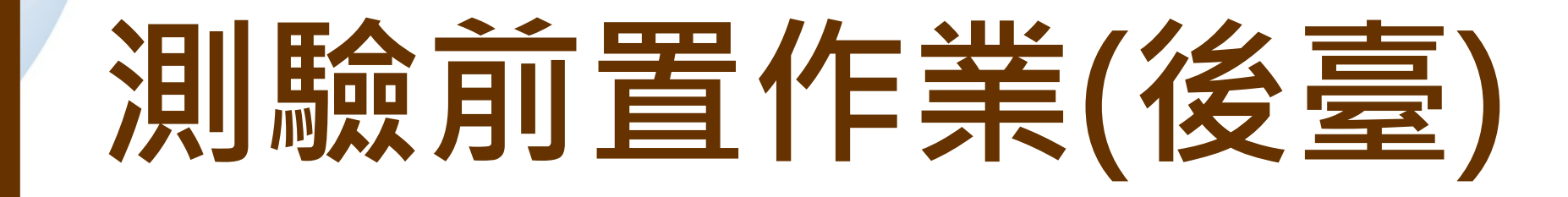

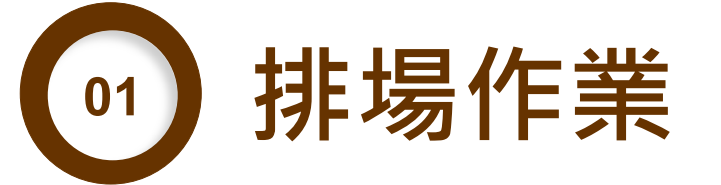

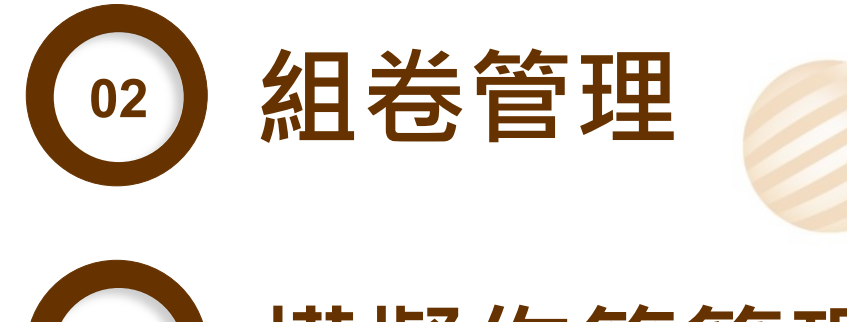

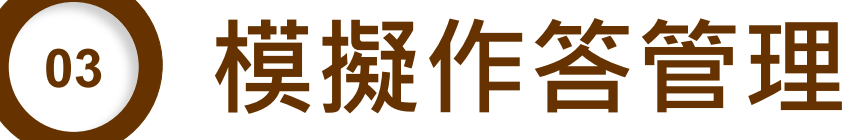

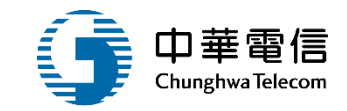

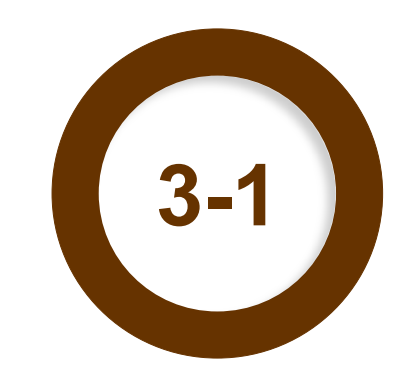

## ·測驗前置作業(後臺)/排場作業

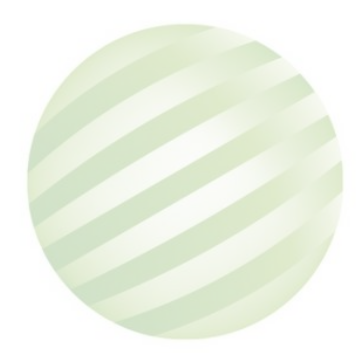

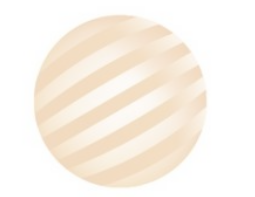

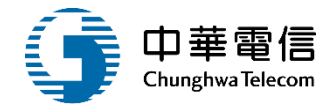

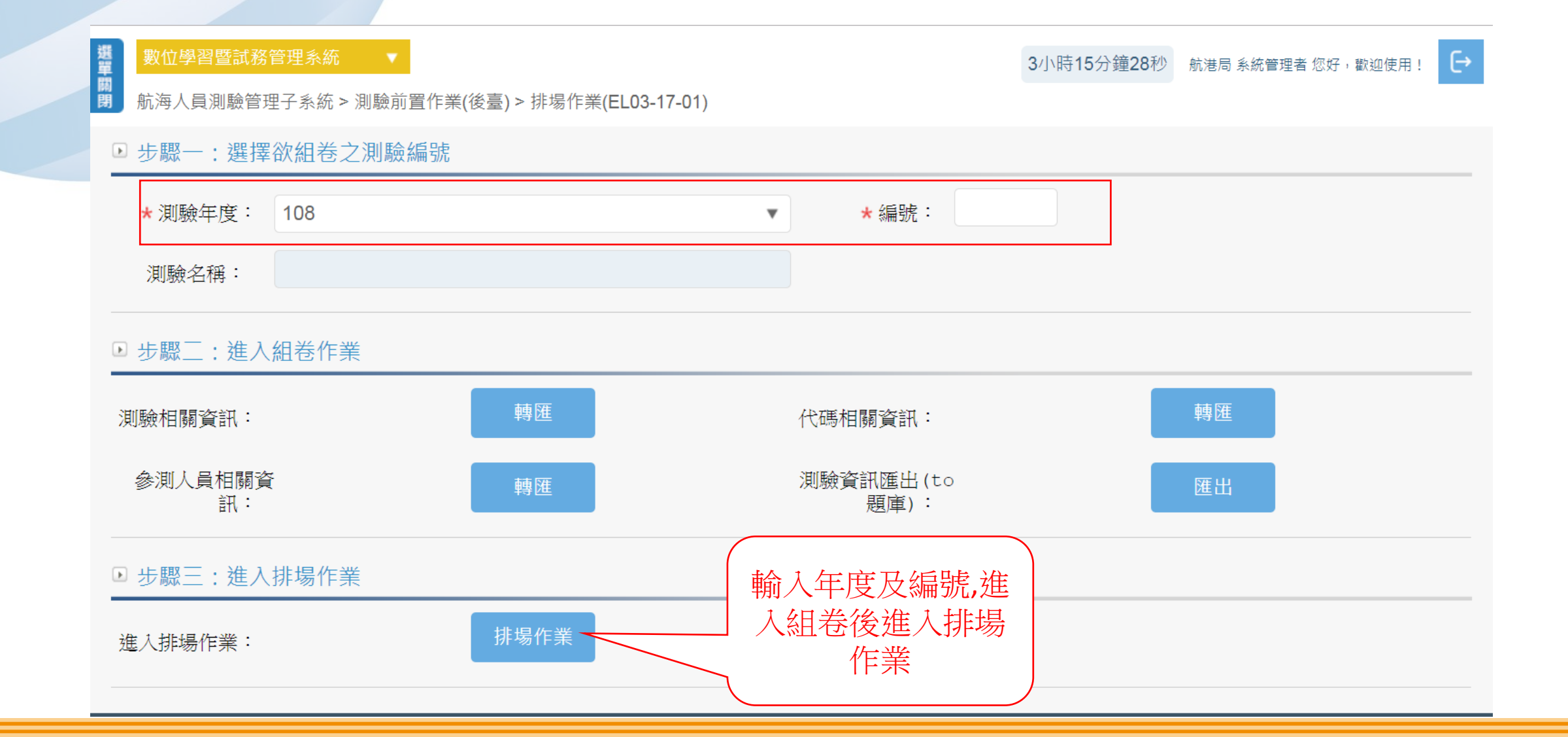

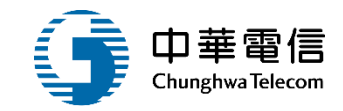

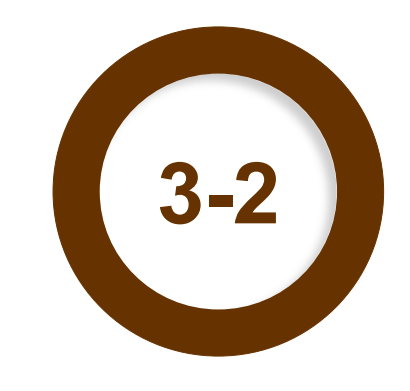

## ·測驗前置作業(後臺)/組卷管理

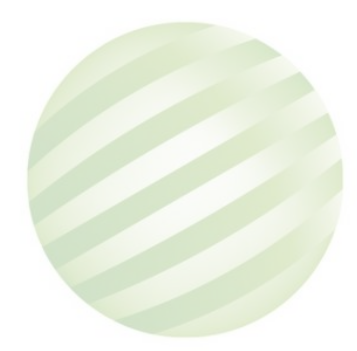

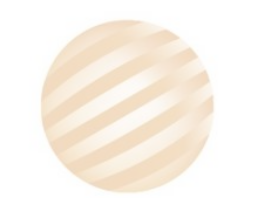

# ·測驗前置作業(後臺)/組卷管理

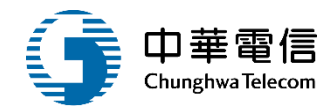

| 選單關閉 | <mark>數位學習暨試務</mark><br>航海人員測驗管理 | 管理系統  ▼<br>瞿子系統 > 測驗前置作業(後臺) > 組卷管理(EL03-17-02) |               |           |     | <b>3</b> 小時13分鐘16秒 | 航港局 系統管理者 您好,歡迎使用! | € |
|------|----------------------------------|-------------------------------------------------|---------------|-----------|-----|--------------------|--------------------|---|
| Þ    | 步驟一:選擇                           | 欲組卷之測驗編號                                        |               |           |     |                    |                    |   |
|      | * 測驗年度:                          | 104                                             | <b>▼</b> ★ 翁  | 扁號:       | 001 |                    |                    |   |
|      | 測驗名稱:                            | 104年岸訓第一期                                       |               |           |     |                    |                    |   |
| Þ    | 步驟二:進入                           | 組卷作業                                            |               |           |     |                    |                    |   |
| 並    | 基入組卷作業:<br>-                     | 組卷作業                                            |               |           |     |                    |                    |   |
|      |                                  |                                                 | 俞入年度及<br>入組卷( | 編號,<br>乍業 | 進   |                    |                    |   |

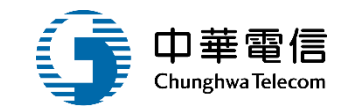

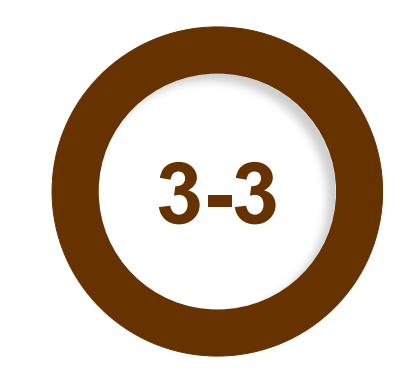

## ·測驗前置作業(後臺)/模擬作答管理

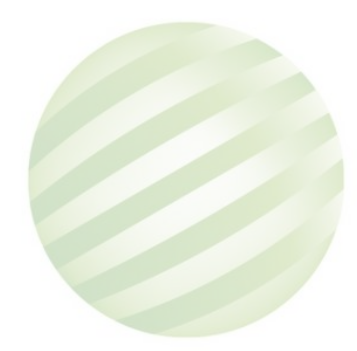

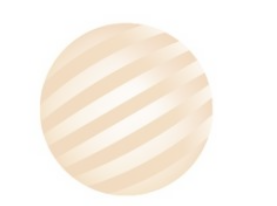

#### ·測驗前置作業(後臺)/模擬作答管理

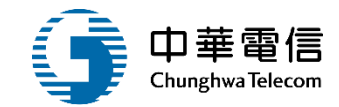

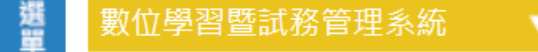

3小時12分鐘1秒 航港局系統管理者 您好,歡迎使用! →

開 航海人員測驗管理子系統 > 測驗前置作業(後臺) > 模擬作答管理(EL03-17-03)

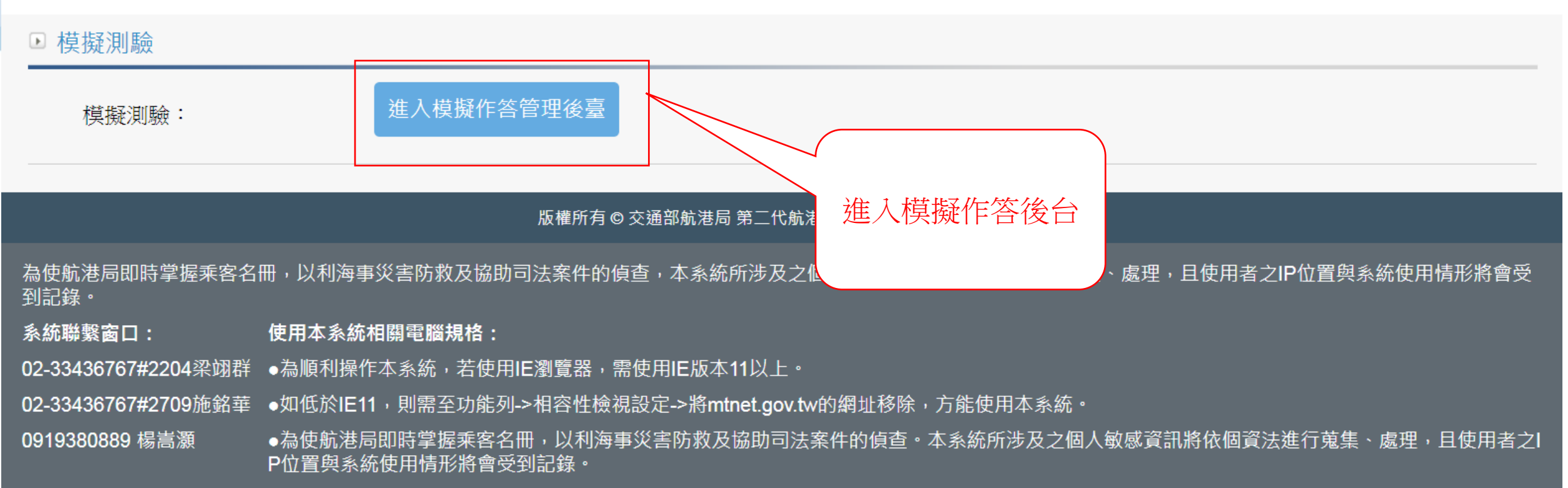

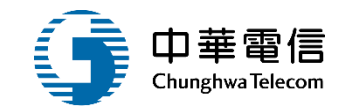

# 年度客服進線之案例情境

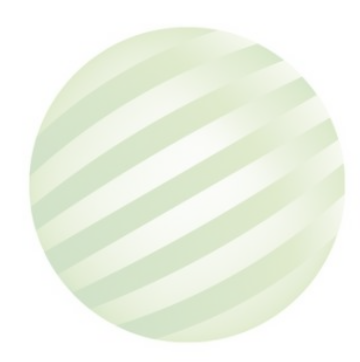

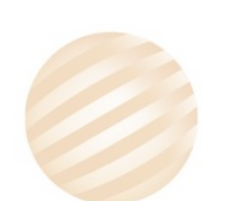

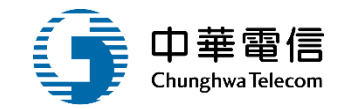

案例一: 如何申請數位學習暨試務管理系統會員? 處理方式:

需至MTNet首頁,從公開服務中,點選數位學習暨試務管

理系統會員申請・輸入相關資訊並註冊會員後・再至

MTNet首頁輸入帳號密碼即可登入。

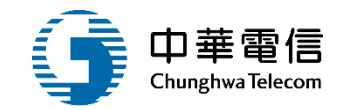

案例二: 航海人員測驗線上繳費,無法列印繳納單? 處理方式:

因繳費單會另跳列印視窗,如有封鎖網頁跳出視窗則會無法

列印·點選開啟彈跳視窗即可正常列印繳納單。

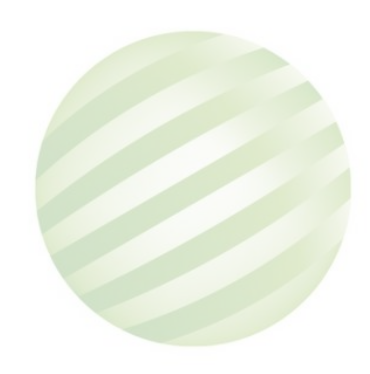

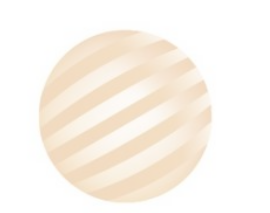

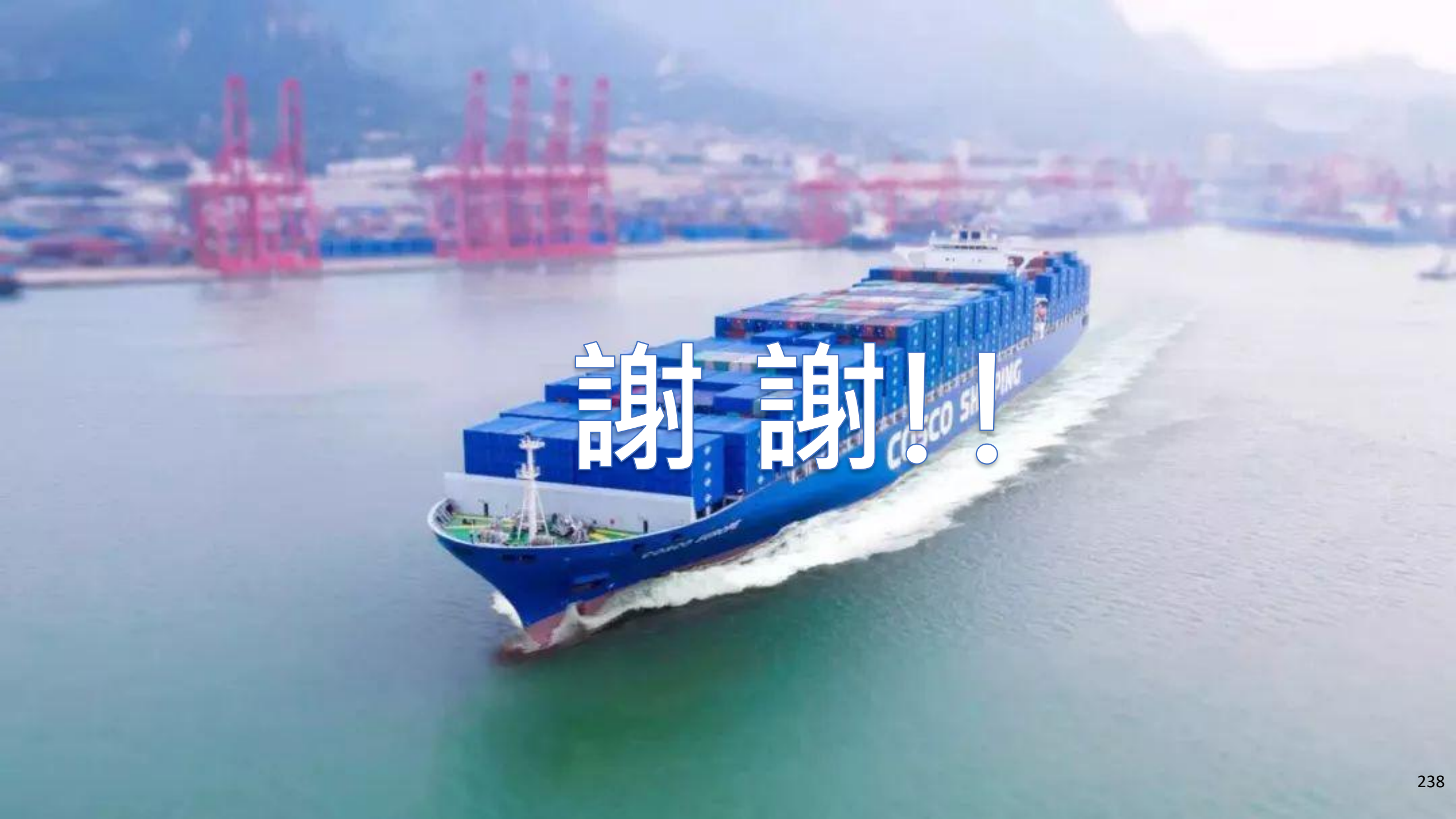